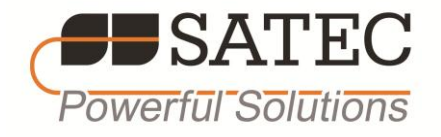

# Series PM175 Powermeter and Power Quality Analyzer

# **Installation and Operation Manual**

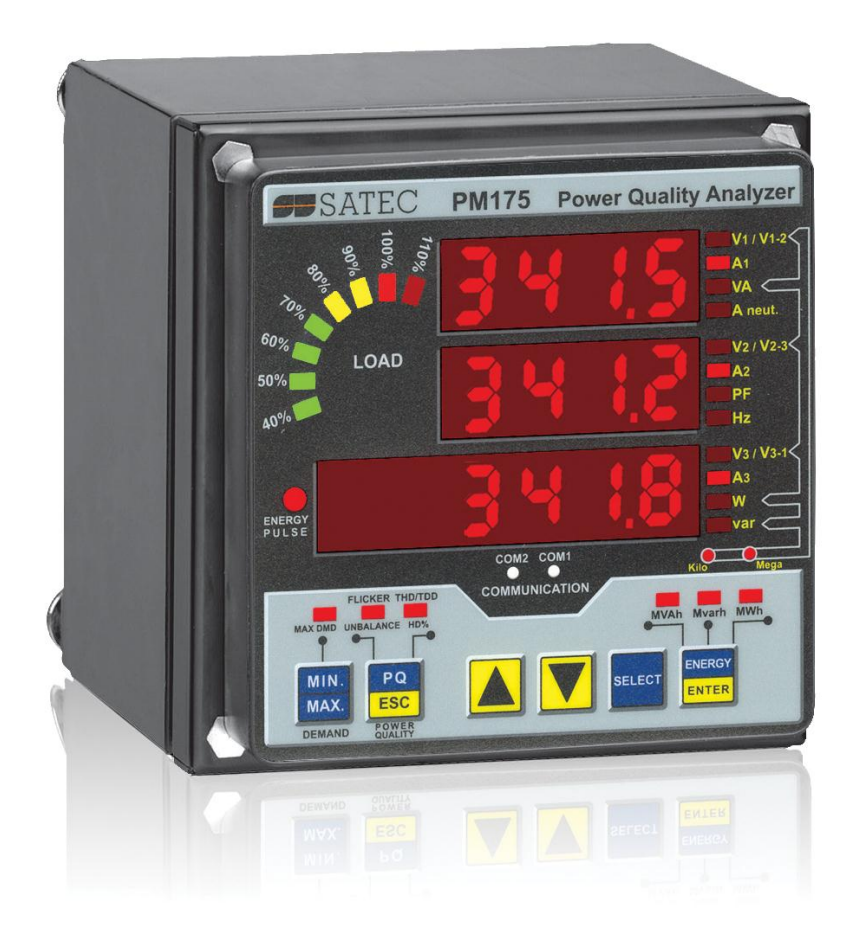

BG0415 Rev. A7

#### LIMITED WARRANTY

The manufacturer offers the customer a 24-month functional warranty on the instrument for faulty workmanship or parts from date of dispatch from the distributor. In all cases, this warranty is valid for 36 months from the date of production. This warranty is on a return to factory basis.

The manufacturer does not accept liability for any damage caused by instrument malfunction. The manufacturer accepts no responsibility for the suitability of the instrument to the application for which it was purchased.

Failure to install, set up or operate the instrument according to the instructions herein will void the warranty.

Only a duly authorized representative of the manufacturer may open your instrument. The unit should only be opened in a fully anti-static environment. Failure to do so may damage the electronic components and will void the warranty.

The greatest care has been taken to manufacture and calibrate your instrument. However, these instructions do not cover all possible contingencies that may arise during installation, operation or maintenance, and all details and variations of this equipment are not covered by these instructions.

For additional information regarding installation, operation or maintenance of this instrument, contact the manufacturer or your local representative or distributor.

#### WARNING

Read the instructions in this manual before performing installation, and take note of the following precautions:

- Ensure that all incoming AC power and other power sources are turned OFF before performing any work on the instrument. Failure to do so may result in serious or even fatal injury and/or equipment damage.
- Before connecting the instrument to the power source, check the labels on the back of the instrument to ensure that your instrument is equipped with the appropriate power supply voltage, input voltages and currents.
- Under no circumstances should the instrument be connected to a power source if it is damaged.
- To prevent potential fire or shock hazard, do not expose the instrument to rain or moisture.
- The secondary of an external current transformer must never be allowed to be open circuit when the primary is energized. An open circuit can cause high voltages, possibly resulting in equipment damage, fire and even <u>serious or fatal injury</u>. Ensure that the current transformer wiring is secured using an external strain relief to reduce mechanical strain on the screw terminals, if necessary.
- Only qualified personnel familiar with the instrument and its associated electrical equipment must perform setup procedures.
- Do not open the instrument under any circumstances when it is connected to a power source.
- Do not use the instrument for primary protection functions where failure of the device can cause fire, injury or death. The instrument can only be used for secondary protection if needed.

Read this manual thoroughly before connecting the device to the current carrying circuits. During operation of the device, hazardous voltages are present on input terminals. Failure to observe precautions can result in serious or even fatal injury or damage to equipment.

All trademarks are property of their respective owners.

Copyright © 2006-2008

## **Table of Contents**

| Chapter 1                                                                                                    | General Information                                                                                                    | 6                                                                                 |
|----------------------------------------------------------------------------------------------------|----------------------------------------------------------------------------------------------------|-----------------------------------------------------------------------------------|
| Chapter 2                                                                                                    | Installation1                                                                                                    | 0                                                                                 |
| Mecha                                                                                                    | nical Installation1                                                                                                    | 0                                                                                 |
| Panel M                                                                                                    | ounting1                                                                                                    | 0                                                                                 |
| DIN Ra                                                                                                    | I Mounting1                                                                                                    | 3                                                                                 |
| Remo                                                                                                    | e Display Installation1                                                                                                    | 4                                                                                 |
| Mechar                                                                                                    | ical Installation1                                                                                                    | 4                                                                                 |
| Electric                                                                                                    | a connection                                                                                                    | 0                                                                                 |
| Typical                                                                                                    | Cal Installation 1                                                                                                    | <b>о</b><br>8                                                                     |
| Termina                                                                                                    | als1                                                                                                    | 9                                                                                 |
| Power S                                                                                                    | Source Connection1                                                                                                    | 9                                                                                 |
| Chassis                                                                                                    | Ground Connection                                                                                                    | 9                                                                                 |
| Wiring                                                                                                    | Diagrams                                                                                                    | .0                                                                                |
|                                                                                                    | nnections                                                                                                    | 5                                                                                 |
| Digital                                                                                                    | nputs                                                                                                    | 5                                                                                 |
| Analog                                                                                                    | Outputs                                                                                                    | 6                                                                                 |
| Analog                                                                                                    | Inputs2                                                                                                    | 6                                                                                 |
| Comm                                                                                                    | unications Connections2                                                                                                    | 7                                                                                 |
| COM1 F                                                                                                    | S-232 Connection                                                                                                    | 7                                                                                 |
|                                                                                                    | 2)ial Lip Modem Connection                                                                                                    | ð                                                                                 |
| COM1 E                                                                                                    | thernet Connection                                                                                                    | 9                                                                                 |
| COM2 F                                                                                                    | S-422/485 Connection                                                                                                    | 0                                                                                 |
|                                                                                                    |                                                                                                    |                                                                                   |
| Chapter 3                                                                                                    | Display Operations                                                                                                    | 2                                                                                 |
| Chapter 3<br>Indica                                                                                                    | Display Operations                                                                                                    | 2<br>2                                                                            |
| Chapter 3<br>Indica<br>Display                                                                                                    | Display Operations                                                                                                    | <b>2</b><br>2                                                                     |
| Chapter 3<br>Indica<br>Display<br>Numeri                                                                                                    | Display Operations                                                                                                    | <b>2</b><br>2<br>2                                                                |
| Chapter 3<br>Indica<br>Display<br>Numeri<br>Load Ba<br>Energy                                                                                                    | Display Operations                                                                                                    | <b>2</b><br>2<br>2<br>2<br>3                                                      |
| Chapter 3<br>Indica<br>Display<br>Numeri<br>Load Ba<br>Energy<br>Port Ac                                                                                                    | Display Operations       3         tors and Controls       3         Diagnostics       3         c LED Display       3         or Graph       3         Pulse LED       3         ivity LEDs       3                                                                                                    | <b>2</b><br>2<br>2<br>2<br>3<br>3                                                 |
| Chapter 3<br>Indica<br>Display<br>Numeri<br>Load Ba<br>Energy<br>Port Ac<br>Navigat                                                                                                    | Display Operations       3         tors and Controls       3         Diagnostics       3         c LED Display       3         or Graph       3         Pulse LED       3         ivity LEDs       3         ion Buttons       3                                                                                                    | <b>2</b><br>2<br>2<br>2<br>2<br>3<br>3<br>3                                       |
| Chapter 3<br>Indica<br>Display<br>Numeri<br>Load Ba<br>Energy<br>Port Ac<br>Navigat<br>Data D                                                                                                    | Display Operations       3         tors and Controls       3         Diagnostics       3         c LED Display       3         or Graph       3         Pulse LED       3         ivity LEDs       3         ion Buttons       3         isplay       3                                                                                                    | <b>2</b><br>2<br>2<br>2<br>2<br>2<br>3<br>3<br>3<br>3<br><b>3</b><br>3            |
| Chapter 3<br>Indica<br>Display<br>Numeri<br>Load Ba<br>Energy<br>Port Ac<br>Navigat<br>Data E<br>Display                                                                                                    | Display Operations       3         tors and Controls       3         Diagnostics       3         t ED Display       3         tr Graph       3         Pulse LED       3         tivity LEDs       3         ion Buttons       3         Features       3                                                                                                    | <b>2</b> 2 2 2 2 3 3 3 <b>3</b> 3 4                                               |
| Chapter 3<br>Indica<br>Display<br>Numeri<br>Load Ba<br>Energy<br>Port Ac<br>Navigat<br>Display<br>Navigat<br>Simple                                                                                                    | Display Operations       3         tors and Controls       3         Diagnostics       3         c LED Display       3         or Graph       3         vity LEDs       3         ion Buttons       3         Features       3         ion Buttons       3         Seese of Accumulated Data       3                                                                                                    | <b>2</b> 2 2 2 2 3 3 3 3 4 5                                                      |
| Chapter 3<br>Indica<br>Display<br>Numeri<br>Load Ba<br>Energy<br>Port Ac<br>Navigat<br>Data D<br>Display<br>Navigat<br>Simple<br>Commo                                                                                                    | Display Operations       3         tors and Controls       3         Diagnostics       3         c LED Display       3         r Graph       3         Pulse LED       3         ivity LEDs       3         ion Buttons       3         Features       3         Reset of Accumulated Data       3         n Measurements Display       3                                                                                                    | <b>2</b> 2 2 2 2 3 3 3 <b>3</b> 3 4 5 5                                           |
| Chapter 3<br>Indica<br>Display<br>Numeri<br>Load Ba<br>Energy<br>Port Ac<br>Navigat<br>Data D<br>Display<br>Navigat<br>Simple<br>Commo<br>Min/Ma                                                                                                 | Display Operations       3         tors and Controls       3         Diagnostics       3         t ED Display       3         tr Graph       3         Pulse LED       3         tivity LEDs       3         ion Buttons       3         Features       3         ion Buttons       3         Reset of Accumulated Data       3         n Measurements Display       3         x and Max. Demands Display       3                                                                                                    | <b>2</b> 2 2 2 3 3 3 <b>3</b> 3 4 5 5 6                                           |
| Chapter 3<br>Indica<br>Display<br>Numeri<br>Load Ba<br>Energy<br>Port Ac<br>Navigat<br>Data D<br>Display<br>Navigat<br>Simple<br>Commo<br>Min/Ma<br>Power 0                                                                                      | Display Operations       3         tors and Controls       3         Diagnostics       3         LED Display       3         or Graph       3         Pulse LED       3         ivity LEDs       3         ion Buttons       3         ion Buttons       3         Reset of Accumulated Data       3         n Measurements Display       3         van Max. Demands Display       3         Diagnostics       3         Diagnostics       3         Diagnostics       3         Display       3         In Measurements Display       3         Diagnostics       3         Display       3         Display       3         Display       3         Display       3         Display       3         Display       3         Display       3         Display       3         Display       3         Display       3         Display       3                                                                                                    | <b>2</b> 2 2 2 2 3 3 3 3 3 4 5 5 6 7 2                                            |
| Chapter 3<br>Indica<br>Display<br>Numeri<br>Load Ba<br>Energy<br>Port Ac<br>Navigat<br>Data D<br>Display<br>Navigat<br>Simple<br>Commo<br>Min/Ma<br>Power 0<br>Energy                                                                            | Display Operations       3         tors and Controls       3         Diagnostics       3         c LED Display       3         r Graph       3         Pulse LED       3         ivity LEDs       3         ion Buttons       3         Features       3         ion Buttons       3         Reset of Accumulated Data       3         n Measurements Display       3         Quality/Harmonics Display       3         Display       3         Display       3         Display       3                                                                                                    | <b>2</b> 2 2 2 2 3 3 3 3 3 4 5 5 6 7 8 6                                          |
| Chapter 3<br>Indica<br>Display<br>Numeri<br>Load Ba<br>Energy<br>Port Ac<br>Navigat<br>Data D<br>Display<br>Navigat<br>Simple<br>Commo<br>Min/Ma<br>Power (<br>Energy<br>Status                                                                  | Display Operations3tors and Controls3Diagnostics3C LED Display3tr Graph3Pulse LED3ivity LEDs3ion Buttons3isplay3Features3ion Buttons3Reset of Accumulated Data3n Measurements Display3Quality/Harmonics Display3Display3Display </td <td><b>2</b> 2 2 2 2 3 3 3 3 3 4 5 5 6 7 8 <b>9</b></td>                                                                                                    | <b>2</b> 2 2 2 2 3 3 3 3 3 4 5 5 6 7 8 <b>9</b>                                   |
| Chapter 3<br>Indica<br>Display<br>Numeri<br>Load Ba<br>Energy<br>Port Ac<br>Navigat<br>Data D<br>Display<br>Navigat<br>Simple<br>Commo<br>Min/Ma<br>Power 0<br>Energy<br>Status<br>Using                                                         | Display Operations3tors and Controls3Diagnostics3C LED Display3tor Graph3Pulse LED3ivity LEDs3ion Buttons3isplay3Features3ion Buttons3Reset of Accumulated Data3n Measurements Display3Quality/Harmonics Display3Display3the Menus4                                                                                                    | <b>2</b> 2 2 2 2 3 3 3 3 3 4 5 5 6 7 8 9 1                                        |
| Chapter 3<br>Indica<br>Display<br>Numeri<br>Load Ba<br>Energy<br>Port Ac<br>Navigat<br>Data D<br>Display<br>Navigat<br>Simple<br>Commo<br>Min/Ma<br>Power 0<br>Energy<br>Status<br>Using<br>Navigat<br>Selectir                                  | Display Operations       3         tors and Controls       3         Diagnostics       3         c LED Display       3         r Graph.       3         Pulse LED       3         ivity LEDs.       3         ion Buttons       3         Features       3         ion Buttons       3         Reset of Accumulated Data       3         n Measurements Display       3         Quality/Harmonics Display       3         Display       3         Display       3         Display       4                                                                                                    | <b>2</b> 2 2 2 2 3 3 3 3 3 4 5 5 6 7 8 <b>9 1</b> 1 1                             |
| Chapter 3<br>Indica<br>Display<br>Numeri<br>Load Ba<br>Energy<br>Port Ac<br>Navigat<br>Data D<br>Display<br>Navigat<br>Simple<br>Commo<br>Min/Ma<br>Power 0<br>Energy<br>Status<br>Using<br>Navigat<br>Selectir<br>Enterin                       | Display Operations       3         tors and Controls       3         Diagnostics       3         LED Display       3         r Graph       3         Pulse LED       3         ivity LEDs       3         ion Buttons       3         See of Accumulated Data       3         n Measurements Display       3         Quality/Harmonics Display       3         Display       3         Display       3         Display       3         And Max. Demands Display       3         Display       3         Display       3         Display       3         Display       3         Display       3         Display       3         Display       3         Display       3         Display       3         Display       3         Display       3         Display       3         Display       4         Ion Buttons       4         Ion Buttons       4         Ion Buttons       4                                                                       | <b>2</b> 2 2 2 2 3 3 3 3 3 4 5 5 6 7 8 <b>9 1</b> 1 1 2                           |
| Chapter 3<br>Indica<br>Display<br>Numeri<br>Load Ba<br>Energy<br>Port Ac<br>Navigat<br>Data D<br>Display<br>Navigat<br>Simple<br>Commo<br>Min/Ma<br>Power 0<br>Energy<br>Status<br>Selectir<br>Enterin<br>Selectir                               | Display Operations       3         tors and Controls       3         Diagnostics       3         LED Display       3         or Graph       3         Pulse LED       3         ivity LEDs       3         ion Buttons       3         reset of Accumulated Data       3         n Measurements Display       3         Quality/Harmonics Display       3         Display       3         Display       3         Display       3         Operations       3         ion Buttons       3         ion Buttons       3         ion Buttons       3         ion Buttons       3         ion Buttons       3         ion Buttons       3         ion Buttons       3         ion Buttons       3         ion Buttons       3         ion Buttons       4         ion Buttons       4         ion Buttons       4         ion Buttons       4         ion Buttons       4         ion Buttons       4         ion Buttons       4         ion Buttons       4< | <b>2</b> 2 2 2 2 3 3 3 3 3 4 5 5 6 7 8 <b>9 1</b> 1 1 2 2                         |
| Chapter 3<br>Indica<br>Display<br>Numeri<br>Load Ba<br>Energy<br>Port Ac<br>Navigat<br>Data D<br>Display<br>Navigat<br>Simple<br>Commo<br>Min/Ma<br>Power 0<br>Energy<br>Status<br>Using<br>Navigat<br>Selectir<br>Enterin<br>Selectir           | Display Operations3tors and Controls3Diagnostics3LED Display3or Graph3Pulse LED3ivity LEDs3ion Buttons3isplay3Features3ion Buttons3Reset of Accumulated Data3n Measurements Display3Quality/Harmonics Display3Display3Display3dion Buttons4on Buttons4on Changing Setup Items4                                                                                                    | <b>2</b> 2 2 2 2 3 3 3 3 3 4 5 5 6 7 8 <b>9 1</b> 1 1 2 2 2                       |
| Chapter 3<br>Indica<br>Display<br>Numeri<br>Load Ba<br>Energy<br>Port Ac<br>Navigat<br>Data D<br>Display<br>Navigat<br>Simple<br>Commo<br>Min/Ma<br>Power 0<br>Energy<br>Status<br>Using<br>Navigat<br>Selectir<br>Viewing                       | Display Operations3tors and Controls3Diagnostics3LED Display3r Graph.3Pulse LED3ivity LEDs3ion Buttons3isplay3Features3ion Buttons3Reset of Accumulated Data3n Measurements Display3Quality/Harmonics Display3Display3Display3display4on Buttons4on Buttons4on Heasurements Display3Josplay3Josplay3Display4on Buttons4on Buttons4on Buttons4on Buttons4on Buttons4on Buttons4on Buttons4Operations4Operations4                                                                                                    | <b>2 2</b> 2 2 2 2 3 3 3 <b>3</b> 3 4 5 5 6 7 8 <b>9 1</b> 1 1 1 2 2 2 <b>3</b> 3 |
| Chapter 3<br>Indica<br>Display<br>Numeri<br>Load Ba<br>Energy<br>Port Ac<br>Navigat<br>Data D<br>Display<br>Navigat<br>Simple<br>Commo<br>Min/Ma<br>Power 0<br>Energy<br>Status<br>Selectir<br>Enterin<br>Selectir<br>Viewing<br>Manu<br>Basic D | Display Operations       3         tors and Controls       3         Diagnostics       3         LED Display       3         r Graph.       3         Pulse LED.       3         ion Buttons       3         isplay       3         Features       3         ion Buttons       3         Reset of Accumulated Data       3         n Measurements Display       3         Display       3         Display       3         Display       3         Operations       4         on Meutentry       4         on Meutons       4         on Meutons       4         on Meutons       4         on Meutons       4         Display       3         Display       3         Operations       4         Overations       4         Operations       4         Operations       4         Operations       4                                                                                                    | <b>2</b> 2 2 2 2 3 3 3 3 3 4 5 5 6 7 8 <b>9 1</b> 1 1 2 2 2 3 3 5                 |

|      | Communication Ports                          | .45        |
|------|----------------------------------------------|------------|
|      | Network Address                              | .47        |
|      | Counters Setup                               | .47        |
|      | Control Setpoint Setup                       | .48        |
|      | Analog Dutputs Setup                         | .49<br>51  |
|      | Analog Sulpus Selup                          | 52         |
|      | Timers Setup                                 | .53        |
|      | Display Setup                                | .53        |
|      | Meter Security                               | . 54       |
|      | Setting the Device Clock                     | . 55       |
|      | Resetting Accumulators and Maximum Demands   | . 56       |
| Char | oter 4 PAS Application Software              | 57         |
| •    | Configuration Database                       | 57         |
|      | Sotting up Communications                    | 57         |
|      | Communicating through a Serial Port          | 58         |
|      | Communicating through a Dial-up Modem        | .50        |
|      | Communicating through the Internet           | . 59       |
|      | Setting Up the Meter                         | 60         |
|      | Downloading Setup to the Meter               | 61         |
|      | Uploading Setup from the Meter               | .61        |
|      | Authorization                                | 61         |
|      |                                              | 01         |
|      | Configuring Communications in your Meter     | 61<br>61   |
|      | Setting Up Communication Ports               | .01        |
|      | Security op the Eulernet                     | .02        |
|      | General Meter Setup                          | 63         |
|      | Basic Meter Setup                            | .64        |
|      | Local Sattings                               | .05        |
|      | Using Digital Inputs                         | .07<br>68  |
|      | Using Relay Outputs                          | . 69       |
|      | Programming Analog Inputs                    | .71        |
|      | Programming Analog Outputs                   | .73        |
|      | Programming the Analog Expander              | .75        |
|      | Using Counters                               | .76        |
|      | Using Periodic Timers                        | .77        |
|      | Using Control Setpoints                      | .77        |
|      | Configuring Summary Energy and TOU Registers | 82         |
|      | Setting up Total and Tariff Registers        | .82        |
|      | Configuring the Daily Tariff Schedule        | .83        |
|      |                                              | . 84       |
|      | Configuring Recorders                        | 86         |
|      | Configuring Device Memory                    | .86        |
|      | Configuring the Data Decorder                | . 88<br>00 |
|      | Configuring the Waveform Recorder            | .00<br>Q1  |
|      | ENEO160 Evoluation and Booording             | 04         |
|      | ENSUIGO Evaluation and Recording             | 94<br>04   |
|      | Ensored background                           | 94         |
|      | Methods of Evaluation                        | 97         |
|      | Configuring the EN50160 Recorders            | 102        |
|      | EN50160 PQ Recorder Setup                    | 103        |
|      | EN50160 Harmonics Limits Setup               | 105        |
|      | EN50160 Advanced Setup 1                     | 106        |
|      | Clearing EN50160 Evaluation Counters         | 107        |
|      | Configuring Communication Protocols1         | 07         |
|      | Configuring Modbus 1                         | 107        |
|      | Configuring DNP31                            | 108        |

| Remote D              | evice Control 113                      |
|-----------------------|----------------------------------------|
| Remote Rela           | ay Control                             |
| Event Flags           |                                        |
| Undating th           | nosucs                                 |
| Resetting A           | ccumulators and Clearing Log Files     |
| Administr             | ation 117                              |
| Changing a            | Password                               |
| Upgrading             | g Device Firmware                      |
| Monitorin             | -<br>g Devices                         |
| Viewing Rea           | al-time Data                           |
| Viewing Min           | /Max Log                               |
| Viewing Rea           | al-time Waveforms                      |
| Retrieving            | J Log Files 120                        |
| Retrieving R          | Recorded Data                          |
| Retrieving E          | INSU160 Statistics Files               |
| Viewing R             | ecorded Files                          |
| Viewing Opt           | Device Event Log                       |
| Viewing the           | ENS0160 Power Quality Event Log        |
| Viewing the           | EN50160 Compliance Report              |
| Viewing the           | EN50160 Online Statistics Report       |
| Viewing the           | EN50160 Harmonics Survey Report        |
| Viewing the           | Data Log                               |
| Viewing Wa            | verorms                                |
|                       | NE and BODIE Convertors                |
| Manual Con            | verting 138                            |
| Automatic C           | Converting                             |
| Annendix A            | Technical Specifications 140           |
|                       |                                        |
| Appendix B            | Parameters for Analog Output145        |
| Appendix C            | Setpoint Triggers and Actions146       |
| Appendix D<br>Logging | Parameters for Monitoring and Data 150 |
| Appendix E            | EN50160 Statistics Log Files163        |
| Appendix F            | Data Scales167                         |
| Appendix G            | Device Diagnostic Codes168             |

## Chapter 1 General Information

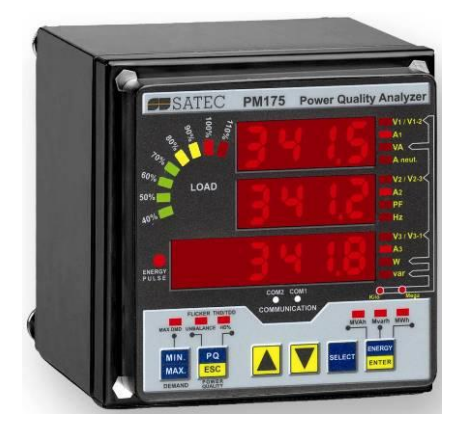

|         | (1) (1) (1) (2) (2) (2) (2) (2) (2) (2) (2) (2) (2                                                                                                    |
|---------|----------------------------------------------------------------------------------------------------|
|         |                                                                                                    |
| III III | POWER SUPPLY<br>POWER SUPPLY<br>90-2640/AC<br>T CALIBRATED AT : 12                                                                                                    |
|         | 5         S0/60Hz         STANDARD         1         25 Hz         50 Hz         -         6         6           V2         H2         104 Hz         -         6         6         6         6         6         6         6         6         6         6         6         6         6         6         6         6         6         6         6         6         6         6         6         6         6         6         6         6         6         6         6         6         6         6         6         6         6         6         6         6         6         6         6         6         6         6         6         6         6         6         6         6         6         6         6         6         6         6         6         6         6         6         6         6         6         6         6         6         6         6         6         6         6         6         6         6         6         6         6         6         6         6         6         6         6         6         6         6         6         6         6 |
|         | (24) 18-36VDC LOWDC N<br>(48) 36-72VDC S<br>COM 1:<br>COM 1:                                                                                                    |
|         | V3 RS-232/422/485 STANDARD 4-20/17A - 9<br>ETHERNET MODEM<br>MODEM                                                                                                    |
| ( AN    | (1) COM1 COM2CWER SUPPLY<br>COM2CWER SUPPLY                                                                                                    |

The PM175 is a compact, multi-function, three-phase AC powermeter and power quality analyzer specially designed to meet the requirements of users ranging from electrical panel builders to substation operators.

Bright 3-row LED display provides easy local meter readings. The display module is freely detachable and can be located at a distance of up to 1000 meters from the device.

Two communication ports allow local and remote automatic meter readings and setup though the supplemental communication or user data acquisition software. Different communication options are available for remote communications with the meter including public telephone lines, LAN and the Internet.

#### Features:

- 3 voltage and 3 current transformer-isolated AC inputs for direct connection to power line or via potential and current transformers
- Multi-function 3-phase meter (true RMS, volts, amps, power, power factor, neutral current, voltage and current unbalance, frequency)
- Embedded harmonic analyzer, voltage and current THD, current TDD and K-Factor, inter-harmonics THD, up to 50th order harmonic
- Voltage and current harmonic spectrum and angles
- Ampere/Volt/THD/TDD demand meter
- Class 0.2 four-quadrant energy meter
- Time-of-Use (TOU), 8 totalization and tariff energy/demand registers x 8 tariffs, 4 seasons x 4 types of days, 8 tariff changes per day, easy programmable tariff schedule
- Automatic daily profile for energy and maximum demand readings (total and tariff registers)
- Embedded programmable controller; 16 control setpoints; programmable thresholds and delays; relay output control; 1/2-cycle response time

- Event recorder for logging internal diagnostics events, control events and I/O operations
- 16 data recorders; programmable data logs on a periodic basis and on any internal and external trigger
- Two waveform recorders; simultaneous 6-channel AC recording in a single plot; sampling rate of 32, 64 and 128 samples per cycle; 20 pre-fault cycles; up to 30 seconds of continuous recording at a rate of 32 samples per cycle
- EN50160 Power Quality recorder (EN50160 compliance statistics, EN50160 harmonics survey statistics, onboard power quality analyzer; programmable thresholds and hysteresis; ready-foruse reports)
- Real-time waveform capture and monitoring; simultaneous 6-channel 4-cycle capture at 128 samples per cycle
- Easy to read 3-row (2x4 characters + 1x6 characters) bright LED display, adjustable update time, autoscroll option with adjustable page exposition time, auto-return to a default page
- LED bar graph showing percent load with respect to user-definable nominal load current
- Detachable display module with a 3-wire RS-485 interface; up to 1000 meters operation
- 2 digital inputs for monitoring external contacts, and receiving pulses from energy, water and gas meters
- 2 relay outputs for alarms and controls, and for output energy pulses
- 2 optional optically isolated analog outputs with an internal power supply; options for 0-20mA, 4-20mA, 0-1mA, and ± 1mA output
- 2 optional optically isolated analog inputs with an internal power supply; options for 0-20mA, 4-20mA, 0-1mA, and ± 1mA input
- Optional analog expander providing additional 2 x 8 analog outputs; options for 0-20mA, 4-20mA, 0-1mA, and ± 1mA 50/60 Hz operation
- Precise internal clock with battery backup
- 1 Mbyte RAM with battery backup for long-term data and waveform recording
- Two communication ports; communications options available:
  - COM1:
    - RS-232/RS-422/RS-485
    - 56K Dial-up modem
    - Ethernet 10/100BaseT, eXpertPower<sup>TM</sup>
  - enabled
  - COM2:

RS-422/RS-485

 Modbus RTU, Modbus ASCII and Modbus/TCP, DNP3 and DNP3/TCP (with firmware V25.2.01 and later) communication protocols

- Password security for setup parameters and resets via the front panel and communications. Recording of tampering attempts to the device event log.
- Easy field upgrading device firmware through any communication port

#### **Measured Parameters**

| Parameter                               | Display  | Comm.               | Analog                | Pulse                 | Alarm               |
|-----------------------------------------|----------|---------------------|-----------------------|-----------------------|---------------------|
| 1-cycle Real-time Measurements          |          |                     |                       |                       |                     |
| RMS Voltage per phase                   |          | ✓                   | <ul> <li>✓</li> </ul> |                       | ✓                   |
| RMS Current per phase                   |          | ✓                   | <ul> <li>✓</li> </ul> |                       | ✓                   |
| kW per phase                            |          | ✓                   |                       |                       | ✓                   |
| kvar per phase                          |          | ✓                   |                       |                       | ✓                   |
| kVA per phase                           |          | ✓                   |                       |                       | ✓                   |
| Power Factor per phase                  |          | ✓                   |                       |                       | ✓                   |
| Total kW                                |          | ✓                   | ✓                     |                       | ✓                   |
| Total kvar                              |          | ✓                   | ✓                     |                       | ✓                   |
| Total kVA                               |          | ✓                   | ✓                     |                       | ✓                   |
| Frequency                               |          | ✓                   | ✓                     |                       | ✓                   |
| Neutral Current                         |          | ✓                   | ✓                     |                       | ✓                   |
| Total Power Factor                      |          | ✓                   | ✓                     |                       | ✓                   |
| Voltage & Current unbalance             |          | ✓                   |                       |                       | ✓                   |
| 1-sec Average Measurements              |          |                     |                       |                       |                     |
| RMS Voltage per phase                   | ✓        | ✓                   | <ul> <li>✓</li> </ul> |                       | <ul><li>✓</li></ul> |
| RMS Current per phase                   | ✓        | ✓                   | <ul> <li>✓</li> </ul> |                       | ✓                   |
| kW per phase                            | ✓        | ✓                   |                       |                       | ✓                   |
| kvar per phase                          | ✓        | ✓                   |                       |                       | ✓                   |
| kVA per phase                           | ✓        | ✓                   |                       |                       | ✓                   |
| Power Factor per phase                  | ✓        | ✓                   |                       |                       | ✓                   |
| Total kW                                | ✓        | ✓                   | ✓                     |                       | ✓                   |
| Total kvar                              | ✓        | ✓                   | ✓                     |                       | ✓                   |
| Total kVA                               | ✓        | ✓                   | ✓                     |                       | ✓                   |
| Total Power Factor                      | ✓        | ✓                   | <ul> <li>✓</li> </ul> |                       | ✓                   |
| Frequency                               | ✓        | √                   | ✓                     |                       | ✓                   |
| Neutral Current                         | ✓        | √                   | <ul> <li>✓</li> </ul> |                       | ✓                   |
| Voltage & Current unbalance             | ✓        | √                   |                       |                       | ✓                   |
| Amps & Volt Demands                     |          |                     |                       |                       |                     |
| Ampere & Volt Demand per phase          |          | ✓                   |                       |                       | ✓                   |
| Ampere Maximum Demand per phase         | ✓        | ✓                   |                       |                       | ✓                   |
| Voltage Maximum Demand per phase        | ✓        | ✓                   |                       |                       | ✓                   |
| Power Demands                           |          |                     |                       |                       |                     |
| kW Accumulated Demand Import & Export   |          | ✓                   | <ul> <li>✓</li> </ul> |                       | ✓                   |
| kvar Accumulated Demand Import & Export |          | ✓                   | ✓                     |                       | ✓                   |
| kVA Accumulated Demand                  |          | ✓                   | <ul> <li>✓</li> </ul> |                       | <ul><li>✓</li></ul> |
| kW Demand Import & Export               |          | ✓                   |                       |                       | ✓                   |
| kvar Demand Import & Export             |          | ✓                   |                       |                       | ✓                   |
| kVA Demand                              |          | ✓                   |                       |                       | ✓                   |
| kW Sliding Demand Import & Export       |          | ✓                   |                       |                       | ✓                   |
| kvar Sliding Demand Import & Export     |          | ✓                   |                       |                       | ✓                   |
| kVA Sliding Demand                      |          | ✓                   |                       |                       | ✓                   |
| kW Predicted Demand Import & Export     |          | ✓                   |                       |                       | ✓                   |
| kvar Predicted Demand Import & Export   |          | ✓                   |                       |                       | ✓                   |
| kVA Predicted Demand                    |          | √                   |                       |                       | ✓                   |
| kW Maximum Demand Import                | ✓        | ✓                   |                       |                       |                     |
| kW Maximum Demand Export                |          | ✓                   |                       |                       |                     |
| kvar Maximum Demand Import              | ✓        | ✓                   |                       |                       |                     |
| kvar Maximum Demand Export              |          | <b>√</b>            |                       |                       |                     |
| kVA Maximum Demand                      | <b>√</b> | <b>√</b>            |                       |                       |                     |
| Total Energy                            |          |                     |                       |                       |                     |
| Total kWh Import & Export               | <b>√</b> | <b>√</b>            |                       | <ul> <li>✓</li> </ul> |                     |
| Total kvarh Import & Export             | ✓        | ✓                   |                       | ✓                     |                     |
| Total kvarh Net                         |          | ✓                   |                       |                       |                     |
| Total kVAh                              | <b>√</b> | <b>√</b>            |                       | <ul><li>✓</li></ul>   |                     |
| Energy per Phase                        |          |                     |                       |                       |                     |
| kWh Import per phase                    | ✓        | <ul><li>✓</li></ul> |                       |                       |                     |

| Parameter                                  | Display               | Comm.                 | Analog                | Pulse | Alarm                 |
|--------------------------------------------|-----------------------|-----------------------|-----------------------|-------|-----------------------|
| kvarh Import per phase                     |                       | ✓                     |                       |       |                       |
| kVAh per phase                             | <ul> <li>✓</li> </ul> | <ul><li>✓</li></ul>   |                       |       |                       |
| TOU Registers                              |                       |                       |                       |       |                       |
| 8 TOU energy registers (kWh and kvarh      | ✓                     | <ul><li>✓</li></ul>   |                       |       |                       |
| import & export, kVAh, 2 pulse sources)    |                       |                       |                       |       |                       |
| 8 TOU maximum demand registers             |                       | ✓                     |                       |       |                       |
| 8 tariffs, 4 seasons x 4 types of day      |                       | ✓                     |                       |       | ✓                     |
| Harmonic Measurements                      |                       |                       |                       |       |                       |
| Voltage THD per phase                      | ✓                     | ✓                     | ✓                     |       | ✓                     |
| Current THD per phase                      | ✓                     | <ul><li>✓</li></ul>   | <ul><li>✓</li></ul>   |       | ✓                     |
| Current TDD per phase                      | <ul> <li>✓</li> </ul> | <ul><li>✓</li></ul>   | <ul> <li>✓</li> </ul> |       | <ul> <li>✓</li> </ul> |
| K-factor per phase                         | <ul> <li>✓</li> </ul> | <ul><li>✓</li></ul>   | <ul> <li>✓</li> </ul> |       | <ul><li>✓</li></ul>   |
| Voltage harmonics per phase up to order 50 | <ul> <li>✓</li> </ul> | <ul><li>✓</li></ul>   |                       |       |                       |
| Current harmonics per phase up to order 50 | <ul><li>✓</li></ul>   | <ul><li>✓</li></ul>   |                       |       |                       |
| Voltage harmonic angles up to order 50     |                       | <ul><li>✓</li></ul>   |                       |       |                       |
| Current harmonic angles up to order 50     |                       | <ul><li>✓</li></ul>   |                       |       |                       |
| Fundamental Component                      |                       |                       |                       |       |                       |
| Voltage and Current per phase              |                       | <ul> <li>✓</li> </ul> |                       |       |                       |
| kW, PF per phase                           | ✓                     | <ul> <li>✓</li> </ul> |                       |       |                       |
| kvar, KVA per phase                        |                       | <ul> <li>✓</li> </ul> |                       |       |                       |
| Total kW, PF                               | <ul> <li>✓</li> </ul> | <ul><li>✓</li></ul>   |                       |       |                       |
| Total kvar, KVA                            |                       | <ul><li>✓</li></ul>   |                       |       |                       |
| Min/Max Logging                            |                       |                       |                       |       |                       |
| Min/Max A, V, total kW, kvar, kVA, PF      | ✓                     | 1                     |                       |       |                       |
| Min/Max Frequency, Neutral current         | <ul><li>✓</li></ul>   | <ul> <li>✓</li> </ul> |                       |       |                       |
| Min/Max THD, TDD, K-Factor per phase       |                       | <ul> <li>✓</li> </ul> |                       |       |                       |
| Phase Rotation                             | ✓                     |                       |                       |       | ✓                     |
| Voltage and Current Phase Angles           | ✓                     | <ul><li>✓</li></ul>   |                       |       |                       |
| Day and Time                               | ✓                     | <ul> <li>✓</li> </ul> |                       |       | ✓                     |
| Pulse Counters                             | ✓                     | <ul> <li>✓</li> </ul> |                       |       | ✓                     |
| Analog Inputs (optional)                   | <ul><li>✓</li></ul>   | <ul> <li>✓</li> </ul> |                       |       | ✓                     |
| Digital Inputs                             | <ul><li>✓</li></ul>   | ✓                     |                       |       | ✓                     |
| Relay Outputs                              | ✓                     | ✓                     |                       |       | ✓                     |
| Remote Relay Control                       |                       | ✓                     |                       |       |                       |
| Alarm Triggers/Setpoints                   |                       | ✓                     |                       |       | ✓                     |
| Self-diagnostics                           |                       | ✓                     |                       |       |                       |

# Chapter 2 Installation

## **Mechanical Installation**

### **Panel Mounting**

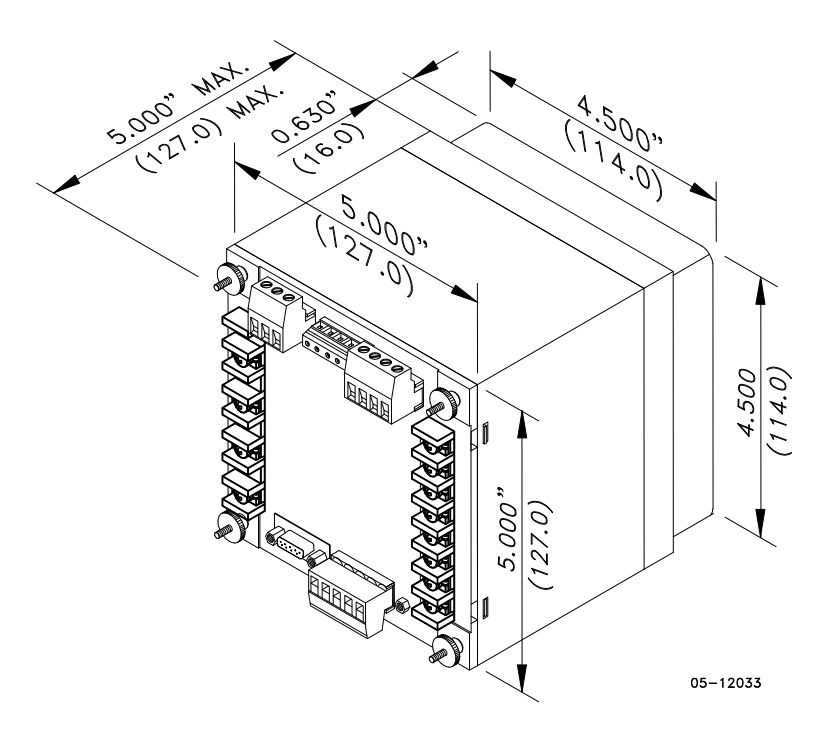

Figure 2-1 Dimensions

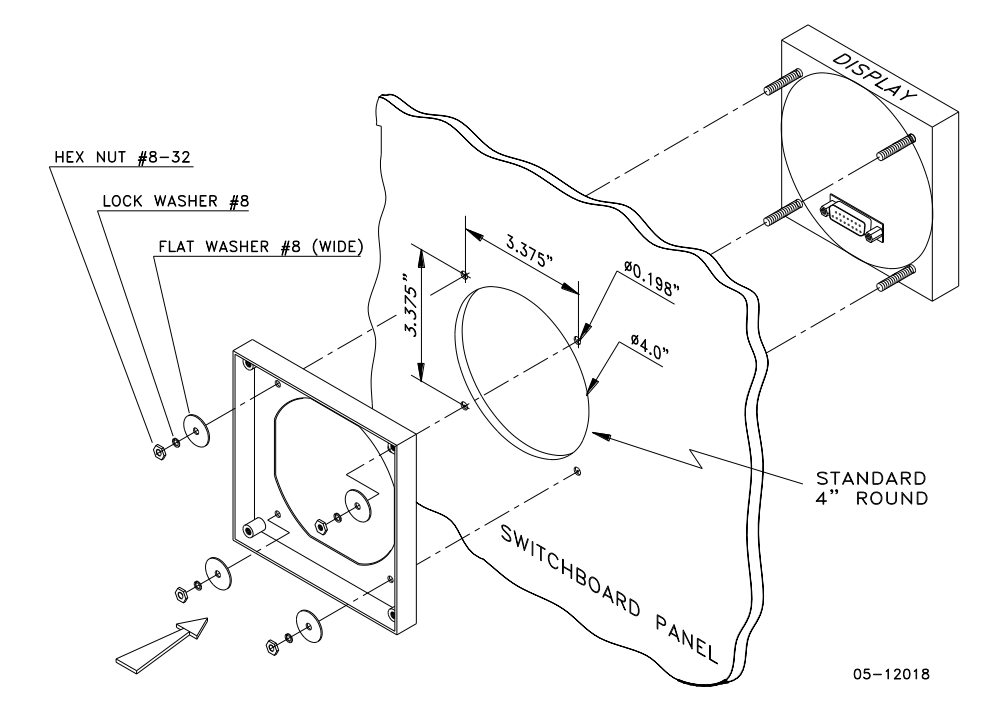

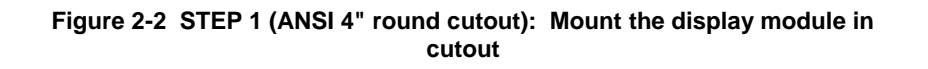

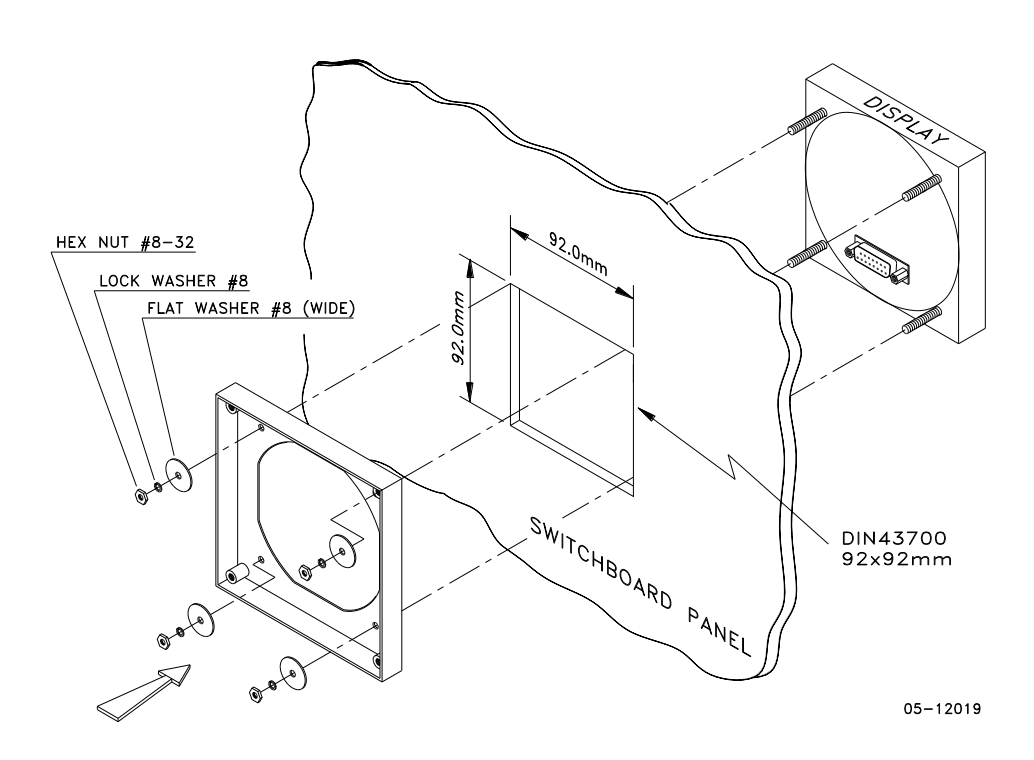

Figure 2-3 STEP 1 (DIN 92x92mm square cutout): Mount the display module in cutout

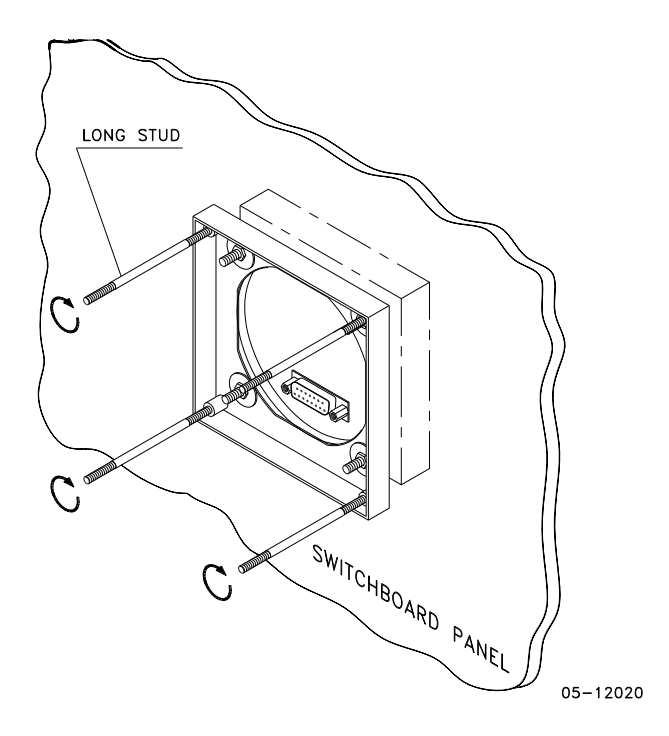

Figure 2-4 STEP 2: Assemble the four locating studs

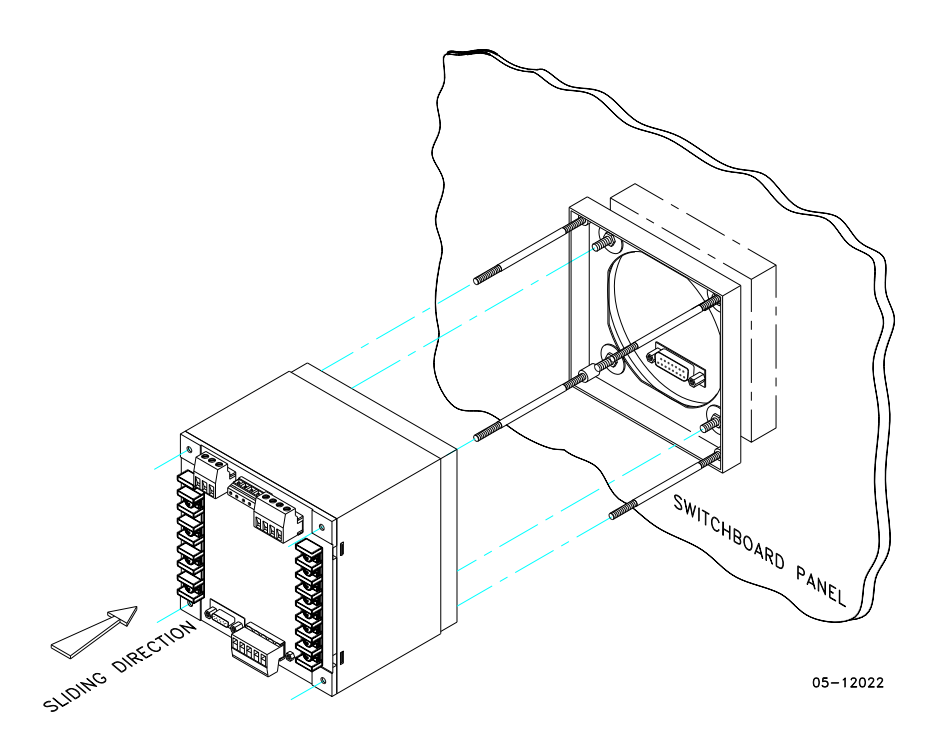

Figure 2-5 STEP 3: Slide and position the meter on locating studs

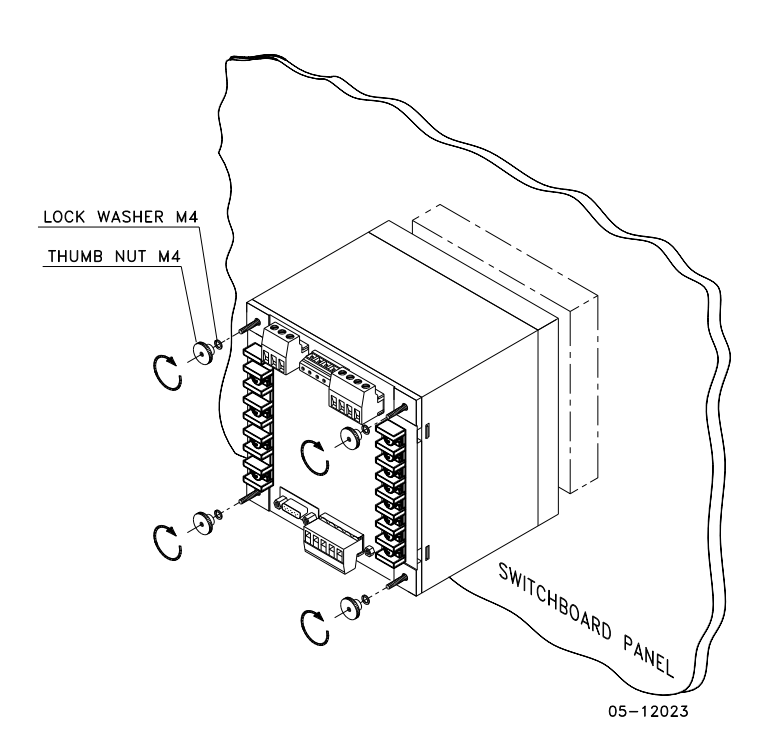

Figure 2-6 STEP 4: Affix the meter using the thumb nuts

### **DIN Rail Mounting**

The PM175 can be mounted on a 35-mm DIN rail. The display module is mounted separately on the switchboard panel and is connected to the meter by a communication cable (see <u>Remote Display Installation</u>).

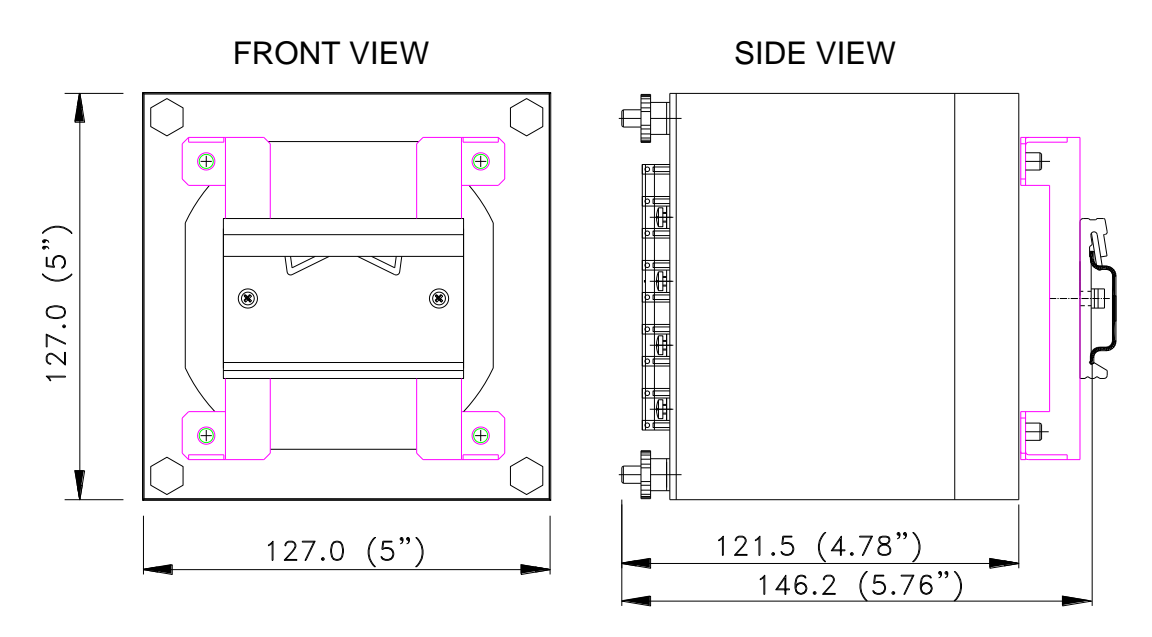

BG0386-1

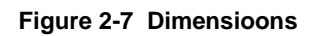

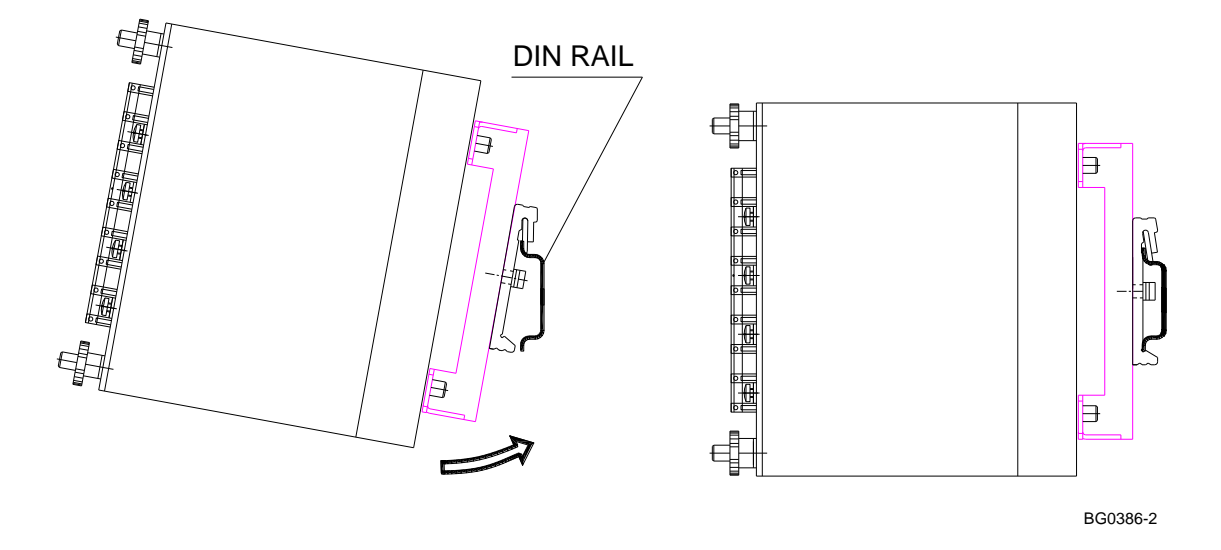

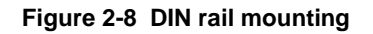

## **Remote Display Installation**

**Mechanical Installation** 

**Standard Cutouts** 

(ANSI 4" round or DIN 92x92 mm square)

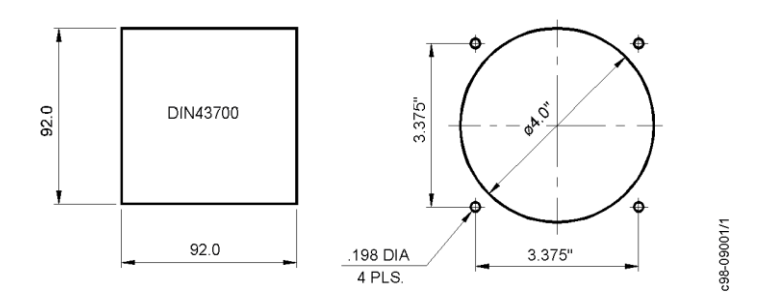

Figure 2-9 Display cutout dimensions

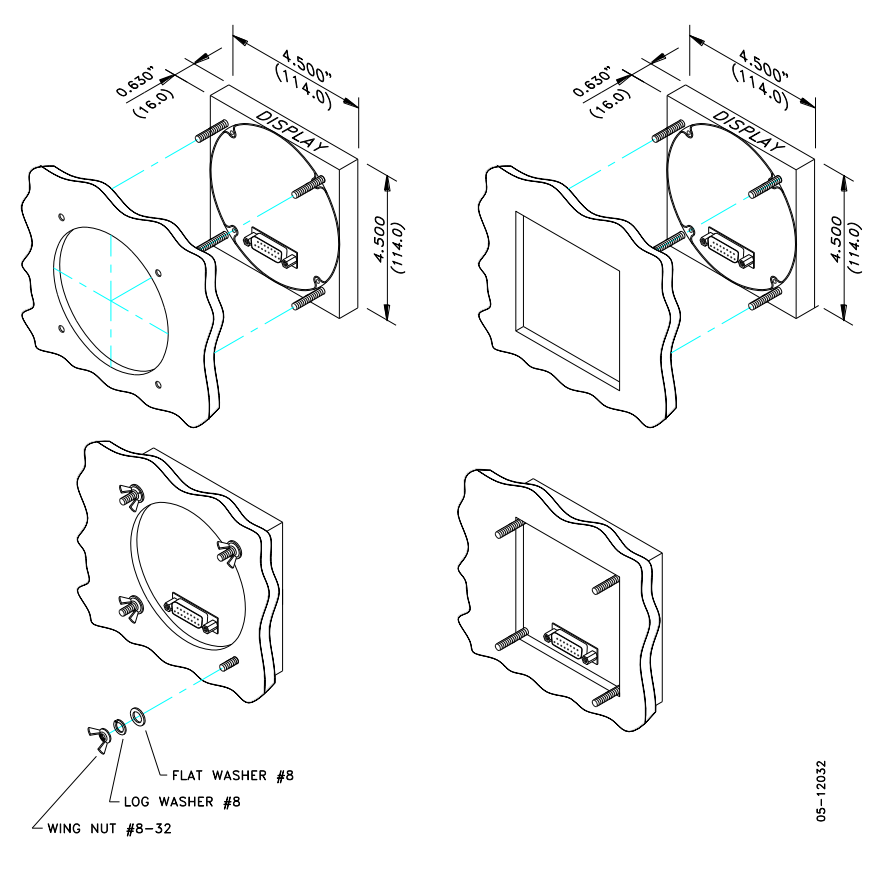

STEP 1: Insert the display module into cutout. STEP 2: Fasten washers and nut on screws.

Figure 2-10 ANSI 4" or DIN 92x92 mm display mounting

**Special Cutout** 

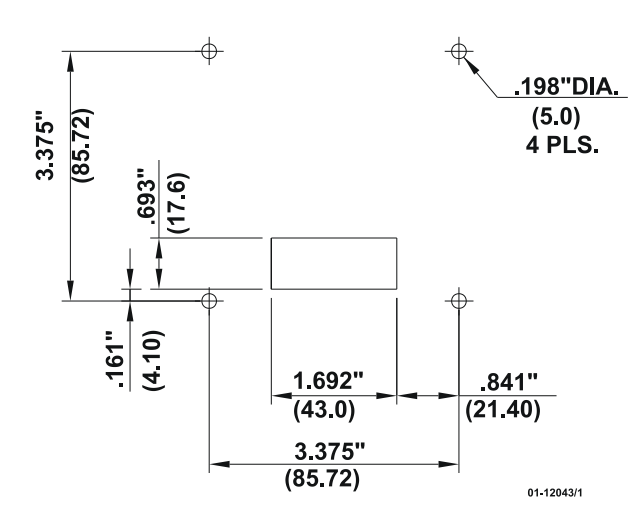

Figure 2-11 Panel cutout dimensions

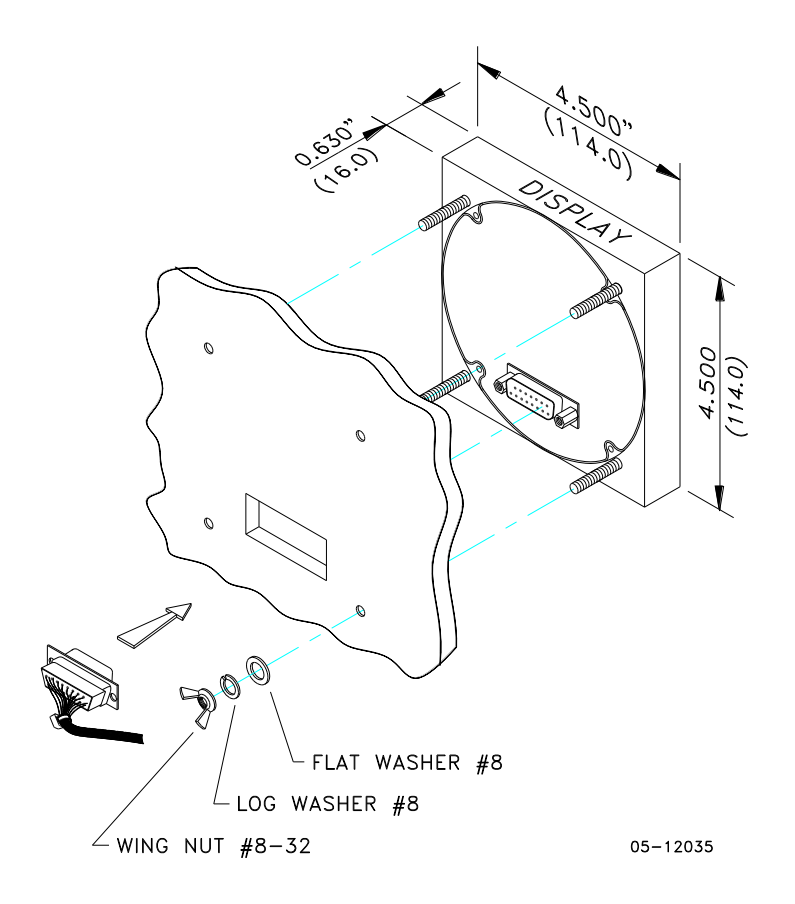

Figure 2-12 Display mounting

#### **Electrical Connection**

The remote display is connected to the meter via a 3-wire or 5-wire communication cable provided with two 15-pin D-type connectors.

At distances of up to 100 m, the display receives power through the communication cable directly from the meter. Connect pins 1 and 8 on both sides as shown in Figure 2-13.

At distances above 100 m, supply power from a separate 12V DC power source (a 12V AC/DC adapter can be used). Connect the positive wire to pin 1 and the negative wire to pin 8 as shown in Figure 2-14.

| Pin | Signal           |  |
|-----|------------------|--|
| 1   | +12V             |  |
| 5   | RS-485 + (plus)  |  |
| 7   | RS-485 – (minus) |  |
| 8   | GND              |  |
| 15  | Chassis ground   |  |

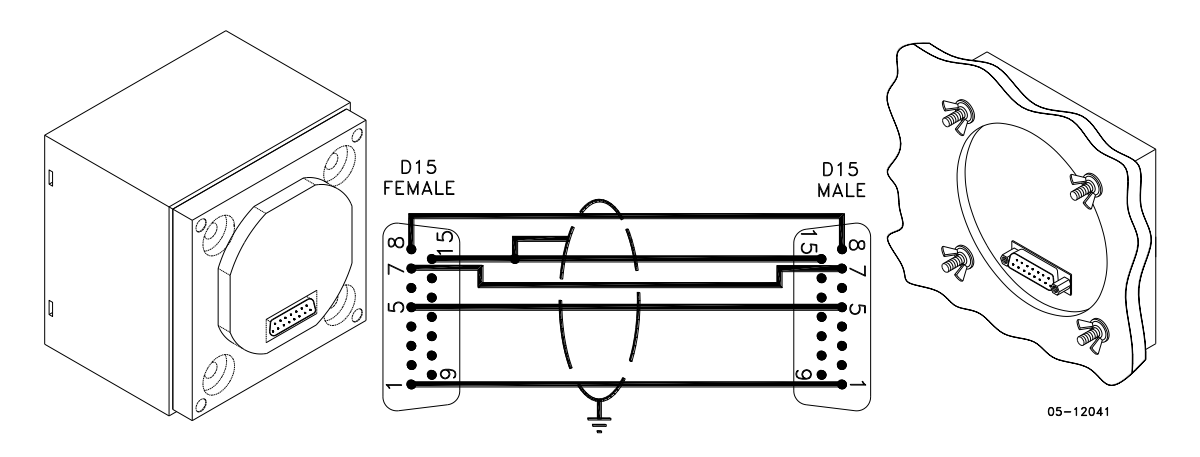

Figure 2-13 Self-powered remote display connection

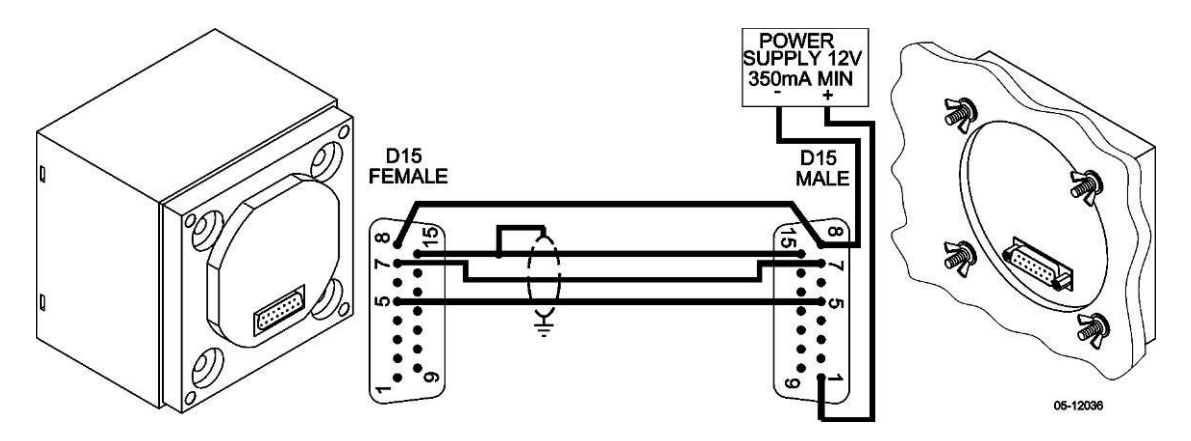

Figure 2-14 Remote display powered from a 12V DC power source

If required, the remote display may be connected to one of the regular meter ports COM1 or COM2 via a three-wire RS-485 communication cable using a separate 12V DC power source as shown in Figure 2-14. See <u>Communications Connections</u> for connector pin-outs and connection diagrams. The meter

port settings must be as follows: Modbus RTU protocol, RS-485 interface, 19200 baud, 8-bits/no parity.

## **Electrical Installation**

Before installation ensure that all incoming power sources are shut OFF. Failure to observe this practice can result in serious or even fatal injury and damage to equipment.

#### **Typical Installation**

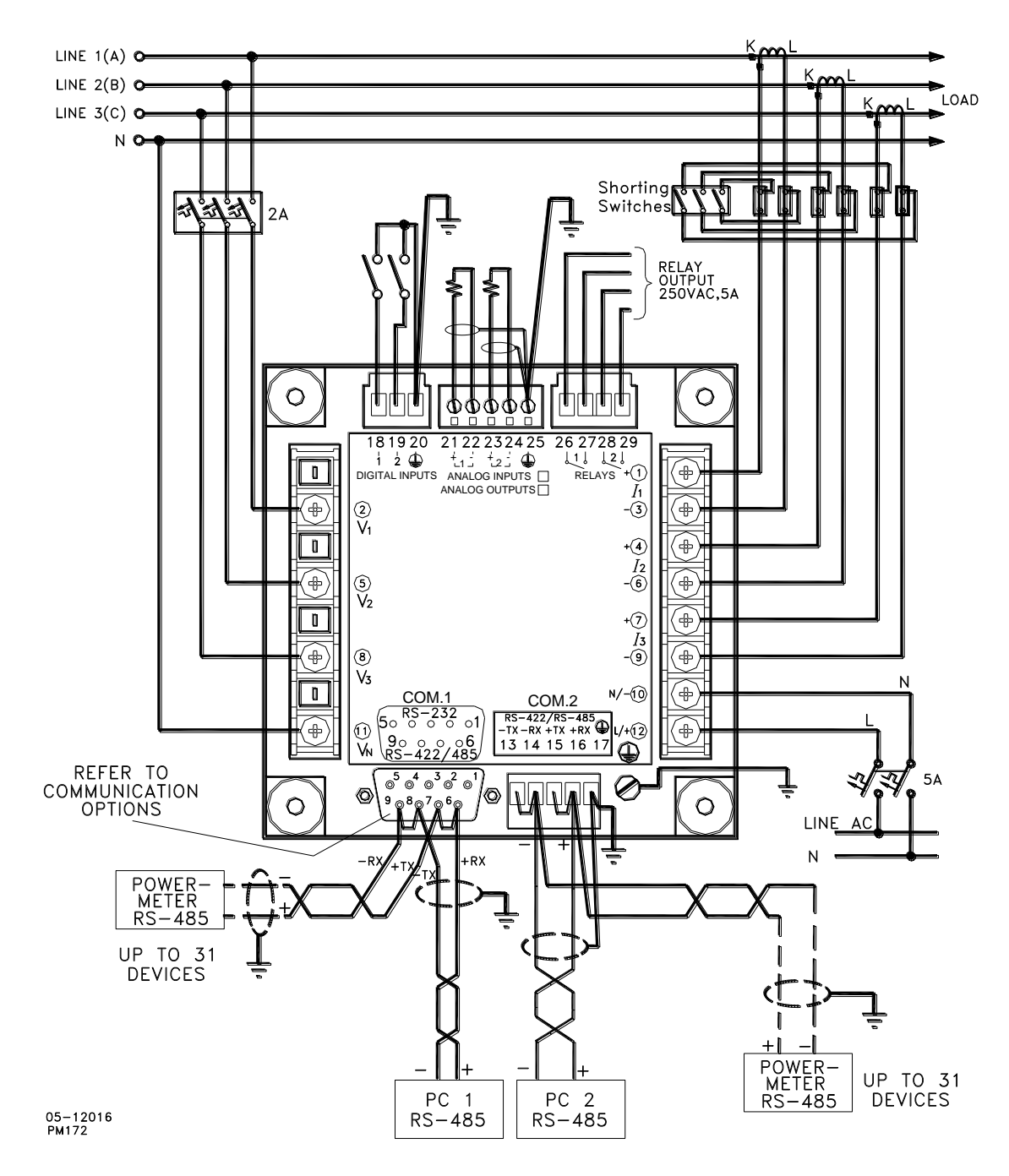

Figure 2-15 Typical Installation

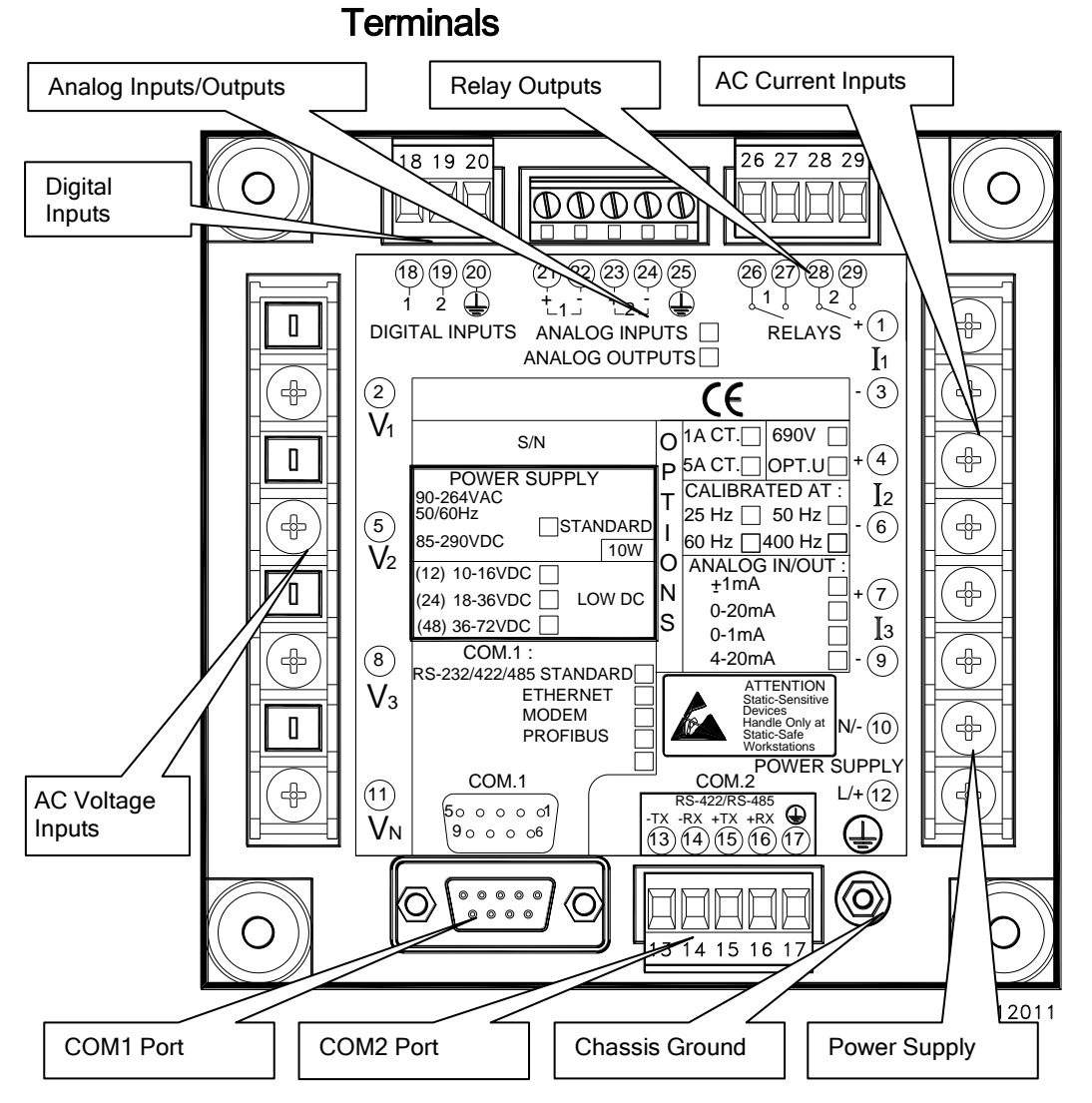

Figure 2-16 Terminals - Rear View

#### **Power Source Connection**

Before connecting your meter to the power source, check the label on the back of the device to ensure that it is equipped with the appropriate power supply.

The power source can be dedicated-fused, or from a monitored voltage if it is within the instrument power supply range.

AC power supply: connect the line wire to terminal 12 and the neutral wire to terminal 10.

DC power supply: connect the positive wire to terminal 12 and the negative wire to terminal 10.

#### **Chassis Ground Connection**

Connect the chassis ground of the device to the switchgear earth ground using a dedicated wire greater than 2  $\rm mm^2/14$  AWG.

### Wiring Diagrams

For AC input ratings, see "Technical Specifications" in Appendix A.

The following wiring configurations are available in the meter:

| Wiring Configuration<br>(See Basic Device Settings in Chapter 3)                         | Setup Code     | Figure |
|------------------------------------------------------------------------------------------|----------------|--------|
| 3-wire 2-element Direct connection using 2 CTs                                           | 3dir2          | 2-17   |
| 4-wire Wye 3-element direct connection using 3 CTs                                       | 4Ln3 or 4LL3   | 2-18   |
| 4-wire Wye 3-element connection using 3 PTs, 3 CTs                                       | 4Ln3 or 4LL3   | 2-19   |
| 3-wire 2-element Open Delta connection using 2 PTs, 2 CTs                                | 3OP2           | 2-20   |
| 4-wire Wye 2 <sup>1</sup> / <sub>2</sub> -element connection using 2 PTs, 3 CTs          | 3Ln3 or 3LL3   | 2-21   |
| 3-wire 2 <sup>1</sup> / <sub>2</sub> -element Open Delta connection using 2 PTs, 3 CTs   | 3OP3           | 2-22   |
| 4-wire 3-element Delta direct connection using 3 CTs                                     | 4Ln3 or 4LL3   | 2-23   |
| 3-wire 2 <sup>1</sup> / <sub>2</sub> -element Broken Delta connection using 2 PTs, 3 CTs | 3bLn3 or 3bLL3 | 2-24   |

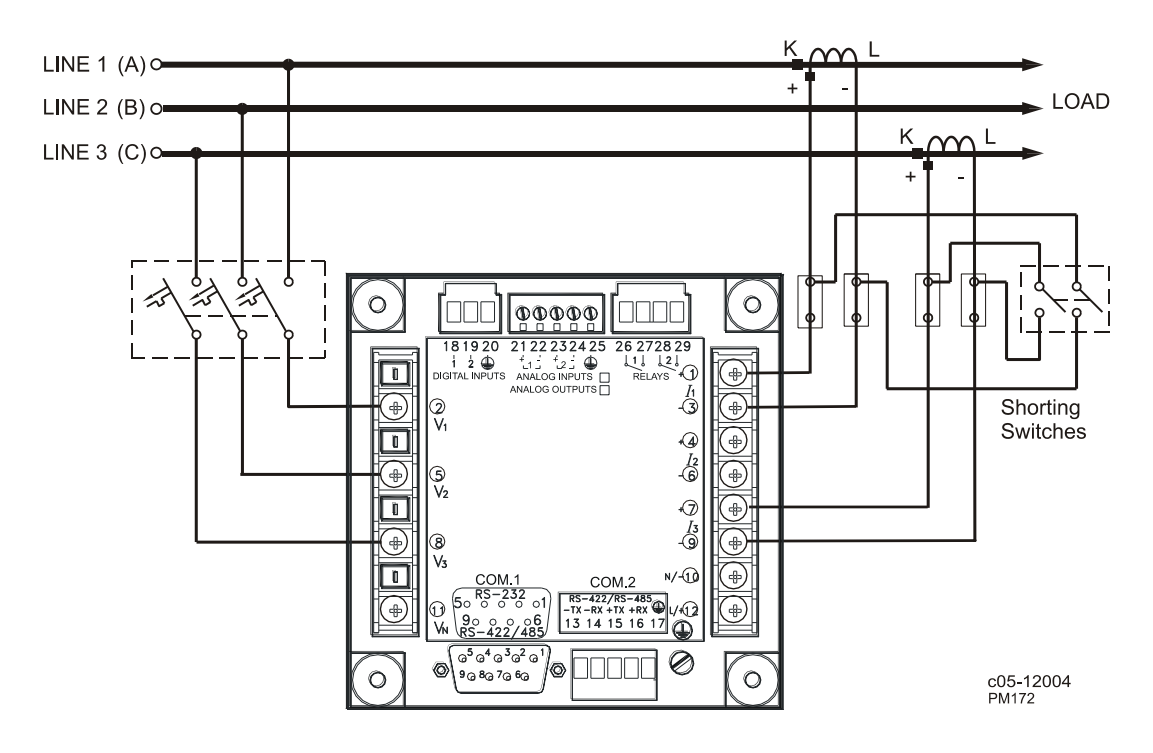

Figure 2-17 3-Wire 2-Element Direct Connection Using 2 CTs. Wiring Mode = 3dir2

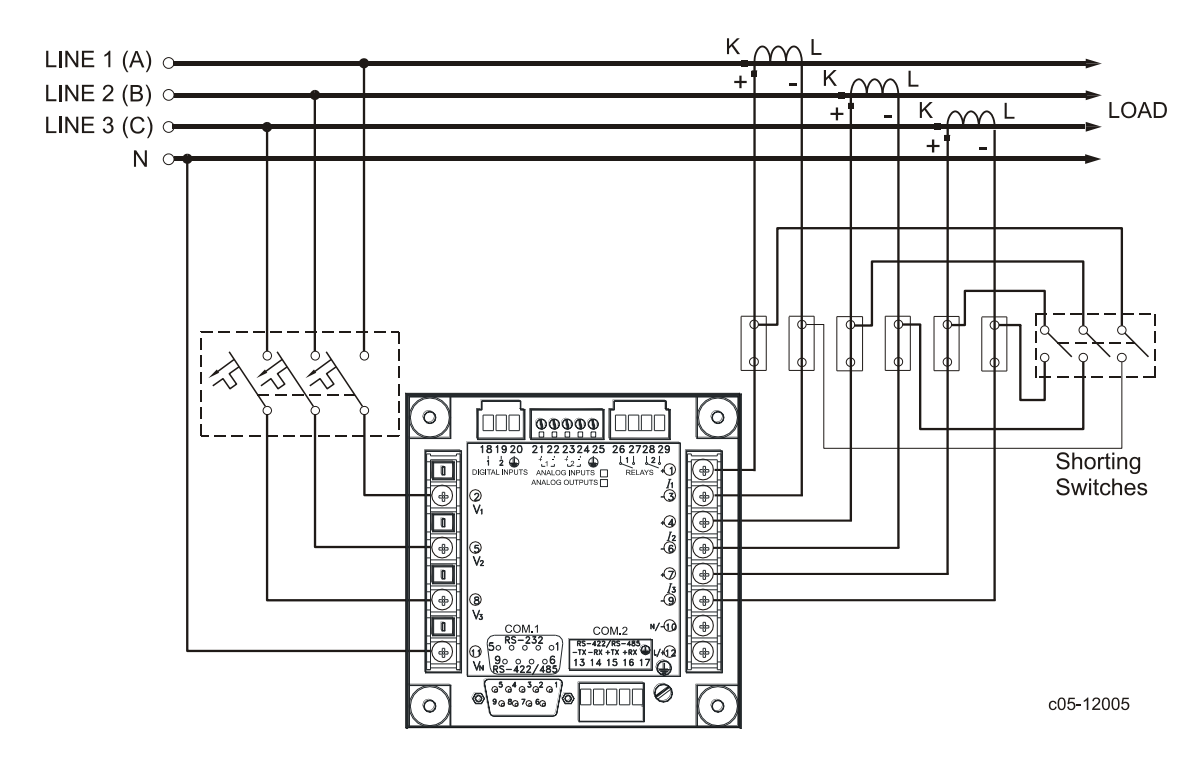

Figure 2-18 4-Wire Wye 3-Element Direct Connection Using 3 CTs.

Wiring Mode = 4LL3 or 4Ln3

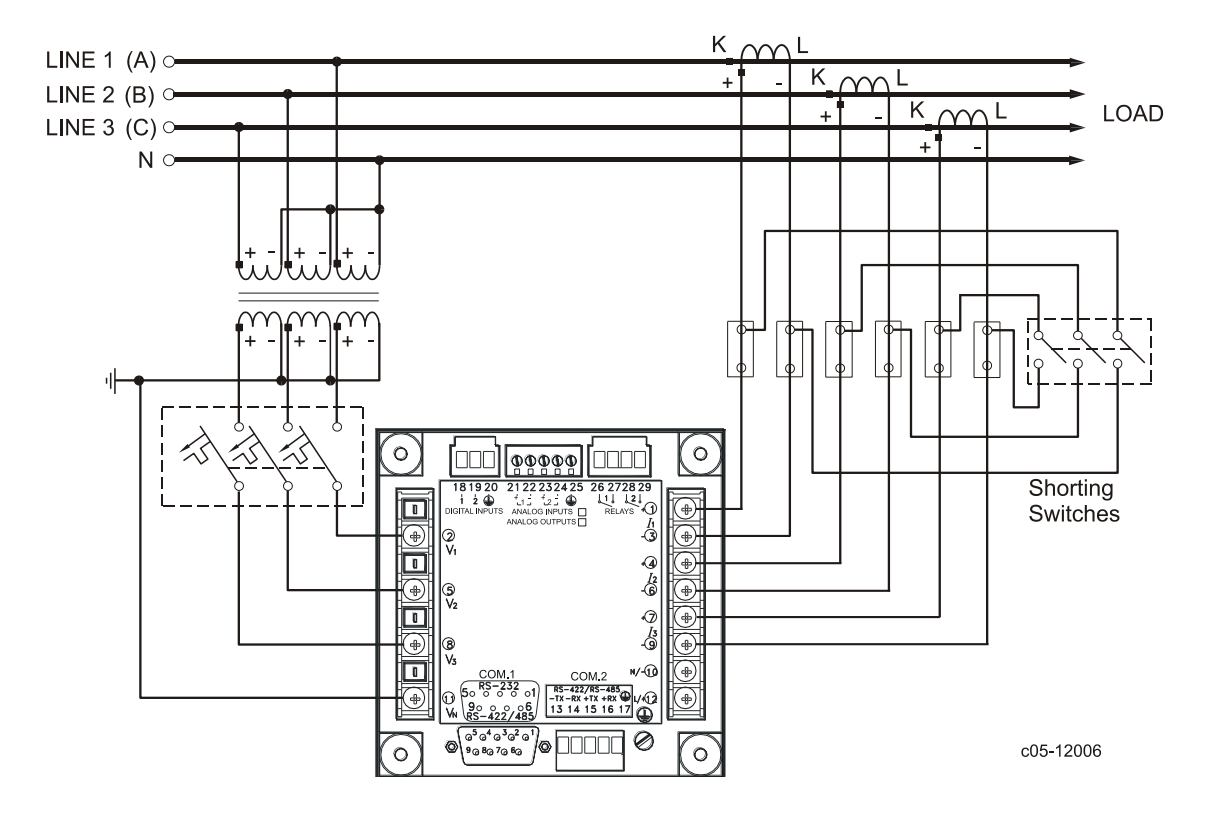

Figure 2-19 4-Wire Wye 3-Element Connection Using 3 PTs, 3 CTs. Wiring Mode = 4LL3 or 4Ln3

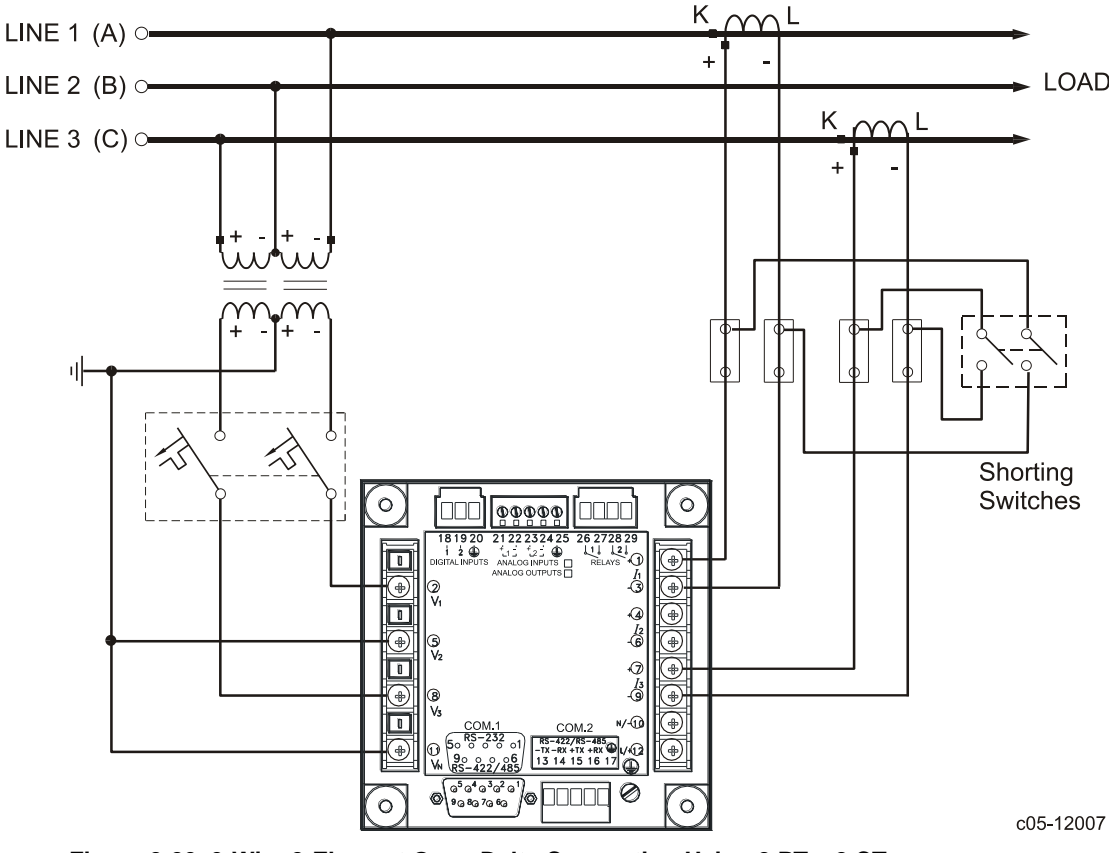

Figure 2-20 3-Wire 2-Element Open Delta Connection Using 2 PTs, 2 CTs.

Wiring Mode = 30P2

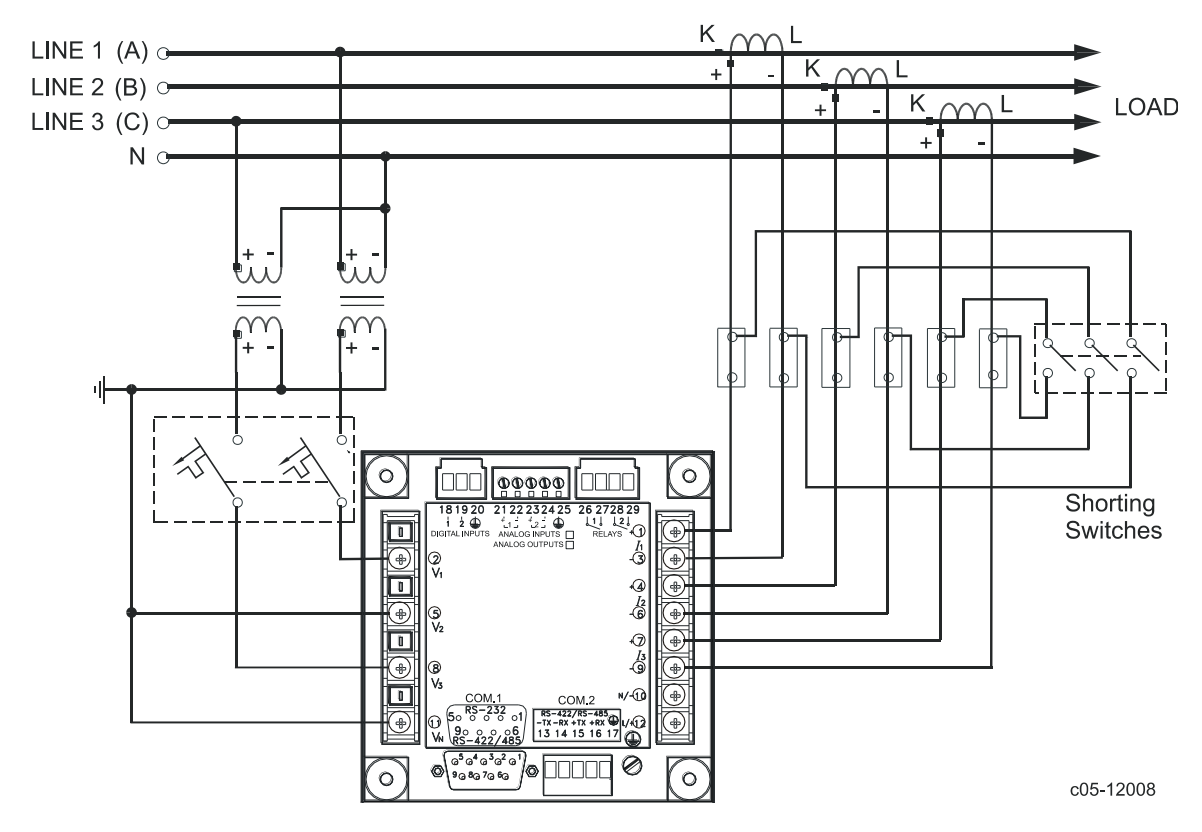

Figure 2-21 4-Wire Wye 2<sup>1</sup>/<sub>2</sub>-Element Connection Using 2 PTs, 3 CTs.

Wiring Mode = 3LL3 or 3Ln3

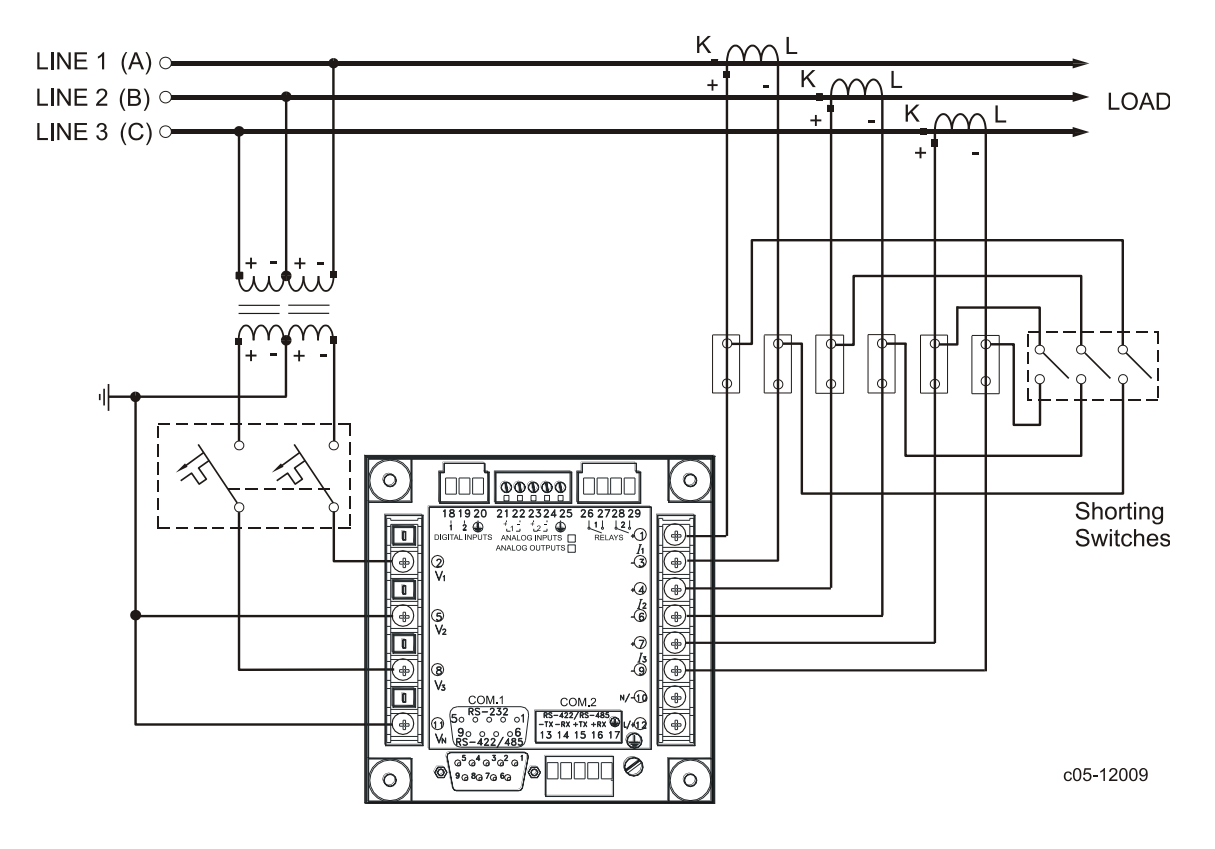

This configuration provides accurate power measurements only if the voltages are balanced.

Figure 2-22 3-Wire Open 2<sup>1</sup>/<sub>2</sub>-Element Delta Connection Using 2 PTs, 3 CTs. Wiring Mode = 30P3

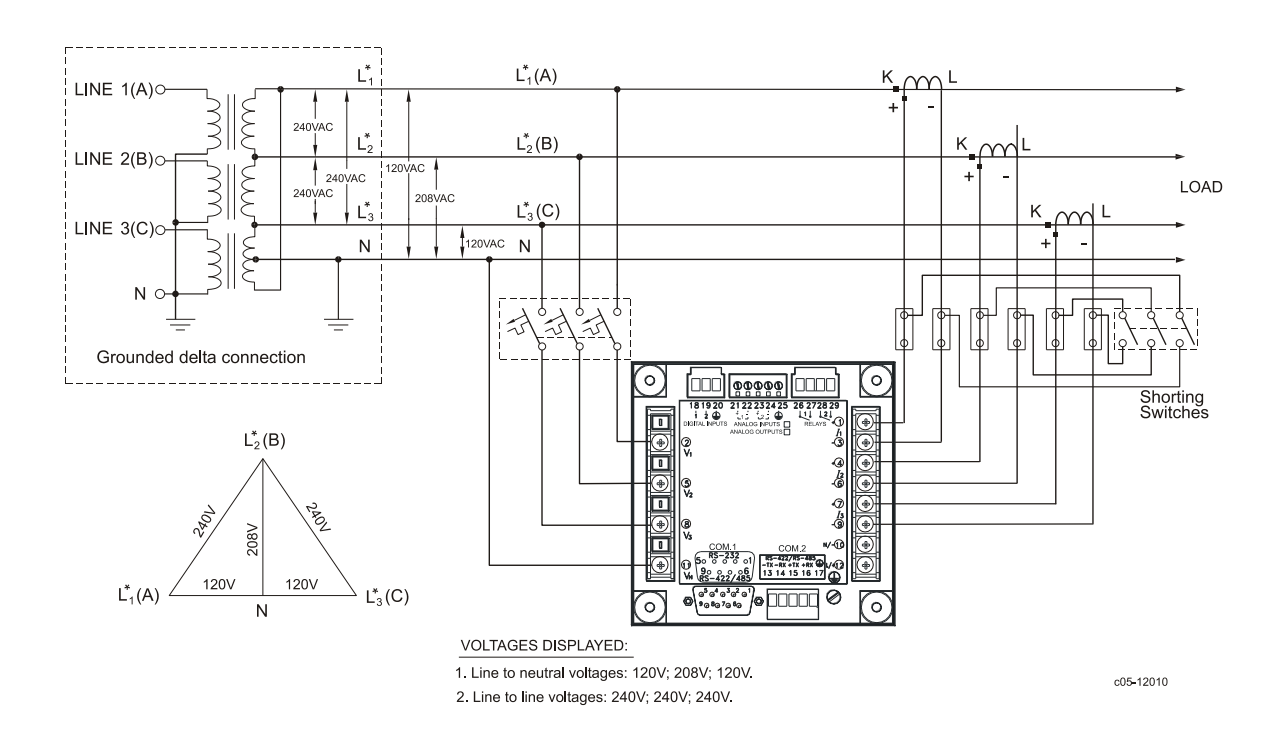

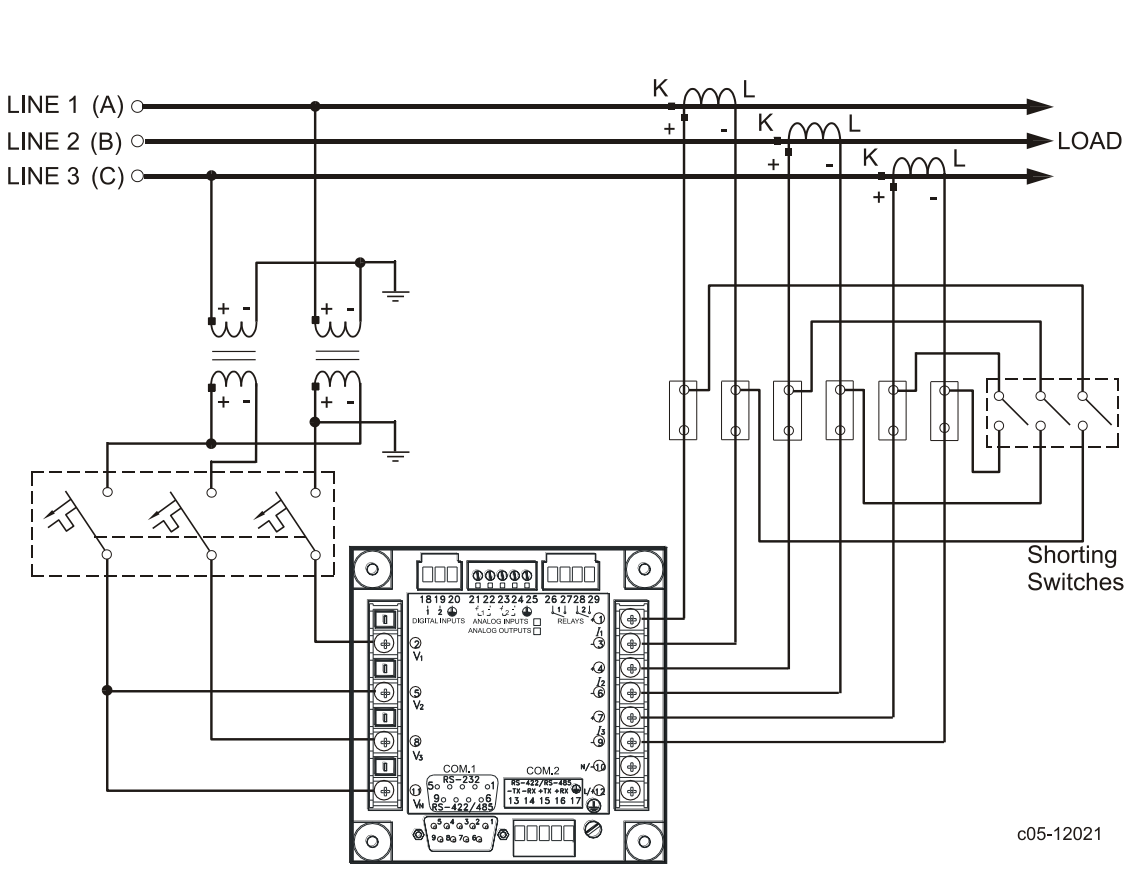

Figure 2-23 4-Wire 3-Element Delta Direct Connection Using 3 CTs.

Figure 2-24 3-Wire 2½-Element Broken Delta Connection Using 2 PTs, 3 CTs. Wiring Mode = 3bLn3 or 3bLL3

## **I/O Connections**

For I/O ratings, see "Technical Specifications" in Appendix A.

### **Relay Outputs**

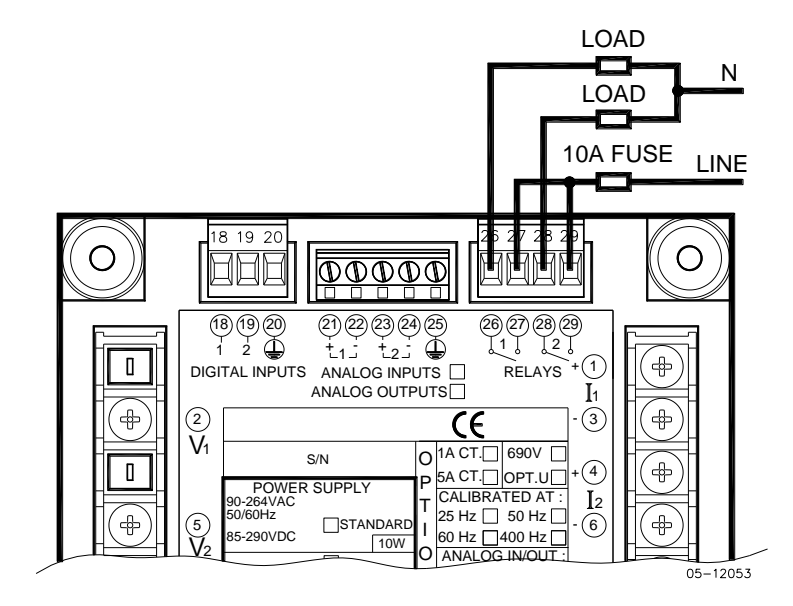

Figure 2-25 Relay Output Connection

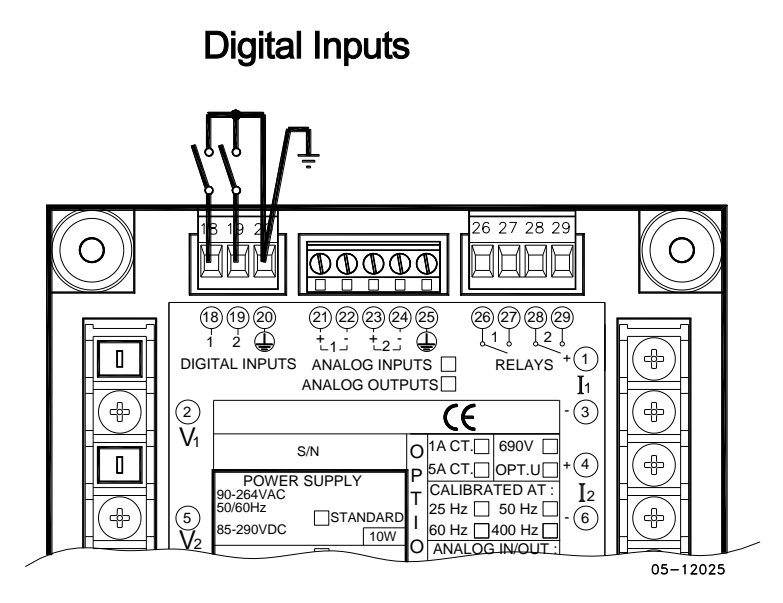

Figure 2-26 Digital Input Connection

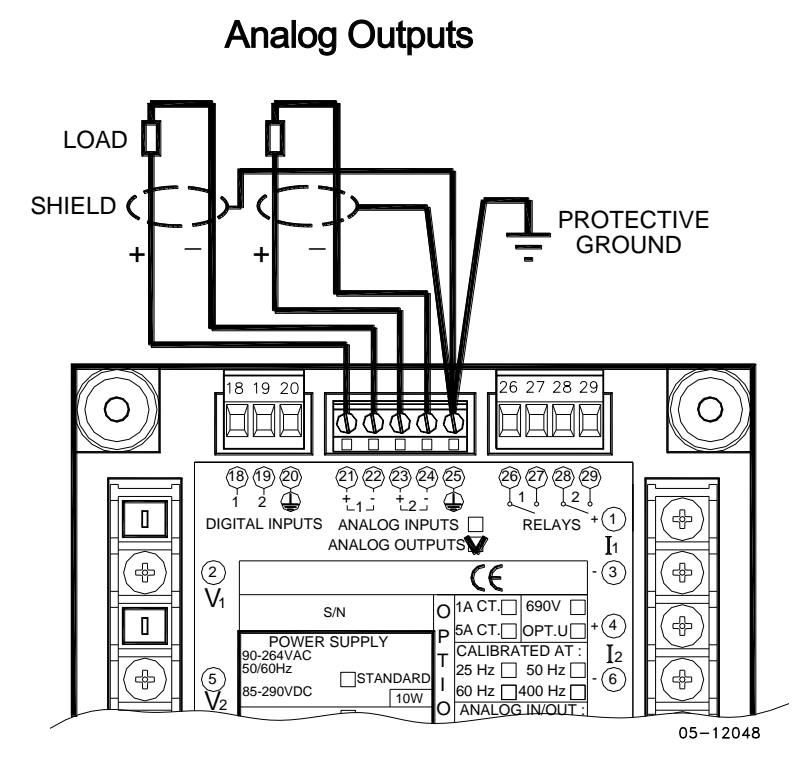

Figure 2-27 Analog Output Connection

Maximum current loop load:

510 Ohm for 0-20 mA and 4-20 mA options 5 kOhm for 0-1 mA and  $\pm 1$  mA options

#### Analog Inputs

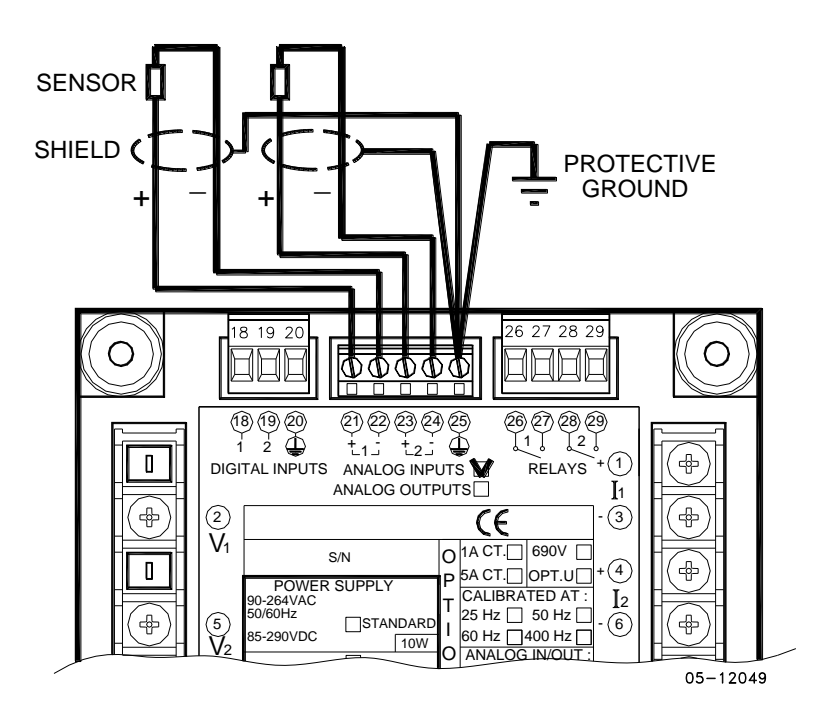

Figure 2-28 Analog Input Connection

### **Communications Connections**

Several communication options are available for the PM175:

COM1 (check the label on the back of your meter):

- RS-232/RS-422/RS-485
- 56K Dial-up modem
- Ethernet 10/100BaseT

COM2:

RS-422/RS-485

The RS-232/RS-422/RS-485 port is a standard port for COM1. Other options are ordered separately. Connections to the Ethernet RJ45 connector and to the telephone RJ11 connector are made through a cable adaptor provided with your meter (if ordered).

A full description of the communication protocols is found in the PM175 protocol guide provided with your meter.

#### COM1 RS-232 Connection

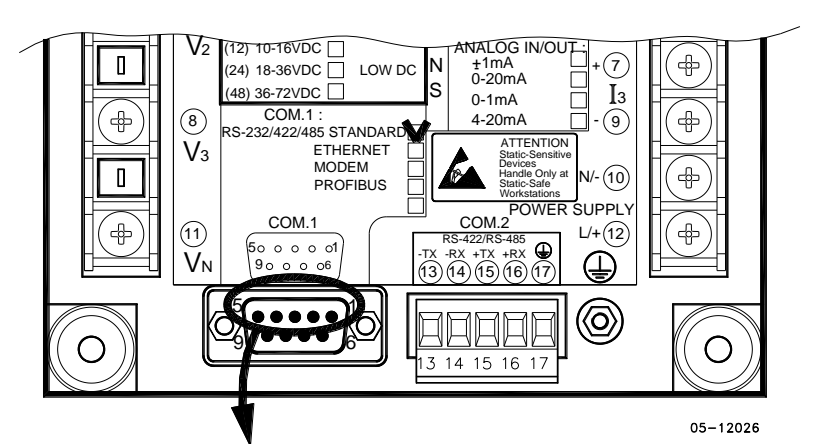

Connector 9-pin D-type female:

| Pin | Signal               |
|-----|----------------------|
| 1   | RS-232 RTS           |
| 2   | RS-232 RxD           |
| 3   | RS-232 TxD           |
| 4   | RS-232 CTS           |
| 5   | RS-232 Signal ground |

| PM<br>RS2<br>MA | 175<br>232<br>LE C | CON. | IBM PC/C(<br>25-Pl<br>FEMALE C | OMPATIBLE<br>IN DB25<br>ONNECTOR | PM<br>RS<br>M/ | /175<br>5-232<br>ALE CON | IBM PC/0<br>9-F<br>N. FEMALE | COMP/<br>PIN DB<br>CONN | ATIBLE<br>9<br>ECTOR |
|-----------------|--------------------|------|--------------------------------|----------------------------------|----------------|--------------------------|------------------------------|-------------------------|----------------------|
|                 | 5                  | SG   | GND                            | 7                                | ]              | 5 SG                     | GND                          | 5                       |                      |
|                 | 3                  | TxD  | RxD                            | 3                                |                | 3 TxD                    | ) RxD                        | 2                       |                      |
|                 | 3<br>2             | RxD  | TxD                            | 2                                | -              | 2 RxD                    | D TxD                        | 3                       |                      |
|                 | 2                  | CTS  | RTS                            |                                  | ·              | -<br>4 CTS               | S RTS                        | 7                       |                      |
|                 | 4                  | RTS  | CTS                            | 5                                | ŀ              |                          | S CTS                        | 8                       |                      |
|                 | '                  |      |                                | c04-01004                        | L              |                          |                              | c04-01                  | 005                  |

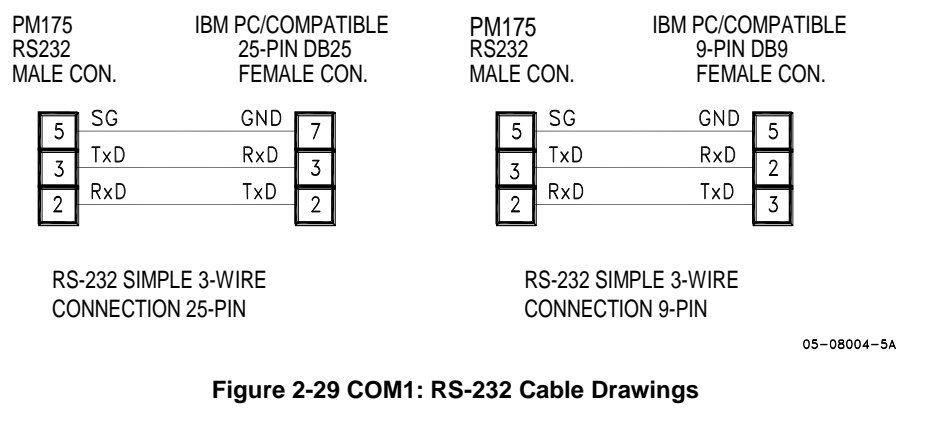

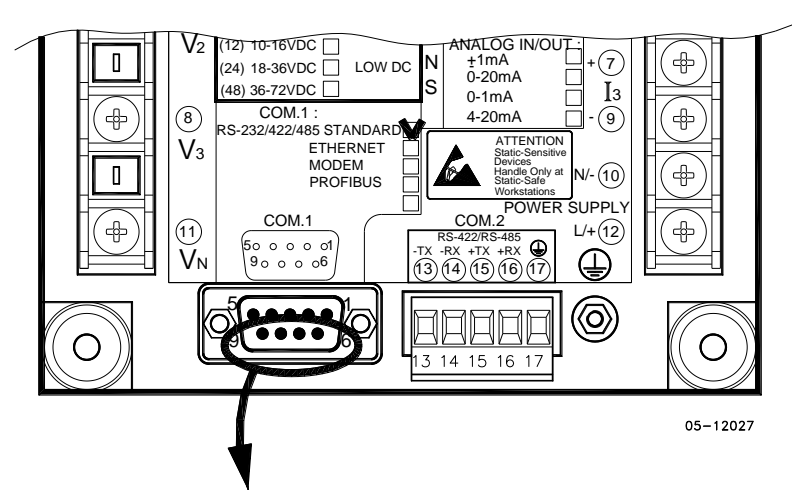

COM1 RS-422/485 Connection

Connector 9-pin D-type female:

| Pin | Signal          |  |
|-----|-----------------|--|
| 6   | RS-422/485 +RxD |  |
| 7   | RS-422/485 +TxD |  |
| 8   | RS-422/485 –TxD |  |
| 9   | RS-422/485 –RxD |  |

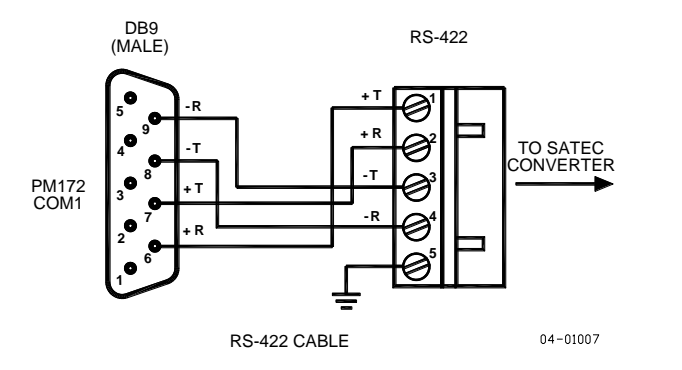

Figure 2-30 COM1: Connection to the RS-422/485-RS-232 Converter

### COM1 Dial Up Modem Connection

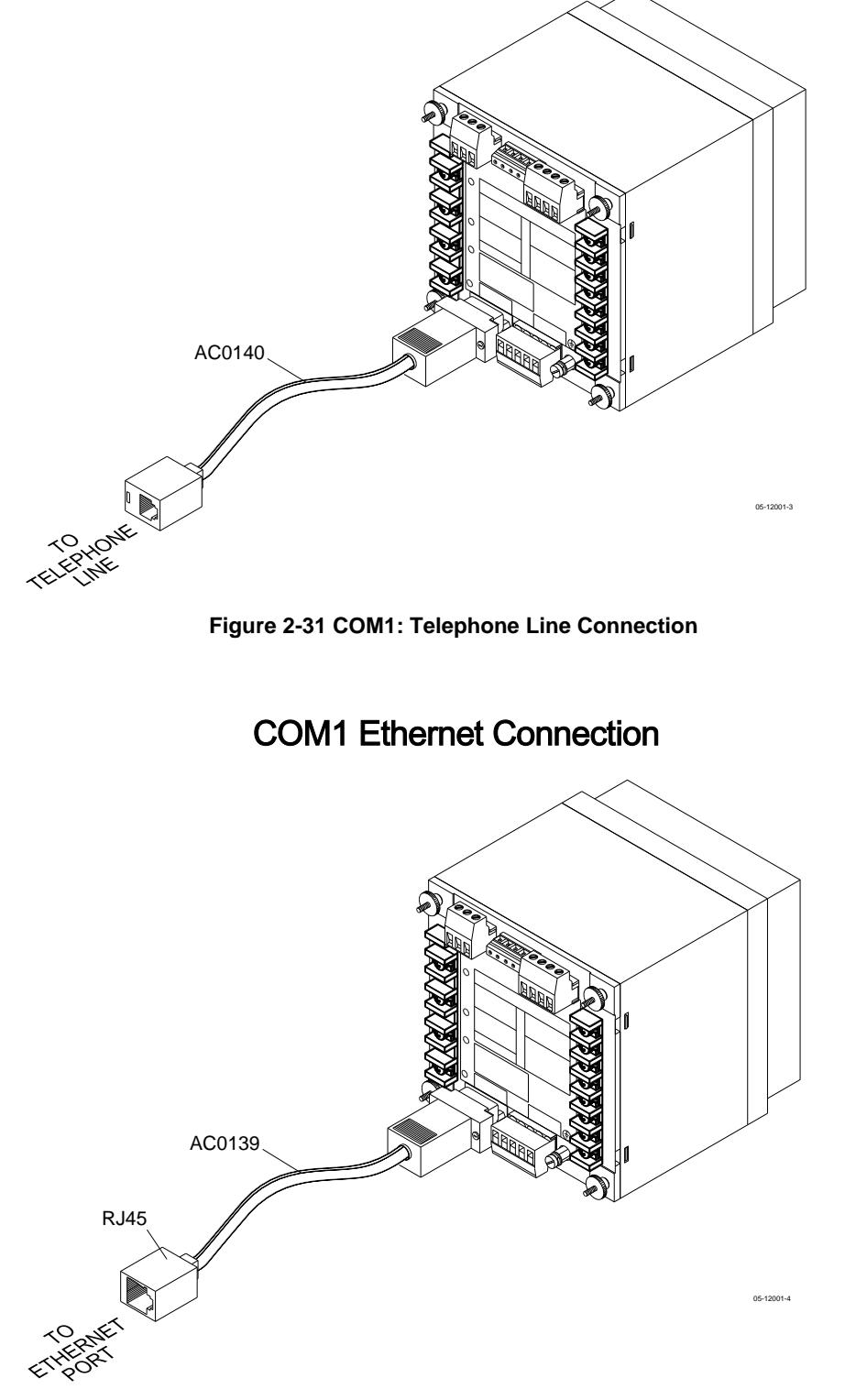

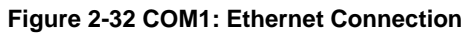

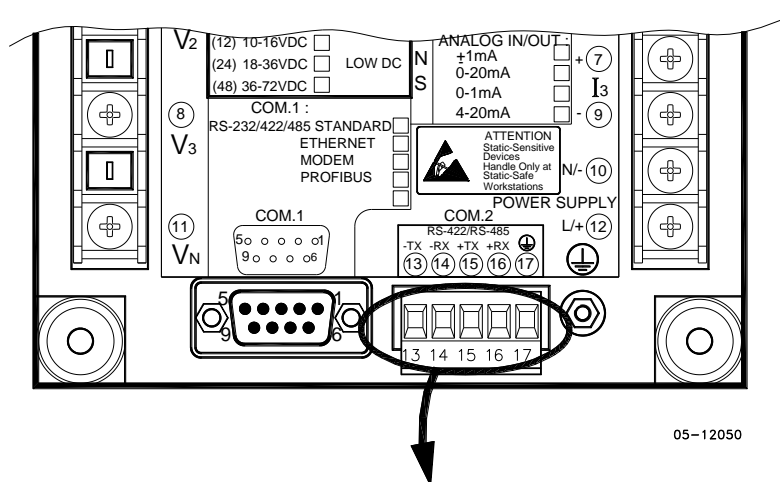

#### COM2 RS-422/485 Connection

Connector removable, captured-wire, 5 terminals:

| Terminal | Signal |
|----------|--------|
| 13       | -TxD   |
| 14       | -RxD   |
| 15       | +TxD   |
| 16       | +RxD   |
| 17       | Ground |

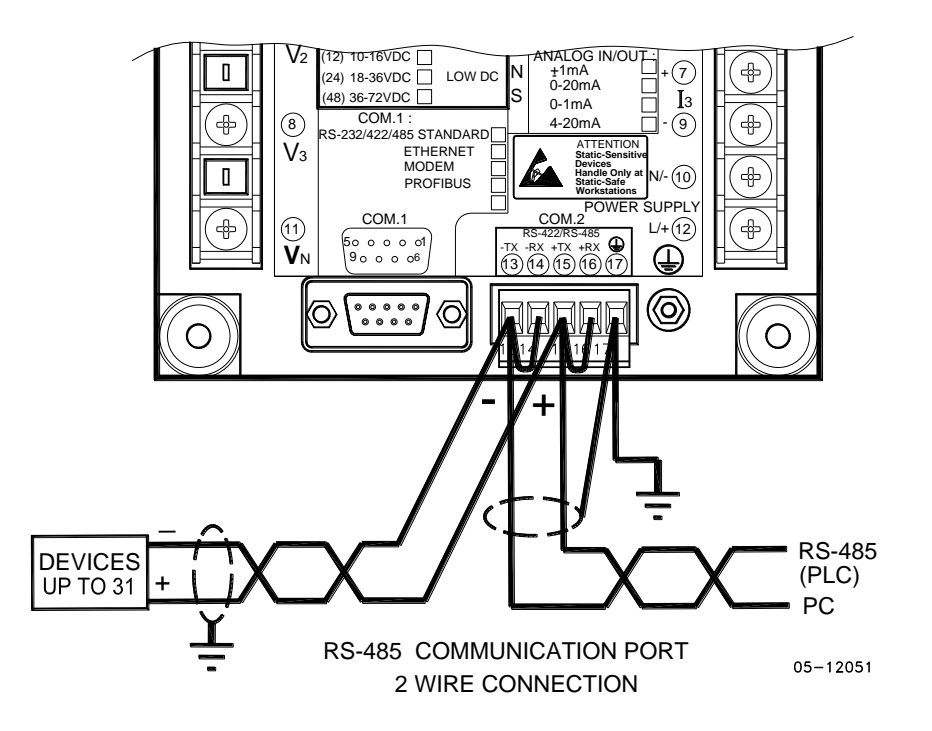

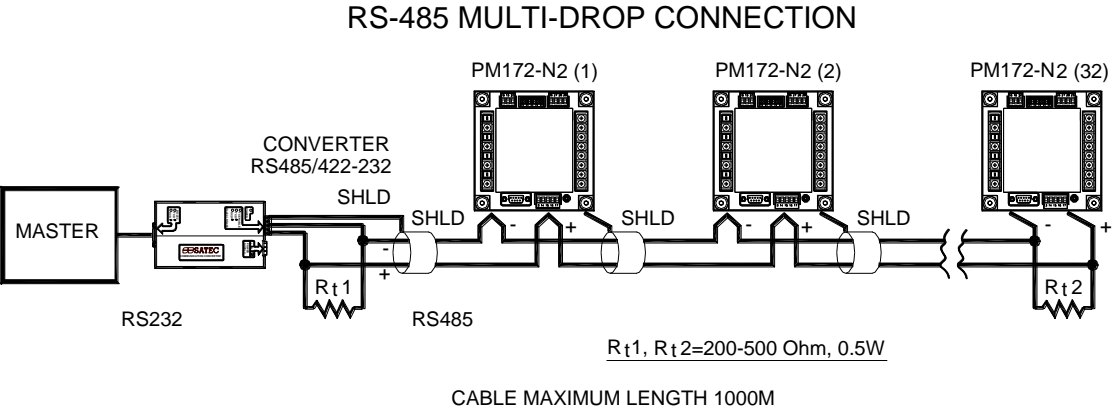

UP TO 32 POWERMETERS

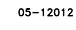

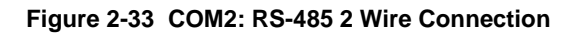

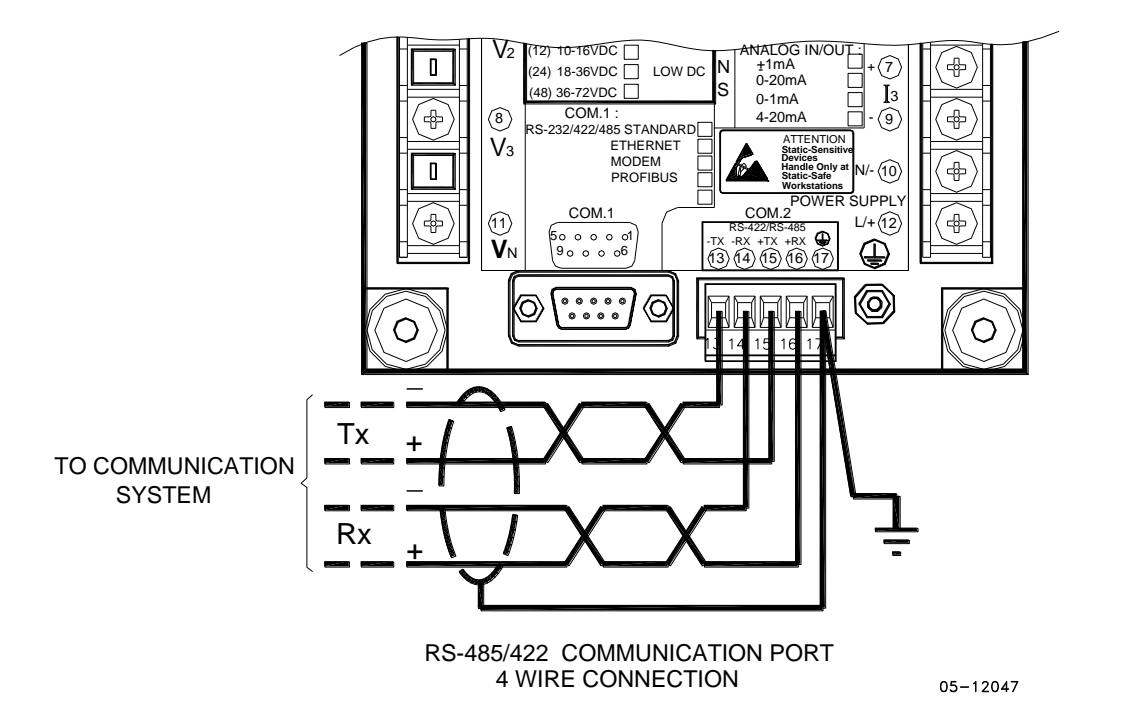

Figure 2-34 COM2: RS-422/485 4 Wire Connection

## Chapter 3 Display Operations

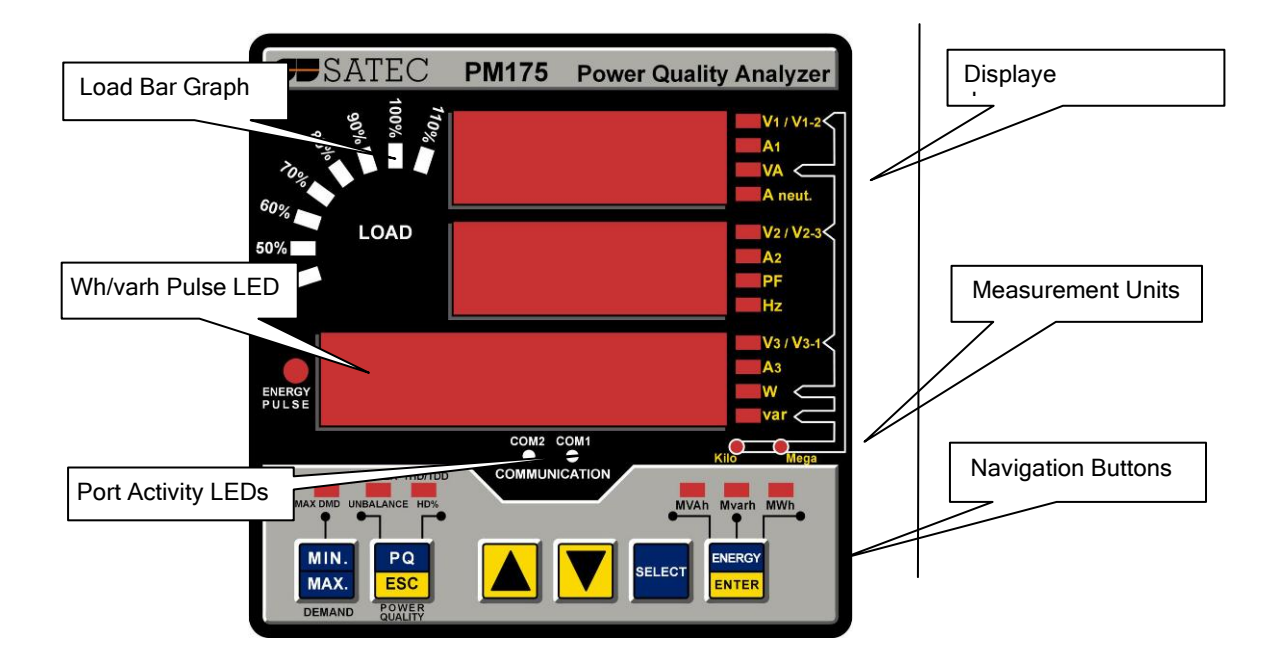

## **Indicators and Controls**

#### **Display Diagnostics**

| diSP    | MM |
|---------|----|
|         | MM |
| Con.Err | MM |

The display may indicate a connection error as shown on the left picture if it fails to establish a connection with the meter. Check the connection between the display module and the meter body. If the error message is still displayed, contact your local distributor.

### Numeric LED Display

The meter has a simple user interface that allows you to view numerous measurement parameters by scrolling through different display pages. The numeric LED display shows up to three parameters at a time. Small rectangular or triangular LEDs at right and below the display indicate the displayed parameters and their measurement units.

The display layout may change depending on the meter type and mode of operation. There are three modes of display operation: data display, status display, and programming mode display.

### Load Bar Graph

The load bar graph displays the amount, in percent (40% to 110%), of the present current load with respect to user-defined nominal load current. The reference nominal current can be set up in amps through the Display Setup menu. If it is set to 0 (default), the current load is referenced to the specified CT primary current.

#### **Energy Pulse LED**

The PM175 has a red "Energy Pulse" LED. It flashes at a constant rate when a load is applied to the meter. There are two modes of LED operation: normal and test. In normal mode, the LED pulses indicate imported Wh at a rate of 1,000 pulses per kWh. In test mode, the LED pulses indicate either imported Wh, or imported (inductive) varh at a rate of 10,000 pulses per kWh/kvarh. The energy test mode can be enabled through the Display Setup menu. When in test mode, the energy and demand accumulators do not account for consumed energy.

### Port Activity LEDs

The meter has two yellow LEDs "COM1" and "COM2", which indicate activity on the two communication ports. The port's LED flashes when the port is receiving or transmitting data. With the Ethernet option, the "COM1" LED flashes constantly regardless of the port activity.

When the display module is connected remotely through a 3-wire RS-485 interface, the "COM1" LED indicates the display port activity, while the "COM2" LED is not operational.

#### **Navigation Buttons**

The PM175 is provided with six push buttons that are normally used to navigate between different measurement displays. In programming mode, the buttons access the device setup menus and the default factory-set device settings can be changed.

### **Data Display**

In data mode, the display is normally updated once per second; you can adjust the display update rate via the Display Setup menu.

#### **Display Features**

#### **Measurement Units**

Currents are always displayed in amperes with two decimal places.

Measurement units for voltage and power depend on the connection scheme of the meter:

- When direct wiring is used, voltages are displayed in volts with one decimal place, and power in kilowatts with three decimal places.
- When wiring via PT is used, for the PT ratio up to and including 4.0, voltages are displayed in volts, and power in whole kilowatts
- For the PT ratio above 4.0, voltages are displayed in kilovolts, and power in megawatts with three decimal places.

The small round "Kilo" and "Mega" LEDs light up showing the appropriate measurement units for a displayed page.

#### **Primary and Secondary Volts**

Volts can be displayed in primary (default) or secondary units. The volts display mode can be changed through the Display Setup menu.

#### **Phase Power Readings**

In configurations with the neutral wire, in addition to total three-phase powers, the meter can show per-phase power readings. By default, they are disabled. See <u>Display Setup</u> on how to enable per-phase power readings in your meter.

#### **Fundamental Component**

The meter can display total power factor and active power for the fundamental component if it is enabled through the Display Setup menu. Whenever phase power readings are allowed, the PM175 also displays per-phase power factor and active power for the fundamental component.

#### Auto Return

If no buttons are pressed for 30 seconds while the display Auto Return option is enabled, the display automatically returns to the main screen from any other measurement display or programming mode.

The Auto Return option can be enabled through the Display Setup menu

#### **Auto Scroll**

If no buttons are pressed for 30 seconds while in the common measurements display, and the Auto Scroll option is enabled in the meter, the display automatically scrolls through all available pages. The scroll interval can be adjusted through the Display Setup menu.

To stop auto scrolling, press briefly the UP or DOWN button.

#### **Navigation Buttons**

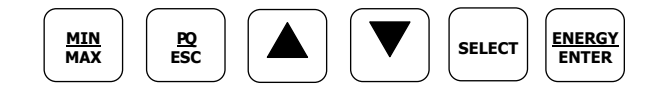

In Data Display mode, the navigation buttons function as follows.

The **MIN/MAX** button switches to the Min/Max - Maximum Demands display pages. When briefly pressed again, it switches back to the common measurements display.

The **PQ** button switches between different power quality/harmonic displays: Total Harmonics, Individual Voltage and Current Harmonics, and Power Quality parameters short-term (Pst) and long-term (Plt) flicker, and voltage and current negative sequence unbalance. When briefly pressed once again, it switches back to the common measurements display

The **UP** and **DOWN** arrow buttons, labeled by arrowheads, scroll forwards and backwards through the display pages. Pressed briefly, they move one page forward or backward. If you hold down the button the display pages are scrolled at rate of a twice per second.

Pressing both the UP and DOWN arrow buttons together returns to the first page within the current display.

The **SELECT** button operates once it's released. The button has two functions:

- When pressed briefly, it switches to programming mode.
- When pressed together with the ENTER button for more than 5 seconds, it resets Min/Max records, maximum demands, or energies depending on the currently displayed page. If the meter is password protected, and a simple reset of data from the display is not allowed, the action has no effect.

The **ENERGY** button switches to the Energy display. If TOU registers are configured in the meter, you can repeatedly press this button to scroll through all available TOU registers. When briefly pressed once again, it switches back to the common measurements display

#### Simple Reset of Accumulated Data

When the meter is not password protected, or the simple reset of data is allowed from the display regardless of the security setting (see <u>Display Setup</u>), the meter allows the simple "twobutton' reset of the Min/Max registers, maximum demands, energies, and counters from the data display mode without entering the reset menu:

 Select a display page where the data you want to reset is displayed: Min/Max log - select a Min/Max page from the Min/Max Display.
 Ampere and volt maximum demands - select the ampere

Power maximum demands - select the ampere or volt maximum demand page from the Min/Max Display. Power maximum demands - select the power maximum demand page from the Min/Max Display.

Total and phase energies - select a total energy, or phase energy page from the Energy Display.

Counters - select a counter page from the Status Display

2. While holding the SELECT button, press and hold the ENTER button for about 5 seconds. The displayed data is reset to zero.

#### **Common Measurements Display**

Scroll through pages with the UP and DOWN arrow buttons.

| Common Measurements (Main Display) |           |                                          |  |  |
|------------------------------------|-----------|------------------------------------------|--|--|
| 1                                  | V12       | Line-to-line volts                       |  |  |
|                                    | V23       |                                          |  |  |
|                                    | L V31     |                                          |  |  |
| 2                                  | V1        | Line-to-neutral volts (in configurations |  |  |
|                                    | V2        | with a neutral wire: 4LN3, 3LN3,         |  |  |
|                                    | P V3      | 3BLN3, 4LL3, 3LL3, and 3BLL3)            |  |  |
| 3                                  | I1        | Amps                                     |  |  |
|                                    | I2        |                                          |  |  |
|                                    | I3        |                                          |  |  |
| 4                                  | kva/mva   | Total VA                                 |  |  |
|                                    | PF        | Total PF                                 |  |  |
|                                    | kW/MW     | Total W                                  |  |  |
| 5                                  | In        | Neutral current                          |  |  |
|                                    | Hz        | Frequency                                |  |  |
|                                    | kvar/Mvar | Total var                                |  |  |

|                  | Common Measurements (Main Display) |           |                             |  |
|------------------|------------------------------------|-----------|-----------------------------|--|
| $\square$        | 6                                  | Ph.L1     | Phase L1 powers             |  |
|                  |                                    | PF        | (if enabled)                |  |
|                  |                                    | kW/MW     |                             |  |
| $\bigcap$        | 7                                  | kVA/MVA   | Phase L1 powers             |  |
|                  |                                    | Ph.L1     | (if enabled)                |  |
| $\mathbf{\cdot}$ |                                    | kvar/Mvar |                             |  |
|                  | 8                                  | Ph.L2     | Phase L2 powers             |  |
|                  |                                    | PF        | (if enabled)                |  |
|                  |                                    | kW/MW     |                             |  |
|                  | 9                                  | kVA/MVA   | Phase L2 powers             |  |
|                  |                                    | Ph.L2     | (if enabled)                |  |
|                  |                                    | kvar/Mvar |                             |  |
|                  | 10                                 | Ph.L3     | Phase L3 powers             |  |
|                  |                                    | PF        | (if enabled)                |  |
|                  |                                    | kW/MW     |                             |  |
|                  | 11                                 | kVA/MVA   | Phase L3 powers             |  |
|                  |                                    | Ph.L3     | (if enabled)                |  |
|                  |                                    | kvar/Mvar |                             |  |
|                  | 12                                 | H01       | Fundamental total powers    |  |
|                  |                                    | PF        | (if enabled)                |  |
|                  |                                    | kW/MW     |                             |  |
|                  | 13                                 | H1.L1     | Fundamental phase L1 powers |  |
|                  |                                    | PF        | (if enabled)                |  |
|                  |                                    | kW/MW     |                             |  |
|                  | 14                                 | H1.L2     | Fundamental phase L2 powers |  |
|                  |                                    | PF        | (if enabled)                |  |
|                  |                                    | kW/MW     |                             |  |
|                  | 15                                 | H1.L3     | Fundamental phase L3 powers |  |
|                  |                                    | PF        | (if enabled)                |  |
|                  |                                    | kW/MW     |                             |  |
|                  | 16                                 | An.In     | Analog inputs (optional)    |  |
|                  |                                    | AI1       |                             |  |
|                  |                                    | AI2       |                             |  |

#### Min/Max and Max. Demands Display

Press the MIN/MAX button. The MIN/MAX LED, or MAX DEMAND LED in the PM175, is illuminated when in the MIN/MAX display. Use the UP and DOWN arrow buttons to scroll through the Min/Max and Max. Demand pages.

Note that volts readings are line-to-neutral in 4LN3, 3LN3 and 3BLN3 wiring modes, and line-to-line in other modes.

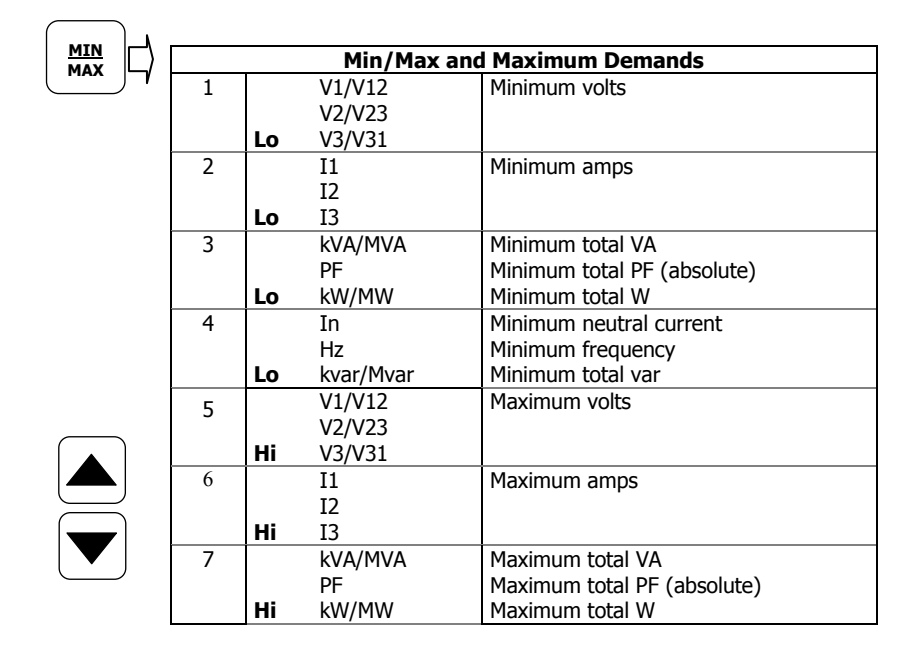
|    | Min/Max and Maximum Demands |           |                           |  |  |  |  |
|----|-----------------------------|-----------|---------------------------|--|--|--|--|
| 8  |                             | In        | Maximum neutral current   |  |  |  |  |
|    |                             | Hz        | Maximum frequency         |  |  |  |  |
|    | Hi                          | kvar/Mvar | Maximum total var         |  |  |  |  |
| 9  |                             | V1/V12    | Maximum volt demands      |  |  |  |  |
|    |                             | V2/V23    |                           |  |  |  |  |
|    | Hd                          | V3/V31    |                           |  |  |  |  |
| 10 |                             | I1        | Maximum ampere demands    |  |  |  |  |
|    |                             | I2        |                           |  |  |  |  |
|    | Hd                          | I3        |                           |  |  |  |  |
| 11 |                             | kva/mva   | Maximum VA demand         |  |  |  |  |
|    |                             | PF        | PF at maximum VA demand   |  |  |  |  |
|    | Hd                          | kW/MW     | Maximum W import demand   |  |  |  |  |
| 12 |                             |           |                           |  |  |  |  |
|    |                             |           |                           |  |  |  |  |
|    | Hd                          | kvar/Mvar | Maximum var import demand |  |  |  |  |

### Power Quality/Harmonics Display

Press the PQ/ESC button. The THD/TDD LED is illuminated. Press the button again to move to the individual harmonics, or to the flicker and unbalance displays. Use the UP and DOWN arrow buttons to scroll through harmonics and power quality measurements.

Note that voltage harmonics readings are line-to-neutral in the 4LN3, 3LN3 and 3BLN3 wiring modes, and line-to-line in all other modes.

|           | Total Usumanias |                  |             |                  |  |  |  |
|-----------|-----------------|------------------|-------------|------------------|--|--|--|
|           |                 | i otal harmonics |             |                  |  |  |  |
|           | 1               |                  | V1/V12 THD  | Voltage THD      |  |  |  |
|           | -               |                  | V2/V23 THD  |                  |  |  |  |
|           |                 | thd.             | V3/V31 THD  |                  |  |  |  |
|           | 2               |                  | I1 THD      | Current THD      |  |  |  |
|           |                 |                  | I2 THD      |                  |  |  |  |
|           |                 | thd.             | I3 THD      |                  |  |  |  |
|           | 3               |                  | I1 TDD      | Current TDD      |  |  |  |
|           |                 |                  | I2 TDD      |                  |  |  |  |
|           |                 | tdd.             | I3 TDD      |                  |  |  |  |
| $\square$ | 4               |                  | I1 K-Factor | Current K-Factor |  |  |  |
|           |                 |                  | I2 K-Factor |                  |  |  |  |
|           |                 | HF               | I3 K-Factor |                  |  |  |  |

| )         |    |    |     |            |                              |  |  |
|-----------|----|----|-----|------------|------------------------------|--|--|
| PO r      | -  |    |     | Individual | /oltage Harmonics            |  |  |
| ESC       | -/ | 1  |     | V1/V12 HD% | Order 2 harmonic distortion  |  |  |
|           |    |    |     | V2/V23 HD% |                              |  |  |
| $\frown$  |    |    | 02H | V3/V31 HD% |                              |  |  |
|           |    | 2  |     | V1/V12 HD% | Order 3 harmonic distortion  |  |  |
|           |    |    |     | V2/V23 HD% |                              |  |  |
| $\equiv$  |    |    | 03H | V3/V31 HD% |                              |  |  |
|           |    |    |     |            |                              |  |  |
|           |    | 39 |     | V1/V12 HD% | Order 40 harmonic distortion |  |  |
| $\square$ |    |    |     | V2/V23 HD% |                              |  |  |
|           |    |    | 40H | V3/V31 HD% |                              |  |  |

| PO II  |        |                              |     |        |                             |  |  |  |
|--------|--------|------------------------------|-----|--------|-----------------------------|--|--|--|
| ESC    | 4      | Individual Current Harmonics |     |        |                             |  |  |  |
|        |        | 1                            |     | I1 HD% | Order 2 harmonic distortion |  |  |  |
|        |        | -                            |     | I2 HD% |                             |  |  |  |
|        |        |                              | 02H | I3 HD% |                             |  |  |  |
|        |        | 2                            |     | I1 HD% | Order 3 harmonic distortion |  |  |  |
| $\leq$ | )<br>、 |                              |     | I2 HD% |                             |  |  |  |
|        |        |                              | 03H | I3 HD% |                             |  |  |  |
|        |        |                              |     |        |                             |  |  |  |

| Individual Current Harmonics |     |        |                              |  |  |  |  |
|------------------------------|-----|--------|------------------------------|--|--|--|--|
| 39                           |     | I1 HD% | Order 40 harmonic distortion |  |  |  |  |
|                              |     | I2 HD% |                              |  |  |  |  |
|                              | 40H | I3 HD% |                              |  |  |  |  |

| $\frown$ . |                   |     |        |                                      |  |  |
|------------|-------------------|-----|--------|--------------------------------------|--|--|
|            | Flicker/Unbalance |     |        |                                      |  |  |
|            | 1                 |     | V1 Pst | Short term flicker                   |  |  |
|            | -                 |     | V2 Pst |                                      |  |  |
| $\frown$   |                   | Pst | V3 Pst |                                      |  |  |
|            | 2                 |     | V1 Plt | Long term flicker                    |  |  |
|            |                   |     | V2 Plt |                                      |  |  |
|            |                   | Plt | V3 Plt |                                      |  |  |
|            | 3                 |     | U.Unb  |                                      |  |  |
|            |                   |     |        | Voltage negative sequence unbalance, |  |  |
|            |                   |     | V% unb | percent                              |  |  |
|            | 4                 |     | C.Unb  |                                      |  |  |
|            |                   |     |        | Current negative sequence unbalance, |  |  |
|            |                   |     | I% unb | percent                              |  |  |

### **Energy Display**

Press the ENERGY button. The MVAh, Mvarh, or MWh LED is illuminated. If TOU registers are configured in the meter, press the button again to scroll through all active TOU registers. Use the UP and DOWN arrow buttons to scroll through energy pages.

Along with total energies, per phase energy accumulators are displayed if phase energy calculation is enabled in the Device Options menu.

|            |    | Total and       | d Phase Energies     |
|------------|----|-----------------|----------------------|
|            | 1  | Ac.En.          | Total Wh import      |
|            |    | IP.             |                      |
|            |    | MIVN<br>        | Tatal work increase  |
|            | Z  | TD.             | Total varn import    |
|            |    | Mvarh           |                      |
|            | 3  | AP.En.          | Total VAh            |
|            |    |                 |                      |
|            |    | MVAh            |                      |
|            | 4  | Ac.En.          | Total Wh export      |
|            |    | EP.<br>MWb      |                      |
|            | 5  | rF Fn           | Total varb export    |
|            | 5  | EP.             |                      |
|            |    | Mvarh           |                      |
|            | 6  | Ac.En.          | Phase L1 Wh import   |
|            |    | IP.L1.          |                      |
|            |    | MWh             |                      |
| $\bigcirc$ | 7  | rE.En.          | Phase L1 varh import |
|            |    | IP.LI.<br>Myorb |                      |
|            | 8  |                 | Phace I 1 VAb        |
|            | 0  | L1.             |                      |
|            |    | MVAh            |                      |
|            | 9  | Ac.En.          | Phase L2 Wh import   |
|            |    | IP.L2.          |                      |
|            |    | MWh             |                      |
|            | 10 | rE.En.          | Phase L2 varh import |
|            |    | Myarh           |                      |
|            | 11 | ΔP.Fn.          | Phase I 2 VAh        |
|            |    | L2.             |                      |
|            |    | MVAh            |                      |

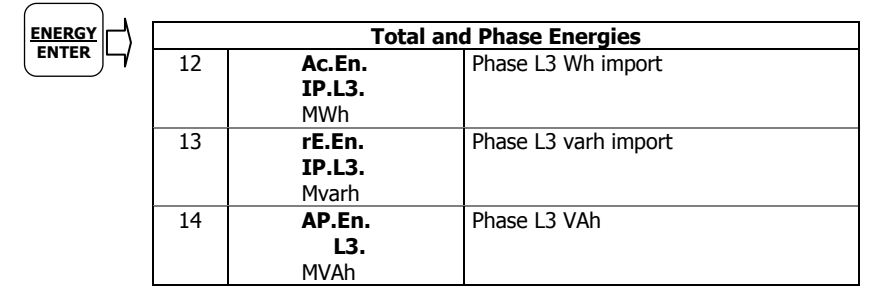

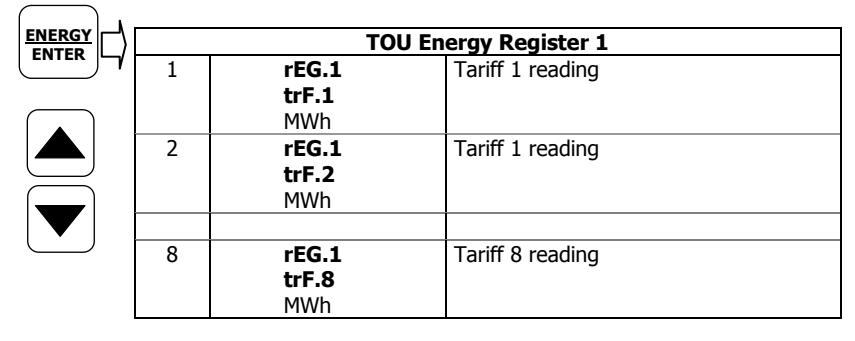

| TOU Energy Register 8 |                                     |                  |  |  |  |  |  |
|-----------------------|-------------------------------------|------------------|--|--|--|--|--|
| 1                     | <b>rEG.8</b><br>trF.1<br>MWh        | Tariff 1 reading |  |  |  |  |  |
| 2                     | <b>rEG.8</b><br>trF.2<br>MWh        | Tariff 1 reading |  |  |  |  |  |
| 8                     | <b>rEG.8</b><br><b>trF.8</b><br>MWh | Tariff 8 reading |  |  |  |  |  |

# **Status Display**

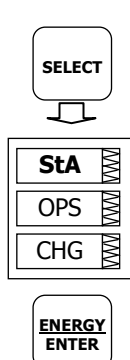

The meter has separate status information pages accessible through the primary device menu. The Status Display shows rarely used information that is especially helpful when connecting the meter inputs and outputs to external equipment. For information on navigating in the menus, see <u>Using the Menus</u>.

To enter the Status Display:

- 1. From the Data Display, press the SELECT button to enter the primary device menu. The "StA" window is highlighted.
- Press ENTER to enter the Status Display. Use the UP and DOWN arrow buttons to scroll through the status pages.

To exit the Status Display:

- 1. Press ESC to return to the primary device menu.
- 2. Press ESC to return to the Data display.

| Status Display |              |                                      |  |  |  |  |  |
|----------------|--------------|--------------------------------------|--|--|--|--|--|
| 1              | PhS          | Phase rotation order                 |  |  |  |  |  |
|                | rot          |                                      |  |  |  |  |  |
|                | POS/nEG/Err  |                                      |  |  |  |  |  |
| 2              | V1 angle     | Voltage angles (±180°, referenced to |  |  |  |  |  |
|                | V2 angle     | V1)                                  |  |  |  |  |  |
|                | AG. V3 angle |                                      |  |  |  |  |  |
| 3              | I1 angle     | Current angles (±180°, referenced to |  |  |  |  |  |
|                | I2 angle     | V1)                                  |  |  |  |  |  |
|                | AG. I3 angle | -                                    |  |  |  |  |  |

|           | Status Display |            |                                    |  |  |  |
|-----------|----------------|------------|------------------------------------|--|--|--|
|           | 4              | rEL        | Relay status                       |  |  |  |
|           |                | 1.2.       |                                    |  |  |  |
|           |                | 00         |                                    |  |  |  |
|           | 5              | St.In      | Status inputs                      |  |  |  |
|           |                | 1.2.       | -                                  |  |  |  |
|           |                | 00         |                                    |  |  |  |
|           | 6              | Cnt.1      |                                    |  |  |  |
|           |                |            |                                    |  |  |  |
| $\square$ |                | Counter #1 |                                    |  |  |  |
|           | 7              | Cnt.2      |                                    |  |  |  |
|           |                |            |                                    |  |  |  |
|           |                | Counter #2 |                                    |  |  |  |
|           | 8              | Cnt.3      |                                    |  |  |  |
|           |                |            |                                    |  |  |  |
|           |                | Counter #3 |                                    |  |  |  |
|           | 9              | Cnt.4      |                                    |  |  |  |
|           |                |            |                                    |  |  |  |
|           |                | Counter #4 |                                    |  |  |  |
|           | 10             | batt       | Backup battery status (Normal/Low) |  |  |  |
|           |                |            |                                    |  |  |  |
|           |                | nor/Lo     |                                    |  |  |  |

### **Using the Menus**

#### **Navigation Buttons**

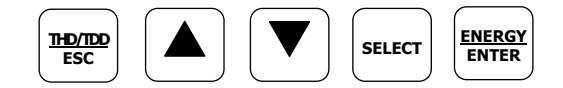

The PM175 has a menu-driven setup. To enter the menus, press and release the SELECT button.

The **SELECT** button selects (highlights) an active window in which you can select or change a desired menu item. The button operates once it's briefly pressed and released.

The **UP** and **DOWN** arrow buttons scroll through menu items in the highlighted window forwards and backwards, and allow changing a highlighted item when entering numbers.

The **ENTER** button confirms the selection of a menu item or a number in the highlighted window, thus allowing to enter a submenu or to store a changed item.

The **ESC** button is "Escape" leaving the highlighted item unchanged or returning to the upper level menu.

### **Selecting Menus**

To access the meter menus, press and release the SELECT button. The primary meter menu is open as shown below. The menu has three entries:

- StA Status Display entry (see "Status Display" above)
- OPS Main setup menu entry allowing to review setup options
- CHG Main setup menu entry allowing to change setups

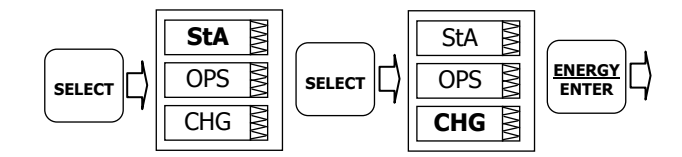

To enter the Status Display:

- 1. If the StA window is not highlighted, use the SELECT button to activate it.
- 2. Press the ENTER button to enter the Status Display

To review the meter setup options:

- 1. Press the SELECT button to activate the OPS window.
- 2. Press the ENTER button to enter the main menu.

To change the meter setup, or to clear the accumulated values:

- 1. Press the SELECT button to activate the CHG window.
- 2. Press the ENTER button to enter the main menu.

### **Entering the Password**

The Setup Change menu can be secured by a four-digit user password. The meter is primarily shipped with the password preset to 0 and password protection disabled. You can change the password and enable password protection through the Access Control menu (see <u>Meter Security</u>).

If authorization is not required, just press the ENTER button to move to the Main menu; otherwise you should enter a correct password to be authorized to access the meter setup.

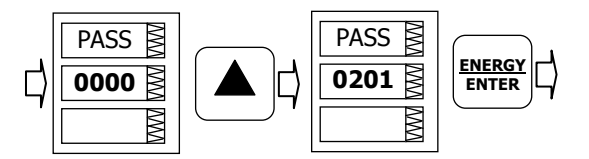

To enter the password:

- 1. Adjust the first digit with the UP and DOWN arrow buttons.
- 2. Press the SELECT button to advance to the next digit.
- 3. Adjust the remaining password digits in the same manner.
- 4. Press ENTER to confirm the password.

If the password entered is correct, you move to the Main menu, otherwise you return to the previous menu.

Selecting the OPS or CHG entry moves you to the Main menu that is represented by two entries: the upper window displays a secondary menu list, while the bottom item is an assisting exit window.

### Selecting a Menu Entry

To select a menu entry from the menu list:

1. Highlight the upper item by pressing the SELECT button.

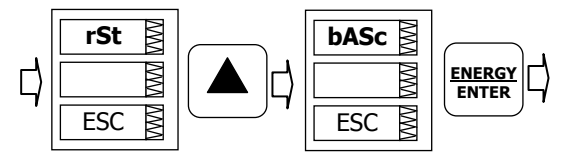

- 2. Scroll through the menu list by pressing briefly the UP and DOWN arrow buttons until the desired menu entry appears.
- 3. Press the ENTER button.

### Viewing and Changing Setup Items

A second level menu normally consists of three items: the upper static window indicates the menu name, while the middle window represents a list of setup parameters you can scroll through, and the lower item shows the present parameter value.

To select a parameter you want to view or change:

1. Highlight the middle window by pressing the SELECT button.

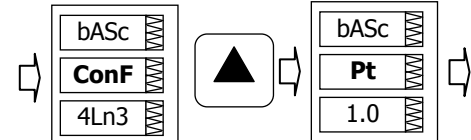

2. Scroll through the parameter list with the UP and DOWN buttons until the desired parameter name appears.

To change the selected parameter:

1. Press the SELECT button to highlight the lower item.

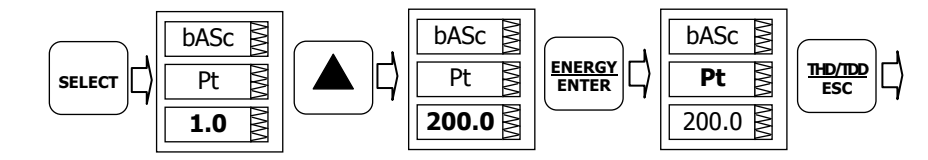

- If a number represents the parameter, adjust it to the desired value with the UP and DOWN arrow buttons. When briefly pressed, the button increments or decrements the number by one. When the button is pressed continuously, the number is changed approximately twice per second.
- 3. If a name represents the parameter, select the desired option with the UP and DOWN arrow buttons.
- 4. To store your new selection, press the ENTER button.
- 5. To leave the parameter unchanged, press the ESC button.

You will return to the parameter list to select another parameter or return to the main menu.

To exit the menu, press ESC.

# **Menu Operations**

### **Basic Device Settings**

bASc M ConF M 4Ln3 This menu allows you to configure the basic meter settings that define the general operating characteristics of the device. To enter the menu, select the "baSc" entry from the main menu, and then press the ENTER button.

To select a setup option:

- 1. Press the SELECT button to activate the middle window.
- 2. Use the UP and DOWN arrow buttons to scroll to the desired option.

To change the option:

- 1. Press the SELECT button to activate the lower window.
- 2. Use the UP and DOWN arrow buttons to select the desired option.
- 3. Press ENTER to confirm your changes and to store your new setting, or press ESC to discard changes.

To exit the menu, press ESC.

The following table lists available options.

| Label | Parameter                                  | Options                                                         | Default | Description                                                                                                    |
|-------|--------------------------------------------|-----------------------------------------------------------------|---------|----------------------------------------------------------------------------------------------------|
| ConF  | Wiring connection<br>(configuration) mode  | See "Basic<br>Meter<br>Setup" in<br>Chapter 4                   | 4Ln3    | The wiring connection of the device                                                                                                    |
| Pt    | PT ratio                                   | 1.0-6500.0                                                      | 1.0     | The phase potential<br>transformer's primary to<br>secondary ratio                                                                                                    |
| Pt.F  | PT Ratio multiplier                        | ×1, ×10                                                         | ×1      | PT Ratio multiplication factor.<br>Used in extra high voltage<br>networks to accommodate the<br>PT ratio for 500 kV and higher<br>networks.                                                                                            |
| U.SEC | Nominal secondary<br>voltage               | 10-690 V                                                        | 120 V   | The nominal secondary line-to-<br>neutral (in 4LN3, 3LN3 and<br>3BLN3 wiring modes) or line-to-<br>line (in 4LL3, 3LL3, 3BLL3,<br>3OP2, 3OP3 and 3DIR modes)<br>voltage. Used as a reference<br>voltage for the EN50160<br>evaluation. |
| Ct    | CT primary current                         | 1-20,000 A                                                      | 5 A     | The primary rating of the phase current transformer                                                                                                    |
| d.P   | Power block demand<br>period               | 1, 2, 3, 5,<br>10, 15, 20,<br>30, 60 min,<br>E=external<br>sync | 30 min  | The length of the demand<br>period for power demand<br>calculations. If the external<br>synchronization is selected, a<br>pulse front on the digital input<br>DI1 denotes the start of the<br>demand interval.                         |
| nd.P  | The number of blocks in the sliding window | 1-15                                                            | 1       | The number of blocks to be<br>averaged for sliding window<br>demands                                                                                                    |
| Ad.P  | Ampere, volt and THD demand period         | 0-1800 sec                                                      | 900 sec | The length of the demand<br>period for ampere, volt and<br>THD demand calculations                                                                                                    |
| Freq  | Nominal frequency                          | 50,60 Hz                                                        | 60 Hz   | The nominal line frequency                                                                                                    |
| LoAd  | Maximum demand load current                | 0-20,000 A                                                      | 0       | The maximum demand load current ( $0 = CT$ primary)                                                                                                    |

 $\Delta\,$  Always specify the wiring mode and transformer ratings prior to setting up setpoints and analog outputs.

 $\Delta$  The maximum value for the product of the phase CT primary current and PT ratio is 57,500,000. If the product is greater, power readings are zeroed.

### **Device Options**

This menu allows you to change the user-configurable device options or put the meter into energy test mode. To enter the menu, select the "OPtS" entry from the Main menu, and then press the ENTER button.

To select a setup option:

- 1. Press the SELECT button to activate the middle window.
- 2. Use the UP and DOWN arrow buttons to scroll to the desired option.

To change the option:

- 1. Press the SELECT button to activate the lower window.
- 2. Use the UP and DOWN arrow buttons to select the desired option.
- 3. Press ENTER to confirm your changes and to store your new setting, or press ESC to discard changes.

To exit the menu, press ESC.

The following table lists available options.

| Label | Parameter                                 | Options                                                                                                    | Default  | Description                                                                                              |
|-------|-------------------------------------------|----------------------------------------------------------------------------------------------------|----------|----------------------------------------------------------------------------------------------------|
| P.cAL | Power<br>calculation<br>mode              | rEAc (reactive power),<br>nAct (non-active<br>power)                                                             | Reactive | The method used for<br>calculating reactive and<br>apparent powers                                       |
| roLL  | Energy roll<br>value <sup>E</sup>         | 10.E4=10,000<br>10.E5=100,000<br>10.E6=1,000,000<br>10.E7=10,000,000<br>10.E8=100,000,000<br>10.E9=1,000,000,000 | 10.E9    | The value at which<br>energy counters roll<br>over to zero                                               |
| Ph.En | Phase energy<br>option <sup>E</sup>       | diS = disabled<br>En = enabled                                                                                   | Disabled | Enables phase energy<br>calculations                                                                     |
| bAtt  | Backup battery<br>mode                    | OFF = switched OFF<br>On = switched ON                                                                           | OFF      | Allows to conserve a battery while the meter is out of operation                                         |
| tESt  | Energy test<br>mode                       | OFF = disabled<br>Ac.Ei = Wh pulses<br>rE.Ei = varh pulses                                                       | Disabled | Setting this option puts<br>the meter into the<br>energy test mode                                       |
| An.EP | Analog<br>expander<br>option <sup>1</sup> | nonE = disabled<br>0-20 = 0-20 mA<br>4-20 = 4-20 mA<br>0-1 = 0-1 mA<br>-1-1 = ±1 mA                              | Disabled | Enables outputs for the<br>AX-8 analog expanders<br>through port COM2. See<br>"Analog Expander<br>Setup" |

 $^1\,$  Do not enable the analog expander output if you do not have the analog expander  $\,$  connected to the meter, otherwise it will disturb the computer communications.

### **Communication Ports**

These two menus allow you to configure parameters for communication ports COM1 and COM2. To enter the menu, select "Prt.1" for COM1 or "Prt.2" for COM2 from the main menu, and then press the ENTER button.

| Prt.1 | λWΛ |
|-------|-----|
| Prot  | MM  |
| rtu   | MM  |

To select a setup option:

- 1. Press the SELECT button to activate the middle window.
- 2. Use the UP and DOWN arrow buttons to scroll to the desired option.

To change the option:

- 1. Press the SELECT button to activate the lower window.
- 2. Use the UP and DOWN arrow buttons to select the desired option.
- 3. Press ENTER to confirm your changes and to store your new setting, or press ESC to discard changes.

To exit the menu, press ESC.

The following tables list available port options.

#### **COM1 Settings**

| Label | Parameter                     | Options                                                                                                    | Default                    | Description                                                                              |
|-------|-------------------------------|----------------------------------------------------------------------------------------------------|----------------------------|------------------------------------------------------------------------------------------|
| Prot  | Communications<br>protocol    | rtu = Modbus RTU<br>ASCII=Modbus ASCII<br>dnP3 = DNP3 <sup>1</sup>                                               | Modbus<br>RTU              | The communications<br>protocol supported by<br>the port                                  |
| rS    | Port interface <sup>1</sup>   | 232 = RS-232<br>485 = RS-485<br>422 = RS-422<br>dial = Dial-up Modem<br>Eth.= Ethernet                           | Depends<br>on the<br>order | For non-serial interfaces<br>- not changeable;<br>automatically detected<br>by the meter |
| Addr  | Device address                | Modbus: 1-247<br>DNP3: 0-65532                                                                                   | 1                          | Device network address                                                                   |
| bAud  | Baud rate                     | 300-115200 bps                                                                                                   | 19200 bps                  | The port baud rate                                                                       |
| dAtA  | Data format and parity        | 7E, 8N, 8E                                                                                                    | 8N                         | 7E data format should<br>not be used with the<br>Modbus RTU and DNP3<br>protocols        |
| H.Sh  | Handshaking<br>(flow control) | nonE=no flow control<br>SOFt=software<br>(XON/XOFF)<br>HArd=hardware (CTS)                                       | None                       |                                                                                          |
| rtS   | RTS mode                      | nonE = not used<br>Forc = RTS is<br>permanently asserted<br>CtrL = RTS is asserted<br>during the<br>transmission | None                       |                                                                                          |

<sup>1</sup>Selecting the DNP3 protocol on the Ethernet port launches the DNP3/TCP server along with the Modbus/TCP server allowing simultaneous connections on both TCP ports. Selecting the Modbus protocol for the port disables the DNP3/TCP server.

The meter automatically detects a replaceable communication module and does not allow you to change the interface, baud rate or data format for the Dial-up modem, and for the Ethernet port.

#### **COM2 Settings**

| Label | Parameter               | Options                                     | Default       | Description                                             |
|-------|-------------------------|---------------------------------------------|---------------|---------------------------------------------------------|
| Prot  | Communications protocol | rtu = Modbus RTU<br>ASCII = Modbus<br>ASCII | Modbus<br>RTU | The communications<br>protocol supported by<br>the port |
|       |                         | dnP3 = DNP3                                 |               |                                                         |
| rS    | Port interface          | 485 = RS-485<br>422 = RS-422                | RS-485        |                                                         |

| Label | Parameter              | Options                        | Default   | Description                                                                       |
|-------|------------------------|--------------------------------|-----------|-----------------------------------------------------------------------------------|
| Addr  | Device address         | Modbus: 1-247<br>DNP3: 0–65532 | 1         | Device network address                                                            |
| bAud  | Baud rate              | 300-115200 bps                 | 19200 bps | The port baud rate                                                                |
| dAtA  | Data format and parity | 7E, 8N, 8E                     | 8N        | 7E data format should<br>not be used with the<br>Modbus RTU and DNP3<br>protocols |

### **Network Address**

This menu allows you to configure the device IP address and the default gateway address for the Ethernet port. To enter the menu, select "nEt" from the main menu, and then press the ENTER button.

To change the IP Address and Default Gateway:

- To change the device IP address, select the "A" entry in the upper window with the UP and DOWN arrow buttons. To change the default gateway address, select the "G" entry.
- 2. Press the SELECT button to activate the first address digit.
- 3. Use the UP and DOWN arrow buttons to adjust the digit.
- 4. Press the SELECT button to advance to the next digit.
- 5. Adjust the remaining address digits.
- 6. Press ENTER to confirm your new setting, or press ESC to discard changes.

To exit the menu, press ESC.

### **Counters Setup**

| Cnt.1 | MM |
|-------|----|
| Inp.1 | MM |
| 1     | MM |

**A**. 192. ₿

000.203

**G**. 192.₿

168.

000.001

168. 🗟

The PM175 has four six-digit counters that can count pulses delivered through the device digital inputs with a programmable scale factor, or events that trigger setpoint operations. This menu allows you to link digital inputs to the counters and define a pulse multiplier for each counter. To enter the menu, select the "Cnt" entry from the main menu and press the ENTER button.

The menu uses three entries:

- 1. The upper window indicates a counter number.
- 2. The middle window selects a digital input to be linked to the counter.
- 3. The lower window defines a counter multiplier.

Use the UP and DOWN arrow buttons to scroll to the desired counter.

To change the counter options:

- 1. Press the SELECT button to activate the middle window.
- 2. Use the UP and DOWN arrow buttons to link a digital input to the counter or to disable the counter input.
- 3. Press the SELECT button to activate the lower window.
- 4. Use the UP and DOWN arrow buttons to enter the desired multiplier.
- 5. Press ENTER to confirm your changes and to store the new settings, or press ESC to discard changes.

Series PM175 Powermeters

6. You are returned to the upper window to select another counter or exit the menu.

To exit the menu, press ESC.

The following table lists available counter options.

| Parameter    | Options         | Default | Description                                                                                                    |
|--------------|-----------------|---------|----------------------------------------------------------------------------------------------------|
| Pulse source | None = disabled | None    | Links a digital input to the counter                                                                                                    |
|              | Inp.1 = DI1     |         |                                                                                                    |
|              | Inp.2 = DI2     |         |                                                                                                    |
| Multiplier   | 1-9999          | 1       | The value added to the counter<br>when a pulse is detected on the<br>pulse source input, or the counter is<br>incremented through a setpoint<br>action |

| SEtP | ΛMΛ |
|------|-----|
|      | NWN |
| ESC  | ΛWΛ |

| SP.1    | ΛMΛ |
|---------|-----|
| trG.1   | MMM |
| rtHi.C1 | MM  |

| SP.1 | VWV                     |
|------|-------------------------|
| On.1 | $\overline{\mathbf{V}}$ |
| 200  | $\nabla WV$             |

| SP.1  |           |
|-------|-----------|
| OFF.1 |           |
| 180   | $\Lambda$ |

| SP.1  | $\overline{WW}$ |
|-------|-----------------|
| LOG.2 |                 |
| Or    | $\mathbb{N}$    |

| SP.1    | $\overline{M}$ |
|---------|----------------|
| trG.2   | MM             |
| rtHi.C2 | MM             |

SP.1

200

# **Control Setpoint Setup**

The PM175 provides 16 control setpoints with programmable operate and release delays. Each setpoint evaluates a logical expression with up to four arguments using OR/AND logic. Whenever an expression is evaluated as "true", the setpoint performs up to four concurrent actions that can send a command to the output relays, increment or decrement a counter, or trigger a recorder. For more information on setpoints operation, see <u>Using Control Setpoints</u> in Chapter 4.

This menu configures setpoints through the front display. To enter the menu, select the "SEtP" entry from the main menu, and press the ENTER button.

The menu uses three entries:

- 1. The upper window indicates a setpoint number.
- 2. The middle window selects a setup parameter to view or change.
- 3. The lower window displays the parameter value.

Use the UP and DOWN arrow buttons to scroll to the desired setpoint.

To select a setpoint parameter:

- 1. Press the SELECT button to activate the middle window.
- 2. Use the UP and DOWN arrow buttons to scroll to the desired parameter.

To change the parameter value:

- 1. Press the SELECT button to activate the lower window.
- 2. Use the UP and DOWN arrow buttons to select the desired value.
- 3. Press ENTER to confirm the new parameter setting, or press ESC to discard changes.
- 4. You are returned to the middle window to select and configure another parameter, or confirm the setpoint settings and exit the menu.

To store your new setpoint settings after you configured all setpoint parameters:

- 1. When the middle window is highlighted, press the ENTER button.
- 2. You are returned to the upper window to select another setpoint or exit the menu.

48

| SP.1  | MM |
|-------|----|
| OFF.2 | MM |
| 180   | MM |

| SEtP  | MM |
|-------|----|
| Act.1 | MM |
| rEL.1 | MM |

To exit the menu, press ESC.

The following table lists available setpoint options. For a list of available setpoint triggers and actions, see <u>Using Control</u> <u>Setpoints</u> in Chapter 4.

| Label           | Parameter                                                   | Options           | Description                                                                                                    |
|-----------------|-------------------------------------------------------------|-------------------|----------------------------------------------------------------------------------------------------|
| LGC.2-<br>LGC.4 | Logical operator                                            | OR, AND           | Combines setpoint triggers in a logical expression                                                                                                    |
| TrG.1-TrG.4     | Trigger<br>parameter #1-<br>#4                              | See<br>Appendix C | The analog or digital value that is used as an argument in a logical expression                                                                                                    |
| On.1-On.4       | Operate limit                                               |                   | The threshold (in primary units) at<br>which the conditional expression<br>would be evaluated to true. Not<br>applicable for digital triggers.                                                 |
| OFF.1-<br>OFF.4 | 19:30<br>19:45<br>20:00<br>20:15<br>20:30<br>20:45<br>21:00 |                   | The threshold (in primary units) at<br>which the conditional expression<br>would be evaluated to false. Defines<br>the hysteresis for analog triggers.<br>Not applicable for digital triggers. |
| Act.1-Act.4     | 21:15<br>21:30<br>21:45<br>22:00<br>22:15                   | See<br>Appendix C | The action performed when the setpoint expression is evaluated to true (the setpoint is in operated state)                                                                                     |
| On d            | Operate delay                                               | 0-999.9 sec       | The time delay before operation<br>when the operate conditions are<br>fulfilled                                                                                                    |
| OFF d           | Release delay                                               | 0-999.9 sec       | The time delay before release when the release conditions are fulfilled                                                                                                    |

## Analog Inputs Setup

This entry appears only if the meter is ordered with optional analog inputs. For more information on configuring analog inputs in your meter, see <u>Programming Analog Inputs</u> in Chapter 4.

To enter the menu, select the "A.In.1" or "A.In.2" entry from the main menu for the AI1 and AI2 inputs respectively, and press the ENTER button.

To change the analog input options:

- 1. Use the UP and DOWN arrow buttons to scroll to the desired parameter.
- 2. Press the SELECT button to activate the lower window.
- 3. Use the UP and DOWN arrow buttons to adjust the parameter value.
- 4. Press ENTER to confirm the new parameter setting, or press ESC to discard changes.
- 5. You are returned to the middle window to select another parameter, or store your new settings and exit the menu.

To store new settings and exit the menu:

- 1. When the middle window is highlighted, press the ENTER button.
- 2. You return to the Main menu.

To exit the menu without saving your changes, press ESC.

The following table lists available analog input options.

| A.In.1 | ≷      |
|--------|--------|
|        |        |
| dEc.P  | $\geq$ |
|        |        |
| 1      |        |
|        |        |

A.In.1 🛿

ESC

A.In.1 ₿

0 月

A.In.1 🛓

Hi

Lo 💈

W

230 🛓

| Label | Parameter                   | Options   | Description                                                                                                    |
|-------|-----------------------------|-----------|----------------------------------------------------------------------------------------------------|
| Lo    | Zero scale                  | 0-999,999 | The low engineering scale (in<br>primary units) for the analog input<br>corresponding to a lowest (zero)<br>input current (0 or 4 mA) |
| Hi    | Full scale                  | 0-999,999 | The high engineering scale (in<br>primary units) for the analog input<br>corresponding to a highest input<br>current (1 or 20 mA)     |
| dEc.P | Number of<br>decimal places | 0-3       | The number of decimal digits in a fractional part of the scaled engineering value                                                     |

### Analog Outputs Setup

This entry appears only if the meter is ordered with optional analog outputs. For more information on configuring analog inputs in your meter, see <u>Programming Analog Outputs</u> in Chapter 4.

To enter the menu, select the "A.Ou.1" or "A.Ou.2" entry from the Main menu for the AO1 and AO2 output respectively, and then press the ENTER button.

To change the analog output options:

- 1. Use the UP and DOWN arrow buttons to scroll to the desired parameter.
- 2. Press the SELECT button to activate the lower window.
- 3. Use the UP and DOWN arrow buttons to adjust the parameter value.
- 4. Press ENTER to confirm the new parameter setting, or press ESC to discard changes.
- 5. You are returned to the middle window to select another parameter, or store your new settings and exit the menu.

To store new settings and exit the menu:

- 1. When the middle window is highlighted, press the ENTER button.
- 2. You return to the Main menu.

To exit the menu without saving your changes, press ESC.

The following table lists available analog output options. For a list of the available output parameters and their scales, see <u>Programming Analog Outputs</u> in Chapter 4.

| Label | Parameter           | Options        | Description                                                                                                    |
|-------|---------------------|----------------|----------------------------------------------------------------------------------------------------|
| OutP  | Output<br>parameter | See Appendix B | Selects the measured parameter to be transmitted through the analog output channel.                                                 |
| Lo    | Zero scale          |                | Low engineering scale (in primary<br>units) for the analog output<br>corresponding to a lowest (zero)<br>output current (0 or 4 mA) |
| Hi    | Full scale          |                | High engineering scale (in primary<br>units) for the analog output<br>corresponding to a highest output<br>current (1 or 20 mA)     |

| A.Ou.1 |
|--------|
| MMA    |
| ESC 🔮  |

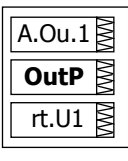

| <b>Lo</b> | A.Ou.1 | VWV |
|-----------|--------|-----|
| 0         | Lo     | WW  |
|           | 0      | WW  |

| A.Ou.1 | MM |
|--------|----|
| Hi     | MM |
| 230    | WW |

### Analog Expander Setup

The meter can provide 16 additional analog outputs via two optional AX-8 analog expanders that are connected through a serial RS-422 interface to the meter port COM2. Each expander has its own address 0 or 1 on the serial interface.

This menu allows you to assign parameters for the expanded analog outputs and to specify their scales. For more information on configuring the analog expander outputs in your meter, see <u>Programming the Analog Expander</u> in Chapter 4.

To enter the menu, select the "AEPn" entry from the Main menu, and press the ENTER button.

The expanded analog outputs are labeled in the following manner: analog output channels A1-1 through A1-8 are associated with the analog expander with address 0, while outputs A2-1 through A2-8 are associated with the analog expander with address 1.

The menu uses three entries (see pictures above):

- 1. The upper window indicates an analog expander's output channel.
- 2. The middle window selects a setup parameter to view or change.
- 3. The lower window displays the parameter value.

Use the UP and DOWN arrow buttons to scroll to the desired analog expander channel.

To select a setup parameter:

- 1. Press the SELECT button to activate the middle window.
- 2. Use the UP and DOWN arrow buttons to scroll to the desired parameter.

To change the parameter value:

- 1. Press the SELECT button to activate the lower window.
- 2. Use the UP and DOWN arrow buttons to select the desired value.
- 3. Press ENTER to confirm the new parameter setting, or press ESC to discard changes.
- 4. You are returned to the middle window to select and configure another parameter, or confirm the analog output settings and exit the menu.

To store your new settings after you configured all parameters:

- 1. When the middle window is highlighted, press the ENTER button.
- 2. You are returned to the upper window to select another analog output or exit the menu.

To exit the menu, press ESC.

The following table lists available analog output options.

|   | Label | Parameter           | Options        | Description                                                                           |
|---|-------|---------------------|----------------|---------------------------------------------------------------------------------------|
| C | )utP  | Output<br>parameter | See Appendix B | Selects the measured parameter to be transmitted through the analog expander channel. |

| Label | Parameter  | Options | Description                                                                                                    |
|-------|------------|---------|----------------------------------------------------------------------------------------------------|
| Lo    | Zero scale |         | Low engineering scale (in primary<br>units) for the analog output<br>corresponding to a lowest (zero)<br>output current (0 or 4 mA) |
| Hi    | Full scale |         | High engineering scale (in primary<br>units) for the analog output<br>corresponding to a highest output<br>current (1 or 20 mA)     |

 $\Delta$  Analog expander outputs are not operational until you globally enable the analog expander option in your meter through the <u>Device</u> <u>Options</u> menu.

### **Timers Setup**

The PM175 is provided with four interval timers. When enabled, a timer generates periodic events in predefined intervals that can trigger setpoints to produce periodic actions like periodic data trending. To enter the menu, select the "t-r" entry from the main menu and press the ENTER button.

| t-r   | WW  |
|-------|-----|
| t-r.1 | λWΛ |
| 0     | WW  |

Use the UP and DOWN arrow buttons to scroll to the desired timer.

To change the time period for the timer:

- 1. Press the SELECT button to activate the lower window.
- 2. Use the UP and DOWN arrow buttons to enter the desired interval value in seconds. Intervals from 1 to 9999 seconds are allowed. Resetting the interval to 0 disables the timer.
- 3. Press ENTER to confirm your changes and to save the new settings, or press ESC to discard changes.
- 4. You are returned to the middle window to select another timer or exit the menu.

To exit the menu, press ESC.

### **Display Setup**

| diSP | λWΛ |
|------|-----|
| UPdt | MM  |
| 1.0  | VWV |

This menu allows you to configure options for the meter display, and view display and device firmware versions. To enter the menu, select the "diSP" entry from the main menu and press the ENTER button.

To select a setup option:

- 1. Press the SELECT button to activate the middle window.
- 2. Use the UP and DOWN arrow buttons to scroll to the desired option.

To change the option:

- 1. Press the SELECT button to activate the lower window.
- 2. Use the UP and DOWN arrow buttons to select the desired option.
- 3. Press ENTER to confirm the changes and to save your new setting, or press ESC to discard changes.

To exit the menu, press ESC.

The following table lists available options.

| Label | Parameter                                      | Options                                            | Default  | Description                                                                                                    |
|-------|------------------------------------------------|----------------------------------------------------|----------|----------------------------------------------------------------------------------------------------|
| UPdt  | Display update rate                            | 0.1-10.0 sec                                       | 1 sec    | Defines the interval between display updates                                                                                                    |
| ScrL  | Auto scroll interval                           | None,<br>2-15 sec                                  | None     | Defines the scroll interval for<br>the main data display or<br>disables auto scroll                                                                               |
| rEtn  | Auto return to the main screen                 | diS =<br>disabled,<br>En =<br>Enabled              | Enabled  | Enables automatic return to<br>the main display if no buttons<br>are pressed for 5 minutes                                                                        |
| bAr   | Reference load<br>current for LED bar<br>graph | 0-20,000A<br>(0 = CT<br>primary<br>current)        | 0        | Defines the nominal load<br>(100%) level for the bar<br>graph display                                                                                             |
| Uolt  | Primary/Secondary volts units                  | Pri, SEc                                           | Primary  | Selects primary or secondary units for volts display                                                                                                    |
| Ph.P  | Phase powers<br>display mode                   | diS, En                                            | Disabled | Disables or enables phase powers in the main display                                                                                                    |
| Fund. | Fundamental<br>component display<br>mode       | diS, En                                            | Disabled | Disables or enables<br>fundamental values in the<br>main display                                                                                                  |
| dAtE  | Date order                                     | dnY, ndY,<br>Ynd<br>(d=day,<br>n=month,<br>y=year) | mm.dd.yy | Defines the date order in the RTC display                                                                                                    |
| rSt   | Simple reset mode                              | PASS =<br>password<br>required<br>En =<br>enabled  | PASS     | PASS = the simple reset is not<br>allowed when password<br>protection is enabled<br>En = enables the simple reset<br>buttons regardless of<br>password protection |
| SoFt. | Display firmware<br>version                    | N/A                                                | N/A      | Shows display firmware version, like 1.2.8                                                                                                    |
| SoFt. | Device firmware version                        | N/A                                                | N/A      | Shows device firmware version, like 15.01.09                                                                                                    |

### **Meter Security**

The Access Control menu allows you to change the user password and enable or disable password protection. To enter the menu, select the "AccS" entry from the main menu and press the ENTER button.

The password in your meter is preset to 0 at the factory, and password protection is disabled.

To change the password:

- AccS
- 1. Select the "PASS" entry in the upper window with the UP and DOWN arrow buttons.
- 2. Press the SELECT button to activate the first password digit.
- 3. Use the UP and DOWN arrow buttons to adjust the digit.
- 4. Press the SELECT button to advance to the next digit.
- 5. Adjust the remaining password digits.
- 6. Press ENTER to confirm your new password.

| PASS | MM |
|------|----|
| 0000 | MM |
|      | MM |

 $\Delta$  Your new password is effective for both the display and communication ports.

To enable or disable password protection:

2

1. Select "CtrL" in the upper window using the UP and DOWN arrow buttons.

Press the SELECT button to activate the middle window.

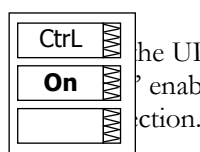

he UP and DOWN arrow buttons to select the desired option. enables password protection, "OFF' disables password

3. Press ENTER to confirm your new setting, or ESC to discard changes.

To exit the menu, press ESC.

 $\Delta$  When password protection is enabled, you are not allowed to change the device settings through the display or communications unless you provide a correct password. If you cannot provide a proper password, contact your local distributor for the appropriate password to override password protection.

 $\Delta$  Entering a wrong password three times in succession for five minutes is treated as a tampering attempt and is recorded to the device event log.

## Setting the Device Clock

|        | _ |
|--------|---|
| hour   |   |
| 17.43. |   |
| 25.    |   |

To enter the menu, select the "rtc" entry from the main menu and press the ENTER button. This menu allows you to set up the device clock and to configure your local time zone settings.

To select a setup option, use the UP and DOWN arrow buttons from the upper window.

To change the time, date, or daylight savings setting:

| dAtE   | ΝMΛ |
|--------|-----|
| 01.23. | ΝMΛ |
| 05.    | ΛWΛ |

- 1. Highlight an item you want to change by pressing briefly the SELECT button. When you enter the time setup display, the hours and minutes are frozen to allow you to adjust them.
- 2. Adjust the selected item with the UP and DOWN arrow buttons.
- 3. Highlight the next item you want to change and adjust it in the same manner.
- Press ENTER to confirm your changes, or press ESC to leave the clock settings unchanged. If you confirm the time change while the seconds are highlighted, the seconds are zeroed; otherwise they stay unchanged.

To exit the menu, press ESC.

The following table lists available options.

| Label | Option | Format/Range                       | Description                                                                                                    |
|-------|--------|------------------------------------|----------------------------------------------------------------------------------------------------|
| hour  | Time   | hh.mm.ss                           | The time is displayed as hh.mm.ss, where<br>the hours and minutes are shown in the<br>middle window separated by a dot, and<br>the seconds - in the lower window.                                                                          |
| dAte  | Date   | YY.MM.DD,<br>MM.DD.YY,<br>DD.MM.YY | The date is displayed as per the user<br>definition, where the first two items are<br>shown in the middle window, and the last<br>one - in the lower window. For<br>instructions on how to select the date<br>format, see "Display Setup". |

λWΛ

M

M

L

d

| Label | Option                          | Format/Range                                                                                                    | Description                                                                                                    |
|-------|---------------------------------|----------------------------------------------------------------------------------------------------|----------------------------------------------------------------------------------------------------|
| dAY   | Day of week                     | Sun = Sunday<br>IIon = Monday<br>tuE = Tuesday<br>UEd = Wednesday<br>thu = Thursday<br>Fri = Friday<br>Sat = Saturday                        | The day of the week is displayed in the<br>lower window. It is set automatically<br>when you change the date.                                                                                                    |
| dSt   | Daylight savings<br>time option | diS = disabled<br>En = enabled                                                                                                    | When DST is disabled, the RTC operates<br>in standard time only. When enabled, the<br>device automatically updates the time at<br>2:00 AM at the pre-defined DST switch<br>dates.                                      |
| dSt.S | DST start date                  | Month-week-<br>weekday<br>Week = 1 <sup>st</sup> , 2 <sup>nd</sup> , 3 <sup>rd</sup> ,<br>4 <sup>th</sup> or LSt (last week<br>of the month) | The date when Daylight Savings Time<br>begins. The DST switch point is specified<br>by the month, week of the month and<br>weekday. By default, DST starts at 2:00<br>AM on the first Sunday in April of each<br>year. |
| dSt.E | DST end date                    | Month-week-<br>weekday<br>Week = 1 <sup>st</sup> , 2 <sup>nd</sup> , 3 <sup>rd</sup> ,<br>4 <sup>th</sup> or LSt (last week<br>of the month) | The date when Daylight Savings Time<br>ends. The DST switch point is specified by<br>the month, week of the month and<br>weekday. By default, DST ends at 2:00<br>AM on the last Sunday in October of each<br>year.    |

### Resetting Accumulators and Maximum

### Demands

To enter the menu, select the "rst" entry from the main menu, and then press the  $\ensuremath{\mathsf{ENTER}}$  button.

The Reset menu allows you to separately reset minimum/maximum log records, maximum demands and counters.

To reset the desired registers:

- 1. Highlight the middle window by pressing briefly the SELECT button.
- 2. Select the desired entry by scrolling through the list with the UP and DOWN arrow buttons until the desired entry appears.
- 3. Press the SELECT button briefly to highlight the lower item.
- 4. Press and hold the ENTER button for 5 seconds.
- 5. Release the button. The "do" entry is replaced with "done" showing the operation is complete.

The following table shows available options.

| Label       | Description                                      |
|-------------|--------------------------------------------------|
| Lo.Hi       | Clears Min/Max log                               |
| A.dnd       | Clears maximum ampere, volt and harmonic demands |
| P.dnd       | Clears maximum power demands                     |
| dnd         | Clears all maximum demands                       |
| Enr         | Clears all total energies                        |
| tOU.d       | Clears summary and TOU maximum demands           |
| tOU.E       | Clears summary and TOU energy registers          |
| Cnt         | Clears all counters                              |
| Cnt1 – Cnt4 | Clears counter #1-#4                             |

# Chapter 4 PAS Application Software

Supplemental PAS software can be used for configuring the PM175 through communication ports, for retrieving real-time and recorded data, and for remote upgrading device firmware.

For information on how to install PAS on your PC, see the "PAS Getting Started" guide supplied on the installation CD.

# **Configuration Database**

To communicate with your meters, create a separate site database for each device. All communication and configuration data for your meter is stored in this database. During configuration store all setup data to the site database so that PAS recognizes device properties regardless of whether the device is online or offline.

To create a new database for your meter:

1. Select Configuration from the Tools menu, and then click the Sites button on the right-hand-side.

| Configuration                                                   | ×                        |
|-----------------------------------------------------------------|--------------------------|
| Instrument Setup                                                |                          |
| Site: PM175                                                     | Model: PM175             |
| Communication                                                   | Instrument Options       |
| <ul> <li>Serial Port / Modern Site</li> <li>USB Port</li> </ul> | Voltage Range: 690V+20%  |
| O Internet Site                                                 | CT Secondary: 5A         |
| Address: 1                                                      | I4 CT Secondary:         |
| Sampling Rate: 1                                                | Current Overrange: x200% |
|                                                                 | Analog Output: 0-20 mA 💌 |
| Comment:                                                        | Analog Expander:         |
|                                                                 | Memory Module: 1MB Sites |
|                                                                 |                          |
|                                                                 | OK Cancel Apply Help     |

- 2. From the "Look in" box, select the directory where a new database will be stored. By default, it will be the "Sites" directory. Type a site name for your device in the "File name" box, click New, and then click OK.
- 3. On the Instrument Setup tab, select "PM175" in the "Model" box. PAS automatically selects the appropriate instrument options for your meter.
- Select a correct CT secondary current (5A or 1A) for your meter. If you have the analog expander connected to the meter, select an appropriate output current option for the analog expander.
- 5. If you wish to add any comments for your meter, type them into the "Comment" box.

# **Setting up Communications**

You can communicate with the meter via a changeable COM1 communication port, or through a second factory set serial RS-485/RS-422 COM2 port. Depending on what was ordered,

your meter's COM1 port can be equipped with an RS-232/RS-422/RS-485 serial interface, with a dial-up modem for communicating through public telephone lines, or with an Ethernet module for communicating through the Internet.

To configure your communications with the PM175:

- 1. Select Configuration from the Tools menu. Under the Communication group on the Instrument Setup tab, select the type of connection for your device.
- 2. Set the device communication address you assigned to the PM175.
- 3. In the "Sampling Rate" box, select a rate at which PAS updates data on your screen when you continuously poll the device in the PAS Data Monitor.

The communication protocol and port settings in PAS must match the settings made in your device.

### Communicating through a Serial Port

Select Serial Port/Modem Site on the Configuration tab, and then click on the Connection tab to configure your serial port settings.

#### **Configuring a Serial Port**

1. On the Connection tab, select a COM port from the "Device" box, and then click Configure.

| Se | rial Port Setup     | × |
|----|---------------------|---|
|    |                     |   |
|    | Baud Rate: 19200    |   |
|    | Data Bits: 8 💌      |   |
|    | Stop Bits: 1        |   |
|    | Parity: No Parity 💌 |   |
|    |                     |   |
|    | OK Cancel           |   |

 Specify the baud rate and data format for the port. Choose the same baud rate and data format as you have set in the device, and then click OK. The default settings for the local RS-232 and RS-422/485 ports are 19200 baud, 8 bits with no parity.

#### **Selecting the Communications Protocol**

1. On the Connection tab, click Protocol.

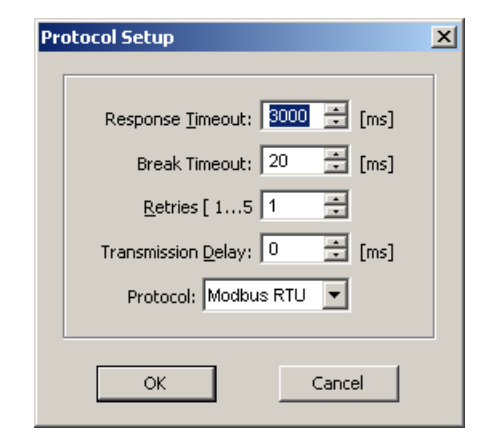

2. In the "Protocol" box, select the same communications protocol as you have in your meter. The default protocol setting in your meter for all ports is Modbus RTU.

For more information on configuring the protocol parameters, refer to the "PAS Getting Started" guide.

### Communicating through a Dial-up

### Modem

#### **Configuring a Modem**

- 1. On the Connection tab, select a local modem installed on your PC.
- 2. Click on Phones to add the phone number of the remote meter to the phone list.
- 3. Type the phone number in the "Phone number" box, add comments if you desire, click Add, and then click OK.
- 4. From the "Phone number" box on the Connection tab, select the phone number from the list, and then click OK.

#### **Selecting the Communications Protocol**

On the Connection tab, click Protocol, and then select the protocol settings as shown above for a serial port.

### Communicating through the Internet

If you are communicating through the Ethernet port, you should define the IP address of your meter on the network.

- 1. On the Instrument Setup tab, select Internet Site.
- 2. Click on the Connection tab.

| Configuration                                          |                                                                    |           |                                             | x |
|--------------------------------------------------------|--------------------------------------------------------------------|-----------|---------------------------------------------|---|
| Instrument Setup Connection                            |                                                                    |           |                                             |   |
| Internet O Domain Name:                                |                                                                    |           |                                             |   |
| P Address     192 . 168 . 0 . 217     Host Port: 502 * | Wait for answer: 30 <u>R</u> etries [ 15 ]; 1 Protocol: Modbus RTU |           | Dial-up Connection     AutoDial Connection: |   |
| Serial Port / Modem<br>Device: COM1<br>Phone Number:   | Y                                                                  | Configure | Protocol Remote<br>Connect Hangup           |   |
|                                                        |                                                                    | ОК        | Cancel <u>Apply</u> Help                    |   |

- Click on the "IP address" and type in the IP address of your meter. The default IP address preset at the factory is 192.168.0.203.
- 4. In the "Protocol" box, select the communications protocol for the TCP port. The meter can provide Modbus/TCP connections on TCP port 502 and DNP3/TCP connections on port 20000. The host port is set automatically as you select the protocol. Select "Modbus RTU" for Modbus/TCP or "DNP3" for DNP3/TCP.
- 5. In the "Wait for answer" box, adjust the time that PAS waits for a connection before announcing an error and the number of retries PAS uses to receive a response from the device if communications fail.

### **Setting Up the Meter**

PAS allows you to prepare setup data for the meter off-line without the need to have it connected to your PC.

Select the device site from the list box on the PAS toolbar, and then select the desired setup group from the Meter Setup menu. Click on the tab with the setup you want to create or modify, and then fill in the boxes with the desired configuration data for your device. Click the "Save as..." button to store the data to the site database.

 $\Delta$  Always set up and store the Basic Setup data to the site database first. PAS uses this data as a reference when arranging other meter setup.

To save your setup to another site database, select it from the file pane. Click OK.

To reuse setups from another site, copy them to your present site database. Click Open, select the desired site database, and click OK. The opened setup is copied to your site database.

You can also copy all setups from one site database into another site's database. Select a device site from the list box on the toolbar from which you want to reproduce setups, and then select "Copy to..." from the Meter Setup menu. Select the site database to which to copy setups, and click OK.

### Downloading Setup to the Meter

You can update each setup in your meter one at a time or download all setups together from the site database.

To update a particular setup in your device, check the On-line button on the PAS toolbar, select a meter site from the list box on the toolbar, and then select the desired setup group from the Meter Setup menu. Click on the tab of the setup you want to download to the meter, and then click Send.

To download all setups to your device at once, check the Online button on the toolbar, select the device site from the list box on the toolbar, and then select Download Setups from the Meter Setup menu.

### Uploading Setup from the Meter

To upload the setup from the device to the site database, check the On-line button on the toolbar, select the device site from the list box on the toolbar, and then select Upload Setups from the Meter Setup menu.

# Authorization

If communications with your device is secured, you are prompted for the password when you send new setup data to the meter.

| Authorization R | ×      |   |
|-----------------|--------|---|
| Password:       | ****   |   |
| ОК              | Cancel | ] |

Enter the password and click OK. If your authorization was successful, you are not prompted for the password again until you close the dialog window.

# **Configuring Communications in your Meter**

This section describes how to configure communication ports in your meter through PAS.

### Setting Up Communication Ports

To enter the setup dialog, select the device site from the list box on the PAS toolbar, select Communications Setup from the Meter Setup menu, and then click on the Serial Ports Setup tab. In the Port box, select the desired device port.

| PM175 - Communication Setup                            | ×                                         |
|--------------------------------------------------------|-------------------------------------------|
| Network Setup ExpertPower Client Setup Serial Ports Se | tup                                       |
|                                                        |                                           |
|                                                        |                                           |
|                                                        |                                           |
| Port COM2                                              | ·                                         |
| Port Setu                                              | n                                         |
| Protocol                                               | Modbus RTU                                |
| Interface                                              | RS-485                                    |
| Device Address                                         | 1                                         |
| Baud Rate                                              | 19200                                     |
| Data Format                                            | 8N 🔽                                      |
| CTS                                                    | N/A                                       |
| RTS Delay and                                          | N/A                                       |
| Character Timeout, ms                                  | N/A N/A                                   |
| <u>Character Inneout, ins</u>                          | 10A                                       |
|                                                        |                                           |
|                                                        |                                           |
|                                                        |                                           |
| <u>O</u> pen S <u>a</u> ve as <u>D</u> efault          | <u>Print</u> <u>S</u> end <u>R</u> eceive |
| ОК                                                     | Cancel Apply Help                         |

To change the port settings in your meter, select desired port parameters, and then click Send. For the available communication options, see <u>Communication Ports</u> in Chapter 3.

#### NOTES

- In meters with the Ethernet option, the device provides the permanent Modbus TCP server on port 502. Selecting the DNP3 protocol on the Ethernet port launches the DNP3 TCP server in addition to the Modbus server allowing simultaneous connections on both ports. Selecting the Modbus protocol disables the DNP3 TCP server.
- 2. When you change the COM1 settings through the Ethernet port, the device port restarts so communications will be temporarily lost. You may need to wait some additional time until PAS restores a connection with your device.

### Setting Up the Ethernet

To enter the Setup dialog, select the device site from the list box on the PAS toolbar, select Communications Setup from the Meter Setup menu, and then click on the Network Setup tab.

| PM175 - Communicatio | on Setup                          |                           | ×              |
|----------------------|-----------------------------------|---------------------------|----------------|
| Network Setup Expert | Power Client Setup Serial Ports S | etup                      |                |
|                      |                                   |                           |                |
|                      |                                   |                           | ,              |
|                      | Current Network                   | k Settings                |                |
|                      | Device IP Address                 | 192.168.0.203             |                |
|                      | Network Subnet Mask               | 255.255.255.0             |                |
|                      | Network Default Gateway           | 192.168.0.1               |                |
|                      | MAC Address                       | 000800D22A11              |                |
|                      |                                   |                           |                |
|                      | Network S                         | etup                      |                |
|                      | Device IP Address                 | 192.168.0.203             |                |
|                      | Network Subnet Mask               | 255.255.255.0             |                |
|                      | Network Default Gateway           | 192.168.0.1               |                |
|                      | Use DHCP                          | N/A                       |                |
|                      | TCP Service Port                  | 502                       |                |
|                      | Primary DNS IP Address            | 0.0.0.0                   |                |
|                      | Secondary DNS IP Address          | 0.0.0.0                   |                |
|                      | ,                                 |                           |                |
|                      |                                   |                           |                |
|                      |                                   |                           |                |
| <u>    0</u> pen     | Save as <u>D</u> efault           | <u>Print</u> <u>S</u> end | <u>Receive</u> |
|                      | OK                                | Cancel                    | Apply Help     |

The following table lists available network options.

| Parameter               | Options                              | Default       |
|-------------------------|--------------------------------------|---------------|
| Device IP Address       |                                      | 192.168.0.203 |
| Network Subnet Mask     |                                      | 255.255.255.0 |
| Network Default Gateway |                                      | 192.168.0.1   |
| TCP Service Port        | 502 = Modbus/TCP<br>20000 = DNP3/TCP | 502           |

 $\Delta$  The TCP service port can also be changed trough the COM1 serial port setup: changing the protocol for the port automatically changes the TCP port for the Ethernet.

To change the Ethernet settings in your meter, select desired parameters, and then click Send.

NOTES

- The meter provides the permanent Modbus TCP server on port 502. Selecting the DNP3 TCP service port launches the DNP3 TCP server in addition to the Modbus server allowing simultaneous connections on both ports. Selecting the Modbus TCP port disables the DNP3 TCP server.
- When you change the device network settings through the Ethernet port, the device port restarts so communication will be temporarily lost. You may need to wait some additional time until PAS restores a connection with your device.

### **General Meter Setup**

This section describes how to configure the PM175 for your particular environment and application using PAS.

### **Basic Meter Setup**

Before operating your meter, provide the device with basic information about your electrical network.

To enter the Setup dialog, select the device site from the list box on the PAS toolbar, and then select General Setup from the Meter Setup menu.

| Digital Inputs | Pulse/Event Counters       | Periodic Timers                    | Device Option: | s Local Settings  |
|----------------|----------------------------|------------------------------------|----------------|-------------------|
| Basic Setup    | Control/Alarm Setpoints    | Analog Inputs                      | Analog Outputs | s 📔 Relay Outputs |
|                | Ba                         | sic Configuration                  |                |                   |
|                | Wiring Mode                |                                    | 4LN3           | -                 |
|                | PT Ratio                   |                                    | 1.0            | -                 |
|                | PT Ratio Multiplier        |                                    | x1 🔻           | •                 |
|                | PT4 Ratio                  |                                    | N/A            | -                 |
|                | CT Primary Current, A      |                                    | 1000           |                   |
|                | 14 CT Primary Current, A   |                                    | N/A            |                   |
|                | Nominal L-N/L-L Voltage,   | Un, V                              | 230            |                   |
|                | VDC Offset                 |                                    | N/A            |                   |
|                | VDC Full Scale             |                                    | N/A            |                   |
|                | Maximum Demand Load C      | Maximum Demand Load Current, A     |                |                   |
|                | Nominal Frequency, Hz      | Nominal Frequency, Hz              |                | ·                 |
|                | Averaging Buffer Size      |                                    | N/A            |                   |
|                | Enable/Disable Reset       |                                    | N/A            |                   |
|                |                            | Demand Setup                       | _              |                   |
|                | Power Block Demand Per     | iod, min                           | 15 💌           | · ]               |
|                | Number of Blocks in Slidin | ng Demand                          | 1              | •                 |
|                | Power Thermal Time Cons    | Power Thermal Time Constant, sec   |                |                   |
|                | Volt/Ampere/THD Demand     | Volt/Ampere/THD Demand Period, sec |                |                   |
| <u>O</u> pen   | Save as Defa               | ault <u>P</u> rint                 | Send           | <u>R</u> eceive   |

The following table lists available device configuration options.

| Parameter                      | Options             | Default | Description                                                                                                    |  |  |
|--------------------------------|---------------------|---------|----------------------------------------------------------------------------------------------------|--|--|
|                                | Basic Configuration |         |                                                                                                    |  |  |
| Wiring mode                    | See Table below     | 4LN3    | The wiring connection of the device                                                                                                    |  |  |
| PT ratio <sup>1</sup>          | 1.0-6500.0          | 1.0     | The phase potential transformer's<br>primary to secondary ratio                                                                                                    |  |  |
| PT Ratio multiplier            | ×1, ×10             | ×1      | PT Ratio multiplication factor. Used in<br>extra high voltage networks to<br>accommodate the PT ratio for 500 kV<br>and higher networks.                                                                                       |  |  |
| CT primary current             | 1-20,000 A          | 5 A     | The primary rating of the phase<br>current transformer                                                                                                    |  |  |
| Nominal voltage                | 10-690 V            | 120 V   | The nominal secondary line-to-neutral<br>(in 4LN3, 3LN3 and 3BLN3 wiring<br>modes) or line-to-line (in 4LL3, 3LL3,<br>3BLL3, 3OP2, 3OP3 and 3DIR modes)<br>voltage. Used as a reference voltage<br>for the EN50160 evaluation. |  |  |
| Maximum demand<br>load current | 0-20,000 A          | 0       | The maximum demand load current<br>(0 = CT primary)                                                                                                    |  |  |
| Nominal frequency              | 50,60 Hz            | 60 Hz   | The nominal line frequency                                                                                                    |  |  |

| Parameter                             | Options                                                   | Default   | Description                                                                                                    |
|---------------------------------------|-----------------------------------------------------------|-----------|----------------------------------------------------------------------------------------------------|
|                                       | De                                                        | mand Setu | р                                                                                                    |
| Power block<br>demand period          | 1, 2, 3, 5, 10, 15,<br>20, 30, 60 min,<br>E=external sync | 30 min    | The length of the demand period for<br>power demand calculations. If the<br>external synchronization is selected, a<br>pulse front on the digital input DI1<br>denotes the start of the demand<br>interval. |
| Number of blocks in<br>sliding demand | 1-15                                                      | 1         | The number of blocks to be averaged for sliding window demands                                                                                                    |
| Volt/Ampere/THD<br>demand period      | 0-1800 sec                                                | 900 sec   | The length of the demand period for<br>ampere, volt and THD demand<br>calculations                                                                                                    |

 $^1\,$  PT Ratio is defined as a relation of the potential transformer's primary voltage rating to its secondary rating. For example, for the 14,400 V transformer's primary rating and 120 V secondary rating, the PT Ratio = 14400/120 = 120.

Available wiring modes are listed in the following table.

| Wiring Mode | Description                                                                                                    |
|-------------|----------------------------------------------------------------------------------------------------|
| 3OP2        | 3-wire Open Delta using 2 CTs (2 element)                                                                      |
| 4LN3        | 4-wire Wye using 3 PTs (3 element), line-to-neutral voltage readings                                           |
| 3DIR2       | 3-wire Direct Connection using 2 CTs (2 element)                                                               |
| 4LL3        | 4-wire Wye using 3 PTs (3 element), line-to-line voltage readings                                              |
| 3OP3        | 3-wire Open Delta using 3 CTs (21/2 element)                                                                   |
| 3LN3        | 4-wire Wye using 2 PTs (2 <sup>1</sup> / <sub>2</sub> element), line-to-neutral voltage readings               |
| 3LL3        | 4-wire Wye using 2 PTs (2 <sup>1</sup> / <sub>2</sub> element), line-to-line voltage readings                  |
| 3BLN3       | 3-wire Broken Delta using 2 PTs, 3 CTs (2 <sup>1</sup> /2-element), line-to-neutral voltage readings           |
| 3BLL3       | 3-wire Broken Delta using 2 PTs, 3 CTs (2 <sup>1</sup> / <sub>2</sub> -element), line-to-line voltage readings |

△ In 4LN3, 3LN3 and 3BLN3 wiring modes, the voltage readings for min/max volts and volt demands represent line-to-neutral voltages; otherwise, they will be line-to-line voltages. The voltage waveforms and harmonics in 4LN3, 3LN3 and 3BLN3 wiring modes represent line-to-neutral voltages; otherwise, they will be line-to-line voltages.

# **Device** Options

This setup allows you to enable or disable optional calculations and redefine user-selectable device options.

To enter the setup dialog, select the device site from the list box on the PAS toolbar, select General Setup from the Meter Setup menu, and then click on the Device Options tab.

| PM175 - General Setu          | p                                                                             |                                  | <u>&gt;</u>                     |
|-------------------------------|-------------------------------------------------------------------------------|----------------------------------|---------------------------------|
| Basic Setup<br>Digital Inputs | Control/Alarm Setpoints Analog Inputs<br>Pulse/Event Counters Periodic Timers | Analog Outputs<br>Device Options | Relay Outputs<br>Local Settings |
|                               | Device Options                                                                |                                  |                                 |
|                               | Power Calculation Mode                                                        | S = f(P,Q)                       |                                 |
|                               | Energy Roll Value                                                             | 1000000000                       |                                 |
|                               | Power Thermal Demand                                                          | N/A                              |                                 |
|                               | Ampere Thermal Demand                                                         | N/A                              |                                 |
|                               | Phase Energy Calculation                                                      | Disabled 🗨                       |                                 |
|                               | Harmonic Power/Energy Calculation                                             | N/A                              |                                 |
|                               | Analog Output Option                                                          | N/A                              |                                 |
|                               | Analog Expander Option                                                        | N/A                              |                                 |
|                               | Backup Battery                                                                | ON 💌                             |                                 |
|                               | Energy Test Mode                                                              | Disabled 📃                       |                                 |
|                               | Low Power Metering (Watts) Mode                                               | N/A                              |                                 |
|                               | Starting Voltage, %FS                                                         | N/A                              |                                 |
|                               | Starting Current, %FS                                                         | N/A                              |                                 |
|                               | Volts Scale, V                                                                | 144                              |                                 |
|                               | Amps Scale, A                                                                 | 10.0                             |                                 |
| <u>D</u> pen                  | S <u>a</u> ve as <u>D</u> efault <u>P</u> rint                                | Send                             | <u>R</u> eceive                 |
|                               | ОК                                                                            | Cancel Ap                        | ly Help                         |

The following table lists available device options.

| Parameter                              | Options                                                                                        | Default    | Description                                                                                                    |
|----------------------------------------|------------------------------------------------------------------------------------------------|------------|----------------------------------------------------------------------------------------------------|
| Power Calculation<br>Mode              | S=f(P, Q) (using<br>reactive power),<br>Q=f(S, P) (using<br>non-active power)                  | S=f(P, Q)  | The method used for calculating<br>reactive and apparent powers<br>(see "Power Calculation Modes"<br>below)         |
| Energy Roll Value                      | 1000.0 kWh<br>10000.0 kWh<br>100000.0 kWh<br>1000000.0 kWh<br>10000000.0 kWh<br>10000000.0 kWh | 10000000.0 | The value at which energy counters roll over to zero                                                                |
| Phase Energy<br>Calculation            | Disabled, Enabled                                                                              | Disabled   | Enables phase energy calculations                                                                                   |
| Analog Expander<br>Option <sup>1</sup> | Disabled<br>0-20 mA<br>4-20 mA<br>0-1 mA<br>±1 mA                                              | Disabled   | Enables outputs for the AX-8<br>analog expanders through port<br>COM2. See "Programming the<br>Analog Expander"     |
| Backup Battery                         | OFF = switched OFF<br>On = switched ON                                                         | OFF        | Allows to conserve a battery while the meter is out of operation                                                    |
| Energy Test Mode                       | OFF = disabled<br>Wh pulses<br>varh pulses                                                     | Disabled   | Setting this option puts the meter into the energy test mode                                                        |
| Volts Scale, V                         | 10-828 V                                                                                       | 144 V      | The maximum voltage scale<br>allowed, in secondary volts. See<br><u>Data Scales</u> in Appendix F                   |
| Amps Scale, A                          | 2 × nominal CT<br>secondary current<br>(2A, 10A)                                               | 2A/10 A    | The maximum current scale<br>allowed, in secondary amps. Not<br>changeable. See <u>Data Scales</u> in<br>Appendix F |

<sup>1</sup> Do not enable the analog expander output if you do not have the analog expander connected to the meter, otherwise it will disturb the computer communications.

#### **Power Calculation Modes**

The power calculation mode option allows you to change the method for calculating reactive and apparent powers in presence of high harmonics. The options work as follows:

1. When the reactive power calculation mode is selected, active and reactive powers are measured directly and apparent power is calculated as:

$$S=\sqrt{P^2+Q^2}$$

This mode is recommended for electrical networks with low harmonic distortion, commonly with THD < 5% for volts, and THD < 10% for currents. In networks with high harmonics, the following method is preferable.

2. When the non-active power calculation mode is selected, active power is measured directly, apparent power is taken as product  $S = V \times I$ , where V and I are the RMS volts and amps, and reactive power (called non-active power) is calculated as:

$$N = \sqrt{S^2 - P^2}$$

# Local Settings

This setup allows you to specify your time zone and daylight savings time options.

To configure the time zone options for your device, select the device site from the list box on the PAS toolbar, select General Setup from the Meter Setup menu, and then click on the Local Settings tab.

| 1175 - General Set            | up                                                                         |                                                                    | × |
|-------------------------------|----------------------------------------------------------------------------|--------------------------------------------------------------------|---|
| Basic Setup<br>Digital Inputs | Control/Alarm Setpoints Analog Input<br>Pulse/Event Counters Periodic Time | s Analog Outputs Relay Outputs<br>rs Device Options Local Settings | 1 |
|                               | Time Zone Informa                                                          | tion                                                               |   |
|                               | Country                                                                    | Default 💌                                                          |   |
|                               | Time Zone Offset, GMT +/- min                                              | N/A                                                                |   |
|                               | Daylight Savings Time (DST)                                                | Disabled 🔹                                                         |   |
|                               | DST Start Month                                                            | January 💌                                                          |   |
|                               | DST Start Week of Month                                                    | First 💌                                                            |   |
|                               | DST Start Weekday                                                          | Monday                                                             |   |
|                               | DST End Month                                                              | May                                                                |   |
|                               | DST End Week of Month                                                      | First                                                              |   |
|                               | DST End Weekday                                                            | Saturday                                                           |   |
|                               | Clock Synchronizat                                                         | ion                                                                |   |
|                               | Time Synchronization Input                                                 | None                                                               |   |
| <u>O</u> pen                  | Save as Default P                                                          | rint <u>S</u> end <u>R</u> eceive                                  |   |
|                               |                                                                            | <b>1</b>                                                           |   |
|                               | OK                                                                         | Lancel <u>Apply</u> Help                                           |   |

The available options are described in the following table:

| Parameter                                              | Options                                                                                                    | Default                      | Description                                                                                                    |
|--------------------------------------------------------|----------------------------------------------------------------------------------------------------|------------------------------|----------------------------------------------------------------------------------------------------|
| Country                                                | Default, or country<br>name                                                                                                    | Default                      | Defines calendar setting. The default setting stands for the U.S.A.                                                                                                    |
| Daylight savings<br>time                               | Disabled<br>Enabled                                                                                                    | Enabled                      | When DST is disabled, the RTC<br>operates in standard time only. When<br>enabled, the device automatically<br>updates the time at 2:00 AM at the<br>pre-defined DST switch dates.                                      |
| DST start month<br>DST start week<br>DST start weekday | Month-week-<br>weekday<br>Week = 1 <sup>st</sup> , 2 <sup>nd</sup> , 3 <sup>rd</sup> ,<br>4 <sup>th</sup> or Last (last week<br>of the month) | First<br>Sunday in<br>April  | The date when Daylight Savings Time<br>begins. The DST switch point is<br>specified by the month, week of the<br>month and weekday. By default, DST<br>starts at 2:00 AM on the first Sunday<br>in April of each year. |
| DST end month<br>DST end week<br>DST end weekday       | Month-week-<br>weekday<br>Week = 1 <sup>st</sup> , 2 <sup>nd</sup> , 3 <sup>rd</sup> ,<br>4 <sup>th</sup> or Last (last week<br>of the month) | Last<br>Sunday in<br>October | The date when Daylight Savings Time<br>ends. The DST switch point is<br>specified by the month, week of the<br>month and weekday. By default, DST<br>ends at 2:00 AM on the last Sunday<br>in October of each year.    |
| Time<br>synchronization<br>input                       | None<br>DI1<br>DI2                                                                                                    | None                         | The external port receiving the time synchronization pulses                                                                                                    |

#### **Daylight Savings Time**

The daylight savings time option is enabled in the PM175 by default, and the default daylight savings time change points are preset for the U.S.A. When the daylight savings time is enabled, the meter automatically adjusts the device clock at 02.00 AM when daylight savings time begins/ends.

If the daylight savings time option is disabled, you need to manually adjust the device clock for daylight savings time.

#### **Time Synchronization Pulses**

External time synchronization pulses can be delivered through one of the digital inputs. If a digital input is selected as the time synchronization source, the edge of an external pulse adjusts the device clock at the nearest whole minute. The time accuracy could be affected by the debounce time of the digital input, and by the operation delay of the external relay.

### **Using Digital Inputs**

The meter is provided with two digital inputs that can trigger the alarm/control setpoints to give an alarm on input status change, or can be linked to the energy/TOU registers to count pulses from external watt meters, or gas and water meters.

To configure them in your device, select the device site from the list box on the PAS toolbar, select General Setup from the Meter Setup menu, and then click on the Digital Inputs tab.

| M175 - General Setup |                                                                                                    |                                   |                   |             |                      |  |  |  |  |
|----------------------|----------------------------------------------------------------------------------------------------|-----------------------------------|-------------------|-------------|----------------------|--|--|--|--|
| Basi<br>Digit        | Basic Setup         Control/Alarm Setpoints         Analog Inputs         Analog Outputs         Relay Outputs           Digital Inputs         Pulse/Event Counters         Periodic Timers         Device Options         Local SetUp |                                   |                   |             |                      |  |  |  |  |
|                      | Digital Inputs                                                                                                    |                                   |                   |             |                      |  |  |  |  |
|                      | No.                                                                                                    | Pulse Input Mode                  | Pulse Polari      | ity         | Debounce<br>Time, ms |  |  |  |  |
|                      | 1                                                                                                    | PULSE MODE                        | NORMAL (N.O.)     | •           | 10                   |  |  |  |  |
|                      | 2                                                                                                    | PULSE MODE                        | NORMAL (N.O.)     | •           | 10                   |  |  |  |  |
|                      | 3                                                                                                    | PULSE MODE                        |                   | NORMAL (    | (N.O.)               |  |  |  |  |
|                      | 4                                                                                                    | KYZ MODE                          |                   | INVERTING   | ∋ (N.C.)             |  |  |  |  |
|                      | 5                                                                                                    |                                   |                   |             |                      |  |  |  |  |
|                      | 6                                                                                                    |                                   |                   |             |                      |  |  |  |  |
|                      | 7                                                                                                    |                                   |                   |             |                      |  |  |  |  |
|                      | 8                                                                                                    |                                   |                   |             |                      |  |  |  |  |
|                      | 9                                                                                                    |                                   |                   |             |                      |  |  |  |  |
|                      | 10                                                                                                    |                                   |                   |             |                      |  |  |  |  |
|                      | 11                                                                                                    |                                   |                   |             |                      |  |  |  |  |
|                      | 12                                                                                                    |                                   |                   |             |                      |  |  |  |  |
|                      | 13                                                                                                    |                                   |                   |             |                      |  |  |  |  |
|                      | 14                                                                                                    |                                   |                   |             |                      |  |  |  |  |
|                      | 15                                                                                                    |                                   |                   |             |                      |  |  |  |  |
|                      | 16                                                                                                    |                                   |                   |             |                      |  |  |  |  |
|                      | <u>0</u> p                                                                                                    | oen S <u>a</u> ve as <u>D</u> efa | ult <u>P</u> rint | <u>S</u> er | nd <u>R</u> eceive   |  |  |  |  |
|                      |                                                                                                    |                                   | ОК                | Cancel      | <u>Apply</u> Help    |  |  |  |  |

The available options are shown in the following table.

| Parameter        | Options                            | Default       | Description                                                                                                    |
|------------------|------------------------------------|---------------|----------------------------------------------------------------------------------------------------|
| Pulse input mode | PULSE MODE,<br>KYZ MODE            | PULSE<br>MODE | In pulse mode, either leading, or<br>trailing edge of the input pulse is<br>recognized as an event. In KYZ<br>mode, both leading and trailing<br>edges of the input pulse are<br>recognized as separate events.                                 |
| Pulse polarity   | NORMAL (N.O.),<br>INVERTING (N.C.) | NORMAL        | For the normal polarity, the open<br>to closed transition is considered a<br>pulse. For the inverting polarity,<br>the closed to open transition is<br>considered a pulse.<br>It has no meaning in KYZ mode<br>where both transitions are used. |
| Debounce time    | 1-1000 ms                          | 10 ms         | The amount of time while the state<br>of the digital input should not<br>change to be recognized as a new<br>state. Too low debounce time could<br>produce multiple events on the<br>input change.                                              |

The debounce time is used the same for both digital inputs. If you change the debounce time for one digital input, the same debounce time is automatically assigned to the other.

### Using Relay Outputs

The PM175 is equipped with two relays. Each relay can be operated either locally from the alarm/control setpoints in response to an external event, or by a remote command sent through communications, and can also be linked to an internal pulse source to produce energy pulses.

| Digita<br>Basic                    | il Inputs Pu<br>: Setup Co | lse/Event Counters<br>ntrol/Alarm Setpoints | Periodic Ti<br>Analog In | imers  <br>iputs   / | Device Options<br>Analog Outputs | Local Se<br>Relay Ou | ttings  <br>utputs |
|------------------------------------|----------------------------|---------------------------------------------|--------------------------|----------------------|----------------------------------|----------------------|--------------------|
| Relay Outputs                      |                            |                                             |                          |                      |                                  |                      |                    |
| No.                                | Operation<br>Mode          | Polarity                                    | Retentive<br>Mode        | Pulse<br>Width, ms   | Pulse<br>Source                  | k/VI<br>Puls         | n/<br>se           |
| 1                                  | UNLATCHED 🔻                | NORMAL (N.O.)                               |                          |                      |                                  |                      |                    |
| 2                                  | PULSE 👻                    | NORMAL (N.O.)                               |                          | 20                   | KWh IMP PULSE                    | •                    | 1.0                |
| 3                                  |                            | UNLATCHED                                   | NORMAL (N                | l.O.)                |                                  | NONE                 |                    |
| 4                                  |                            | LATCHED                                     | INVERTING                | (N.C.)               |                                  | KVVh IMP P           | ULSE               |
| 5                                  |                            | PULSE                                       |                          |                      |                                  | KWh EXP F            | ULSE               |
| 6                                  |                            | KYZ                                         |                          |                      |                                  | kvarh IMP I          | PULSE              |
| 7                                  |                            |                                             |                          |                      |                                  | kvarn EAP            | DULSE              |
| 8                                  |                            |                                             |                          |                      |                                  | kVAh TOT             | PULSE              |
| 9                                  |                            |                                             |                          |                      |                                  |                      |                    |
| 10                                 |                            |                                             |                          |                      |                                  |                      |                    |
| 11                                 |                            |                                             |                          |                      |                                  |                      |                    |
| 12                                 |                            |                                             |                          |                      |                                  |                      |                    |
| 13                                 |                            |                                             |                          |                      |                                  |                      |                    |
| 14                                 |                            |                                             |                          |                      |                                  |                      |                    |
| 15                                 |                            |                                             |                          |                      |                                  |                      |                    |
| DpenSave asDefaultPrintSendReceive |                            |                                             |                          |                      |                                  |                      |                    |

The available relay options are shown in the following table:

| Parameter         | Options                                 | Default   | Description                                                                                                    |
|-------------------|-----------------------------------------|-----------|----------------------------------------------------------------------------------------------------|
| Operation<br>mode | UNLATHCED<br>LATCHED<br>PULSE<br>KYZ    | UNLATCHED | Unlatched mode: the relay goes into its<br>active state when the control setpoint is<br>in active (operated) state, and returns<br>into its non-active state when the<br>setpoint is released.                                                                |
|                   |                                         |           | Latched mode: the relay goes into its<br>active state when the control setpoint<br>goes into active state and remains in<br>the active state until it is returned into<br>its non-active state by a remote<br>command.<br>Pulse mode: the relay goes into its |
|                   |                                         |           | active state for the specified time, goes<br>into non-active state for the specified<br>time and remains in the non-active<br>state.                                                                                                    |
|                   |                                         |           | KYZ mode: the relay generates<br>transition pulses. The relay output state<br>is changed upon each command and<br>remains in this state until the next<br>command.                                                                                            |
| Polarity          | NORMAL<br>(N.O.)<br>INVERTING<br>(N.C.) | NORMAL    | With normal polarity, the relay is<br>normally de-energized in its non-active<br>state and is energized in its active<br>(operated) state.                                                                                                    |
|                   |                                         |           | With inverting polarity, the relay is<br>normally energized in its non-active<br>state and is de-energized in its active<br>(operated) state. It is called failsafe<br>relay operation.                                                                       |

| Parameter                | Options                                                                   | Default       | Description                                                                                                    |
|--------------------------|---------------------------------------------------------------------------|---------------|----------------------------------------------------------------------------------------------------|
| Retentive                | NO                                                                        | NO            | Applicable for latched relays.                                                                                       |
| mode                     | YES                                                                       |               | In non-retentive mode, the relay always returns to its non-active state upon power up.                               |
|                          |                                                                           |               | In retentive mode, the relay status is restored to what it was prior to loss of power.                               |
| Pulse width              | 20-1000 ms                                                                | 100 ms        | The actual pulse width is a multiple of the 1/2-cycle time rounded to the nearest bigger value.                      |
|                          |                                                                           |               | The pause time between pulses is equal to the pulse width.                                                           |
| Pulse<br>source          | NONE<br>kWh IMP<br>kWh EXP<br>kvarh IMP<br>kvarh EXP<br>kvarh TOT<br>kVAh | NONE          | Links a pulse relay to the internal<br>energy pulse source. The relay must be<br>set into either pulse, or KYZ mode. |
| Pulse rate,<br>kWh/Pulse | 0.1-1000.0                                                                | 1.0 kWh/Pulse | Defines the pulse weight in kWh units<br>per pulse                                                                   |

# Generating Energy Pulses through Relay Outputs

To generate energy pulses through a relay output:

- 1. Set a relay to either pulse, or KYZ mode, and then select a polarity (active pulse edge) for energy pulses and a pulse width.
- 2. Select a source accumulator (type of energy) and the pulse rate for your output.
- 3. Store your new setup to the device.

# **Programming Analog Inputs**

The PM175 can be provided with two optional analog inputs with options for 0-1mA,  $\pm$ 1mA, 0-20mA or 4-20mA input currents, depending on the order. The 0-1mA and  $\pm$ 1mA inputs can accept 100% overload currents, i.e., can actually measure currents in the range of 0-2 mA and  $\pm$ 2mA.

The meter automatically converts the analog input readings received from the analog-to-digital converter to the userdefined engineering scale and shows the input values in true engineering units, for example, in volts, amps, degrees, with the desired resolution.

To configure the Analog Inputs in your device, select General Setup from the Meter Setup menu, then click on the Analog Inputs tab. If you are programming your device online, analog inputs are designated as not available if they are not present in the device.

| Digital<br>Basic                                                                      | Inputs Puls<br>Setup Cont | e/Event Counters<br>rol/Alarm Setpoints | Periodic Timer<br>Analog Input: | s Devic<br>S Analo | ce Options Local Settings<br>g Outputs Relay Outputs |  |
|---------------------------------------------------------------------------------------|---------------------------|-----------------------------------------|---------------------------------|--------------------|------------------------------------------------------|--|
| Analog Inputs                                                                         |                           |                                         |                                 |                    |                                                      |  |
| No.                                                                                   | Al Type                   | Zero Scale<br>(0/4mA)                   | Full Scale<br>(1/20/50mA,10V)   | Dec. Places        | Value Label                                          |  |
| 1                                                                                     | +/-1 mA                   | 0.0                                     | 200.0                           | 1                  | V                                                    |  |
| 2                                                                                     | +/-1 mA                   | 0.0                                     | 500.0                           | 1                  | 1                                                    |  |
| 3                                                                                     | N/A                       |                                         |                                 |                    |                                                      |  |
| 4                                                                                     | N/A                       |                                         |                                 |                    |                                                      |  |
| 5                                                                                     | N/A                       |                                         |                                 |                    |                                                      |  |
| 6                                                                                     | N/A                       |                                         |                                 |                    |                                                      |  |
| 7                                                                                     | N/A                       |                                         |                                 |                    |                                                      |  |
| 8                                                                                     | N/A                       |                                         |                                 |                    |                                                      |  |
| 9                                                                                     | N/A                       |                                         |                                 |                    |                                                      |  |
| 10                                                                                    | N/A                       |                                         |                                 |                    |                                                      |  |
| 11                                                                                    | N/A                       |                                         |                                 |                    |                                                      |  |
| 12                                                                                    | N/A                       |                                         |                                 |                    |                                                      |  |
| 13                                                                                    | N/A                       |                                         |                                 |                    |                                                      |  |
| 14                                                                                    | N/A                       |                                         |                                 |                    |                                                      |  |
| 15                                                                                    | N/A                       |                                         |                                 |                    |                                                      |  |
| 16                                                                                    | N/A                       |                                         |                                 |                    |                                                      |  |
| <u>O</u> pen S <u>a</u> ve as <u>C</u> lear <u>Print</u> <u>S</u> end <u>R</u> eceive |                           |                                         |                                 |                    |                                                      |  |

The available options are described in the following table.

| Option      | Range                             | Description                                                                                                    |
|-------------|-----------------------------------|----------------------------------------------------------------------------------------------------|
| AI type     | 0-1mA<br>±1mA<br>0-20mA<br>4-20mA | The analog input type. When connected to the meter,<br>shows the actual type received from the device. When<br>working off-line, select the analog input option<br>corresponding to your meter. |
| Zero scale  | -999,999 to<br>999,999            | Defines the low engineering scale (in primary units) for<br>the analog input corresponding to a lowest (zero) input<br>current (0 or 4 mA)                                                      |
| Full scale  | -999,999 to<br>999,999            | Defines the high engineering scale (in primary units) for<br>the analog input corresponding to a highest input<br>current (1 or 20 mA)                                                          |
| Dec. Places | 0-3                               | The number of decimal digits in a fractional part of the scaled engineering value                                                                                                    |
| Value label |                                   | An arbitrary name you can give the analog input value                                                                                                    |

Always save your analog inputs setup to the site database in order to keep the labels you give the analog inputs. They are not stored in your device.

#### **Scaling Non-directional Analog Inputs**

For non-directional analog inputs with the 0-1mA, 0-20mA and 4-20mA current options, provide both zero and full engineering scales. Each of the scales operates independently.

#### Scaling ±1 mA Analog Inputs

For directional  $\pm 1$  mA analog inputs, you should provide only the engineering scale for the +1 mA input current. The engineering scale for the 0 mA input current is always equal to zero. The device does not allow you to access this setting. Whenever the direction of the input current is changed to negative, the device automatically uses your full engineering scale settings for +1 mA with a negative sign.
## Scaling Analog Inputs for 0-2 mA and ±2 mA

The input scales for 0-1 mA and  $\pm 1$  mA analog inputs are always programmed for 0 mA and +1 mA regardless of the desired input range. If you want to use the entire input range of 2 mA or  $\pm 2$  mA, set the analog input scales in your device as follows:

**0-2 mA**: set the 1 mA scale to 1/2 of the required full scale output for uni-directional parameters, and set the 0 mA scale to the negative full scale and the 1 mA scale to zero for bi-directional parameters.

 $\pm 2$  mA: set the 1 mA scale to 1/2 of the required full-scale output for both uni-directional and bi-directional parameters.

For example, to convert voltage readings from the analog transducer that transmits them in the range of 0 to 2 mA to the range 0 to 120V, set the full range for the +1 mA analog input to 60V; then the 2 mA reading is scaled to 120V.

## **Programming Analog Outputs**

The meter can be ordered with two optional analog outputs with options for 0-1mA,  $\pm$ 1mA, 0-20mA or 4-20mA output currents.

The 0-1mA and  $\pm$ 1mA current outputs provide a 100% overload, and actually output currents up to 2 mA and  $\pm$ 2mA whenever the output value exceeds the engineering scale set for the 1 mA or  $\pm$ 1mA.

To configure the Analog Outputs in your device, select General Setup from the Meter Setup menu, then click on the Analog Outputs tab. If you are programming your device online, analog outputs are designated as not available if they are not present in the device.

The available analog output options are described in the following table.

| Option              | Range                             | Description                                                                                                    |
|---------------------|-----------------------------------|----------------------------------------------------------------------------------------------------|
| AO type             | 0-1mA<br>±1mA<br>0-20mA<br>4-20mA | The analog output type. When connected to the meter, shows the actual AO type read from the device. When working off-line, select the analog output option corresponding to your meter. |
| Output<br>parameter | See Appendix B                    | Selects the measured parameter to be transmitted through the analog output channel.                                                                                                    |
| Zero scale          |                                   | Defines the low engineering scale (in primary units)<br>for the analog output corresponding to a lowest<br>(zero) output current (0 or 4 mA)                                            |
| Full scale          |                                   | Defines the high engineering scale (in primary units)<br>for the analog output corresponding to a highest<br>output current (1 or 20 mA)                                                |

When you select an output parameter for the analog output channel, the default engineering scales are set automatically. They represent the maximum available scales. If the parameter actually covers a lower range, you can change the scales to provide a better resolution on the analog outputs.

| Digital<br>Basic | l Input<br>Setup                                                              | s Pulse/Even | t Counters   Periodic Timers<br>m Setpoints   Analog Inputs | Device Opti<br>Analog Outp | ons Local Settings<br>puts Relay Outputs |  |  |  |  |
|------------------|-------------------------------------------------------------------------------|--------------|-------------------------------------------------------------|----------------------------|------------------------------------------|--|--|--|--|
| Γ                |                                                                               |              | Analog Outputs                                              |                            |                                          |  |  |  |  |
|                  | No.                                                                           | AO Type      | Output parameter                                            | Zero Scale<br>(0/4 mA)     | Full Scale<br>(1/20 mA)                  |  |  |  |  |
|                  | 1                                                                             | +/-1 mA 🔹    | VOLT AVG RT                                                 | 0.0                        | 828.0                                    |  |  |  |  |
|                  | 2                                                                             | +/-1 mA 📃 💌  | AMPS AVG AVR                                                | 0.00                       | 10.00                                    |  |  |  |  |
|                  | 3                                                                             | N/A          |                                                             |                            |                                          |  |  |  |  |
|                  | 4                                                                             | N/A          |                                                             |                            |                                          |  |  |  |  |
|                  | 5                                                                             | N/A          |                                                             |                            |                                          |  |  |  |  |
|                  | 6                                                                             | N/A          |                                                             |                            |                                          |  |  |  |  |
|                  | 7                                                                             | N/A          |                                                             |                            |                                          |  |  |  |  |
|                  | 8                                                                             | N/A          |                                                             |                            |                                          |  |  |  |  |
|                  | 9                                                                             | N/A          |                                                             |                            |                                          |  |  |  |  |
|                  | 10                                                                            | N/A          |                                                             |                            |                                          |  |  |  |  |
|                  | 11                                                                            | N/A          |                                                             |                            |                                          |  |  |  |  |
|                  | 12                                                                            | N/A          |                                                             |                            |                                          |  |  |  |  |
|                  | 13                                                                            | N/A          |                                                             |                            |                                          |  |  |  |  |
|                  | 14                                                                            | N/A          |                                                             |                            |                                          |  |  |  |  |
|                  | 15                                                                            | N/A          |                                                             |                            |                                          |  |  |  |  |
|                  | 16                                                                            | N/A          |                                                             |                            |                                          |  |  |  |  |
|                  | Open         Save as         Clear         Print         Send         Receive |              |                                                             |                            |                                          |  |  |  |  |

## **Scaling Non-directional Analog Outputs**

When programming scales for non-directional analog outputs with a 0-1mA, 0-20mA or 4-20mA current option, you can change both zero and full engineering scales for any parameter. The engineering scale need not be symmetrical.

## **Scaling Directional Power Factor**

The engineering scale for the signed power factor emulates analog power factor meters. The power factor scale is -0 to +0 and is symmetrical with regard to  $\pm 1.000$  (-1.000 = +1.000). Negative power factor is scaled as -1.000 minus measured value, and non-negative power factor is scaled as +1.000 minus measured value. To define the entire power factor range from -0 to +0, the default scales are specified as -0.000 to 0.000.

## Scaling ±1 mA Analog Outputs

Programming engineering scales for directional ±1mA analog outputs depends on whether the output parameter represents unsigned (as volts and amps) or signed (as powers and power factor) values.

If the output value is unsigned, you can change both zero and full engineering scales.

If the parameter represents a signed (directional) value, you should provide only the engineering scale for the +1 mA output current. The engineering scale for the 0 mA output current is always equal to zero for all values except the signed power factor, for which it is set to 1.000 (see "Scaling Directional Power Factor" above). The device does not allow you access to this setting if the parameter is directional. Whenever the sign of the output parameter is changed to negative, the device automatically uses your full engineering scale settings for +1 mA with a negative sign.

## Scaling Analog Outputs for 0-2 mA and ±2 mA

The output scales for 0-1 mA and  $\pm 1$  mA analog outputs are programmed for 0 mA and +1 mA regardless of the desired output current range. To use the entire output range of 2 mA or  $\pm 2$  mA, set the analog output scales in your device as follows:

**0-2 mA**: set the 1 mA scale to 1/2 of the required full scale output for uni-directional parameters, and set the 0 mA scale to the negative full scale and the 1 mA scale to zero for bi-directional parameters.

 $\pm 2$  mA: set the 1 mA scale to 1/2 of the required full-scale output for both uni-directional and bi-directional parameters.

For example, to provide the 0 to 2 mA output current range for volts measured by the meter in the range of 0 to 120V, set the 1 mA scale to 60V; then the 120V reading will be scaled to 2 mA.

## Programming the Analog Expander

Your meter can support up to two analog expanders that are connected through a serial RS-422 interface to the meter port COM2. Each expander has its own address 0 or 1 on the serial interface and provides 8 analog channels with options for 0-1mA,  $\pm$ 1mA, 0-20mA or 4-20mA output currents.

To configure the Analog Expander outputs in your device, select General Setup from the Meter Setup menu, and then click on the Analog Expander tab.

| 1 <b>74 - Genera</b><br>Relay Outputs<br>Basic Setup | I Setup<br>  Digital Inputs   Pulse/Event Count<br>  Control/Alarm Setpoints   Ar | ers   Periodic Timers   D<br>alog Inputs   Analog Di | evice Options   Local Settings<br>utputs Analog Expander |  |  |  |  |  |  |
|------------------------------------------------------|-----------------------------------------------------------------------------------|------------------------------------------------------|----------------------------------------------------------|--|--|--|--|--|--|
| Analog Expander                                      |                                                                                   |                                                      |                                                          |  |  |  |  |  |  |
| Channel                                              | Output parameter                                                                  | Zero Scale<br>(0/4 mA)                               | Full Scale<br>(1/20 mA)                                  |  |  |  |  |  |  |
| 1                                                    | V12 RT                                                                            | 0.0                                                  | 1437                                                     |  |  |  |  |  |  |
| 2                                                    | V23 RT                                                                            | 0.0                                                  | 1437                                                     |  |  |  |  |  |  |
| 3                                                    | V31 RT                                                                            | 0.0                                                  | 1437                                                     |  |  |  |  |  |  |
| 4                                                    | 11 RT 💌                                                                           | 0.00                                                 | 800.00                                                   |  |  |  |  |  |  |
| 5                                                    | 12 RT                                                                             | 0.00                                                 | 800.00                                                   |  |  |  |  |  |  |
| 6                                                    | I3 RT 💌                                                                           | 0.00                                                 | 800.00                                                   |  |  |  |  |  |  |
| 7                                                    | NONE                                                                              |                                                      |                                                          |  |  |  |  |  |  |
| 8                                                    | NONE                                                                              |                                                      |                                                          |  |  |  |  |  |  |
| 9                                                    | NONE                                                                              |                                                      |                                                          |  |  |  |  |  |  |
| 10                                                   | NONE                                                                              |                                                      |                                                          |  |  |  |  |  |  |
| 11                                                   | NONE                                                                              |                                                      |                                                          |  |  |  |  |  |  |
| 12                                                   | NONE                                                                              |                                                      |                                                          |  |  |  |  |  |  |
| 13                                                   | NONE                                                                              |                                                      |                                                          |  |  |  |  |  |  |
| 14                                                   | NONE                                                                              |                                                      |                                                          |  |  |  |  |  |  |
| 15                                                   | NONE                                                                              |                                                      |                                                          |  |  |  |  |  |  |
| 16                                                   | NONE                                                                              |                                                      |                                                          |  |  |  |  |  |  |
| <u>.</u><br>Open                                     |                                                                                   | <u>P</u> rint                                        | <u>end R</u> eceive                                      |  |  |  |  |  |  |
|                                                      |                                                                                   | OK Cancel                                            | Apply Help                                               |  |  |  |  |  |  |

Analog output channels are enumerated in the following manner: channels 1 through 8 are associated with the analog expander with address 0, while channels 9 through 16 are associated with the analog expander with address 1.

The available analog expander outputs options are described in the following table.

| Option              | Range          | Description                                                                                                    |
|---------------------|----------------|----------------------------------------------------------------------------------------------------|
| Output<br>parameter | See Appendix B | Selects the measured parameter to be transmitted through the analog output channel.                                                          |
| Zero scale          |                | Defines the low engineering scale (in primary units)<br>for the analog output corresponding to a lowest<br>(zero) output current (0 or 4 mA) |
| Full scale          |                | Defines the high engineering scale (in primary units)<br>for the analog output corresponding to a highest<br>output current (1 or 20 mA)     |

Before entering the setup dialog, ensure that you selected the correct analog current option for your expander on the Instrument Setup tab in the Tools/Configuration dialog. For scaling output parameters, see "Programming Analog Outputs" above.

 $\Delta$  Analog expander outputs are not operational until you globally enable the analog expander option in your meter through the Device Options menu.

# **Using Counters**

The meter provides four six-digit counters that count different events.

To configure the device counters, select General Setup from the Meter Setup menu, then click on the Pulse/Event Counters tab.

Each counter is independently linked to any digital input and count input pulses with a programmable scale factor. Each counter can also be incremented in response to any internal or external event, and checked and cleared through the Control Setpoints.

| Basic Setup    | Control/Alarm Setpoints | Analog Inputs   | Analog Outputs | Relay Outputs           |
|----------------|-------------------------|-----------------|----------------|-------------------------|
| Digital Inputs | Pulse/Event Counters    | Periodic Timers | Device Options | Local Settings          |
|                |                         |                 |                |                         |
|                | Pulse/Ever              | nt Counters     |                |                         |
| Counter        | Pulse Input             | Multiplier      | Counter Value  | <u>U</u> pen            |
| 1              | DIGITAL INPUT #1        | 10              | 0              | S <u>a</u> ve as        |
| 2              | DIGITAL INPUT #2        | 1               | 0              | Class                   |
| 3              | NONE                    | 1               | 0              | <u>          L</u> lear |
| 4              | NONE                    | 1               | 0              | <u>P</u> rint           |
| 5              | N/A                     | N/A             | N/A            | Cand                    |
| 6              | N/A                     | N/A             | N/A            | <u>S</u> end            |
| 7              | N/A                     | N/A             | N/A            | <u>R</u> eceive         |
| 8              | N/A                     | N/A             | N/A            |                         |
| 9              | N/A                     | N/A             | N/A            |                         |
| 10             | N/A                     | N/A             | N/A            |                         |
| 11             | N/A                     | N/A             | N/A            |                         |
| 12             | N/A                     | N/A             | N/A            |                         |
| 13             | N/A                     | N/A             | N/A            |                         |
| 14             | N/A                     | N/A             | N/A            |                         |
| 15             | N/A                     | N/A             | N/A            |                         |
| 16             | N/A                     | N/A             | N/A            |                         |
| ,              |                         |                 |                |                         |
|                |                         |                 |                |                         |
|                |                         |                 |                |                         |

The following table lists available options.

| Option        | Range            | Default | Description                                                                             |
|---------------|------------------|---------|-----------------------------------------------------------------------------------------|
| Pulse Input   | None,<br>DI1-DI2 | None    | Links a digital input to the counter                                                    |
| Multiplier    | 1-9999           | 1       | The value added to the counter<br>when a pulse is detected on the<br>pulse source input |
| Counter Value |                  |         | Displays the present counter contents                                                   |

You can preset a counter to a desired value or clear it through this dialog without affecting the counter setup. Check the Online button on the PAS toolbar before entering the setup dialog, type in the desired value into the Counter Value box, and then click Send.

## **Using Periodic Timers**

The PM175 provides two programmable interval timers that can be used for periodic recording and triggering operations on a time basis via the Control Setpoints. When a timer interval expires, the timer generates an internal event that can trigger any setpoint (see <u>Using Control Setpoints</u>).

| 1175 - General Set | up                |                                    |               |                                 |             |                            |              |                                 |
|--------------------|-------------------|------------------------------------|---------------|---------------------------------|-------------|----------------------------|--------------|---------------------------------|
| Basic Setup        | Control<br>Pulse/ | /Alarm Setpoints<br>Event Counters |               | Analog Inputs<br>Periodic Timer | s  <br>s  _ | Analog Outp<br>Device Opti | uts  <br>ons | Relay Outputs<br>Local Settings |
|                    |                   | Timer No.                          | Perio         | odic Timers<br>Time peri        | iod, sec    | ;                          |              |                                 |
|                    | -                 | 1<br>2<br>3                        | 15<br>0<br>0  |                                 |             |                            |              |                                 |
|                    |                   | 4                                  | 0             |                                 |             |                            |              |                                 |
|                    |                   |                                    |               |                                 |             |                            |              |                                 |
|                    |                   |                                    |               |                                 |             |                            |              |                                 |
| <u>O</u> pen       | S <u>a</u> ve     | e as                               | <u>C</u> lear | <u>P</u> ri                     | nt          | <u>S</u> end               |              | <u>R</u> eceive                 |
|                    |                   |                                    |               | OK                              | C           | ancel                      | Apply        | Help                            |

To configure the device timers, select General Setup from the Meter Setup menu, and then click on the Periodic Timers tab.

To run a periodic timer, specify a non-zero time period for the timer. The time period can be set from 1 to 9999 seconds.

To stop a timer, set the time period to zero.

## **Using Control Setpoints**

The PM175 has an embedded logical controller that runs different actions in response to user-defined internal and external events. Unlike a PLC, the meter uses a simplified programming technique based on setpoints that allows the

user to define a logical expression based on measured analog and digital values that produce a required action.

The meter provides 16 control setpoints with programmable operate and release delays. Each setpoint evaluates a logical expression with up to four arguments using OR/AND logic. Whenever an expression is evaluated as "true", the setpoint performs up to four concurrent actions that can send a command to the output relays, increment or decrement a counter, or trigger a recorder.

The logical controller provides very fast response to events. The scan time for all setpoints is 1/2 cycle time (8.8 ms at 60Hz and 10 ms at 50 Hz).

To program the setpoints, select General Setup from the Meter Setup menu, and then click on the Control/Alarm Setpoints tab.

| M175 - Ger                                                                                                    | iera           | Setup          |                |          |       |              |              |                              | x          |
|----------------------------------------------------------------------------------------------------|----------------|----------------|----------------|----------|-------|--------------|--------------|------------------------------|------------|
| Digital Inputs Pulse/Event Counters Periodic Timers Device Options<br>Basic Setup Control/Alarm Setpoints Analog Inputs Analog Outputs |                |                |                |          |       |              | ions<br>outs | Local Setting<br>Relay Outpu | gs  <br>ts |
| Se                                                                                                    | Setpoint No. 1 |                |                |          |       |              |              |                              |            |
|                                                                                                    |                |                |                | Triggers |       |              |              |                              |            |
| No.                                                                                                    |                | OR/AND         | Trigger Par    | ameter   | Ор    | erate limit  | Rel          | lease limit                  |            |
| 1                                                                                                    | OR             | ·              | STAT INP #1 ON | -        | NONE  |              | NONE         |                              |            |
| 2                                                                                                    | OR             | <u>ا</u>       | LO VOLT RT     | -        | 13500 |              | 13699        |                              |            |
| 3                                                                                                    | OR             | •              | NONE           | -        | NONE  |              | NONE         |                              |            |
| 4                                                                                                    | OR             | • •            | NONE           | •        | NONE  |              | NONE         |                              |            |
|                                                                                                    |                |                |                | _        |       |              |              |                              |            |
|                                                                                                    | _              | AC             | tions          | _        |       | De           | lays, s      | ec                           |            |
|                                                                                                    |                | OPERATE        | RELAY #1       | -        |       | Operate dela | iy 3.0       |                              |            |
|                                                                                                    | 2              | EVENTLO        | G              | -        |       | Release dela | iy 5.0       |                              |            |
|                                                                                                    | s              | WAVEFU         | (M LOG #1      | <b>-</b> |       |              |              |                              |            |
| <u> </u>                                                                                                    | •              | NONE           |                | <b>-</b> |       |              |              |                              |            |
|                                                                                                    |                |                |                |          |       |              |              |                              |            |
|                                                                                                    |                |                |                |          |       |              |              |                              |            |
|                                                                                                    |                |                |                |          |       |              |              |                              |            |
|                                                                                                    |                | 1              |                |          |       |              |              |                              | I          |
| Upen                                                                                                    | _              | <u>Savea</u> : | <u>U</u> lear  | Uear All |       | <u>rint</u>  | <u>5</u> end | <u>H</u> eceive              |            |
|                                                                                                    |                |                |                | OK       |       | Cancel       | Appl         | y Help                       | ,          |

The available setpoint options are described in the following table.

| Option               | Range          | Description                                                                                                    |  |  |  |  |  |  |
|----------------------|----------------|----------------------------------------------------------------------------------------------------|--|--|--|--|--|--|
| Triggers             |                |                                                                                                    |  |  |  |  |  |  |
| OR/AND               | OR, AND        | The logical operator for the trigger                                                                                                    |  |  |  |  |  |  |
| Trigger<br>parameter | See Appendix C | The trigger parameter that is used as an argument in the logical expression                                                                                                    |  |  |  |  |  |  |
| Operate limit        |                | The threshold (in primary units) at which the conditional expression would be evaluated to true. Not applicable for digital triggers.                                              |  |  |  |  |  |  |
| Release limit        |                | The threshold (in primary units) at which the conditional expression would be evaluated to false. Defines the hysteresis for analog triggers. Not applicable for digital triggers. |  |  |  |  |  |  |
|                      | Actions        |                                                                                                    |  |  |  |  |  |  |
| Action               | See Appendix C | The action performed when the setpoint expression is evaluated to true (the setpoint is in operated state)                                                                         |  |  |  |  |  |  |

| Option        | Range         | Description                                                                |  |  |  |  |  |
|---------------|---------------|----------------------------------------------------------------------------|--|--|--|--|--|
| Delays        |               |                                                                            |  |  |  |  |  |
| Operate delay | 0.1-999.9 sec | The time delay before operation when the operate conditions are fulfilled  |  |  |  |  |  |
| Release delay | 0.1-999.9 sec | The time delay before release when the release<br>conditions are fulfilled |  |  |  |  |  |

Setpoint #1 is factory preset to provide standard periodic data logs on a 15-minute time basis. It is linked to the device clock and runs data logs #1 and #2 at 15-minute boundaries of an hour.

### **Using Logical Expressions**

Logical operators OR/AND are treated in a simplified manner. They have no specific priority or precedence rules.

Any trigger condition bound to the logical expression by the OR operator and evaluated as "true" will override any preceding condition evaluated as "false". Similarly, any trigger condition evaluated as "false" and bound by the AND operator will override any condition evaluated before it as "true".

To avoid confusion, it is recommended not to alternate different logical operators in one expression. Instead, bring all conditions that use the same logical operator together at one side of the expression, and the others - at the opposite side.

To explicitly override all other conditions with the critical trigger, put it at the end of the expression using the OR operator if you want the setpoint to be operated anyway when the trigger condition is asserted, and with the AND operator, if the setpoint should not be operated while the critical trigger is not asserted.

### **Using Numeric Triggers**

For numeric (analog) triggers, a setpoint allows you to specify two thresholds for each trigger to provide hysteresis (dead band) for setpoint operations. The Operate Limit defines the operating threshold, and the second Release Limit defines the release threshold for the trigger. The trigger thresholds are specified in primary units.

If you do not want to use hysteresis for the trigger, set the Release Limit to the same as the Operate Limit.

### **Using Binary Triggers**

Binary (digital) triggers, like digital inputs, relays, or internal static and pulsed events, are tested for ON (closed/set) or OFF (open/cleared) status.

The binary events are divided into two types: static events and pulsed events. Static events are level-sensitive events. A static event is asserted all the time while the corresponding condition exists. Examples are digital inputs, relays and event flags.

Pulsed events are edge-sensitive events with auto-reset. A pulsed event is generated for a trigger only once when a positive transition edge is detected on the trigger input. The examples of pulsed events are pulse inputs (transition pulses on the digital inputs), internal pulsed events (energy pulses and time interval pulses), and events generated by the interval timers. The logical controller automatically clears pulsed events at the end of each scan, so that triggers that used pulsed events are prevented from being triggered by the same event once again.

### **Using Event Flags**

The PM175 provides 8 common binary flags, called event flags, which can be individually set, cleared and tested through setpoints and via communications.

Event flags can be used in different applications, for example, to transfer events between setpoints in order to expand a logical expression or a list of actions that have to be done for a specific event, or to externally trigger setpoint actions from the SCADA system or from a PLC through communications.

### Using Interval Timers

The PM175 provides four interval timers that are commonly used for periodic recording of interval data at the time of the fault or in the presence of other events detected by a setpoint. The timers can be programmed to generate periodic events at user-defined intervals (see <u>Using Periodic Timers</u>).

Interval timers are not synchronized with the clock. When you run a timer, it generates a pulsed event that can trigger a setpoint if you have put the timer into a list of the setpoint triggers. When the setpoint event is asserted, the timer is restarted, and then generates the next event when the timer interval expires.

If you want to record interval data at predefined intervals without linking to other events, just select a timer as a setpoint trigger and specify a data log file you want to use for recording, in the setpoint actions list. If you want the periodic data to be recorded in presence of a specific event, select triggers that will identify your event, and then add the timer at the end of the trigger list using the AND operator.

### **Using Time Triggers**

If you want the setpoint actions to be synchronized with the clock, for example, to provide synchronous recording interval data each 15 minutes or each hour, or to output time pulses through relay contacts, use the time triggers that generate static events synchronized to the device clock.

You can exercise the default setting for Setpoint #1 in your device as an example of using time triggers. The setpoint is pre-programmed for data profiling at 15-minute intervals using data logs #1 and #2.

### **Delaying Setpoint Operations**

Two optional delays can be added to each setpoint to extend monitoring setpoint triggers for a longer time before making a decision on whether the expected event occurred or not. When a delay is specified, the logical controller will change the setpoint status only if all conditions are asserted for a period at least as long as the delay time.

Note that you cannot use delays with pulsed events since they are cleared immediately and will no longer exist on the next setpoint scan.

### **Using Setpoint Events and Actions**

When a setpoint status changes, i.e., a setpoint event is either asserted or de-asserted, the following happens in your device:

1. The new setpoint status is logged to the setpoint status register that can be monitored through communications from the SCADA system or from a programmable

controller in order to give an indication on the expected event.

- 2. The operated setpoint status is latched to the setpoint alarm latch register accessible through communications. The register holds the last setpoint alarm status until it is explicitly cleared through communications.
- 3. Up to four programmable actions can be performed in sequence on setpoint status transition when a setpoint event is asserted.

Generally, setpoint actions are performed independently for each setpoint and can be repeated a number of times for the same target. The exceptions are relay operations, data logging and waveform logging that are shared for each separate target between all setpoints using an OR scheme.

A relay output is operated when one of the setpoints linked to the relay is activated and will stay in the operated state until all of these setpoints are released (except for latched relays that require a separate release command to be deactivated).

Data logging and waveform logging directed to the same file are done once for the first setpoint among those that specify the same action, guaranteeing that there will not be repeated records related to the same time.

## **Recording Setpoint Events**

Time-tagged setpoint events can be recorded to the device Event log if you put a corresponding action into the setpoint action list. The Event recorder will log any setpoint transition event: both when the setpoint is operated, and when it is released. The Event recorder will put into a log file a separate record for each active trigger caused a setpoint status transition, and a separate record for each action done on the setpoint activation (except for data logging actions that are not recorded to the Event log).

# Configuring Summary Energy and TOU Registers

The PM175 provides 8 total (summary) energy and 8 concurrent tariff energy and maximum demand registers that can be linked to any internal energy source or to any external pulse source that delivers pulses through the device digital inputs.

The meter tariff structure supports 8 different tariffs using an arbitrary tariff schedule. A total of 4 types of days and 4 seasons are supported with up to eight tariff changes per day.

The meter can provide automatic daily profile recording for total and tariff energy and maximum demand registers.

By default, the billing registers in your meter and the tariff system are not operational. To activate the summary/tariff registers or to change the profile for the first billing register:

- Link the billing registers to the respective energy sources, and then configure the options for these registers like whether the only totalization or both total and tariff registers would be used, and whether daily profiling should be enabled for the energy usage and maximum demand registers.
- 2. Configure the daily tariff schedule using the TOU daily profiles for all types of days and seasons.
- 3. Configure the season tariff schedule using the TOU calendar.

## Setting up Total and Tariff Registers

To configure the device total (summary) and TOU registers, select Energy/TOU from the Meter Setup menu.

| Summary/TOU Registers Register Source List |         |                     |                   |           |                 |   |          |           |              |                |         |  |
|--------------------------------------------|---------|---------------------|-------------------|-----------|-----------------|---|----------|-----------|--------------|----------------|---------|--|
| Reg.                                       | TOU     | Use Profl           | Dmd Profl         | Sum Profl | Unit            | s | No.      | Source    | e Input      | Multiplier     | Target  |  |
| 1                                          | •       | <ul><li>✓</li></ul> | •                 | <b>v</b>  | kWh             | - | 1        | kWh IMPOR | रा 💌         | 1.000          | Reg #1  |  |
| 2                                          |         |                     |                   |           |                 | - | 2.       |           | •            |                |         |  |
| 3                                          |         |                     |                   |           |                 | - | 3        | ۸Vh       | •            | kWh IMP(       | ORT     |  |
| 4                                          |         |                     |                   |           |                 | - | 4        | warh      | •            | KWh EXP        | ORT     |  |
| 5                                          |         |                     |                   |           |                 | - | 5        | (VAh      | -            | kvarh IMF      | PORT    |  |
| 6                                          |         |                     |                   |           |                 | • | 6        | 113<br>~⊑ | •            | kvarh EX       | PORT    |  |
| 7                                          |         |                     |                   |           |                 | • | 7        |           | •            | кvan IU<br>Dii | TAL     |  |
| 8                                          |         |                     |                   |           |                 | - | 8 -      |           | <b>•</b>     | DI2            |         |  |
| 9                                          |         |                     |                   |           |                 |   | 9        |           |              | 012            |         |  |
| 10                                         |         |                     |                   |           |                 |   | 10       |           |              |                |         |  |
| 11                                         |         |                     |                   |           |                 |   | 11       |           |              |                |         |  |
| 12                                         |         |                     |                   |           |                 |   | 12       |           |              |                |         |  |
| 13                                         |         |                     |                   |           |                 |   | 13       |           |              |                |         |  |
| 14                                         |         |                     |                   |           |                 |   | 14       |           |              |                |         |  |
| 15                                         |         |                     |                   |           |                 |   | 15       |           |              |                |         |  |
| 16                                         |         |                     |                   |           |                 |   | 16       |           |              |                |         |  |
|                                            | <u></u> | lpen                | S <u>a</u> ve as. |           | <u>D</u> efault |   | <u> </u> | rint      | <u>S</u> end | <u>F</u>       | Receive |  |

| Parameter       | Options                                                                               | Default      | Description                                                                                                    |
|-----------------|---------------------------------------------------------------------------------------|--------------|----------------------------------------------------------------------------------------------------|
|                 | Sun                                                                                   | nmary/TOU I  | Registers                                                                                                    |
| TOU             | Unchecked<br>Checked                                                                  | Unchecked    | Links tariff registers to the selected energy source                                                                                                    |
| Use Profl       | Unchecked<br>Checked                                                                  | Unchecked    | Enables automatic daily profiling for<br>energy usage registers (both total and<br>tariff registers if TOU is enabled)                                                                                                    |
| Dmd Profl       | Unchecked<br>Checked                                                                  | Unchecked    | Enables automatic daily profiling for<br>maximum demand registers (both total<br>and tariff registers if TOU is enabled)                                                                                                    |
| Sum Profl       | Unchecked<br>Checked                                                                  | Unchecked    | Enables daily profiling for summary registers (total of all tariffs)                                                                                                    |
| Units           | kWh, kvarh, kVAh,<br>m <sup>3</sup> , CF (cubic foot),<br>CCF (hundred cubic<br>feet) | None         | The register measurement units. When<br>a register is linked to an internal energy<br>source, it is set automatically. When an<br>external pulse source is used, the user<br>can select a measurement unit for the<br>register. |
|                 | R                                                                                     | egister Sour | ce List                                                                                                    |
| Source<br>Input | None<br>kWh Import<br>kWh Export<br>kvarh Import<br>kvarh Export<br>kVAh,<br>DI1-DI2  | None         | Links an energy source to the register                                                                                                    |
| Multiplier      | 0.001 to 100.000                                                                      | 1.000        | The multiplication factor for the energy source.                                                                                                    |
| Target          | Reg#1- Reg#8                                                                          | None         | Defines the target billing register for the energy source. It is set automatically.                                                                                                    |

The available options are shown in the following table:

# Configuring the Daily Tariff Schedule

To configure your daily tariff schedule, select Energy/TOU from the Meter Setup menu, and then click on the TOU Daily Profiles tab.

| PM175 - Energy/TOU Se | tup      |                          |          |            |                 |       |                  |     | x    |
|-----------------------|----------|--------------------------|----------|------------|-----------------|-------|------------------|-----|------|
| Energy/TOU Registers  | TOU D    | aily Profiles   TOU Cale | end      | er         |                 |       |                  |     | ,    |
|                       |          |                          |          |            |                 |       |                  |     |      |
|                       |          |                          |          |            |                 |       |                  |     |      |
|                       |          |                          |          |            |                 |       |                  |     |      |
|                       |          | Daily Tari               | iff I    | Profile    |                 |       |                  |     |      |
|                       |          | Season                   |          | Day Type   |                 |       |                  | 1   |      |
|                       | #1       |                          | •        | #1         | -               |       | Upen             |     |      |
|                       | No.      | Tariff Start Time        |          | Tariff No. | _               |       | S <u>a</u> ve as |     |      |
|                       | 1        | 07:00                    | -        | #3<br>#2   |                 |       | <u>C</u> lear    |     |      |
|                       | 3        | 11:00                    | •<br>•   | #1         | -<br>-          |       | Clear All        |     |      |
|                       | 4        | 17:00                    | •        | #1         | -               |       | Print            |     |      |
|                       | 5        | 00:00                    | •        | #1         | #1              |       |                  |     |      |
|                       | 6        | 00:00                    | •        | #1         | <b>#2</b><br>#3 |       |                  |     |      |
|                       | 7        | 00:00                    | <b>•</b> | #1         | #4              |       | e                |     |      |
|                       | <u> </u> | 00.00                    |          | #1         | - #6            |       |                  |     |      |
|                       |          |                          |          |            | #7<br>#8        |       |                  |     |      |
|                       |          |                          |          |            | _               |       |                  |     |      |
|                       |          |                          |          |            |                 |       |                  |     |      |
|                       |          |                          |          |            |                 |       |                  |     |      |
|                       |          |                          | _        | ΠΚ         | 1               | Cance | Annl             | , 1 | Help |
|                       |          |                          |          |            |                 |       |                  |     |      |

The daily profile setup allows you to specify the daily tariff change points with a 15-minute resolution for 4 seasons using 4 different daily schedules for each season.

To configure your daily profiles:

- 1. Select the desired season and day type.
- 2. Select the start time for each tariff change point and the corresponding active tariff number.
- 3. Repeat the setup for all active profiles.

The first tariff change point is fixed at 00:00 hours, and the last tariff change you specified will be in use until 00:00 hours on the next day.

The energy daily profile log will be automatically configured for the number of active tariffs you defined in the meter TOU daily profile.

## Configuring the Season Tariff Schedule

To configure your season tariff schedule, select Energy/TOU from the Meter Setup menu, and then click on the TOU Calendar tab.

| TOU Calendar |      |    |           |         |                 |    |          |   |                 |   |           |   |      |               |   |                         |   |
|--------------|------|----|-----------|---------|-----------------|----|----------|---|-----------------|---|-----------|---|------|---------------|---|-------------------------|---|
| No.          | Seas | on | Da<br>Typ | y<br>De | VVeek<br>of Mon | th | Weekday  |   | Till<br>Weekday |   | Month     |   | Day  | Till<br>Month |   | Till<br>Da <sup>r</sup> | y |
| 1            | #1   | •  | #1        | •       |                 | •  | Monday   | • | Friday          | • |           | • |      |               | • |                         | • |
| 2            | #1   | -  | #2        | ▼       |                 | •  | Saturday | • | Sunday          | • |           | • | •    |               | • |                         | ▼ |
| 3            | #1   | -  | #2        | ▼       |                 | •  |          | • |                 | • | January   | • | 1 🗖  |               | • |                         | ▼ |
| 4            | #1   | •  | #2        | •       | Last            | •  | Monday   | • |                 | • | May       | • | 💽    | ·             | • |                         | • |
| 5            | #1   | •  | #2        | •       |                 | •  |          | • |                 | • | July      | Ŧ | 4 🗖  | ·             | • |                         | • |
| 6            | #1   | •  | #2        | •       | First           | •  | Monday   | • |                 | • | September | Ŧ |      | ·             | • |                         | • |
| 7            | #1   | •  | #2        | •       | Fourth          | •  | Thursday | • |                 | • | November  | • |      | ·             | • |                         | • |
| 8            | #1   | •  | #2        | •       |                 | •  |          | • | 1               | • | December  | • | 25 💽 | ·             | • |                         | • |
| 9            |      | •  |           |         |                 |    |          |   |                 |   |           |   |      |               |   |                         |   |
| 10           |      | •  |           |         |                 |    |          |   |                 |   |           |   |      |               |   |                         |   |
| 11           |      | •  |           |         |                 |    |          |   |                 |   |           |   |      |               |   |                         |   |
| 12           |      | •  |           |         |                 |    |          |   |                 |   |           |   |      |               |   |                         |   |
| 13           |      | -  |           |         |                 |    |          |   |                 |   |           |   |      |               |   |                         |   |
| 14           |      | •  |           |         |                 |    |          |   |                 |   |           |   |      |               |   |                         |   |
| 15           |      | •  |           |         |                 |    |          |   |                 |   |           |   |      |               |   |                         |   |
| 16           |      | -  |           |         |                 |    |          |   |                 |   |           |   |      |               |   |                         |   |

The meter's TOU calendar allows you to configure any tariff schedule based on any possible utility regulation. The calendar itself has 32 entries that allow you to specify profiles for working days and holidays through all seasons in any order that is convenient for you, based on simple intuitive rules. There are no limitations on how to define your schedule. The meter is able to automatically recognize your settings and to select a proper daily tariff schedule for any day within a year.

The above picture gives you an example of a single-season tariff schedule configured for weekends and the designated U.S.A. holidays.

To configure your season tariff schedule:

- 1. In the "Season" box, select the season, and in the "Day Type" box, select a day type for this calendar entry.
- Select the time interval when this daily tariff schedule is effective, based on the start and the end weekdays and, for a multi-season schedule, on the start and the end month for the selected season. It does not matter which order of weekdays or months you select: the meter recognizes the correct order.
- For exception days like designated holidays, select a specific day either by specifying a day and month, or by selecting a month, a week and a weekday within the month.

# **Configuring Recorders**

The PM175 is provided with a 1-Megabyte onboard nonvolatile memory for data, event and waveform recording.

Before using recorders, the device memory should be partitioned between log files. The device memory is fully configurable. You can define how much memory to allocate for each log file. If you want to change the factory settings, follow the guidelines in the section below.

# **Configuring Device Memory**

The device memory can be partitioned for a total of 20 log files:

- Event log
- 16 Data logs
- 2 Waveform logs
- EN50160 Power Quality log

Two of the data log files - Data log #9 and #10 - are automatically configured in your meter for recording EN51060 compliance statistics data and harmonics survey data. You cannot change the file records structure, but you can change the amount of memory that will be allocated for recording data.

To view the present device memory settings, select Memory/Log from the Meter Setup menu, and then click on the Log Memory tab.

| Log Files 📃 🔼 |             |                               |                |                       |         |        |                |                 |                   |  |
|---------------|-------------|-------------------------------|----------------|-----------------------|---------|--------|----------------|-----------------|-------------------|--|
| No.           | File        | Туре                          | Size,<br>Bytes | Sections/<br>Channels | Records | Events | Record<br>Size | Para-<br>meters | Logged<br>Records |  |
| 1             | Event Log   | Wrap-around                   | 20000          |                       | 1000    | 1000   | 20             |                 | 173               |  |
| 2             | Data Log 1  | Wrap-around                   | 109440         |                       | 1440    | 1440   | 76             | 16              | 0                 |  |
| 3             | Data Log 2  | Wrap-around                   | 109440         |                       | 1440    | 1440   | 76             | 16              | 0                 |  |
| 4             | Data Log 3  | Free                          |                |                       |         |        |                |                 |                   |  |
| 5             | Data Log 4  | Free                          |                |                       |         |        |                |                 |                   |  |
| 6             | Data Log 5  | Free                          |                |                       |         |        |                |                 |                   |  |
| 7             | Data Log 6  | Free                          |                |                       |         |        |                |                 |                   |  |
| 8             | Data Log 7  | Free                          |                |                       |         |        |                |                 |                   |  |
| 9             | Data Log 8  | Free                          |                |                       |         |        |                |                 |                   |  |
| 10            | Data Log 9  | EN50160 Compliance Statistics | 21312          | 12                    | 12      | 12     | 148            | 34              | 6                 |  |
| 11            | Data Log 10 | EN50160 Harmonics Survey      | 7920           | 3                     | 12      | 12     | 220            | 52              | 6                 |  |
| 12            | Data Log 11 | Free                          |                |                       |         |        |                |                 |                   |  |
| 13            | Data Log 12 | Free                          |                |                       |         |        |                |                 |                   |  |
| 14            | Data Log 13 | Free                          |                |                       |         |        |                |                 |                   |  |

#### The following table lists available file options.

| Option | Range       | Description                                                            |  |  |  |  |  |
|--------|-------------|------------------------------------------------------------------------|--|--|--|--|--|
| Туре   | Wrap-around | Defines the file behavior when it is filled up.                        |  |  |  |  |  |
|        | Non-wrap    | Wrap-around: recording continues over the oldest records.              |  |  |  |  |  |
|        | Profile     | Non-wrap: recording is stopped until the file is cleared.              |  |  |  |  |  |
|        | Tronic      | TOU Daily profile: TOU daily profile data log (only for Data log #16). |  |  |  |  |  |

| Option            | Range   | Description                                                                                                    |
|-------------------|---------|----------------------------------------------------------------------------------------------------|
| Size              |         | The memory size allocated to the file. Set automatically depending<br>on the size of the records and the number of records in the file.                         |
| Sections/Channels | 0-14    | The numbers of sections in a multi-section TOU profile data log file, or the number of recording channels in a waveform log file                                |
| Num. of Records   | 0-65535 | Allocates the file memory for predefined number of records                                                                                                    |
| Record size       |         | The size of the file record for a single channel or a section. Set<br>automatically depending on the file and on the number of<br>parameters in the data record |
| Parameters        | 0-16    | The number of parameters in a single data record (not including the EN50160 statistics files)                                                                   |

Memory is allocated for each file statically when you set up your files and will not change unless you re-organize the files. The meter automatically performs de-fragmentation of the memory each time you re-organize your files. This helps keep all free memory in one continuous block and thus prevents possible leakage of memory caused by fragmentation.

To change the file properties or to allocate the memory for a new file, double click on the file partition you want to change, select desired parameters for your log, and click OK. For your reference, the record size and the number of records available for your file are reported in the dialog box.

To delete an existing file partition, click on Delete and then click OK.

The following table shows how to calculate a file size for different log files.

| File                                          | Record Size, Bytes                                                                          | File Size, Bytes                                                                                                    |
|-----------------------------------------------|---------------------------------------------------------------------------------------------|----------------------------------------------------------------------------------------------------|
| Event Log                                     | 20                                                                                          | Record size × Number of records                                                                                     |
| Data Log                                      | 12 + 4 × Number of parameters                                                               | Record size × Number of records                                                                                     |
| EN50160 Compliance<br>Statistics, Data log #9 | 148 (per channel) × 12                                                                      | Record size × Number of records                                                                                     |
| EN50160 Harmonics<br>Survey, Data log #10     | 220 (per channel) × 3                                                                       | Record size $\times$ Number of records                                                                              |
| TOU Profile Log, Data<br>log #16              | $12 + 4 \times$ (Number of season<br>tariffs + 1 if the TOU summary<br>register is ordered) | Record size × Number of TOU registers x<br>Number of records (× 2 if the maximum<br>demand profile is also ordered) |
| Waveform Log                                  | 1068 (per channel)                                                                          | Record size × Number of Channels x<br>Number of series (events) × Number of<br>records per series                   |
| EN50160 Power Quality<br>Log                  | 32                                                                                          | Record size × Number of records                                                                                     |

For more information on configuring specific files, see "Configuring Data Log Files" and "Configuring Waveform Files" below.

The memory is pre-configured for common data trending and fault recording applications as shown in the following table.

| No. | File        | Туре           | Size,<br>Bytes | Channels | Number of<br>Records | Number of<br>Events | Description                                        |
|-----|-------------|----------------|----------------|----------|----------------------|---------------------|----------------------------------------------------|
| 1   | Event log   | Wrap<br>around | 20000          |          | 1000                 | 1000                |                                                    |
| 2   | Data log #1 | Wrap<br>around | 109440         |          | 1440                 | 1440                | Configured for data<br>trending                    |
| 3   | Data log #2 | Wrap<br>around | 109440         |          | 1440                 | 1440                | Configured for data trending                       |
| 10  | Data log #9 | Wrap<br>around | 21312          | 12       | 12                   | 12                  | Configured for<br>EN50160<br>compliance statistics |

| No. | File                         | Туре           | Size,<br>Bytes | Channels | Number of<br>Records | Number of<br>Events | Description                                   |
|-----|------------------------------|----------------|----------------|----------|----------------------|---------------------|-----------------------------------------------|
| 11  | Data log #10                 | Wrap<br>around | 7920           | 3        | 12                   | 12                  | Configured for<br>EN50160 harmonics<br>survey |
| 18  | Waveform log #1              | Wrap<br>around | 256320         | 6        | 40                   | 20                  | 32 samples/cycle<br>x 32 cycles/series        |
| 19  | Waveform log #2              | Wrap<br>around | 256320         | 6        | 40                   | 20                  | 128 samples/cycle<br>x 8 cycles/series        |
| 27  | EN50160 Power<br>Quality log | Wrap<br>around | 32000          |          | 1000                 | 1000                |                                               |

## Configuring the Event Recorder

To configure the Event log file:

1. Double click on the Event Log file partition with the left mouse button.

| Configure File Partition           |                                                                                | ×      |
|------------------------------------|--------------------------------------------------------------------------------|--------|
| File: Event Log Free Memory: 21056 | Record Size:     20       Number of Records     2052       Available:     2052 | 2      |
| File Attributes                    |                                                                                |        |
| Number of Records:                 | 1000 🚦                                                                         |        |
| Number of Sections:                | 0 😤                                                                            | Delete |
| Number of Parameters:              | NONE                                                                           | ок     |
| File Type: Wrap-around             | •                                                                              | Cancel |
|                                    |                                                                                |        |

- 2. Select a partition type for your file.
- 3. Select the maximum number of records you want to be recorded in the file.
- 4. Click OK, then send your new setup to the meter or save to the device database.

By default, the Event recorder stores all events related to configuration changes, reset, and device diagnostics. In addition, it records events related to setpoint operations. Each setpoint should be individually enabled for recording to the Event log.

To log setpoint operations, add the "Event log" action to the setpoint actions list. When a setpoint event happens, the Event recorder logs all setpoint conditions that caused the event and all setpoint actions performed in response to the event. Logging actions themselves will not be recorded to the Event log.

## Configuring the Data Recorder

The Data recorder is programmable to record up to 16 data parameters per record in each of 16 data log files. The list of parameters to be recorded to a data log is configured individually for each file.

### **Conventional Data Log Files**

To create a new data log file or re-configure an existing file:

1. Double click on the file partition with the left mouse button.

| Configure File Partition               |                                                       | ×      |
|----------------------------------------|-------------------------------------------------------|--------|
| File: Data Log 1<br>Free Memory: 21056 | Record Size: 7<br>Number of Records 1<br>Available: 1 | 6 717  |
| File Attributes                        |                                                       | 7      |
| Number of Records:                     | 1440 🔹                                                |        |
| Number of Sections:                    | 0 *                                                   | Delete |
| Number of Parameters:                  | 16 💌                                                  | ок     |
| File Type: Wrap-around                 | •                                                     | Cancel |
|                                        |                                                       |        |

- 2. Select a partition type for your file.
- 3. Select the number of parameters you want to be recorded in the file records.
- 4. Select the maximum number of records you want to be recorded in the file.
- 5. Click OK, and then send your new setup to the meter, or save to the device database.
- 6. Highlight the data log file row with the left mouse button, and then click on the "Setup Recorder" button, or click on the "Data Recorder" tab and select the log number corresponding to your file.

| PM175 - Log 5 | etup          |              |              |                                     |                   |                        |                      |            |                       | Ň  |  |
|---------------|---------------|--------------|--------------|-------------------------------------|-------------------|------------------------|----------------------|------------|-----------------------|----|--|
| Log Memory    | Data          | Recorder     | Waveform Rec | order                               | EN50160 PQ Record | ler EN5                | i0160 Advanced Setup | EN         | 50160 Harmonics Setup |    |  |
|               | Log No: Name: |              |              |                                     |                   |                        |                      |            |                       |    |  |
|               |               |              | _            |                                     | <br>Data Log      | Param                  | eters                | _          | _                     |    |  |
|               | No.           |              | Group        |                                     | Parameter         | No.                    | Group                |            | Parameter             |    |  |
|               | 1             | RT PHAS      | E            | • V1                                | 1                 | • 9                    | RT TOTAL             | •          | kVA 🔽                 |    |  |
|               | 2             | RT PHAS      | E            | • V2                                |                   | • <u>10</u>            | RT TOTAL             | •          | PF 🗾                  |    |  |
|               | 3             | RT PHAS      | E            | <b>-</b> V3                         | 1                 | <ul> <li>11</li> </ul> | RT PHASE             | •          | V1 THD                |    |  |
|               | 4             | RT PHAS      | E            | <b>-</b> 11                         | <u> </u>          | 12                     | RT PHASE             | -          | V2 THD                |    |  |
|               | 5             | RIPHAS       |              | <ul> <li>12</li> <li>1/2</li> </ul> |                   | • <u>13</u>            | RTPHASE              | •          | V3 THD                |    |  |
|               |               | RT PHAS      |              | - 13<br>- 140                       |                   | • 14<br>- 145          | RIPHASE              |            |                       |    |  |
|               |               | RETOTA       | L [          |                                     | r j               | 15                     | RT PHASE             |            |                       |    |  |
|               |               |              | - j          |                                     |                   |                        |                      | <u> </u>   |                       |    |  |
|               |               | <u>O</u> pen | Save as      |                                     | <u>C</u> lear C   | ijear All              | Print                | <u>S</u> e | end <u>R</u> eceive   |    |  |
|               |               |              |              |                                     |                   |                        | OK                   |            | Cancel Apply He       | lp |  |

 Configure the list of parameters to be recorded in your data log file. You are not allowed to select more parameters than you defined when configuring your file. Refer to Appendix D for a list of available parameters.
 For your convenience, PAS will follow your selection and help you to configure a series of the neighboring

help you to configure a series of the neighboring parameters: when you open the "Group" box for the next parameter, PAS highlights the same group as in your previous selection; if you select this group again, PAS will - 1

automatically update the "Parameter" box with the following parameter in the group.

- 8. Add the name for your data log file in the "Name" box. It will appear in the data log reports.
- 9. Save your new setup to the device database, and send it to the meter.

## **Factory Preset Periodic Data Logs**

Data logs #1 and #2 are factory preset for periodic recording of the standard power quantities as shown in the following table.

| No. | Parameter                  | No.    | Parameter          |  |  |  |  |  |
|-----|----------------------------|--------|--------------------|--|--|--|--|--|
|     | Data                       | Log #1 |                    |  |  |  |  |  |
| 1   | V1/V12                     | 9      | Total kVA          |  |  |  |  |  |
| 2   | V2/V23                     |        | Total PF           |  |  |  |  |  |
| 3   | V3/V31                     | 11     | V1/V12 THD         |  |  |  |  |  |
| 4   | I1                         | 12     | V2/V23 THD         |  |  |  |  |  |
| 5   | 12                         | 13     | V3/V31 THD         |  |  |  |  |  |
| 6   | 13                         | 14     | I1 THD             |  |  |  |  |  |
| 7   | Total kW                   | 15     | I2 THD             |  |  |  |  |  |
| 8   | Total kvar                 | 16     | I3 THD             |  |  |  |  |  |
|     | Data Log #2                |        |                    |  |  |  |  |  |
| 1   | V1/V12 Demand              | 9      | KVA Sliding Demand |  |  |  |  |  |
| 2   | V2/V23 Demand              | 10     | kWh Import         |  |  |  |  |  |
| 3   | V3/V31 Demand              | 11     | kWh Export         |  |  |  |  |  |
| 4   | I1 Demand                  | 12     | kvarh Import       |  |  |  |  |  |
| 5   | I2 Demand                  | 13     | kvarh Export       |  |  |  |  |  |
| 6   | I3 Demand                  | 14     | kVAh               |  |  |  |  |  |
| 7   | kW Import Sliding Demand   | 15     | In                 |  |  |  |  |  |
| 8   | kvar Import Sliding Demand | 16     | Frequency          |  |  |  |  |  |

## **TOU Profile Data Log Files**

Data log #16 is configurable to store TOU daily profile log records on a daily basis.

A TOU profile log file is organized as a multi-section file that has a separate section for each TOU energy and maximum demand register. The number of sections is taken automatically from the Summary/TOU Registers setup (see <u>Setting up Total and</u> <u>Tariff Registers</u>). If you selected to profile TOU maximum demands along with energy registers, then the number of sections in the file will be twice the number of the allocated TOU registers.

To configure a TOU daily profile log file:

- 1. Configure your TOU registers and TOU schedule in the meter before allocating memory for the profile log file (see <u>Setting up Total and Tariff Registers</u>).
- 2. Double click on the Data Log#16 partition with the left mouse button.

| Configure File Partition               |                                                        | ×      |
|----------------------------------------|--------------------------------------------------------|--------|
| File: Data Log 16<br>Free Memory: 5696 | Record Size: 32<br>Number of Records<br>Available: 164 |        |
| File Attributes                        |                                                        |        |
| Number of Records:                     | 120 🕂                                                  |        |
| Number of TOU Registers:               | 4 🚊                                                    | Delete |
| Number of Season Tariffs:              | 5 💌                                                    | ок     |
| File Type: TOU Daily Profile           | -                                                      | Cancel |
|                                        |                                                        |        |

- 3. Select the TOU Daily Profile file type.
- 4. Select the number of season tariffs in your TOU schedule. Add one additional parameter if you selected to record the Summary (TOU total) registers as well.
- 5. Select the maximum number of records you want to be recorded in the file assuming that a new record will be added once a day.
- 6. Click OK and send your setup to the meter or save to the database.

## Configuring the Waveform Recorder

Waveform log files are organized as multi-section files that store data for each recording channel in a separate section. A waveform log file stores up to 6 channels simultaneously: three voltage and three current channels.

A single channel waveform record contains 512 points of the sampled input signal. If a waveform log is configured to record more samples per event than a single record can hold, the waveform recorder stores as many records per event as required to record the entire event. All waveform records related to the event are merged in a series and have the same series number, so they can be plotted together.

The PM175 supports two waveform files that record waveforms at three programmable sampling rates: 32, 64 or 128 samples per cycle.

To configure a waveform log file:

1. Double click on a waveform log partition with the left mouse button.

| Configure File Partition                   |                                                 | ×                      |
|--------------------------------------------|-------------------------------------------------|------------------------|
| File: Waveform Log 1<br>Free Memory: 21056 | Record Size:<br>Number of Records<br>Available: | 1068<br>43             |
| File Attributes                            |                                                 |                        |
| Number of Records:                         | 40 🔹                                            |                        |
| Number of Channels:                        | 6 🕂                                             | Delete                 |
| Number of Parameters:                      | NONE 👻                                          | ок                     |
| File Type: Wrap-around                     | ,<br>                                           | Cancel                 |
| Number of Events = Number-of-Record        | s/(Samples-per-Cycle x Cy                       | cles-per-Series / 512) |

2. Select a partition type for your file.

3. Select the maximum number of records you want to be recorded in the file.

The number of records in the waveform log file needed to store one waveform event (series) is defined as follows:

Number of Records per Series = Sampling Rate (Samples per Cycle) x Number of Cycles per Event / 512

The total number of records you must allocate to store the required number of events (series) is defined as follows:

Number of Records = Number of Records per Series x Number of Series

For example, if you want to record a 64-cycle waveform sampled at a rate of 32 samples per cycle, the number of records required for one waveform series would be:

Number of Records per Series =  $(32 \times 64)/512 = 4$ .

If you want to allocate space sufficient to store 20 waveform events (series), you should set up the waveform log file for  $4 \times 20 = 80$  records.

- 4. Click OK, and send your setup to the meter or save to the database.
- 5. Click "Setup Recorder", or click on the "Waveform Recorder" tab.

The following table lists available waveform options.

| Option            | Format/Range                                                                           | Description                                                 |
|-------------------|----------------------------------------------------------------------------------------|-------------------------------------------------------------|
| Samples per Cycle | 32, 64, 128                                                                            | Waveform sampling rate                                      |
| Cycles per Series | 16-2560 (32 samples/cycle),<br>8-1280 (64 samples/cycle),<br>4-640 (128 samples/cycle) | Defines the total duration of the waveform per event/series |
| Before Cycles     | 1-20                                                                                   | Defines the number of cycles to be recorded prior to event  |
| Num. of Channels  | 1-6                                                                                    | The number of the simultaneously recorded channels          |

#### PM175 - Log Setup

| Waveform Logs                                                                                                    |     |      |                     |                      |                   |                     |           |  |
|----------------------------------------------------------------------------------------------------|-----|------|---------------------|----------------------|-------------------|---------------------|-----------|--|
|                                                                                                    | No. | Name | Samples<br>perCycle | Cycles<br>per Series | Before,<br>Cycles | Num. of<br>Channels | Channels: |  |
| -                                                                                                    | 1   |      | 32 💌                | 32                   | 4 🔻               | 6                   |           |  |
|                                                                                                    | 2   |      | 128 💌               | 8                    | 2 💌               | 6                   |           |  |
| -                                                                                                    | 3   |      |                     |                      |                   |                     |           |  |
| -                                                                                                    | 4   |      |                     |                      |                   |                     |           |  |
| -                                                                                                    | 5   |      |                     |                      |                   |                     |           |  |
| -                                                                                                    | 7   |      |                     |                      |                   |                     |           |  |
| -                                                                                                    | 8   | <br> |                     |                      |                   |                     |           |  |
| Number of records required for one event's sample series = Samples-per-Cycle x Cycles-per-Series / 512       Open     Save as     Default     Print     Send     Receive |     |      |                     |                      |                   |                     |           |  |

6. Select the sampling rate for waveforms.

×

- 7. Select the number of cycles to be recorded prior to the event, and a total number of cycles in the waveform.
- 8. Add the name for your waveform log file in the "Name" box. It will appear in the waveform reports.
- 9. To select the AC channels, click on the Channels button, check the boxes for channels you want to be recorded, and then click OK.

|             |      |       |            |       | Anal  | og Inputs   |        |
|-------------|------|-------|------------|-------|-------|-------------|--------|
| V1          | 🔽 I1 | 🗖 IIx | U ADC      | 🗖 AII | 🗖 AI5 | 🗖 AI9       | 🗖 AI13 |
| <b>▼</b> V2 | 🔽 I2 | 🔲 I2× | 🗖 DI1-DI16 | AI2   | T AI6 | 🗌 AI10      | 🗖 AI14 |
| 🔽 V3        | 🔽 I3 | 🔲 I3x | Г          | 🗖 AI3 | 🗖 AI7 | $\Box$ AI11 | 🗖 AI15 |
| ₩4          | 🗖 I4 | ∏ I4× | Г          | AI4   | 🔲 AI8 | T AI12      | 🗖 AI16 |
|             |      |       |            |       |       |             |        |

10. Save your waveform setup to the device database, and send it to the meter.

# **EN50160 Evaluation and Recording**

## EN50160 Background

The EN50160 European standard "Voltage characteristics of electricity supplied by public distribution systems" issued by CENELEC defines the main physical characteristics of electric energy supplied by low and medium voltage public distribution systems under normal operating conditions.

The voltage characteristics are evaluated using a statistical approach. The standard and its referenced publications specify for each voltage characteristic:

- Method of evaluation
- Integrating interval for a single measurement
- Observation period
- Statistical indication of the probability of not exceeding a specified limit
- Standard compliance limits or indicative values within which any customer can expect the voltage characteristics to remain

## **Compliance Limits**

For some voltage characteristics, the standard provides definite limits that can be complied with for most of the time considering the possibility of relatively rare excursions beyond these limits. Limits are set with a view to compliance for a percentage of the observation time, e.g. 95% of the observations in any period of one week.

The following table gives the characteristics for which definite limits have been specified by the standard.

| Voltage characteristic                        | Compliance with stated<br>limits, % of time | Observation<br>period |
|-----------------------------------------------|---------------------------------------------|-----------------------|
| Power frequency                               | $\pm 1\%$ for 95% of a week                 | Week, year            |
|                                               | +4/-6% for 100% of time                     |                       |
| Voltage variations (supply voltage magnitude) | $\pm 10\%$ Un for 95% of time               | Week                  |
| Rapid voltage changes                         | ≤4-5% Un (up to 10% Un)                     | Day                   |
| Flicker (fluctuations of voltage magnitude)   | Plt $\leq$ 1 for 95% of time                | Week                  |
| Voltage unbalance                             | ≤2-3% for 95% of time                       | Week                  |
| Harmonic voltage                              | THD $\leq$ 8 for 95% of time                | Week                  |
| Interharmonic voltage                         | To be defined                               | Week                  |
| Mains signaling voltage                       | Within "Meister-curve" for<br>99% of time   | Day                   |

## **Indicatives Values**

For the remaining characteristics of the voltage, by their unpredictable nature, the standard gives only indicative values, which are intended to provide users with information on the order of magnitude which can be expected.

The following table gives the characteristics for which indicative values have been specified by the standard.

| Voltage<br>Characteristic | Indicative<br>values           | Observation<br>period |  |
|---------------------------|--------------------------------|-----------------------|--|
| Voltage dips              | Less than 1<br>s, 60%<br>depth | Year                  |  |
| Short<br>interruptions    | 70% less<br>than 1 s           | Year                  |  |
| Long                      | 10 to 50%                      | Year                  |  |

| interruptions | less than 3 |      |
|---------------|-------------|------|
|               | 111111      |      |
| Temporary     | Less than   | Year |
| overvoltages  | 1.5 kV RMS  |      |
| Transient     | Less than 6 | Year |
| overvoltages  | kV peak     |      |

#### Resources

CENELEC publications:

EN 50160:1999 Voltage characteristics of electricity supplied by public distribution systems

IEC publications:

IEC 61000-4-7:2002 Electromagnetic compatibility (EMC) -Part 4-7 Testing and measurement techniques - General guide on harmonics and interharmonics measurements and instrumentation, for power supply systems and equipment connected thereto,

IEC 61000-4-15:2003 Electromagnetic compatibility (EMC) -Part 4 Testing and measurement techniques - Section 15: Flickermeter - Functional and design specifications

IEC 61000-4-30:2003 Electromagnetic compatibility (EMC) -Part 4-30 Testing and measurement techniques - Power quality measurement methods

Eurelectric (Union of the Electricity Industry) publications:

Application guide to the European Standard EN 50160 on Voltage characteristics of electricity supplied by public distribution systems, Ref: 23002 Ren9530, July 1995

Measurement guide for voltage characteristics, Ref: 23002 Ren9531, July 1995

## **Evaluation Techniques**

### **EN50160 Evaluation Counters**

#### **Evaluation Counters and Evaluation Period**

The PM175 uses a set of the evaluation counters for collecting EN50160 statistics within a specified evaluation period.

The evaluation period is the period of time within which the meter collects statistical evaluation data. Supply voltage characteristics can be evaluated on a weekly or daily basis. The evaluation period being normally preset in your meter to a week can be changed via the EN50160 Advanced setup.

At the end of the evaluation period, the meter records collected statistical evaluation data to a log file, and then clears the evaluation registers and counters so that each evaluation period's statistics is stored in a separate record.

You can upload and view the online statistics data via PAS reports, using data collected since the beginning of the present evaluation interval. You can also manually clear the present contents of the counters though PAS before starting your EN50160 evaluation.

#### **Observation Period**

The observation period is the period of time within which the voltage characteristics shall be assessed to ensure compliance with the standard. The observation periods

declared by the EN50160 may differ for characteristics for which compliance limits are specified in the standard, usually one week, and for those for which only indicative values are provided, usually one year.

The EN50160 compliance reports produced by PAS provide correct weekly and yearly observation statistics regardless of the evaluation periods used for collecting data. Whenever needed, PAS will aggregate records within a number of the evaluation intervals to provide correct observation periods. Some of the characteristics, like rapid voltage changes or mains signaling voltage, may require daily assessments. If you intend to use daily-evaluated voltage characteristics, select the daily evaluation period via the EN50160 Advanced setup.

### **EN50160 Compliance Statistics Log**

Data log file #9 is automatically configured in the PM175 for recording EN50160 compliance statistics. Appendix E lists parameters recorded to the file. The file is arranged as a multisection data log file where each voltage characteristic statistics is stored in a separate section. Along with EN50160 compliance statistics recorded at the end of each evaluation period, file also contains data that may be useful for trouble-shooting power quality problems for non-compliant voltage characteristics.

You can upload and view the EN50160 compliance statistics data via PAS reports or via common PAS data logs views.

#### EN50160 Harmonics Survey Log

Data log file #10 is automatically configured in the PM175 for recording harmonics survey statistics on a weekly or daily basis. You can see parameters recorded to the file in Appendix E. The file stores maximum THD (total, odd and even harmonics) and maximum harmonic voltages up to order 50 collected within each evaluation period.

Harmonics survey is normally intended for trouble-shooting harmonic problems throughout electrical networks. It can be separately disabled or enabled in your meter via the EN50160 Advanced Setup. The evaluation period for harmonics survey can be selected independently from the EN50160 compliance evaluation.

You can upload and view the harmonics survey data collected by your device via PAS reports or via common PAS data logs views.

#### EN50160 Power Quality Event Log

The PM175 provides the EN50160 Power Quality (PQ) recorder that can detect EN50160 incidents and record each individual power quality event to the log file with the start and end timestamps and a fault magnitude. It may be useful for trouble-shooting problems throughout the electrical network, for example, to identify and locate the source of a power quality event and to select an appropriate solution.

The EN50160 power quality report can be uploaded and viewed via PAS (see <u>Viewing EN50160 Power Quality Event</u> Log). Transient overvoltages and short-duration voltage dips and temporary overvoltages recorded to the file can also be viewed in PAS as magnitude/duration pairs on the well-known ITIC curve chart for assessing the minimum equipment immunity.

The PQ recorder is programmable to trigger the waveform recorder to record the fault waveforms before, during and after the PQ event for detailed event analysis.

## Methods of Evaluation

This section describes methods used by the PM175 for evaluating supply voltage characteristics to ensure compliance with the standard.

### **Frequency Variations**

#### Method of Evaluation

The basic frequency measurement is the mean value of the frequency over fixed time intervals of 10 seconds under normal operating conditions.

A frequency variation is not evaluated if the supply voltage crosses a voltage tolerance limit ( $\pm 15\%$  Un).

#### **Target Values**

The ranges of frequency variations given in the EN50160 are:

 $50Hz\pm1\%$  for 95% of a week

50Hz±1% for 99.5% of a year

50Hz+4/-6% for 100% of the time

The same limits are used for 60Hz systems. The frequency compliance limit can be programmed in the meter in percent of the nominal power frequency via the EN50160 PQ Recorder setup.

#### Supply Voltage Variations

This characteristic defines slow variations of steady state supply voltage magnitude.

#### Method of Evaluation

The basic supply voltage magnitude measurement is the RMS value of the steady state voltage over a period of 10 minutes under normal operating conditions.

A voltage variation is not evaluated if the supply voltage crosses a voltage tolerance limit ( $\pm 15\%$  Un).

#### **Target Values**

The range of voltage variations given in the EN50160 is:

 $\pm 10\%$  Un for 95% of a week

The supply voltage compliance limit can be changed in the meter via the EN50160 PQ Recorder setup.

### **Rapid Voltage Changes**

Rapid voltage changes are sudden but relatively weak voltage variations between two steady state voltage levels.

#### Method of Evaluation

Evaluation of rapid voltage changes is made on an hourly basis. The RMS voltage is evaluated over 3-second time integration intervals. The meter establishes the maximum difference of the RMS voltage between two intervals selected from three 3-second consecutive intervals and compares it with the target compliance limit. A rapid voltage change is not classified if it crosses a voltage tolerance limit ( $\pm 10\%$  Un), as it would be considered a voltage dip or a temporary overvoltage.

#### **Target Values**

The maximum rate of rapid voltage changes in normally once per hour or less. For voltage variations repeating more than once an hour, amplitude is limited by the flicker index. The maximum rate of rapid voltage changes in variations per hour can be changed in the meter via the EN50160 Advanced Setup. The target magnitude limit of rapid voltage changes can be programmed in the meter via the EN50160 PQ Recorder setup.

Under usual operating conditions the magnitude of rapid voltage changes (once per hour or less) should generally not exceed 5% of nominal voltage in LV networks, and 4% in MV networks. In some circumstances, like in systems where equipment switching must be carried out to meet supply system or load requirements, it can reach 10%Un in LV networks, and 6%Un in MV networks.

#### Flicker

Flicker expresses the visual discomfort caused by repetitive changes of brightness in lightning subjected to fluctuations of the supply voltage. Flicker is indicated by the long-term flicker severity parameter Plt, which is evaluated every 2 hours.

#### Method of Evaluation

The basic measurement is the short-term flicker severity indicator Pst, evaluated each 10 minutes by instrumentation complying with IEC 61000-4-15. The indicative long-term flicker severity Plt is evaluated from 12 consecutive Pst values. For testing purposes, the Pst period can be temporarily changed in the meter in the range of 1 to 10 minutes via the EN50160 Advanced Setup.

Pst values are not classified during intervals when the supply voltage magnitude exceeds a voltage tolerance limit ( $\pm 15\%$  Un) or is affected by voltage dips with depth more than 15% Un.

#### **Target Values**

The flicker compliance limit given in the EN50160 is:

Plt  $\leq$  1 for 95% of a week

The Plt compliance limit can be changed in the meter via the EN50160 PQ Recorder setup.

#### Voltage Dips

A voltage dip is a sudden reduction of the RMS voltage below 90% of the nominal value, followed by a return to a value higher than 90% of the nominal in a time varying from 10 ms to 60 s.

#### **Method of Evaluation**

A voltage dip is classified as one polyphase event regardless of the shape and of the number of phases affected (as per Eurelectric's Application guide to the European Standard EN 50160, and IEC 61000-4-30). An event can begin on one phase and end on another phase. The fault magnitude is recorded separately for each phase involved. The event duration is measured from the instant at which the voltage falls below the start threshold on one of the phases to that at which it becomes greater than the end threshold on all affected phases including a threshold hysteresis.

The basic voltage dip measurement is one-cycle RMS voltage updated each half-cycle.

The voltage dip threshold can be changed in the meter via the EN50160 PQ Recorder setup.

#### **Statistical Results**

The PM175 provides the statistical evaluation of voltage dips using the classification established by UNIPEDE. Dips are classified by residual voltage magnitude and duration as shown in Appendix E.

#### **Indicative Values**

Under normal operating conditions the expected number of voltage dips in a year may be from up to a few tens to up to one thousand. The majority of voltage dips have a duration less than 1 s and a depth less than 60%.

#### Voltage Interruptions

Voltage interruptions correspond to temporary loss of supply voltage on all phases lasting less than or equal to 3 minutes in the event of short interruptions, and more than 3 minutes for long interruptions.

#### Method of Evaluation

The voltage interruption is detected when the voltages on all phases fall below the interruption threshold (as per IEC 61000-4-30) specified by the EN50160 at a level of 1%Un. The interruption threshold can be changed in the meter via the EN50160 PQ Recorder setup.

The basic voltage measurement is one-cycle RMS voltage updated each half-cycle.

#### **Statistical Survey**

The PM175 provides the statistical evaluation of voltage interruptions using the classification recommended by Eurelectric's Measurement guide for voltage characteristics.

Interruptions are classified by duration as shown in Appendix E.

#### **Indicative Values**

Under normal operating conditions the expected number of short voltage interruptions in a year may be from up to a few tens to up to several hundreds. Short interruptions generally last less than a few seconds.

The annual frequency of long interruptions may be less than 10 or up to 50 depending on the area.

#### **Temporary Overvoltages**

Temporary overvoltages are sudden rises of the voltage RMS value of more than 110% of nominal voltage. Temporary overvoltages may last between 10 milliseconds and one minute.

#### Method of Evaluation

A temporary overvoltage is classified as one polyphase event regardless of the shape and of the number of phases affected (as per IEC 61000-4-30). An event can begin on one phase

and end on another phase. The fault magnitude is recorded separately for each phase involved. The event duration is measured from the instant at which the voltage rises above the start threshold on one of the phases to that at which it becomes lower than the end threshold on all affected phases including a threshold hysteresis.

The overvoltage threshold can be changed in the meter via the EN50160 PQ Recorder setup.

The basic voltage measurement is one-cycle RMS voltage updated each half-cycle.

#### **Statistical Survey**

The PM175 provides the statistical evaluation of temporary overvoltages using the classification recommended by Eurelectric's Measurement guide for voltage characteristics. Temporary overvoltages are classified by voltage magnitude and duration as shown in Appendix E.

#### **Indicative Values**

Temporary overvoltages on the low voltage side will generally not exceed 1.5 kV RMS.

#### **Transient Overvoltages**

Transient overvoltages correspond to disturbances of very short duration, lasting typically less than one half-cycle, i.e. a few microseconds to several milliseconds.

#### Method of Evaluation

Transient overvoltages are detected as impulsive transients with a rise time less than 0.5 ms and duration from 150 us to  $\frac{1}{2}$  cycle. The impulse magnitude is evaluated by the peak voltage value and is referenced to the nominal peak voltage (1.414 Un). The meter can detect transient overvoltages with a magnitude of up to 700V.

#### **Statistical Survey**

The PM175 provides the statistical evaluation of transient overvoltages using the classification recommended by Eurelectric's Measurement guide for voltage characteristics. Transient overvoltages are classified by voltage magnitude as shown in Appendix E.

### **Indicative Values**

Transient overvoltages in LV systems will generally not exceed 6 kV peak, but higher values occur occasionally.

#### Voltage Unbalance

This characteristic defines the magnitude and/or phase asymmetries of three-phase steady state supply voltage.

#### Method of Evaluation

The basic measurement is the RMS value of the steady state voltage unbalance over a period of 10 minutes under normal operating conditions. It is defined using the theory of symmetrical components by the negative sequence component expressed in percent of the positive sequence component.

Voltage unbalance is not evaluated if the supply voltage crosses a voltage tolerance limit ( $\pm 15\%$  Un).

#### **Target Values**

The range of voltage unbalance given in the EN50160 is:

 $\leq$  2% ( $\leq$  3% in some areas) for 95% of a week

The voltage unbalance compliance limit can be changed in the meter via the EN50160 PQ Recorder setup.

#### Harmonic Voltage

#### Method of Evaluation

The basic measurements are the individual harmonic voltage distortion factors (HD) and the total harmonic distortion factor (THD) over a period of 10 minutes under normal operating conditions.

Harmonic voltages are evaluated by instrumentation complying with IEC 61000-4-7. All calculations are made relative to the nominal voltage.

The THD is evaluated including all harmonics up to the order 40. Harmonic voltages are evaluated up the order 25 since the EN50160 provides target values for individual harmonic voltages only for orders up to 25. The highest harmonic order for evaluating individual harmonic voltages and THD can be changed in the meter in the range of 25 to 50 via the EN50160 Advanced Setup.

Harmonic voltages are not evaluated if the supply voltage crosses a voltage tolerance limit ( $\pm 15\%$  Un).

#### **Target Values**

The ranges of harmonic voltages given in the EN50160 are:

THD  $\leq$  8% for 95% of a week

Individual harmonic voltages shall be less than or equal to the values given in Table 1 in Clause 2.11 of the EN50160 for 95% of a week.

The THD compliance limit can be changed in the meter via the EN50160 PQ Recorder setup. The individual harmonic voltage limits can be adjusted via the EN50160 Harmonics setup.

#### Interharmonic Voltage

#### Method of Evaluation

Since the EN50160 does not specify target limits for interharmonic voltages, this feature is normally disabled in your meter. You can enable evaluation of interharmonic voltages via the EN50160 Advanced Setup.

The basic measurements are the individual interharmonic voltage distortion factors (HD) and the total interharmonic distortion factor (THD) over a period of 10 minutes under normal operating conditions.

Interharmonic voltages are evaluated by instrumentation complying with IEC 61000-4-7. All calculations are made relative to the nominal voltage.

The highest harmonic order for evaluating individual interharmonic voltages and interharmonic THD can be selected in the meter in the range of 25 to 50 via the EN50160 Advanced setup.

Interharmonic voltages are not evaluated if the supply voltage crosses a voltage tolerance limit ( $\pm 15\%$  Un).

#### Target Values

The EN50160 does not provide target limits for interharmonic voltages. The ranges of interharmonic voltages selected in the PM175 are:

Interharmonic THD  $\leq$  2% for 95% of a week

Individual interharmonic voltages shall be less than or equal to the values given in the following table for 95% of a week.

| Interharmonic | Relative |
|---------------|----------|
| order         | Voltage  |
| 2             | 0.2      |
| 3-15          | 1.0      |
| 16-25         | 0.5      |

You can change the compliance limit for the interharmonic THD via the EN50160 PQ Recorder setup. The individual interharmonic voltage limits can be changed via the EN50160 Harmonics setup.

### Mains Signaling Voltage

This characteristic defines the magnitude of the signal voltages used in some countries for signal transmission over public supply networks. These may include ripple control signals in a frequency range from 100 HZ to 3 kHz, and carrier wave communications signals in a frequency range from 3 kHz to 148.5 kHz.

The PM175 can evaluate ripple control signaling voltages in a frequency range from 100 Hz to 3 kHz.

#### Method of Evaluation

Since evaluating signal voltages is not commonly used, this feature is normally disabled in your meter. You can enable evaluation of signaling voltages via the EN50160 Advanced Setup.

The PM175 evaluates up to four ripple control frequencies. You can select the required signaling frequencies via the EN50160 Advanced Setup.

The basic measurement is the magnitude of the signaling voltage over a period of 3 seconds under normal operating conditions.

Signaling voltages are not evaluated if the supply voltage crosses a voltage tolerance limit ( $\pm 15\%$  Un).

#### **Target Values**

The voltage levels given by the EN50160 in Figure 1 of Clause 2.13 are taken from the so-called "Meister-curve" which defines the maximum permissible ripple control voltages in LV networks.

Compliance with the EN50160 requires that the 3-second mean of signal voltages shall be less or equal to the specified limits for 99% of a day.

## Configuring the EN50160 Recorders

### **Basic Device Settings**

The following device settings affect the EN50160 evaluation and should be checked prior to running the EN50160 recorders.

#### **Reference Voltage**

As the general approach of the EN50160, all voltage characteristics are referenced to the nominal voltage that shall be specified in your meter before running the EN50160 recorders (see <u>Basic Meter Setup</u>). The nominal voltage refers to the line-to-neutral supply voltage in LV networks (4LN3, 3LN3 or 3BLN3 wiring modes), and to line-to-line voltage in MV networks (4LL3, 3LL3, 3BLN3, 3OP2, 3OP3 and 3DIR2 wiring modes).

#### **Reference Frequency**

The nominal line frequency is used as a reference for the evaluation of power frequency variations. It should be specified in your meter before running the EN50160 recorders (see <u>Basic Meter Setup</u>).

## **EN50160 Evaluation Limits and Options**

Limits for evaluation of the EN50160 voltage characteristics can be set via the <u>EN50160 PQ Recorder Setup</u> and, for harmonic and interharmonic voltages, via the EN50160 Harmonics Setup (see <u>EN50160 Harmonics Limits Setup</u>).

The EN50160 evaluation options can be changed via the EN50160 Advanced Setup.

## **EN50160 Logging Options**

The memory allocated in your meter for the EN50160 compliance statistics and harmonics survey data is sufficient for 3-month data recording on a weekly basis. The Power Quality event log file is configured for 1000 event records. You can increase or change the size of the EN50160 data log files in your meter via the Log Memory Setup (see <u>Configuring Device Memory</u>).

## EN50160 PQ Recorder Setup

The PQ recorder setup allows you to adjust the EN50160 evaluation limits (thresholds) for the specific voltage characteristics in the case the customer requirements differ from the values provided by the EN50160, and to select the event and waveform log options for the PQ event log.

| Log Memory Data Recorder    | Waveform         | Recorder          | EN50          | N50160 PQ Recorder EN50160 Advanced Setup EN50160 Harmonics Setup |           |               |              |                    |                     |                   |                  |                   |                  |            |
|-----------------------------|------------------|-------------------|---------------|-------------------------------------------------------------------|-----------|---------------|--------------|--------------------|---------------------|-------------------|------------------|-------------------|------------------|------------|
|                             |                  |                   |               | PQ                                                                | Evente    | s and R       | ecordi       | ng                 |                     |                   |                  |                   |                  |            |
|                             |                  | PQ Log            |               | Wav                                                               | eform     | Log           | Dat          | a/RMS Tre          | end - Time          | e Envelop         | es and N         | laximum           | n Duratio        | ns         |
| Event<br>Category           | Thresh-<br>old,% | Hyste-<br>resis,% | Ena-<br>bled  | On<br>Start                                                       | On<br>End | Log<br>No.    | Ena-<br>bled | 1/2-cyc,<br>cycles | 0.2-sec,<br>seconds | 3-sec,<br>minutes | 10-min,<br>hours | Before,<br>cycles | After,<br>cycles | Log<br>No. |
| Power Frequency, dF/Fn      | 1.0              | 0.1               | ~             |                                                                   |           | 1 🔻           |              |                    |                     |                   |                  |                   |                  |            |
| Voltage Variations, dV/Un   | 10.0             | 2.0               | ~             |                                                                   |           | 1 🔻           |              |                    |                     |                   |                  |                   |                  |            |
| Rapid Voltage Changes, dV/  | Jn 6.0           | 2.0               | ~             |                                                                   |           | 1 💌           |              |                    |                     |                   |                  |                   |                  |            |
| Flicker Severity, Ptt       | 1.0              | 5.0               |               |                                                                   |           | 1 💌           |              |                    |                     |                   |                  |                   |                  |            |
| Voltage Dips, %Un           | 90.0             | 2.0               | ~             | ~                                                                 |           | 1 💌           |              |                    |                     |                   |                  |                   |                  |            |
| Voltage Interruptions, %Un  | 1.0              | 2.0               | ~             | ~                                                                 |           | 1 💌           |              |                    |                     |                   |                  |                   |                  |            |
| Temporary Overvoltages, %   | Jn 110.0         | 2.0               | ~             | •                                                                 |           | 1 💌           |              |                    |                     |                   |                  |                   |                  |            |
| Transient Overvoltages, %U  | n 120.0          | 2.0               | ~             |                                                                   |           | 2 💌           |              |                    |                     |                   |                  |                   |                  |            |
| Voltage Unbalance, %        | 2.0              | 5.0               |               |                                                                   |           | 1 💌           |              |                    |                     |                   |                  |                   |                  |            |
| Harmonic THD, %             | 8.0              | 5.0               | •             |                                                                   |           | 2 💌           |              |                    |                     |                   |                  |                   |                  |            |
| Harmonic Voltage, %Un       |                  | 5.0               | •             |                                                                   |           | 2 💌           |              |                    |                     |                   |                  |                   |                  |            |
| Interharmonic THD, %        | 2.0              | 5.0               |               |                                                                   |           | 2 💌           |              |                    |                     |                   |                  |                   |                  |            |
| Interharmonic Voltage, %Un  |                  | 5.0               |               |                                                                   |           | 2 💌           |              |                    |                     |                   |                  |                   |                  |            |
| Mains Signaling Voltage, %U | า                | 2.0               |               |                                                                   |           | 2 💌           |              |                    |                     |                   |                  |                   |                  |            |
| Recorder Enabled            | <u></u> pe       | n                 | S <u>a</u> ve | e as                                                              |           | <u>D</u> efau | lt 🔤         | <u>P</u> rint      |                     | <u>S</u> end      |                  | <u>R</u> eceive   |                  |            |
|                             |                  |                   |               |                                                                   |           |               |              | OK                 | $\langle  $         | Cancel            | L d              | spply             | н                | elp        |

To configure the PQ recorder:

- 1. Select Memory/Log from the Meter Setup menu, and then click on the EN50160 PQ Recorder tab.
- Adjust thresholds and hysteresis for PQ triggers if required. The harmonic and interharmonic voltage limits can be individually set for each harmonic order via the EN50160 Harmonics Setup. Limits for the signaling voltage frequencies are automatically taken from the "Meister-curve".
- Check the Enabled box for the voltage characteristics you want to be recorded to the PQ event log. You can individually enable or disable recording PQ events related to specific characteristics. Notice that the interharmonic voltage and mains signaling voltage evaluation should be also enabled in the meter via the EN50160 Advanced Setup.

Disabling recording events to the PQ log does not prevent the evaluation of the voltage characteristics and collecting the EN50160 statistics for these events.

- 4. Select the waveform logging options for PQ events.
- 5. Download your setup to the device.

The picture above shows the default PQ recorder settings. The available options are listed in the following table.

| Option        | Range                | Default | Description                                                                                       |  |  |  |  |
|---------------|----------------------|---------|---------------------------------------------------------------------------------------------------|--|--|--|--|
|               |                      |         | PQ Log                                                                                            |  |  |  |  |
| Threshold, %  | 0-200.0%             |         | Defines the operating threshold for the PQ trigger<br>in percent of the nominal (reference) value |  |  |  |  |
| Hysteresis, % | 0-50.0%              | 5.0     | Defines the hysteresis for the PQ trigger in<br>percent of the threshold                          |  |  |  |  |
| Enabled       | Checked<br>Unchecked |         | Enables recording PQ events for specific voltage characteristics                                  |  |  |  |  |
|               | Waveform Log         |         |                                                                                                   |  |  |  |  |
| On Start      | Checked<br>Unchecked | Checked | Enables waveform log when the PQ event starts                                                     |  |  |  |  |

| Option  | Range                | Default   | Description                                                                 |
|---------|----------------------|-----------|-----------------------------------------------------------------------------|
| On End  | Checked<br>Unchecked | Unchecked | Enables waveform log when the PQ event ends                                 |
| Log No. | 1-2                  |           | Specifies the waveform log file used for waveform recording on the PQ event |

The waveform log options allow recording waveforms both at the start and the end of a PQ event. Since the voltage variations can last from some seconds to minutes, this allows capturing and analyzing the voltage transitions using short time waveform recording at the start and at the end of the voltage dip or overvoltage.

You can temporary disable the PQ recorder in your device. To enable or disable the PQ recorder:

- 1. Check or uncheck the Recorder Enabled checkbox.
- 2. Send your setting to the device.

Note that disabling the PQ recorder in your meter does not affect the evaluation and recording of the EN50160 statistics.

#### Indication of the Power Quality Events

When the PQ recorder detects a power quality fault, it generates the specific internal event "PQ EVENT" that can be monitored through a control setpoint. The event is asserted all the time while the fault condition exists. The "PQ EVENT" trigger is used to give a power quality fault indication via relay contacts, or can be combined using the AND operator with timer ticks for periodic data recording at the time of the fault to produce voltage trending charts.

## EN50160 Harmonics Limits Setup

This setup allows you to adjust compliance limits for harmonic and interharmonic voltages.

To change the default limits in your device:

1. Select Memory/Log from the Meter Setup menu, and then click on the EN50160 Harmonics Setup tab.

| PM175 - Log Setup    |            |                  |            |              |               |        |               |            |               |       |         | × |
|----------------------|------------|------------------|------------|--------------|---------------|--------|---------------|------------|---------------|-------|---------|---|
| Log Memory Data Be   | corder I V | Vaveform Becc    | order Í EN | 50160 PO Ber | order Ì F     | N50160 | Advanced Setu | n EN50     | 160 Harmonics | Setup | 1       |   |
| Log Monoly   Data no |            | * 4*0/0//////000 |            | 001001 01100 |               |        |               | φ          |               |       | 1       |   |
|                      | Ha         | rmonic Volta     | ge Limit   | s, %Un       |               | Inter  | harmonic Vo   | ltage Lin  | nits, %Un     |       |         |   |
|                      | H02        | 2.0              | H03        | 5.0          |               | H02    | 0.2           | H03        | 1.0           |       |         |   |
|                      | H04        | 1.0              | H05        | 6.0          |               | H04    | 1.0           | H05        | 1.0           |       |         |   |
|                      | H06        | 0.5              | H07        | 5.0          |               | H06    | 1.0           | H07        | 1.0           |       |         |   |
|                      | H08        | 0.5              | H09        | 1.5          |               | H08    | 1.0           | H09        | 1.0           |       |         |   |
|                      | H10        | 0.5              | H11        | 3.5          |               | H10    | 1.0           | H11        | 1.0           |       |         |   |
|                      | H12        | 0.5              | H13        | 3.0          |               | H12    | 1.0           | H13        | 1.0           |       |         |   |
|                      | H14        | 0.5              | H15        | 0.5          |               | H14    | 1.0           | H15        | 1.0           |       |         |   |
|                      | H16        | 0.5              | H17        | 2.0          |               | H16    | 0.5           | H17        | H17 0.5       |       |         |   |
| Default              | H18        | 0.5              | H19        | 1.5          |               | H18    | 0.5           | H19        | 0.5           |       | Default |   |
|                      | H20        | 0.5              | H21        | 0.5          |               | H20    | 0.5           | H21        | 0.5           |       |         |   |
|                      | H22        | 0.5              | H23        | 1.5          |               | H22    | 0.5           | H23        | 0.5           |       |         |   |
|                      | H24        | 0.5              | H25        | 1.5          |               | H24    | 0.5           | H25        | 0.5           |       |         |   |
|                      | H26        | 0.5              | H27        | 1.5          |               | H26    | 0.5           | H27        | 0.5           |       |         |   |
|                      | H28        | 0.5              | H29        | 1.5          |               | H28    | 0.5           | H29        | 0.5           |       |         |   |
|                      | H30        | 0.5              | H31        | 1.5          |               | H30    | 0.5           | H31        | 0.5           |       |         |   |
|                      | H32        | 0.5              | H33        | 1.5          | -             | H32    | 0.5           | H33        | 0.5           | -     |         |   |
|                      |            |                  |            |              | _             |        |               |            |               | _     |         |   |
|                      |            | <u>O</u> pen     | S <u>a</u> | ve as        | <u>P</u> rint |        | <u>S</u> end  | <u>R</u> e | ceive         |       |         |   |
|                      |            |                  |            |              |               |        | ОК            |            | ancel         | Apply | Help    |   |

- 2. Adjust limits you want to change.
- 3. Download your setup to the device.

The default EN50160 compliance limits are shown in the picture above. You can change the number of the evaluated harmonics and interharmonics via the <u>EN50160 Advanced</u> <u>Setup</u>.

## EN50160 Advanced Setup

The EN50160 Advanced Setup allows you to configure the EN50160 evaluation options in your meter.

To configure the EN50160 evaluation options:

- 1. Select Memory/Log from the Meter Setup menu, and then click on the EN50160 Advanced Setup tab.
- 2. Change the EN50160 evaluation options if required.
- 3. Download your setup to the device.

The default EN50160 evaluation options set in your device are shown in the picture below.

| Evolustion                              | Enabled  |    | Evaluation                          | Disabled   |  |
|-----------------------------------------|----------|----|-------------------------------------|------------|--|
| Evaluation<br>Evaluation Period         | 1A/aak/v |    | THD up to order [25-50]             | 40         |  |
| First Day of the Week                   | Sunday   |    | Interharmonics, up to order [25-50] | 25         |  |
| EN50160 Harmonics Su                    | rvey     |    | Mains Signaling Volta               | ige        |  |
| Evaluation                              | Enabled  | -  | Evaluation                          | Disabled 🔻 |  |
| Evaluation Period                       | Weekly   | -  | 1st Signaling Frequency, Hz         | 183.0      |  |
| Rapid Voltage Chang                     | es       |    | 2nd Signaling Frequency, Hz         | 191.0      |  |
| Repetition Rate, variations/hour [1-10] |          | 1  | 3rd Signaling Frequency, Hz         | 217.0      |  |
| Flicker                                 |          |    | 4th Signaling Frequency, Hz         | 317.0      |  |
| Pst Period [1-10 min]                   |          | 10 | ,                                   |            |  |
| Harmonic Voltage                        |          |    |                                     |            |  |
| THD, up to order [25-50]                |          | 40 |                                     |            |  |
| Harmonics, up to order [25-50]          |          | 25 |                                     |            |  |

The available options are listed in the following table.

| Option                        | Range                                                                  | Default                                          | Description                                                                  |  |  |  |  |  |  |  |
|-------------------------------|------------------------------------------------------------------------|--------------------------------------------------|------------------------------------------------------------------------------|--|--|--|--|--|--|--|
| EN50160 Compliance Statistics |                                                                        |                                                  |                                                                              |  |  |  |  |  |  |  |
| Evaluation                    | Disabled,<br>Enabled                                                   | Enabled                                          | Enables the EN50160 evaluation                                               |  |  |  |  |  |  |  |
| Evaluation<br>Period          | Daily,<br>Weekly                                                       | Defines the EN50160 statistics evaluation period |                                                                              |  |  |  |  |  |  |  |
| First Day of the<br>Week      | Sunday-<br>Saturday                                                    | Sunday                                           | Defines the first day of the week for statistics evaluated on a weekly basis |  |  |  |  |  |  |  |
| EN50160 Harmonics Survey      |                                                                        |                                                  |                                                                              |  |  |  |  |  |  |  |
| Evaluation                    | aluation Disabled, Enabled Enables the harmonics survey log<br>Enabled |                                                  | Enables the harmonics survey log                                             |  |  |  |  |  |  |  |
| Evaluation<br>Period          | Daily,<br>Weekly                                                       | Weekly                                           | Defines the harmonics survey evaluation period                               |  |  |  |  |  |  |  |

| Option                         | Range                                                                                                   | Default  | Description                                                                                                    |  |  |  |
|--------------------------------|----------------------------------------------------------------------------------------------------|----------|----------------------------------------------------------------------------------------------------|--|--|--|
|                                |                                                                                                    | Rapid V  | oltage Changes                                                                                                    |  |  |  |
| Repetition Rate                | 1-10                                                                                                    | 1        | Defines the maximum repetition rate in variation:<br>per hour (equal or less than) for rapid voltage<br>changes. Voltage changes at higher rates are not<br>classified since they will be subject for flicker. |  |  |  |
|                                |                                                                                                    |          | Flicker                                                                                                    |  |  |  |
| Pst Period                     | 1-10 min 10 min Defines the period of flicker evaluation. The minutes can be temp for testing purposes. |          | Defines the period of time for the short-term<br>flicker evaluation. The standard setting of 10<br>minutes can be temporarily changed in the device<br>for testing purposes.                                   |  |  |  |
|                                |                                                                                                    | Harm     | nonic Voltage                                                                                                    |  |  |  |
| THD, up to<br>order            | 25-50                                                                                                   | 40       | Defines the highest harmonic order included in the THD evaluation.                                                                                                    |  |  |  |
| Harmonics, up<br>to order      | 25-50                                                                                                   | 25       | Defines the highest harmonic order for evaluation of the harmonic voltages.                                                                                                    |  |  |  |
|                                |                                                                                                    | Interha  | rmonic Voltage                                                                                                    |  |  |  |
| Evaluation                     | Disabled,<br>Enabled                                                                                    | Disabled | Enables the evaluation of the interharmonic voltages                                                                                                    |  |  |  |
| THD, up to order               | 25-50                                                                                                   | 40       | Defines the highest interharmonic order included in the THD evaluation.                                                                                                    |  |  |  |
| Interharmonics,<br>up to order | 25-50                                                                                                   | 25       | Defines the highest harmonic order for evaluation of the interharmonic voltages.                                                                                                    |  |  |  |
|                                |                                                                                                    | Mains Si | ignaling Voltage                                                                                                    |  |  |  |
| Evaluation                     | Disabled, Disabled Enables the evaluation of the mains signalin voltages                                |          | Enables the evaluation of the mains signaling voltages                                                                                                    |  |  |  |
| 1st Signaling<br>Frequency     | 110-3000<br>Hz                                                                                          | 183.0 Hz | Specifies the mains signaling frequency for the<br>compliance evaluation                                                                                                    |  |  |  |
| 2nd Signaling<br>Frequency     | 110-3000<br>Hz                                                                                          | 191.0 Hz | Specifies the mains signaling frequency for the<br>compliance evaluation                                                                                                    |  |  |  |
| 3rd Signaling<br>Frequency     | 110-3000<br>Hz                                                                                          | 217.0 Hz | Specifies the mains signaling frequency for the compliance evaluation                                                                                                    |  |  |  |
| 4th Signaling<br>Frequency     | 110-3000<br>Hz                                                                                          | 317.0 Hz | Specifies the mains signaling frequency for the compliance evaluation                                                                                                    |  |  |  |

## **Clearing EN50160 Evaluation Counters**

To clear the present contents of the EN50160 evaluation counters before starting your EN50160 evaluation, check the On-line button, select Reset from the Monitor menu, and then Click on the "Clear EN50160 Counters" button (for more information, see <u>Resetting Accumulators and Clearing Log Files</u>).

# **Configuring Communication Protocols**

This section describes how to customize protocol options for use with your application software.

# **Configuring Modbus**

## **Modbus Point Mapping**

The PM175 provides 120 user assignable registers in the address range of 0 to 119. You can re-map any register available in the meter to any assignable register so that Modbus registers that reside at different locations may be simply accessed using a single request by re-mapping them to adjacent addresses.

|                |                                                                                                    |                                                                                                    |                                                                                                    |                                                                                                    | .po#100                                                                                                    | 101010                                                                                                    | 1000 01                                                                                                    |                                                                                                    |                                                                                                    |                                                                                                    |                                                                                                    |
|----------------|----------------------------------------------------------------------------------------------------|----------------------------------------------------------------------------------------------------|----------------------------------------------------------------------------------------------------|----------------------------------------------------------------------------------------------------|----------------------------------------------------------------------------------------------------|----------------------------------------------------------------------------------------------------|----------------------------------------------------------------------------------------------------|----------------------------------------------------------------------------------------------------|----------------------------------------------------------------------------------------------------|----------------------------------------------------------------------------------------------------|----------------------------------------------------------------------------------------------------|
|                |                                                                                                    |                                                                                                    | As                                                                                                    | signable                                                                                                    | Regi                                                                                                    | sters                                                                                                    |                                                                                                    |                                                                                                    |                                                                                                    |                                                                                                    | Modbus Options                                                                                                    |
| Addr.<br>[dec] | Reg                                                                                                    | Addr.<br>[dec]                                                                                                    | Reg                                                                                                    | Addr.<br>[dec]                                                                                                    | Reg                                                                                                    | Addr.<br>[dec]                                                                                                    | Reg                                                                                                    | Addr.<br>[dec]                                                                                                    | Reg                                                                                                    | Addr.<br>[dec]                                                                                                    | Raw Scale Low 0<br>Raw Scale High 9999                                                                                                    |
| 4336           | 20                                                                                                    | 3088                                                                                                    | 40                                                                                                    | 3120                                                                                                    | 60                                                                                                    | 11776                                                                                                    | 80                                                                                                    | 11776                                                                                                    | 100                                                                                                    | 11776                                                                                                    | 32-bit Apalog Reg Integer                                                                                                    |
| 4337           | 21                                                                                                    | 3089                                                                                                    | 41                                                                                                    | 3121                                                                                                    | 61                                                                                                    | 11776                                                                                                    | 81                                                                                                    | 11776                                                                                                    | 101                                                                                                    | 11776                                                                                                    | 32-bit Analog Reg Integer                                                                                                    |
| 4720           | 22                                                                                                    | 3090                                                                                                    | 42                                                                                                    | 44378                                                                                                    | 62                                                                                                    | 11776                                                                                                    | 82                                                                                                    | 11776                                                                                                    | 102                                                                                                    | 11776                                                                                                    | 32-bit Epergy Reg                                                                                                    |
| 4721           | 23                                                                                                    | 3091                                                                                                    | 43                                                                                                    | 44379                                                                                                    | 63                                                                                                    | 11776                                                                                                    | 83                                                                                                    | 11776                                                                                                    | 103                                                                                                    | 11776                                                                                                    | Szibit Energy neg                                                                                                    |
| 4728           | 24                                                                                                    | 3092                                                                                                    | 44                                                                                                    | 56192                                                                                                    | 64                                                                                                    | 11776                                                                                                    | 84                                                                                                    | 11776                                                                                                    | 104                                                                                                    | 11776                                                                                                    |                                                                                                    |
| 4729           | 25                                                                                                    | 3093                                                                                                    | 45                                                                                                    | 56193                                                                                                    | 65                                                                                                    | 11776                                                                                                    | 85                                                                                                    | 11776                                                                                                    | 105                                                                                                    | 11776                                                                                                    |                                                                                                    |
| 9584           | 26                                                                                                    | 3096                                                                                                    | 46                                                                                                    | 56194                                                                                                    | 66                                                                                                    | 11776                                                                                                    | 86                                                                                                    | 11776                                                                                                    | 106                                                                                                    | 11776                                                                                                    |                                                                                                    |
| 9585           | 27                                                                                                    | 3097                                                                                                    | 47                                                                                                    | 56195                                                                                                    | 67                                                                                                    | 11776                                                                                                    | 87                                                                                                    | 11776                                                                                                    | 107                                                                                                    | 11776                                                                                                    |                                                                                                    |
| 9586           | 28                                                                                                    | 3102                                                                                                    | 48                                                                                                    | 56196                                                                                                    | 68                                                                                                    | 11776                                                                                                    | 88                                                                                                    | 11776                                                                                                    | 108                                                                                                    | 11776                                                                                                    |                                                                                                    |
| 9587           | 29                                                                                                    | 3103                                                                                                    | 49                                                                                                    | 56197                                                                                                    | 69                                                                                                    | 11776                                                                                                    | 89                                                                                                    | 11776                                                                                                    | 109                                                                                                    | 11776                                                                                                    |                                                                                                    |
| 1776           | 30                                                                                                    | 3104                                                                                                    | 50                                                                                                    | 56452                                                                                                    | 70                                                                                                    | 11776                                                                                                    | 90                                                                                                    | 11776                                                                                                    | 110                                                                                                    | 11776                                                                                                    | Open                                                                                                    |
| 1776           | 31                                                                                                    | 3105                                                                                                    | 51                                                                                                    | 56453                                                                                                    | 71                                                                                                    | 11776                                                                                                    | 91                                                                                                    | 11776                                                                                                    | 111                                                                                                    | 11776                                                                                                    | Save ac                                                                                                    |
| 1776           | 32                                                                                                    | 3106                                                                                                    | 52                                                                                                    | 56454                                                                                                    | 72                                                                                                    | 11776                                                                                                    | 92                                                                                                    | 11776                                                                                                    | 112                                                                                                    | 11776                                                                                                    | <u> </u>                                                                                                    |
| 1776           | 33                                                                                                    | 3107                                                                                                    | 53                                                                                                    | 56455                                                                                                    | 73                                                                                                    | 11776                                                                                                    | 93                                                                                                    | 11776                                                                                                    | 113                                                                                                    | 11776                                                                                                    | <u>D</u> efault                                                                                                    |
| 1776           | 34                                                                                                    | 3110                                                                                                    | 54                                                                                                    | 56456                                                                                                    | 74                                                                                                    | 11776                                                                                                    | 94                                                                                                    | 11776                                                                                                    | 114                                                                                                    | 11776                                                                                                    | Print                                                                                                    |
| 1776           | 35                                                                                                    | 3111                                                                                                    | 55                                                                                                    | 56457                                                                                                    | 75                                                                                                    | 11776                                                                                                    | 95                                                                                                    | 11776                                                                                                    | 115                                                                                                    | 11776                                                                                                    |                                                                                                    |
| 1776           | 36                                                                                                    | 3116                                                                                                    | 56                                                                                                    | 44378                                                                                                    | 76                                                                                                    | 11776                                                                                                    | 96                                                                                                    | 11776                                                                                                    | 116                                                                                                    | 11776                                                                                                    | <u>S</u> end                                                                                                    |
| 076            | 37                                                                                                    | 3117                                                                                                    | 57                                                                                                    | 44379                                                                                                    | 77                                                                                                    | 11776                                                                                                    | 97                                                                                                    | 11776                                                                                                    | 117                                                                                                    | 11776                                                                                                    | Receive                                                                                                    |
| 082            | 38                                                                                                    | 3118                                                                                                    | 58                                                                                                    | 11776                                                                                                    | 78                                                                                                    | 11776                                                                                                    | 98                                                                                                    | 11776                                                                                                    | 118                                                                                                    | 11776                                                                                                    |                                                                                                    |
| 083            | 39                                                                                                    | 3119                                                                                                    | 59                                                                                                    | 11776                                                                                                    | 79                                                                                                    | 11776                                                                                                    | 99                                                                                                    | 11776                                                                                                    | 119                                                                                                    | 11776                                                                                                    |                                                                                                    |
|                | Addr.<br>dec]<br>4336<br>4337<br>4720<br>4721<br>4728<br>4729<br>9584<br>4729<br>9584<br>9585<br>9586<br>9586<br>9587<br>7776<br>7776<br>7776<br>7776<br>7776<br>7776<br>7776<br>7 | Addr.         Reg           dec.]         Reg           4336         20           4337         21           4337         21           4720         22           4721         23           4728         24           4729         25           3584         26           3585         27           3586         28           3587         29           1776         30           1776         31           1776         32           1776         34           1776         36           1776         36           1776         37           362         38           383         39 | Addr.         Reg<br>(dec)         Addr.<br>(dec)           4336         20         3088           4337         21         3089           4337         21         3089           4337         21         3089           4720         22         3090           4721         23         3091           4728         24         3092           4729         25         3033           3584         26         3096           3585         27         3097           3686         28         3102           3587         29         3103           1776         30         3104           1776         32         3106           1776         32         3105           1776         34         3110           1776         35         3111           1776         36         3116           1776         37         3117           36         3116         316           376         3117         38           38         3118         39 | Addr.         Reg<br>[dec]         Addr.<br>[dec]         Reg<br>[dec]           4336         20         3088         40           4337         21         3089         41           4337         21         3089         41           4720         22         3090         42           4721         23         3091         43           4728         24         3092         44           4729         25         3093         45           3684         26         3096         48           3585         27         3097         47           3686         28         3102         48           3687         29         3103         49           1776         30         3104         50           1776         31         3105         51           1776         32         3106         52           1776         35         3111         55           1776         36         3116         56           1776         36         3116         56           176         37         3117         57           362         3118         58 | Addr.<br>deci         Reg<br>(Idec)         Addr.<br>(Idec)         Reg<br>(Idec)         Addr.<br>(Idec)           4336         20         3088         40         3120           4337         21         3089         41         3121           4337         21         3089         41         3121           4720         22         3090         42         44378           4721         23         3091         43         44379           4728         24         3092         44         56192           4729         25         3093         45         56193           3584         26         3096         46         56194           3585         27         3097         47         56195           3686         28         3102         48         56196           3687         29         3103         49         56197           3686         28         3102         48         56196           3687         29         3103         49         56197           3776         31         3105         51         56453           3776         32         3101         55         56457 | Addr.         Reg<br>[dec]         Addr.<br>[dec]         Reg<br>[dec]         Addr.<br>[dec]         Reg<br>[dec]           4336         20         3088         40         3120         60           4337         21         3089         41         3121         61           4720         22         3090         42         44378         62           4721         23         3091         43         44379         63           4728         24         3092         44         56192         64           4729         25         3093         45         56193         65           3584         26         3096         46         56194         66           3585         27         3097         47         56195         67           3686         28         3102         48         56196         68           3587         29         3103         49         56197         69           1776         30         3104         50         56452         70           1776         32         3106         52         56454         72           1776         33         3110         54         56457 <td>Addr.         Reg<br/>(dec)         Addr.<br/>(dec)         Reg<br/>(dec)         Addr.<br/>(dec)         Reg<br/>(dec)         Addr.<br/>(dec)           4336         20         3068         40         3120         60         11776           4337         21         3069         41         3121         61         11776           4337         21         3069         41         3121         61         11776           4720         22         3090         42         44378         62         11776           4721         23         3091         43         44379         63         11776           4728         24         3092         44         56192         64         11776           4729         25         3093         45         56193         65         11776           3658         27         3097         47         56195         67         11776           3658         28         3102         48         56196         68         11776           3658         29         3103         49         56197         69         11776           376         31         3105         51         56453         71</td> <td>Addr.         Reg<br/>(dec)         Addr.<br/>(dec)         Reg<br/>(dec)         Addr.<br/>(dec)         Reg<br/>(dec)         Addr.<br/>(dec)         Reg<br/>(dec)         Addr.<br/>(dec)         Reg<br/>(dec)           4336         20         3088         40         3120         60         11776         80           4337         21         3089         41         3121         61         11776         81           4720         22         3090         42         44378         62         11776         82           4721         23         3091         43         44379         63         11776         83           4728         24         3092         44         56192         64         11776         84           4729         25         3093         45         56193         65         11776         85           3684         26         3096         46         56194         66         11776         86           3656         27         3097         47         56195         67         11776         89           3776         30         3104         50         56452         70         11776         91           376         31305</td> <td>Addr.         Reg<br/>(dec)         Addr.<br/>(dec)         Reg<br/>(dec)         Addr.<br/>(dec)         Reg<br/>(dec)         Addr.<br/>(dec)         Reg<br/>(dec)         Addr.<br/>(dec)         Reg<br/>(dec)         Addr.<br/>(dec)         Reg<br/>(dec)         Addr.<br/>(dec)         Reg<br/>(dec)         Addr.<br/>(dec)         Reg<br/>(dec)         Addr.<br/>(dec)         Reg<br/>(dec)         Addr.<br/>(dec)           4336         20         3068         40         3120         60         11776         80         11776           4337         21         3089         41         3121         61         11776         81         11776           4720         22         3090         42         44378         62         11776         82         11776           4721         23         3091         43         44379         63         11776         83         11776           4729         25         3093         45         56193         65         11776         84         11776           4729         25         3093         45         56193         65         11776         86         11776           4558         27         3097         47         56195         67         11776         86         11776</td> <td>Addr.         Reg<br/>(dec)         Addr.<br/>(dec)         Reg<br/>(dec)         Addr.<br/>(dec)         Reg<br/>(dec)         Reg<br/>(dec)         Reg<br/>(dec)         Reg<br/>(dec)         Reg<br/>(dec)         Reg<br/>(dec)</td> <td>Addr.         Reg<br/>(dec)         Addr.<br/>(dec)         Reg<br/>(dec)         Addr.<br/>(dec)         Reg<br/>(dec)         Addr.<br/>(dec)         Reg<br/>(dec)         Addr.<br/>(dec)         Reg<br/>(dec)         Addr.<br/>(dec)         Reg<br/>(dec)         Addr.<br/>(dec)         Reg<br/>(dec)         Addr.<br/>(dec)         Reg<br/>(dec)         Addr.<br/>(dec)         Reg<br/>(dec)         Addr.<br/>(dec)           4336         20         3088         40         3120         60         11776         80         11776         100         11776           4337         21         3089         41         3121         61         11776         81         11776         100         11776           4720         22         3090         42         44378         62         11776         82         11776         102         11776           4721         23         3091         43         44379         63         11776         83         11776         103         11776           4729         25         3093         45         56193         65         11776         85         11776         105         11776           3584         26         3096         48         56195         67         11776         86         11776         107</td> | Addr.         Reg<br>(dec)         Addr.<br>(dec)         Reg<br>(dec)         Addr.<br>(dec)         Reg<br>(dec)         Addr.<br>(dec)           4336         20         3068         40         3120         60         11776           4337         21         3069         41         3121         61         11776           4337         21         3069         41         3121         61         11776           4720         22         3090         42         44378         62         11776           4721         23         3091         43         44379         63         11776           4728         24         3092         44         56192         64         11776           4729         25         3093         45         56193         65         11776           3658         27         3097         47         56195         67         11776           3658         28         3102         48         56196         68         11776           3658         29         3103         49         56197         69         11776           376         31         3105         51         56453         71 | Addr.         Reg<br>(dec)         Addr.<br>(dec)         Reg<br>(dec)         Addr.<br>(dec)         Reg<br>(dec)         Addr.<br>(dec)         Reg<br>(dec)         Addr.<br>(dec)         Reg<br>(dec)           4336         20         3088         40         3120         60         11776         80           4337         21         3089         41         3121         61         11776         81           4720         22         3090         42         44378         62         11776         82           4721         23         3091         43         44379         63         11776         83           4728         24         3092         44         56192         64         11776         84           4729         25         3093         45         56193         65         11776         85           3684         26         3096         46         56194         66         11776         86           3656         27         3097         47         56195         67         11776         89           3776         30         3104         50         56452         70         11776         91           376         31305 | Addr.         Reg<br>(dec)         Addr.<br>(dec)         Reg<br>(dec)         Addr.<br>(dec)         Reg<br>(dec)         Addr.<br>(dec)         Reg<br>(dec)         Addr.<br>(dec)         Reg<br>(dec)         Addr.<br>(dec)         Reg<br>(dec)         Addr.<br>(dec)         Reg<br>(dec)         Addr.<br>(dec)         Reg<br>(dec)         Addr.<br>(dec)         Reg<br>(dec)         Addr.<br>(dec)           4336         20         3068         40         3120         60         11776         80         11776           4337         21         3089         41         3121         61         11776         81         11776           4720         22         3090         42         44378         62         11776         82         11776           4721         23         3091         43         44379         63         11776         83         11776           4729         25         3093         45         56193         65         11776         84         11776           4729         25         3093         45         56193         65         11776         86         11776           4558         27         3097         47         56195         67         11776         86         11776 | Addr.         Reg<br>(dec)         Addr.<br>(dec)         Reg<br>(dec)         Addr.<br>(dec)         Reg<br>(dec)         Reg<br>(dec)         Reg<br>(dec)         Reg<br>(dec)         Reg<br>(dec)         Reg<br>(dec) | Addr.         Reg<br>(dec)         Addr.<br>(dec)         Reg<br>(dec)         Addr.<br>(dec)         Reg<br>(dec)         Addr.<br>(dec)         Reg<br>(dec)         Addr.<br>(dec)         Reg<br>(dec)         Addr.<br>(dec)         Reg<br>(dec)         Addr.<br>(dec)         Reg<br>(dec)         Addr.<br>(dec)         Reg<br>(dec)         Addr.<br>(dec)         Reg<br>(dec)         Addr.<br>(dec)           4336         20         3088         40         3120         60         11776         80         11776         100         11776           4337         21         3089         41         3121         61         11776         81         11776         100         11776           4720         22         3090         42         44378         62         11776         82         11776         102         11776           4721         23         3091         43         44379         63         11776         83         11776         103         11776           4729         25         3093         45         56193         65         11776         85         11776         105         11776           3584         26         3096         48         56195         67         11776         86         11776         107 |

Initially these registers are reserved and none of them points to an actual data register. To build your own Modbus register map:

- 1. Select Protocol Setup from the Meter Setup menu and click on the Modbus Registers tab.
- Click on the Default button to cause the assignable registers to reference the actual default meter register 11776 (0 through 119 are not allowable register addresses for re-mapping).
- Type in the actual addresses you want to read from or write to via the assignable registers. Refer to the PM175 Modbus Reference Guide for a list of the available registers. Notice that 32-bit Modbus registers should always start at an even register address.
- 4. Click Send to download your setup to the meter.

## **Configuring DNP3**

DNP Options can be changed both via DNP3 and Modbus. Refer to the PM175 DNP3 Reference guide for information on the protocol implementation and a list of the available data points.

## **DNP Options**

To view or change the factory-set DNP options, select Protocol Setup from the Meter Setup menu and click on the DNP Options tab.
| 74 - Protocol Setup                     |                  |                             | 2          |
|-----------------------------------------|------------------|-----------------------------|------------|
| odbus Registers DNP Options DNP Event 9 | etpoints DNP Cla | 0 Points                    |            |
|                                         |                  |                             |            |
|                                         |                  |                             |            |
|                                         |                  | -                           |            |
| Binary Inputs (BI)                      |                  | DNP General Option          | s          |
| Number of BI to generate events         | 0                | 16-bit Al Scaling           | Enabled 🗨  |
| Binary Input Object                     | Single-bit       | 16-bit BC Scaling           | x1 💌       |
| Binary Input Change Event Object        | With Time        | Re-mapping Event Points     | Disabled 🗨 |
|                                         |                  | SBO Timeout, sec            | 10         |
| Analog Inputs (Al)                      |                  | Time Sync Period, sec       | 86400      |
| Number of Al to generate events         | 32               | Multi Fragment Interval, ms | 50         |
| Analog Input Object                     | 16-bit -Flag     | ,                           |            |
| Analog Input Change Event Object        | 16-bit +Time     |                             |            |
| Frozen Analog Input Object              | N/A              |                             |            |
| Frozen Analog Change Event Object       | N/A              |                             |            |
|                                         |                  | 1                           |            |
| Binary Counters (BC                     |                  |                             |            |
| Number of BC to generate events         | U                |                             |            |
| Binary Counter Object                   | 32-bit -Flag     |                             |            |
| Binary Counter Change Event Object      | 32-bit +Time     |                             |            |
| Frozen Binary Counter Object            | 32-bit -Flag     |                             |            |
| Frozen Counter Change Event Object      | N/A              |                             |            |
|                                         |                  |                             |            |
|                                         | 1                |                             |            |
| Upen Save as                            | <u>D</u> efault  | Frint Send Heceive          |            |
|                                         |                  |                             | - (        |
|                                         |                  | UK Cancel                   | PPly Help  |

The following table describes available DNP options. Refer to the DNP3 Data Object Library document available from the DNP User's Group on the DNP3 object types.

| Parameter          | Options           | Default       | Description                                |  |  |  |  |  |
|--------------------|-------------------|---------------|--------------------------------------------|--|--|--|--|--|
|                    |                   | Binary Input  | ts (BI)                                    |  |  |  |  |  |
| Number of BI to    | 0-64 <sup>3</sup> | 0             | The total number of BI change event        |  |  |  |  |  |
| Generate events    |                   |               | points for monitoring                      |  |  |  |  |  |
| Binary Input       | Single-bit        | Single-bit    | The default BI object variation for        |  |  |  |  |  |
| Object             | With Status       |               | requests with qualifier code 06 when no    |  |  |  |  |  |
|                    |                   |               | specific variation is requested            |  |  |  |  |  |
| Binary Input       | Without Time      | With Time     | The default BI change event object         |  |  |  |  |  |
| Change Event       | With Time         |               | variation for requests with qualifier code |  |  |  |  |  |
| Object             |                   |               | 06 when no specific variation is           |  |  |  |  |  |
|                    |                   |               | requested                                  |  |  |  |  |  |
| Analog Inputs (AI) |                   |               |                                            |  |  |  |  |  |
| Number of AI to    | 0-64 <sup>3</sup> | 32            | The total number of AI change event        |  |  |  |  |  |
| Generate events    |                   |               | points for monitoring                      |  |  |  |  |  |
| Analog Input       | 32-bit            | 16-bit -Flag  | The default AI object variation for        |  |  |  |  |  |
| Object             | 32-bit –Flag      |               | requests with qualifier code 06 when no    |  |  |  |  |  |
|                    | 16-bit            |               | specific variation is requested            |  |  |  |  |  |
|                    | 16-bit –Flag      |               |                                            |  |  |  |  |  |
| Analog Input       | 32-bit -Time      | 16-bit +Time  | The default AI change event object         |  |  |  |  |  |
| Change Event       | 32-bit +Time      |               | variation for requests with qualifier code |  |  |  |  |  |
| Object             | 16-bit -Time      |               | 06 when no specific variation is           |  |  |  |  |  |
|                    | 16-bit +Time      |               | requested                                  |  |  |  |  |  |
|                    |                   | Binary Counte | ers (BC)                                   |  |  |  |  |  |
| Number of BC       | 0-64 <sup>3</sup> | 0             | The total number of BC change event        |  |  |  |  |  |
| to Generate        |                   |               | points for monitoring                      |  |  |  |  |  |
| events             |                   |               |                                            |  |  |  |  |  |
| Binary Counter     | 32-bit +Flag      | 32-bit -Flag  | The default BC object variation for        |  |  |  |  |  |
| Object             | 32-bit –Flag      |               | requests with qualifier code 06 when no    |  |  |  |  |  |
|                    | 16-bit +Flag      |               | specific variation is requested            |  |  |  |  |  |
|                    | 16-bit –Flag      |               |                                            |  |  |  |  |  |
| Binary Counter     | 32-bit -Time      | 32-bit +Time  | The default BC change event object         |  |  |  |  |  |
| Change Event       | 32-bit +Time      |               | variation for requests with qualifier code |  |  |  |  |  |
| Object             | 16-bit -Time      |               | 06 when no specific variation is           |  |  |  |  |  |
|                    | 16-bit +Time      |               | requested                                  |  |  |  |  |  |

| Parameter                | Options        | Default            | Description                              |
|--------------------------|----------------|--------------------|------------------------------------------|
| Frozen Binary            | 32-bit +Flag   | 32-bit -Flag       | The default frozen BC object variation   |
| Counter Object           | 32-bit –Flag   |                    | for requests with qualifier code 06 when |
|                          | 32-bit +Time   |                    | no specific variation is requested       |
|                          | 16-bit +Flag   |                    |                                          |
|                          | 16-bit –Flag   |                    |                                          |
|                          | 16-bit +Time   |                    |                                          |
|                          |                | <b>DNP General</b> | Options                                  |
| 16-bit AI                | Disabled       | Enabled            | Allows scaling 16-bit analog input       |
| Scaling                  | Enabled        |                    | objects (see description below)          |
| 16-bit BC                | x1, x10, x100, | x1                 | Allows scaling 16-bit binary counter     |
| Scaling                  | x1000          |                    | objects (see description below)          |
| Re-mapping               | Disabled       | Disabled           | Allows re-mapping event points starting  |
| Event Points             | Enabled        |                    | with point 0.                            |
| SBO Timeout <sup>1</sup> | 2-30 sec       | 10                 | Defines the Select Before Operate        |
|                          |                |                    | (SBO) timeout when using the Control-    |
|                          |                |                    | Relay-Output-Block object                |
| Time Sync                | 0-86400 sec    | 86400              | Defines the time interval between        |
| Period <sup>2</sup>      |                |                    | periodic time synchronization requests   |
| Multi Fragment           | 50-500 ms      | 50                 | Defines the time interval between        |
| Interval                 |                |                    | fragments of the response message        |
|                          |                |                    | when it is fragmented                    |

<sup>1</sup> The Select Before Operate command causes the device to start a timer. The following Operate command must be sent before the specified timeout value expires.

- <sup>2</sup> The device requests time synchronization by bit 4 in the first octet of the internal indication word being set to 1 when the time interval specified by the Time Sync Period elapses. The master should synchronize the time in the device by sending the Time and Date object to clear this bit. The device does not send time synchronization requests if the Time Sync Period is set to 0.
- <sup>3</sup> The total number of AI, BI and BC change event points may not exceed 64. When you change the number of the change event points in the device, all event setpoints are set to defaults (see Configuring DNP Event Classes below).

### Scaling 16-bit Al objects

Scaling 16-bit Al objects allows accommodating native 32-bit analog input readings to 16-bit object format; otherwise it may cause an over-range error if the full-range value exceeds a 16-bit point limit.

Scaling is enabled by default. It is not applied to points that are read using 32-bit Al objects.

Refer to the PM175 DNP3 Reference Guide for information on the data point scales and on a reverse conversion that should be applied to the received scaled values.

### Scaling 16-bit Binary Counters

Scaling 16-bit Binary Counters allows changing a counter unit in powers of 10 to accommodate a 32-bit counter value to 16-bit BC object format.

If the scaling unit is greater than 1, the counter value is reported being divided by the selected scaling unit from 10 to 1000. To get the actual value, multiply the counter reading by the scaling unit.

### **Configuring DNP Class 0**

The most common method of getting static object information from the meter via DNP is to issue a read Class 0 request.

The PM175 allows you to configure the Class 0 response by assigning ranges of points to be polled via Class 0 requests.

To view or change the factory-set DNP Class 0 assignments, select Protocol Setup from the Meter Setup menu and click on the DNP Class 0 Points tab.

| No.  | Class 0 Po<br>Object | oints | Start | Number    | h |  |
|------|----------------------|-------|-------|-----------|---|--|
|      | [Object:Variation]   |       | Point | of Points |   |  |
| 1    | Al 30:04 (16-bit-F)  | •     | 0     | 32        |   |  |
| 2    | AO 40:02 (16-bit)    | •     | 0     | 3         |   |  |
| 3    | BI 01:01 (1-bit)     | •     | 16    | 2         |   |  |
| 4    | BI 01:01 (1-bit)     | •     | 0     | 2         |   |  |
| 5    | NONE                 | •     | -     | -         |   |  |
| 6    | NONE                 | -     | -     | -         |   |  |
| 7    | NONE                 | •     | -     | -         |   |  |
| 8    | NONE                 | -     | -     | -         |   |  |
| 9    | NONE                 | -     | -     | -         | - |  |
| 10   | NONE                 | -     | -     | -         |   |  |
| 11   | NONE                 | -     | -     | -         |   |  |
| 12   | NONE                 |       | -     | -         |   |  |
| 14   | NONE                 | -     | -     | -         |   |  |
| 1 17 |                      | _     | -     | -         | • |  |

The factory-set Class 0 point ranges are shown in the picture below. To change the factory settings and build your own Class 0 response message:

- 1. Select the object and variation type for a point range.
- 2. Specify the start point index and the number of points in the range. Refer to the PM175 DNP3 Reference Guide for available data points.
- 3. Repeat these steps for all point ranges you want to be included into the Class 0 response.
- 4. Click Send to download your setup to the meter.

### **Configuring DNP Event Classes**

The PM175 can generate object change events for any static analog input, binary input and binary counter point when a corresponding point either exceeds a predefined threshold, or the point status changes. A total of 64 change event points are available for monitoring.

Object change events are normally polled via DNP Class 1, Class 2 or Class 3 requests. You can link any change event point to any event class upon the event priority. Refer to the PM175 DNP3 Reference Guide for more information on polling event classes via DNP.

A change event point index is normally the same as for the corresponding static object point. If you wish to use independent numeration for event points, enable re-mapping event point indices via DNP Options setup (see above) so they would start with index 0.

You should define a separate event setpoint for each static object point you wish to be monitored for change events. To view or change the factory-set DNP event setpoints, select

Protocol Setup from the Meter Setup menu and click on the DNP Event Setpoints tab.

| Event<br>Point | Static<br>Point                                                                                                    | Ext                                                                                                    | Group                                                                                                    | DI                                                                                                    | IP Event Setpoints<br>Parameter                                                                                                    |                                                                                                    | Relation                                                                                                    | Threshold/<br>Deadband                                                                                                    | Ev<br>On                                                                                                    | Log<br>On                                                                                                | Ev<br>Clas                                                                                                    | s                                                                                                    |
|----------------|----------------------------------------------------------------------------------------------------|----------------------------------------------------------------------------------------------------|----------------------------------------------------------------------------------------------------|----------------------------------------------------------------------------------------------------|----------------------------------------------------------------------------------------------------|----------------------------------------------------------------------------------------------------|----------------------------------------------------------------------------------------------------|----------------------------------------------------------------------------------------------------|----------------------------------------------------------------------------------------------------|----------------------------------------------------------------------------------------------------|----------------------------------------------------------------------------------------------------|----------------------------------------------------------------------------------------------------|
| AI:0           | AI:0                                                                                                    |                                                                                                    | AVR PHASE                                                                                                    | -                                                                                                    | V1                                                                                                    | •                                                                                                    | < 💌                                                                                                    | 14000                                                                                                    |                                                                                                    |                                                                                                    | #1                                                                                                    | -                                                                                                    |
| AI:1           | AI:1                                                                                                    |                                                                                                    | AVR PHASE                                                                                                    | -                                                                                                    | V2                                                                                                    | •                                                                                                    | < 🔻                                                                                                    | 14000                                                                                                    | ~                                                                                                    |                                                                                                    | #1                                                                                                    | •                                                                                                    |
| AI:2           | AI:2                                                                                                    |                                                                                                    | AVR PHASE                                                                                                    | -                                                                                                    | V3                                                                                                    | •                                                                                                    | < 🔻                                                                                                    | 14000                                                                                                    | •                                                                                                    |                                                                                                    | #1                                                                                                    | •                                                                                                    |
| AI:3           | AI:3                                                                                                    |                                                                                                    | AVR PHASE                                                                                                    | -                                                                                                    | I1                                                                                                    | •                                                                                                    | > 🔹                                                                                                    | 500.00                                                                                                    | •                                                                                                    |                                                                                                    | #1                                                                                                    | •                                                                                                    |
| AI:4           | AI:4                                                                                                    |                                                                                                    | AVR PHASE                                                                                                    | •                                                                                                    | 12                                                                                                    | •                                                                                                    | > 🔻                                                                                                    | 500.00                                                                                                    | •                                                                                                    |                                                                                                    | #1                                                                                                    | •                                                                                                    |
| AI:5           | AI:5                                                                                                    |                                                                                                    | AVR PHASE                                                                                                    | •                                                                                                    | 13                                                                                                    | •                                                                                                    | > 🔻                                                                                                    | 500.00                                                                                                    |                                                                                                    |                                                                                                    | #1                                                                                                    | •                                                                                                    |
| AI:22          | AI:22                                                                                                    |                                                                                                    | AVR AUX                                                                                                    | •                                                                                                    | In                                                                                                    | •                                                                                                    | > 🔻                                                                                                    | 45.00                                                                                                    | •                                                                                                    |                                                                                                    | #1                                                                                                    | •                                                                                                    |
| AI:23          | AI:23                                                                                                    |                                                                                                    | AVR AUX                                                                                                    | •                                                                                                    | FREQ                                                                                                    | •                                                                                                    | Delta 🔻                                                                                                    | 0.10                                                                                                    | •                                                                                                    |                                                                                                    | #1                                                                                                    | •                                                                                                    |
| AI:34          | AI:34                                                                                                    |                                                                                                    | AVR PHASE                                                                                                    | •                                                                                                    | V1 THD                                                                                                    | •                                                                                                    | > 🔻                                                                                                    | 8.0                                                                                                    | •                                                                                                    |                                                                                                    | #1                                                                                                    | •                                                                                                    |
| AI:35          | AI:35                                                                                                    |                                                                                                    | AVR PHASE                                                                                                    | •                                                                                                    | V2 THD                                                                                                    | •                                                                                                    | > 🔻                                                                                                    | 8.0                                                                                                    | •                                                                                                    |                                                                                                    | #1                                                                                                    | •                                                                                                    |
| AI:36          | AI:36                                                                                                    |                                                                                                    | AVR PHASE                                                                                                    | •                                                                                                    | V3 THD                                                                                                    | •                                                                                                    | > 🔻                                                                                                    | 8.0                                                                                                    | <b>v</b>                                                                                                    |                                                                                                    | #1                                                                                                    | •                                                                                                    |
| AI:47872       | AI:47872                                                                                                    | ~                                                                                                    | ANALOG INPS                                                                                                    | -                                                                                                    | AI1                                                                                                    | •                                                                                                    | > 🔻                                                                                                    | 450                                                                                                    | •                                                                                                    |                                                                                                    | #1                                                                                                    | •                                                                                                    |
| 3I:16          | BI:16                                                                                                    |                                                                                                    | DIGITAL INPS                                                                                                    | -                                                                                                    | DI1                                                                                                    | •                                                                                                    | Delta                                                                                                    | 0                                                                                                    | •                                                                                                    |                                                                                                    | #2                                                                                                    | •                                                                                                    |
| 8I:17          | BI:17                                                                                                    |                                                                                                    | DIGITAL INPS                                                                                                    | -                                                                                                    | DI2                                                                                                    | •                                                                                                    | Delta                                                                                                    | 0                                                                                                    | •                                                                                                    |                                                                                                    | #2                                                                                                    | •                                                                                                    |
|                | DT 0                                                                                                    |                                                                                                    | DELAVS                                                                                                    | -                                                                                                    | RO1                                                                                                    | -                                                                                                    | Delta                                                                                                    | 0                                                                                                    | V                                                                                                    |                                                                                                    | #2                                                                                                    | -                                                                                                    |
|                | Event           Point           I:0           I:1           I:2           I:3           I:4           I:5           I:22           I:34           I:35           I:36           I:47872           I:16           I:17 | Event<br>Point         Static<br>Point           Point         Nin           1:0         AI:0           1:1         AI:1           1:2         AI:2           1:3         AI:3           1:4         AI:4           1:5         AI:5           1:22         AI:22           1:34         AI:34           1:35         AI:35           1:36         AI:36           1:47872         AI:47872           1:16         BI:16           1:17         BI:17 | Event         Static         Ext           Point         Point         Ext           1:0         AI:0         []           I:1         AI:1         []           I:2         AI:2         []           I:3         AI:3         []           I:4         AI:3         []           I:5         AI:3         []           I:22         AI:2         []           I:23         AI:23         []           I:34         AI:34         []           I:35         AI:35         []           I:36         AI:36         []           I:447872         AI:47872         []           I:16         BI:16         [] | Event         Static         Ext         Group           Point         Point         AVR PHASE           I:0         AI:0         AVR PHASE           I:1         AI:1         AVR PHASE           I:2         AI:2         AVR PHASE           I:2         AI:2         AVR PHASE           I:3         AI:3         AVR PHASE           I:4         AI:4         AVR PHASE           I:5         AI:5         AVR PHASE           I:22         AI:2         AVR AUX           I:23         AI:2         AVR AUX           I:34         AI:34         AVR PHASE           I:35         AI:35         AVR PHASE           I:36         AI:36         AVR PHASE           I:36         AI:36         AVR PHASE           I:47872         AI:47872         ANLOG INPS           I:16         BI:16         DIGITAL INPS           I:17         BI:17         DIGITAL INPS | Event     Static     Ext     Group       Point     Point     AVR PHASE     ¥       I:0     AI:0     AVR PHASE     ¥       I:1     AI:1     AVR PHASE     ¥       I:2     AI:2     AVR PHASE     ¥       I:3     AI:3     AVR PHASE     ¥       I:4     AI:3     AVR PHASE     ¥       I:5     AI:5     AVR PHASE     ¥       I:22     AI:2     AVR PHASE     ¥       I:23     AI:23     AVR AUX     ¥       I:34     AI:34     AVR PHASE     ¥       I:35     AI:35     AVR PHASE     ¥       I:36     AI:36     AVR PHASE     ¥       I:47872     AI:47872     ¥     ANALOG INPS     ¥       I:16     BI:16     DIGITAL INPS     ¥ | Event<br>Point         Static         Ext         Group         Parameter           Point         Point         AVR PHASE         V1           I:0         AI:0         AVR PHASE         V2           I:1         AI:1         AVR PHASE         V3           I:2         AI:2         AVR PHASE         V3           I:3         AI:3         AVR PHASE         I1           I:4         AI:4         AVR PHASE         I2           I:5         AI:5         AVR PHASE         I3           I:22         AI:2         AVR AUX         In           I:23         AI:23         AVR AUX         FREQ           I:34         AI:34         AVR PHASE         V1 THD           I:35         AI:35         AVR PHASE         V2 THD           I:36         AI:36         AVR PHASE         V3 THD           I:47872         AI:47872         AIALOG INPS         AI1           I:16         BI:16         DIGITAL INPS         DI1 | Event<br>Point         Static         Ext         Group         Parameter           Point         Point         AI:0         AVR PHASE         V1         Y           I:1         AI:1         AVR PHASE         V2         Y           I:2         AI:2         AVR PHASE         V3         Y           I:3         AI:3         AVR PHASE         V3         Y           I:4         AI:3         AVR PHASE         I1         Y           I:5         AI:3         AVR PHASE         I2         Y           I:2         AI:3         AVR PHASE         I2         Y           I:2         AI:3         AVR PHASE         I2         Y           I:2         AI:2         AVR PHASE         I3         Y           I:22         AI:2         AVR PHASE         In         Y           I:23         AI:23         AVR AUX         FREQ         Y           I:34         AI:34         AVR PHASE         Y         Y         Y           I:36         AI:36         AVR PHASE         Y         Y         Y           I:47872         AI:47872         AVR PHASE         Y         Y         Y | Event         Static         Ext         Group         Parameter         Relation           Point         Point         AVR PHASE         V1         < | Event     Static     Ext     Group     Parameter     Relation     Threshold/<br>Deadband       10     AI:0     AVR PHASE     V1     < < < 10000 | Event<br>PointStatic<br>PointExtGroupParameterRelationInreshold<br>DeadbandEvent<br>On10AI:0AVR PHASEV1< | Event     Static     Ext     Group     Parameter     Relation     Inreshold/<br>Deadband     Ev     Log<br>On       10     AI:0     AVR PHASE     V1     < | Event         Static         Ext         Group         Parameter         Relation         Inreshold/<br>Deadband         Ev         Log         Ev         Cog         Ev         Cog         < |

The number of event setpoints for each static object type is specified via the DNP Options setup (see above). Notice that the device clears all event buffers and links the default set of static points to each event object type every time you change the number of points for any of the objects.

To define setpoints for selected static points:

- 1. Check the "Ext" box if you wish to use the extended point list.
- 2. Select a parameter group and then a desired parameter for each event point.
- 3. For AI and BC points, select a relation and an operating threshold or a deadband to be used for detecting events. All thresholds are specified in primary units. The following relations are available:
  - Delta a new event is generated when the absolute value of the difference between the last reported point value and its current value exceeds the specified deadband value;
  - More than (over) a new event is generated when the point value rises over the specified threshold, and then when it returns below the threshold minus a predefined return hysteresis applicable for AI objects;
  - Less than (under) a new event is generated when the point value drops below the specified threshold, and then when it returns above the threshold plus a predefined return hysteresis applicable for Al objects.

A hysteresis for the return threshold is 0.05 Hz for frequency and 2% of the operating threshold for all other points.

- 4. Check the "Ev On" box for the points you wish to be included into event poll reports.
- 5. In the "Ev Class" box, select the event poll class for the change event points.
- 6. Repeat these steps for all points you want to be monitored for events.

Click Send to download your setup to the meter.

# **Remote Device Control**

This section describes online operations on the meter you can perform through PAS. To access device control options you should have your device online.

# **Remote Relay Control**

PAS allows you to send a command to any relay in your device or release a latched relay, except of the relays that are linked to an internal pulse source. These relays cannot be operated outside of the device.

To enter the Remote Relay Control dialog, check the On-line button on the PAS toolbar, select Device Control from the Monitor menu, and then click on the Remote Relay Control tab.

To send a remote command to the relay:

1. From the "Relay Command" box for the relay, select the desired command:

OPERATE - to operate a relay RELEASE - to remove your remote command, or to release a latched relay

2. Click on Send.

| Relay<br>No | Relay<br>Status | Remote/Local | Remote Command |                 |
|-------------|-----------------|--------------|----------------|-----------------|
| 1           | CLOSED          | UNLATCHED    | RELEASE RELAY  | 1               |
| 2           | OPEN            | UNLATCHED    | NONE           |                 |
| 3           |                 |              |                |                 |
| 4           |                 |              |                | <br>Send        |
| 5           |                 |              |                | <u>s</u> end    |
| 6           |                 |              |                | <u>R</u> eceive |
| 7           |                 |              |                |                 |
| 8           |                 |              |                |                 |
| 9           |                 |              |                |                 |
| 10          |                 |              |                |                 |
| 11          |                 |              |                |                 |
| 12          |                 |              |                |                 |
| 13          |                 |              |                |                 |
| 14          |                 |              |                |                 |
| 15          |                 |              |                |                 |
| 16          |                 |              |                |                 |

# **Event Flags**

The PM175 provides 8 common event flags that are intended for use as temporary event storage and can be tested and operated from the control setpoints. You can transfer an event to the setpoint and trigger its operation remotely by changing the event status through PAS.

To enter the Event Flags dialog, check the On-line button on the PAS toolbar, select Device Control from the Monitor menu, and then click on the Event Flags tab.

To change the status of an event flag:

- 1. From the "Status" box, select the desired flag status.
- 2. Click on Send.

| PM175 - Device Control   |           |                    |          |                 | ×    |
|--------------------------|-----------|--------------------|----------|-----------------|------|
| Remote Relay Control Eve | ent Flags | Device Diagnostics |          |                 |      |
|                          |           |                    |          |                 |      |
|                          |           |                    |          |                 |      |
|                          |           |                    |          |                 |      |
|                          | Flag No.  | Status             |          | Open            |      |
|                          | 1         | ON                 | ▼        |                 |      |
|                          | 2         | OFF                | <b>_</b> | Save as         |      |
|                          | 3         | OFF                | -        | <u>C</u> lear   |      |
|                          | 4         | OFF                |          | Print           |      |
|                          | 6         | OFF                |          |                 |      |
|                          | 7         | OFF                | -<br>-   | Send            |      |
|                          | 8         | OFF                | <b>.</b> | <u>R</u> eceive |      |
|                          | ,         |                    |          |                 |      |
|                          |           |                    |          |                 |      |
|                          |           |                    |          |                 |      |
|                          |           |                    |          |                 |      |
|                          |           |                    |          |                 |      |
|                          |           | ОК                 | Cancel   | Apply           | Help |
|                          |           |                    | Lancel   | Apply           | Help |

## **Device Diagnostics**

Device diagnostic messages may appear as a result of the PM175 built-in diagnostic tests performed during a start-up and device operation.

To enter the Device Diagnostics dialog, check the On-line button on the PAS toolbar, select Device Control from the Monitor menu, and then click on the Device Diagnostics tab.

| Remote Relay Contro | I Event Flags Device Diagnostic | \$     |                 |
|---------------------|---------------------------------|--------|-----------------|
|                     | Device Diagnos                  | tics   |                 |
|                     | Device Fault                    | Status |                 |
|                     |                                 |        |                 |
|                     |                                 |        |                 |
|                     | RAM/Data Fault                  |        |                 |
|                     | HW Watchdog Reset               |        |                 |
|                     | Sampling Fault                  |        | <u>C</u> lear   |
|                     | CPU Exception                   |        |                 |
|                     | Run-time Error                  |        | <u>H</u> eceive |
|                     | SW Watchdog Reset               |        |                 |
|                     | Power Down                      | ✓      |                 |
|                     | Device Reset                    |        |                 |
|                     | Configuration Reset             |        |                 |
|                     | RTC Fault                       |        |                 |
|                     |                                 |        |                 |
|                     | Battery Low                     |        |                 |
|                     |                                 |        |                 |
|                     | EEPROM Fault                    |        |                 |
|                     |                                 |        |                 |

All diagnostic events are recorded to the Event log and can be inspected via PAS (see <u>Viewing the Device Event Log</u>). The diagnostics status is also recorded to a non-volatile register, which is not affected by loss of power and may be read and cleared via communications or via PAS.

Refer to PM175 communication guides for the diagnostic register address and layout. See <u>Device Diagnostic Codes</u> in Appendix G for the list of diagnostic codes and their meanings.

Frequent hardware failures may be the result of excessive electrical noise in the region of the device. If the meter continuously resets itself, contact your local distributor.

A configuration reset may also be a result of the legal changes in the meter configuration whenever other configuration data could be affected by the changes.

To clear the device diagnostics status, click on Clear.

## Updating the Clock

To update the Real-Time Clock (RTC) in your device, check the On-line button on the PAS toolbar, and then select RTC from the Monitor menu or click on the Real-Time Clock button on the PAS toolbar.

The RTC dialog box displays the current PC time and the time in your device. To synchronize the device clock with the PC clock, click Set.

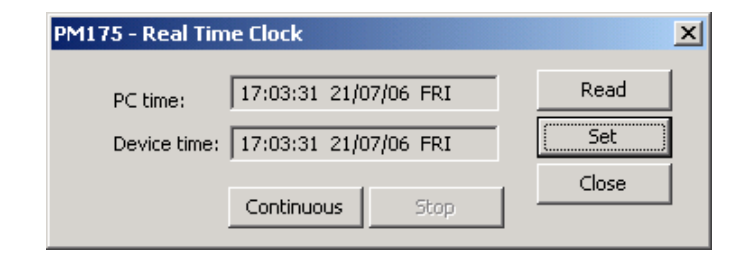

## **Resetting Accumulators and Clearing Log**

## **Files**

PAS allows you to remotely clear energy accumulators, maximum demands, Min/Max log registers, counters and log files in your device. To open the dialog, check the On-line button, and then select Reset from the Monitor menu.

| PM175 - Reset |                                |       | ×    |
|---------------|--------------------------------|-------|------|
| Reset         |                                |       |      |
|               | Reset Energy                   |       |      |
|               | Reset Max. Demands             |       |      |
|               | Reset Summary/TOU Energy       |       |      |
|               | Reset Summary/TOU Max. Demands |       |      |
|               | Reset Counters                 |       |      |
|               | Clear Min/Max Log              |       |      |
|               | Clear Event Log                |       |      |
|               | Clear Data Log                 |       |      |
|               | Clear Waveform Log             |       |      |
|               | Clear SOE Log                  |       |      |
|               | Clear PQ Log                   |       |      |
|               | Clear Fault Log                |       |      |
|               | Clear All Log Files            |       |      |
|               | Clear EN50160 Counters         |       |      |
|               | OK Cancel                      | Apply | Help |

To reset the desired accumulation registers or to clear a file:

- 1. Click on the corresponding button, and then confirm your command.
- 2. If a target has more than one component, you are allowed to select components to reset.

| Reset Min/Max Demands 🛛 🔀    |  |  |  |  |  |  |
|------------------------------|--|--|--|--|--|--|
| All Demands                  |  |  |  |  |  |  |
| Power Demands                |  |  |  |  |  |  |
| Volt, Ampere and THD Demands |  |  |  |  |  |  |
| 🔲 Volt Demands               |  |  |  |  |  |  |
| Ampere Demands               |  |  |  |  |  |  |
| Harmonic Demands             |  |  |  |  |  |  |
| (OK) Cancel                  |  |  |  |  |  |  |

3. Check the corresponding boxes, and then click OK.

# Administration

## Changing a Password

PAS allows you to remotely change the password, and enable or disable the password security check in your meter. To change the password, check the On-line button, select Administration from the Monitor menu, and then select Change Password.

| PM175 - Change Password    | X |
|----------------------------|---|
| New password: ****         |   |
| Confirm new password: **** |   |
| Enable network protection  |   |
| Send Cancel                |   |

To change the password:

- 1. Type in a new 4-digit
- password.
- 2. Repeat the password in the Confirm box.
- 3. Check the "Enable network protection" to enable password checking.
- 4. Click Send.

See <u>Meter Security</u> for more information on the meter security features.

# **Upgrading Device Firmware**

Your meter has upgradeable firmware. If you need to upgrade your device, download a new firmware file to the meter through PAS.

Firmware is downloaded through any communication port. The meter may be connected to your PC through a serial interface, a dial-up modem or the Internet.

Upgrading firmware is only supported through the Modbus RTU and Modbus/TCP protocols, so your serial port or modem port should be put into Modbus RTU mode.

To download a new firmware file to your device:

- 1. Ensure that the communication port you are connected through to the meter operates in Modbus RTU mode.
- 2. If the port is configured for a different protocol, put it into Modbus RTU mode either from the front display, or remotely through PAS. If you are connected to the meter through a serial interface, it is recommended to set the port baud rate to 115,200 bps. See <u>Configuring</u> <u>Communications in your Meter</u> on how to remotely change the protocol and baud rate in your meter.
- 3. Check the On-line button on the PAS toolbar, select Flash Downloader from the Monitor menu, and then confirm changes.

| Open                    |                |                           |   |        |   | <u>? ×</u> |
|-------------------------|----------------|---------------------------|---|--------|---|------------|
| Look jn:                | 🔁 Download     |                           | • | (= 🖻 🗎 | • |            |
| History                 | PM175_25.0.18  | _47F2.hex                 |   |        |   |            |
| Desktop<br>My Documents |                |                           |   |        |   |            |
| My Computer             | File name:     | PM175 25.0.18 47F2        |   |        | - | Open       |
| My Network P            | Files of type: | .hex<br>Dpen as read-only |   | -      | - | Cancel     |

4. Point to the firmware upgrade file for your meter, click Open, and then confirm upgrading the meter. You are asked for the password regardless of the password protection setting in your meter.

| Authorization Re | equired 🔀 |
|------------------|-----------|
| Password:        | ****      |
| ОК               | Cancel    |

5. Type the meter password, and click OK. If you did not change the password in the meter, enter the default password 0.

| PM175 - D:\Download\l | PM175_25.0.18_47F2.hex |                  |
|-----------------------|------------------------|------------------|
|                       | Downloading file       |                  |
|                       |                        |                  |
| 24.7% done            | Cancel                 | 00h 02m 22s left |

6. Wait until PAS completes upgrading your device. It takes about 3-4 minutes at 115,200 bps to download the file to the meter.

| l | PM175 - D:\Download\PM175_25.0.18_47F2.hex |
|---|--------------------------------------------|
|   | Download is complete                       |
|   |                                            |

- After upgrading firmware is completed, the meter restarts, so if it is connected through the modem to your PC, communications can be temporarily lost. You may need to wait a short duration until PAS restores a connection with your device.
- 8. You possibly need to restore the previous port settings in your meter if you changed them.

# **Monitoring Devices**

## Viewing Real-time Data

Real-time data is continuously retrieved from your devices, updated on the screen at the rate you defined in the Instrument Setup, and can be recorded to a file. You can view acquired data in a tabular or in a graphical form as a data trend.

| 🗞 PAS ¥1.3 - [D:\Pas] - RT Data Monitor Set 2 - PM175                                                                                                    |                     | _ 8 ×    |
|----------------------------------------------------------------------------------------------------|---------------------|----------|
| File Edit View Monitor Lags MeterSetup Tools Reports Window Help                                                                                                    |                     |          |
| PM175 IIII III III III III III III III III I                                                                                                    | 8. ?                |          |
| 🖬 RT Data Monitor Set 2 - PM175:1                                                                                                    | - 🗆 ×               | 1        |
|                                                                                                    |                     |          |
| PM175 Data Monitor Set #2 SLIDING AVERAGE MEASUREMENTS 21/07/06 17/19/44                                                                                                    |                     | 1        |
| No. Date/Time V1 V2 V3 I1 I2 I3 kW11 kW12 kW13 kvarL1 kvarL2 kvar                                                                                                    | L3 kVAL1            |          |
| 1 21/07/06 17:19:13 230.4 230.4 230.4 1000.59 1002.11 1004.29 230.542 230.934 231.409 -2.032 -1.435 -2.44                                                                                                    | 03 230.547          | 4        |
| 2 21/07/06 17:19:14 230.4 230.4 230.4 1000.51 1002.04 1004.23 230.457 230.838 231.360 -2.044 -1.448 -2.43                                                                                                    | 20 230.458          |          |
| <b>3</b> 21/07/06 17:19:15 230.3 230.3 230.4 1000.49 1002.00 1004.20 230.396 230.773 231.318 -2.074 -1.475 -2.43                                                                                                    | 30 230.400          |          |
| <u>4</u> 21/07/06 17:19:16 230.2 230.3 230.3 1000.45 1001.95 1004.15 230.341 230.714 231.276 -2.099 -1.503 -2.43                                                                                                    | 34 230.342          |          |
| 5 21/07/06 17:19:17 230.2 230.3 230.3 1000.48 1001.98 1004.19 230.352 230.727 231.283 -2.159 -1.564 -2.4                                                                                                    | 59 230.362          |          |
| $ \begin{bmatrix} b & 21/01/0b \ 17.1918 & 230.3 & 230.4 & 1000.52 & 1002.00 & 1004.22 & 230.399 & 230.765 & 231.309 & -2.218 & -1.622 & -2.49 \\ \hline & & & & & & & & & & & & & & & & & &$                                                                                                    | 97 230.406          |          |
| 7 21/07/06 17:19:19 230.3 230.4 RT Data Monitor Set 2 - PM175:2                                                                                                    |                     | - 🗆 ×    |
|                                                                                                    |                     |          |
|                                                                                                    |                     |          |
| 11 21/07/06 17:19:23 230.5 230.5 PM175 Data Monitor Set #2 SLIDING AVERAGE MEASUREMENTS 21/07/06 17:19:44                                                                                                    |                     |          |
|                                                                                                    | Avg Min             | Max      |
| 13 21/07/06 17:19:25 230.3 230.4                                                                                                    | 230.4 230.4         | 230.4    |
| <u>14</u> 21/07/06 17:19:26 230.3 230.3                                                                                                    | 200.4 200.4         | 230.4    |
| 15 21/07/06 17:19:27 230.2 230.3 231.0                                                                                                    |                     |          |
| 16 21/07/06 17:19:28 230.2 230.2                                                                                                    | 230.4 230.4         | 230.4    |
| 17 21/07/06 17:19:29 230.2 230.2 00-                                                                                                    |                     |          |
| 10 21/07/06 17:19:30 230.3 230.3 231.0 231.0 231 |                     |          |
| 20 21/07/06 17:15:31 2:30:4 2:00:4<br>-V3                                                                                                    | 230.4 230.4         | 230.4    |
| 21 21/07/06 17:19:33 230.4 230.5 000-                                                                                                    |                     |          |
| 22 21/07/06 17:19:34 230.5 230.5                                                                                                    |                     | 1000 F0  |
| 23 21/07/06 17:19:35 230.4 230.5                                                                                                    | 1000.55 1000.51     | 1000.59  |
| 24 21/07/06 17:19:36 230.4 230.4 3100 00.2                                                                                                    |                     |          |
| 25 21/07/06 17:19:37 230.3 230.3                                                                                                    | 1002.08 1002.04     | 100211   |
| <u>26</u> 21/07/06 17:19:38 230.2 230.3 0.00                                                                                                    | 1002.00             | 1002.11  |
| 27 21/07/06 17:19:39 230.2 230.2 3100.00-                                                                                                    |                     |          |
| 28 21/07/06 17:19:40 230.2 230.2                                                                                                    | 1004.26 1004.23     | 1004.29  |
|                                                                                                    |                     |          |
| Ready 694.000-                                                                                                    |                     |          |
| -RWU1                                                                                                    | 230.500 230.457     | 230.542  |
| -5,400-3                                                                                                    |                     |          |
| C 1/W1                                                                                                    | 230 886 230 839     | 230 934  |
| -6 400-                                                                                                    | 200.000             | 200.004  |
|                                                                                                    | From 21/07/06 17:10 | 0.13 190 |
| 17/19/13 17/19/17 17/19/22 17/19/26 17/19/30 17/19/39 17/19/39 17/19/39                                                                                                    | To 21/07/06 17:19   | 9:14.189 |
| Ready Ready                                                                                                    |                     |          |
|                                                                                                    |                     | 111      |
|                                                                                                    |                     |          |
| Ready                                                                                                    | 21/07/06 1          | 7:21:36  |

For information on the real-time data monitoring and recording options, see the "PAS Getting Started Guide".

Any data, energy and maximum demand registers in your meters can be read and recorded to files through the PAS Data Monitor. See Appendix D for a list of data available in your meter.

# Viewing Min/Max Log

To retrieve the real-time Min/Max log data from your device, select the device site from the list box on the toolbar, select RT Min/Max Log from the Monitor menu, and then select a data set you want to view.

For more information on the Min/Max data monitoring options, see the "PAS Getting Started Guide".

## Viewing Real-time Waveforms

The PM175 allows you to retrieve and view the real-time waveforms from your meter.

The waveforms can be displayed in different views as overlapped or non-overlapped waveforms, as RMS cycle-bycycle plot, or as a harmonic spectrum chart or table. For information on using different waveform views, see the "PAS Getting Started Guide".

# **Retrieving Log Files**

## **Retrieving Recorded Data**

Using PAS, you can retrieve recorded events, data and waveforms from your meters and save them to files on your PC in the MS Access database format.

Historical data can be uploaded on demand any time you need it, or periodically through the Upload Scheduler that can retrieve data automatically on a predefined schedule, for example, daily, weekly or monthly. If you do not change the destination database location, new data will be added to the same database so you can have long-term data profiles in one database regardless of the upload schedule you selected.

For information on uploading files and configuring the Upload Scheduler for your meters, see the "PAS Getting Started Guide".

# **Retrieving EN50160 Statistics Files**

The EN50160 statistics files and present contents of the EN50160 evaluation counters can be retrieved by PAS and stored to a database for later analysis.

## Using the Upload Scheduler

The PAS Upload Scheduler can automatically retrieve the EN50160 statistics files on a daily or weekly basis depending on the EN50160 evaluation period selected in your device.

Select the Daily or Weekly schedule for the EN50160 statistics files when configuring the upload schedule (see "Using the Upload Scheduler" in the "PAS Getting Started Guide").

| Cor | nfigure - PM175                              | x |
|-----|----------------------------------------------|---|
| Γ   | Upload Schedule                              | 1 |
|     | Periodic Each, hh:mm 01:00                   |   |
|     | O Daily Start time, hh:mm 00:10              |   |
|     | • Weekly Day of week Sunday                  |   |
|     | C Monthly Day of month 1                     |   |
| Γ   | Attempts                                     | 1 |
|     | Number 5 Delay between attempts, mm:ss D1:00 |   |
|     | RTC Synchronization                          | 1 |
|     | Enable Password                              |   |
|     | Select Logs Auto Archive                     |   |
|     | OK Cancel                                    |   |

Check the Data log #9 and #10 boxes in the Select Logs dialog box for uploading the EN50160 Compliance Statistics and EN50160 Harmonics Survey files respectively, as shown in the following picture.

| Select Logs                                                                                                    | ×                                                                   |
|----------------------------------------------------------------------------------------------------|---------------------------------------------------------------------|
| Check All Clear All                                                                                                    | Do not scan for new records<br>Do not retrieve skipped<br>waveforms |
| SOE Log Fault Log                                                                                                    | From -                                                              |
| Data Log<br>□ 1 □ 2 □ 3 □ 4                                                                                                    | 7/18/2006                                                           |
|                                                                                                    |                                                                     |
| ♥         ♥         10         □         11         □         12           □         13         □         14         □         15         □         16 | 7/18/2006                                                           |
| Waveform Log                                                                                                    |                                                                     |
| 1 2 3 4                                                                                                    | Evenant                                                             |
|                                                                                                    | Export                                                              |
| ОК                                                                                                    | Cancel                                                              |

### **Retrieving EN50160 Statistics Files on Demand**

To manually retrieve the EN50160 statistics files on demand, select "Upload EN50160 Compliance Stats" from the Logs menu and specify the database to which you want the data to be stored.

## **Retrieving the EN50160 Online Statistics**

To retrieve the present contents of the EN50160 statistics counters accumulated since the beginning of the current evaluation period, select "Upload EN50160 Online Stats" from the Logs menu and specify the database to which you want the data to be stored. The statistics records will be marked as online events.

See <u>Viewing the EN50160 Online Statistics Report</u> for information on how to get the EN50160 compliance report for the latest online statistics stored in the database.

# **Viewing Recorded Files**

## **Viewing Options**

Uploaded data can be viewed on the screen, printed, and exported to other applications.

PAS offers you different options for easy analysis of retrieved trend and fault data. Data can be displayed in primary or secondary units. You can use filtering to find out and work with a subset of events that meet the criteria you specify, or use sorting to rearrange records in the desired order. PAS can link events and the corresponding data records and waveforms together to allow you more effective analysis of recorded events.

For data log files, PAS allows you to view data trends in a graphical form, measure the delta time and magnitude between two trend points, calculate average and peak values within time intervals.

For waveform files, PAS provides phasor diagrams, symmetrical components and delta measurements, and can show you a waveform as an RMS plot or as a spectrum chart.

For more information on viewing log files and available options, see the "PAS Getting Started Guide".

# Viewing the Device Event Log

Event log files are displayed in a tabular view. PAS loads the entire database table to a window, so that you can scroll through the entire log to view its contents.

|            |                       | 1 69 PM174     |                  |                             | • • • • •    | 🖾 🔁 🛅 GEN      | LÕG TÕU 🧏 | _   |
|------------|-----------------------|----------------|------------------|-----------------------------|--------------|----------------|-----------|-----|
| vent       | : Log - Sub_1         |                |                  |                             |              |                |           | 긔ㅗ  |
| ĝ↓         | 🕴 🔛 🐘 🗠 🐼 🧛           |                |                  |                             |              |                |           |     |
|            |                       |                | Sub 1            | Event Log 25/03/07 19:07:26 | ;<br>;       |                |           |     |
| .          | Date/Time             | Event          | Cause            | Point/Source                | Trigg. Value | Effect         | Target    | -   |
| 1          | 30/09/99 10:19:41.000 | SP4            | SP EVENT         | ¥2                          | 2329         | 9 SP. RELEASED | #4        |     |
| 2          | 30/09/99 10:19:41.000 | SP4            | SP EVENT         | ¥3                          | 2328         | 7 SP. RELEASED | #4        |     |
| 3          | 30/09/99 10:19:41.000 | SP5            | SP EVENT         | ¥ HIGH                      | 23320        | 5 SP. RELEASED | #5        |     |
| 1          | 30/09/99 10:19:41.000 | SP5            | SP EVENT         | ¥ LOW                       | 2328         | 7 SP. RELEASED | #5        |     |
| 5          | 30/09/99 10:19:46.000 | SP10           | SP EVENT         | k₩                          | 9682         | 2 SP. RELEASED | #10       |     |
| 5          | 30/09/99 10:30:54.000 |                | EXTERNAL         | POWER DOWN                  |              |                |           |     |
| 7          | 30/09/99 10:30:55.000 |                | EXTERNAL         | POWER UP                    |              |                |           |     |
| 3          | 30/09/99 10:30:56.000 | SP1            | SP EVENT         | ¥ UNB%                      | (            | ) SP. RELEASED | #1        |     |
| 3          | 30/09/99 10:30:56.000 | SP1            | SP EVENT         | FREQ                        | 49.9         | 9 SP. RELEASED | #1        |     |
| )          | 30/09/99 10:30:56.000 | SP1            | SP EVENT         | FREQ                        | 49.9         | SP. RELEASED   | #1        |     |
|            | 30/09/99 10:30:56.000 | 5P2            | SP EVENT         | V1                          | 23354        | 4 SP. RELEASED | #2        |     |
| :          | 30/09/99 10:30:56.000 | 5P2            | SP EVENT         | ¥2                          | 23293        | B SP. RELEASED | #2        |     |
| :          | 30/09/99 10:30:56.000 | SP2            | SP EVENT         | <b>V</b> 3                  | 23282        | 2 SP. RELEASED | #2        |     |
| F.         | 01/10/99 00:00:00.000 | SP8            | SP ACTION        | SETPOINT #8                 |              | CLR EVNT FLAG  | #1        |     |
| 5          | 01/10/99 07:23:00.000 | SP1            | SP EVENT         | V UNB%                      |              | ) SP. RELEASED | #1        |     |
| •          | 02/10/99 08:34:21.000 | SP1            | SP EVENT         | V UNB%                      | (            | ) SP. RELEASED | #1        |     |
| r          | 02/10/99 08:34:21.000 | SP1            | SP EVENT         | FREQ                        | 50.1         | I SP. RELEASED | #1        |     |
| 3          | 02/10/99 08:34:21.000 | SP1            | SP EVENT         | FREQ                        | 50.1         | I SP. RELEASED | #1        |     |
| 3          | 07/10/99 07:10:25.000 | SP1            | SP EVENT         | FREQ                        | 49.9         | 3 SP. RELEASED | #1        |     |
| )          | 07/10/99 07:10:25.000 | SP1            | SP EVENT         | FREQ                        | 49.9         | 9 SP. RELEASED | #1        |     |
| L          | 07/10/99 16:39:16.000 | SP10           | SP EVENT         | k₩                          | 11012        | 2 SP. OPERATED | #10       |     |
| :          | 07/10/99 16:39:16.000 | SP10           | SP ACTION        | SETPOINT #10                |              | OPER. RELAY    | #1        |     |
| ;          | 07/10/99 20:50:55.000 | SP1            | SP EVENT         | ¥ UNB%                      | 1            | 5 SP. OPERATED | #1        |     |
| F          | 07/10/99 20:50:56.000 | SP1            | SP EVENT         | ¥ UNB%                      |              | ) SP. RELEASED | #1        |     |
| 5          | 07/10/99 20:50:56.000 | SP1            | SP E¥ENT         | FREQ                        | 49.9         | 3 SP. RELEASED | #1        |     |
| <u>ا ا</u> | 07/10/99 20:50:56.000 | SP1            | SP E¥ENT         | FREQ                        | 49.9         | 3 SP. RELEASED | #1        |     |
| ·          | 07/10/99 20:57:49.000 | SP10           | SP E¥ENT         | kW                          | 9992         | 2 SP. RELEASED | #10       |     |
| :          | 08/10/99 09:13:26.000 | SP1            | SP EVENT         | V UNB%                      | (            | ) SP. RELEASED | #1        |     |
| <u> </u>   | 08/10/99 09:13:26.000 | Waveform Log 1 | 08/10/99 09:13:2 | 5.960                       | 50.0         | ) SP. RELEASED | #1        |     |
| L          | 08/10/99 09:13:26.000 | - 3F 1         | SF LYLIN         | TREQ                        | 50.0         | ) SP. RELEASED | #1        |     |
| _          | 08/10/99 21:02:24.000 | SP1            | SP EVENT         | ¥ UNB%                      | 17           | 7 SP. OPERATED | #1        |     |
| :          | 08/10/99 21:02:25.000 | SP1            | SP EVENT         | ¥ UNB%                      | (            | D SP. RELEASED | #1        |     |
| :          | 08/10/99 21:02:25.000 | SP1            | SP EVENT         | FREQ                        | 50.0         | ) SP. RELEASED | #1        |     |
| ۱          | 08/10/99 21:02:25.000 | SP1            | SP EVENT         | FREQ                        | 50.0         | ) SP. RELEASED | #1        |     |
|            | 09/10/99 14:40:10.000 | SP1            | SP EVENT         | FREQ                        | 49.          | 5 SP. OPERATED | #1        |     |
| >          | 09/10/99 14:40:12.000 | SP1            | SP EVENT         | V UNB%                      |              | SP. RELEASED   | #1        | -   |
| <u> </u>   | 09/10/99 14:40:12.000 | SP1            | SP EVENT         | FREQ                        | 50.0         | ) SP. RELEASED | #1        | -   |
| is\Sar     | mples\Sample 3.mdb    |                |                  |                             |              |                |           | 11. |

## **Filtering and Sorting Events**

To filter events, click on the Filter button *f*, or click on the report window with the right mouse button and select "Filter...". Check the causes of events you want to display, and then click OK.

Event records are normally shown in the order based on the date and time of the event appearance. To change the sorting

order, click on the Sort button 2, or click on the report window with the right mouse button and select "Sort...", check the desired sort order, and then click OK.

### Linking to Waveforms and Data Records

If a setpoint triggers the Waveform or Data recorder and is programmed to log setpoint events to the Event log (see <u>Recording Setpoint Events</u>), then PAS automatically establishes links to retrieved waveforms and data records where it finds a relationship with the event.

The event ID for which PAS finds related data is blue colored. To check a list of the event links, click on the colored event ID. Click on a list item to move to the waveform or data log record.

## **Selecting Primary and Secondary Units**

Voltages and currents can be displayed in primary or secondary units. Click on the report window with the right mouse button, select Options, select the desired units for voltages and currents, and then click OK.

## Viewing the EN50160 Power Quality

# **Event Log**

PQ log files are displayed in a tabular view, one event per row. PAS loads the entire database table to a window, so that you can scroll through the log to view its contents.

## Selecting Voltage Units

Voltages can be displayed in primary or secondary units. To change units for your reports, click with the right mouse button on the report window, select Options, select the desired voltage units, and then click OK.

## Sorting Events

The event records are normally shown in the order based on the date and time of the event appearance. To change the

sorting order, click on the Sort button to on the window toolbar or click with the right mouse button on the report window and select "Sort...", check the desired sort order, and then click OK.

18/07/06 17:18:36

| PQ Lo | g - PQ_PM175          |                |                       |                  |                    |      | _ 🗆            | ×        |
|-------|-----------------------|----------------|-----------------------|------------------|--------------------|------|----------------|----------|
| ∫ ∫≈  | 월 🔅 😭 🐌 🗠 😣           | 8              |                       |                  |                    |      |                |          |
|       |                       |                | PQ_PM175 PQ Log 1     | 8/07/06 17:17:16 |                    |      |                |          |
| No.   | Date/Time             | Event          | Fault<br>Category     | Phase            | Fault<br>Magnitude | PU   | Duration       |          |
| 960   | 09/07/06 09:11:12.128 | PQE7:3307      | Temporary overvoltage | ¥1               | 258.0              | 1.12 | 0:09:59.996000 | ]        |
| 961   | 09/07/06 09:11:12.128 | PQE7:3307      | Temporary overvoltage | ¥2               | 258.4              | 1.12 | 0:09:59.996000 |          |
| 962   | 09/07/06 09:11:12.128 | PQE7:3307      | Temporary overvoltage | ¥3               | 258.6              | 1.12 | 0:09:59.996000 |          |
| 963   | 09/07/06 09:20:00.015 | PQE2:3308      | Voltage variation     | ¥1               | 254.2              | 1.11 | 0:09:59.986000 |          |
| 964   | 09/07/06 09:20:00.015 | PQE2:3308      | Voltage variation     | ¥2               | 254.5              | 1.11 | 0:09:59.986000 |          |
| 965   | 09/07/06 09:20:00.015 | PQE2:3308      | Voltage variation     | ¥3               | 255.8              | 1.11 | 0:09:59.986000 |          |
| 966   | 09/07/06 09:38:12.027 | PQE5:3309      | Voltage dip           | ¥1               | 194.0              | 0.84 | 0:11:00.142000 |          |
| 967   | 09/07/06 09:38:12.027 | Waveform Log 1 | 09/07/06 09:38:11.947 | ¥2               | 194.1              | 0.84 | 0:11:00.142000 |          |
| 968   | 09/07/06 09:50:00.013 | TQL2.JJI0      | voicage variación     | ¥1               | 196.9              | 0.86 | 0:01:12.129000 |          |
| 969   | 09/07/06 09:50:00.013 | PQE2:3310      | Voltage variation     | ¥2               | 197.1              | 0.86 | 0:01:12.129000 |          |
| 970   | 09/07/06 09:51:12.142 | PQE6:3311      | Voltage interruption  | ¥1,¥2,¥3         | 0.0                | 0.00 | 0:00:59.977000 |          |
| 971   | 09/07/06 10:03:49.099 | PQE5:3312      | Voltage dip           | ¥3               | 173.2              | 0.75 | 0:00:03.304000 |          |
| 972   | 09/07/06 10:03:55.215 | PQE5:3313      | ¥oltage dip           | ¥3               | 200.4              | 0.87 | 0:00:06.287000 |          |
| 973   | 09/07/06 10:11:12.193 | PQE7:3314      | Temporary overvoltage | ¥1               | 258.1              | 1.12 | 0:09:59.934000 |          |
| 974   | 09/07/06 10:11:12.193 | PQE7:3314      | Temporary overvoltage | ¥2               | 258.4              | 1.12 | 0:09:59.934000 |          |
| 975   | 09/07/06 10:11:12.193 | PQE7:3314      | Temporary overvoltage | ¥3               | 258.5              | 1.12 | 0:09:59.934000 |          |
| 976   | 09/07/06 10:20:00.009 | PQE2:3315      | Voltage variation     | ¥1               | 254.2              | 1.11 | 0:10:00.011000 |          |
| 977   | 09/07/06 10:20:00.009 | PQE2:3315      | Voltage variation     | ¥2               | 254.5              | 1.11 | 0:10:00.011000 |          |
| 978   | 09/07/06 10:20:00.009 | PQE2:3315      | Voltage variation     | ¥3               | 254.5              | 1.11 | 0:10:00.011000 |          |
| 979   | 09/07/06 10:38:12.036 | PQE5:3316      | Voltage dip           | ¥1               | 194.1              | 0.84 | 0:11:00.140000 |          |
| 980   | 09/07/06 10:38:12.036 | PQE5:3316      | Yoltage dip           | ¥2               | 194.1              | 0.84 | 0:11:00.140000 |          |
| 981   | 09/07/06 10:38:12.036 | PQE5:3316      | Yoltage dip           | ¥3               | 200.2              | 0.87 | 0:11:00.140000 | 1        |
| 982   | 09/07/06 10:50:00.006 | PQE2:3317      | Voltage variation     | ¥1               | 197.0              | 0.86 | 0:01:12.142000 |          |
| 983   | 09/07/06 10:50:00.006 | PQE2:3317      | Voltage variation     | ¥2               | 197.1              | 0.86 | 0:01:12.142000 | 1        |
| 984   | 09/07/06 10:50:00.006 | PQE2:3317      | Voltage variation     | ¥3               | 202.7              | 0.88 | 0:01:12.142000 |          |
| 985   | 09/07/06 10:51:12.148 | PQE6:3318      | Voltage interruption  | ¥1,¥2,¥3         | 0.0                | 0.00 | 0:00:59.971000 |          |
| 986   | 09/07/06 10:01:06.012 | PQE3:3319      | Rapid voltage change  | ¥3 d¥%           | 8.95               |      | 0:03:00.000000 | 1        |
| 987   | 09/07/06 11:11:12.162 | PQE7:3320      | Temporary overvoltage | ¥1               | 258.1              | 1.12 | 0:02:51.346000 |          |
| 988   | 09/07/06 11:11:12.162 | PQE7:3320      | Temporary overvoltage | ¥2               | 258.4              | 1.12 | 0:02:51.346000 | 1        |
| 989   | 09/07/06 11:11:12.162 | PQE7:3320      | Temporary overvoltage | ¥3               | 258.5              | 1.12 | 0:02:51.346000 | 1        |
| 990   | 09/07/06 11:14:03.548 | PQE6:3321      | Voltage interruption  | ¥1,¥2,¥3         | 0.0                | 0.00 | 0:32:18.121000 |          |
| 991   | 09/07/06 11:46:21.689 | PQE5:3322      | Yoltage dip           | ¥1               | 6.2                | 0.03 | 0:02:50.493000 |          |
| 992   | 09/07/06 11:46:21.689 | P0E5:3322      | Voltage dip           | ¥2               | 6.2                | 0.03 | 0:02:50.493000 | <b>_</b> |

### **Filtering Events**

You can use filtering to find and work with a subset of events that meet the criteria you specify. PAS will temporary hide rows you do not want displayed. You can use a filter along with sorting to rearrange filtered records in the desired order.

To filter events, click on the Filter button for on the window toolbar, or click with the right mouse button on the report window, and then select "Filter...". Check the categories of events you want to display, and then click OK.

Ready

| PQ Lo      | og - PQ_PM175         |                        |                   |                       |                    |      | _ [0]          | × |
|------------|-----------------------|------------------------|-------------------|-----------------------|--------------------|------|----------------|---|
| E.         |                       | 2                      |                   |                       |                    |      |                | - |
| . )*       | 2+ Y =   // -/ W      | 8                      |                   |                       |                    |      |                |   |
| . 1        | <b>.</b> . / <b>.</b> |                        | PQ_PM175 PQ1      | .og 18/07/06 17:27:18 | - h                |      |                |   |
| NO.        | Date/Time             | Event                  | Fault<br>Category | Phase                 | Fault<br>Magnitude | PU   | Duration       |   |
| ¥11        | 08/07/06 21:38:11.950 | POE5:3249              | Voltage dip       | ¥2                    | 194.1              | 0.84 | 0:11:00.133000 |   |
| 112        | 08/07/06 22:38:11.946 | POE5:3254              | Yoltage dip       | ¥1                    | 194.0              | 0.84 | 0:11:00.151000 |   |
| <b>413</b> | 08/07/06 22:38:11.946 | POE5:3254              | Yoltage dip       | ¥2                    | 194.1              | 0.84 | 0:11:00.151000 |   |
| 14         | 08/07/06 23:38:11.958 | PQE5:3259              | Yoltage dip       | ¥1                    | 194.0              | 0.84 | 0:11:00.140000 |   |
| 15         | 08/07/06 23:38:11.958 | PQE5:3259              | Yoltage dip       | ¥2                    | 194.1              | 0.84 | 0:11:00.140000 |   |
| 16         | 09/07/06 00:38:11.962 | PQE5:3264              | Voltage dip       | ¥1                    | 194.0              | 0.84 | 0:11:00.146000 |   |
| 17         | 09/07/06 00:38:11.962 | PQE5:3264              | Voltage dip       | ¥2                    | 194.1              | 0.84 | 0:11:00.146000 |   |
| 18         | 09/07/06 01:38:11.978 | PQE5:3269              | ¥oltage dip       | Filter                | × 194.0            | 0.84 | 0:11:00.137000 |   |
| 19         | 09/07/06 01:38:11.978 | PQE5:3269              | Yoltage dip       | Tiller                | 194.1              | 0.84 | 0:11:00.137000 |   |
| 20         | 09/07/06 02:38:11.989 | PQE5:3274              | ¥oltage dip       |                       | 194.0              | 0.84 | 0:11:00.127000 |   |
| 21         | 09/07/06 02:38:11.989 | PQE5:3274              | Voltage dip       | Check All             | Clear All 194.1    | 0.84 | 0:11:00.127000 |   |
| 22         | 09/07/06 03:38:11.986 | PQE5:3279              | Voltage dip       | Power frequency       | 194.0              | 0.84 | 0:11:00.139000 |   |
| 23         | 09/07/06 03:38:11.986 | PQE5:3279              | Voltage dip       |                       | 194.1              | 0.84 | 0:11:00.139000 |   |
| 24         | 09/07/06 04:38:11.995 | PQE5:3284              | Voltage dip       | Voicage variation     | s 194.0            | 0.84 | 0:11:00.131000 |   |
| 25         | 09/07/06 04:38:11.995 | PQE5:3284              | ¥oltage dip       | Rapid voltage ch      | anges 194.1        | 0.84 | 0:11:00.131000 |   |
| 26         | 09/07/06 05:38:11.995 | PQE5:3289              | Voltage dip       | Flicker severity      | 194.0              | 0.84 | 0:11:00.145000 |   |
| 27         | 09/07/06 05:38:11.995 | PQE5:3289              | Yoltage dip       | Voltage dips          | 194.1              | 0.84 | 0:11:00.145000 |   |
| 28         | 09/07/06 06:38:11.999 | PQE5:3294              | Voltage dip       | Voltage interrupt     | ions 194.0         | 0.84 | 0:11:00.136000 |   |
| 29         | 09/07/06 06:38:11.999 | PQE5:3294              | Voltage dip       | Temporary over        | voltages 194.2     | 0.84 | 0:11:00.136000 |   |
| 30         | 09/07/06 07:38:12.013 | PQE5:3299              | Voltage dip       |                       | 194.0              | 0.84 | 0:11:00.142000 |   |
| 31         | 09/07/06 07:38:12.013 | PQE5:3299              | Yoltage dip       |                       | 194.1              | 0.84 | 0:11:00.142000 |   |
| 32         | 09/07/06 08:38:12.022 | PQE5:3304              | Voltage dip       | Voltage unbaland      | e 194.0            | 0.84 | 0:11:00.132000 |   |
| 33         | 09/07/06 08:38:12.022 | PQE5:3304              | Yoltage dip       | 🗌 Harmonic voltage    | 194.1              | 0.84 | 0:11:00.132000 |   |
| 34         | 09/07/06 09:38:12.027 | PQE5:3309              | voltage dip       | Interharmonic vo      | ltage 194.0        | 0.84 | 0:11:00.142000 |   |
| 35         | 09/07/06 09:38:12.027 | PQE5:3309              | voltage dip       | Mains signaling v     | oltage 194.1       | U.84 | 0:11:00.142000 |   |
| 36         | 09/07/06 10:03:49.099 | PQE5:3312              | voitage dip       |                       | 173.2              | 0.75 | 0:00:03.304000 |   |
| 37         | 09/07/06 10:03:55.215 | PQE5:3313              | voicage dip       | 2                     | 200.4              | 0.87 | 0:00:06.287000 |   |
| 130        | 09/07/06 10:36:12.036 | PUE3:3310              | Yoltage dip       | OK (                  | ancel 194.1        | 0.04 | 0:11:00.140000 |   |
| 140        | 09/07/06 10:30:12:036 | PQE3:3310              | Voltage dip       |                       | 194.1              | 0.04 | 0:11:00.140000 |   |
| 141        | 09/07/06 10:30:12:036 | FQE3:3310<br>DOE5:3322 | voitage dip       | ¥0<br>V1              | 200.2<br>ביז       | 0.87 | 0.11:00.140000 |   |
| 142        | 09/07/06 11:40:21:009 | PQE3:3322<br>DOE5:3322 | Yoltage dip       | ¥1<br>¥2              | 0.2<br>E 2         | 0.03 | 0.02:30.493000 |   |
| 143        | 09/07/06 11:46:21.609 | PQL3.3322<br>DOE5:3322 | Yoltage dip       | 12<br>V2              | 0.2<br>5.4         | 0.03 | 0.02.30.493000 |   |
|            | 03/07/00 11:40:21:009 | FQC3i332Z              | toraye up         | 73                    | 0.4                | 0.03 | 0.02:30:453000 |   |

### Linking to Waveforms

When displaying the PQ report, PAS establishes links between the events and waveform log records related to the events. PQ events, for which PAS finds related links, are displayed in blue. To check a list of the event links, click on the colored event ID with the left mouse button. To directly move to the related waveform record, click on the corresponding list item.

### **Retrieving Waveforms Online**

If you programmed the PQ recorder to record waveforms on power quality events, you can upload the waveforms related to a specific event online if they have not yet been retrieved and stored to the database on your PC. Events for which PAS did not find a corresponding waveform in the database are colored black. Click on the event ID, click on the "Retrieve Waveform" prompt, and then point to a database to which you want the waveform to be stored.

### Viewing the ITI (CBEMA) Curve

Transient overvoltages (impulsive transients) and shortduration voltage variations (dips and temporary overvoltages) can be viewed as magnitude/duration pairs on the ITIC (the Information Technology Industry Council, formerly CBEMA) curve chart. To view an ITI curve chart, click on the "ITI" button on the window toolbar.

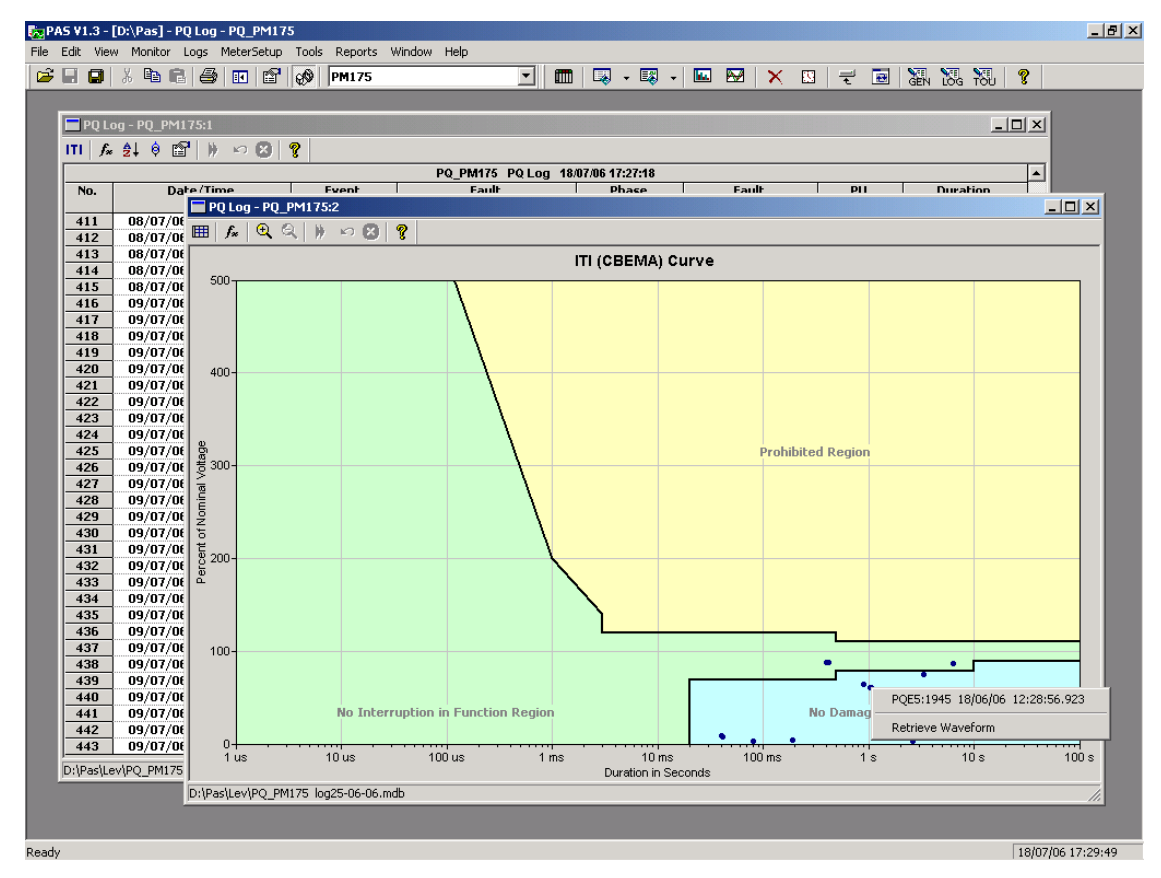

To view the event details, click on the event point with the left mouse button. To directly move to the related power quality report entry or to a waveform record, click on the corresponding list item with the left mouse button.

# Viewing the EN50160 Compliance Report

To get the EN50160 Compliance report on the collected statistics data, select "EN50160 Compliance Statistics" from the Reports menu, point to the database where you stored the retrieved statistics, uncheck the voltage characteristics' tables which you do not want to be reported, and then click Open.

| Open and the second second second second second second second second second second second second second second |                                                                                                    | ? × |
|----------------------------------------------------------------------------------------------------|----------------------------------------------------------------------------------------------------|-----|
| Look jn: 🔁 Log Files 💽 🗢 🖻 📸 📰 -                                                                               | Tables:                                                                                                    |     |
| Imp01         Imp01         North2         Imp13_220906         North4         Power 10                        | <ul> <li>ENS0160 - Flicker</li> <li>ENS0160 - Harmonic Voltage</li> <li>✓ ENS0160 - Power Frequency</li> <li>ENS0160 - Rapid Voltage Changes</li> <li>✓ ENS0160 - Transient Overvoltages</li> <li>✓ ENS0160 - Voltage Dips</li> <li>✓ ENS0160 - Voltage Interruptions</li> <li>✓ ENS0160 - Voltage Unbalance</li> <li>✓ ENS0160 - Voltage Variations</li> </ul> |     |
| File name: north3_220906                                                                                       | EN50160 - Flicker                                                                                                    |     |
| Files of type: Access Database (*.mdb)                                                                         | Delete                                                                                                    |     |

The following picture shows an example of the EN50160 compliance report.

| PAS ¥1.3              | - [E:\P      | rojects      | \Pas   | _V1] - EN5         | 0160         | Complia          | nce R       | ер             | ort         |                |         |         |             |         |      |            | ļ       | _ [ |
|-----------------------|--------------|--------------|--------|--------------------|--------------|------------------|-------------|----------------|-------------|----------------|---------|---------|-------------|---------|------|------------|---------|-----|
| <u>E</u> dit <u>V</u> | jew <u>M</u> | onitor       | Logs   | Meter <u>S</u> etu | р <u>Т</u> а | ols <u>R</u> epo | orts y      | <u>W</u> in    | idow į      | <u>H</u> elp   |         |         |             |         |      |            |         |     |
| ê 🗐 🛢                 | 1 ×          | <b>Pa</b> (* | 6      | 🖪   🖆              | °   🕑        | Nort             | h 3         |                |             |                | •       |         |             | ۰ چ     | • 🗉  | - 1        |         | 2   |
| EN5016                | 0 Comp       | oliance      | Repo   | rt                 |              |                  |             |                |             |                |         |         |             |         |      |            |         | _   |
| North3                |              |              |        |                    |              |                  |             |                |             |                |         |         |             | ,       | Ned  | Oct ·      | 18 200  |     |
|                       |              |              |        |                    | E            | N50160 C         | Compl       | lian           | ice Rep     | port           |         |         |             |         |      |            |         | -   |
|                       |              |              |        |                    |              | 26/0             | 8/06 - 1    | 16/            | 09/06       |                |         |         |             |         |      |            |         |     |
|                       |              |              |        |                    |              | Pow              | er Fre      | equ            | Jency       |                |         |         |             |         |      |            |         |     |
| From                  | n            | То           |        | In-service         | Cor          | npliance         | Com         | plia           | ince        | Min Freque     | ency    | Max F   | requ        | lenc    | /    | Sta        | ndard   | _   |
|                       |              |              |        | time, %            | 8            | √-1%,<br>oftime  | +4          | l/-6'<br>hf ti | %,  <br>ime | Hz             |         |         | Hz          |         |      | Com        | pliance |     |
| 26/08/06              |              | 26/08/06     | 8 7    | 7.85               | 100.0        | 00               | 100.0       | 0              |             | 49.56          |         | 50.17   |             |         | 6    | k          |         | _   |
| 27/08/06              |              | 02/09/06     | 5 1/   | 00.00              | 100.         | 00               | 100.0       | 0              |             | 49.59          |         | 50.21   |             |         | 0    | k          |         | _   |
| 03/09/06              |              | 09/09/06     | 5 10   | 00.00              | 100.         | 00               | 100.0       | 0              |             | 49.48          | :       | 50.16   |             |         | C    | k          |         | _   |
| 10/09/06              |              | 16/09/06     | 5 10   | 00.00              | 99.9         | 6                | 100.0       | 0              |             | 49.10          |         | 50.23   |             |         | 0    | k          |         |     |
| Annual rej            | port         | 10000        |        | 7.05               | 00.0         |                  | 400.0       | ~              |             | 40.40          |         |         |             |         | _    | 1.         |         | _   |
| 26/06/06              |              | 16/09/00     | 2      | 7.25               | 99.9         | 9                | 100.0       | U              |             | 49.10          |         | 50.23   |             |         |      | 'K         |         | _   |
|                       |              |              |        |                    |              | Volta            | age Va      | агіа           | ations      |                |         |         |             |         |      |            |         |     |
| From                  | To           | In-s         | ervice | Compliand          | e Compliance |                  | V1 Min V1 M |                | V1 Ma       | ax V2 Min      | V2 Max  | < V3    | V3 Min V3 M |         | Max  | Sta        | andard  | _   |
|                       |              | time, %      |        | +/-10%,            | +            | 10/-15%,         |             |                |             |                |         |         |             |         |      | Compliance |         | е   |
| 26/08/06              | 26/08/       | 16 77        | 78     | 100.00             | e 10         |                  | 2306        | 3060 2374      |             | 22000          | 23663   | 230     | 57          | 237     | 19   | OK         |         | _   |
| 27/08/06              | 02/09/0      | )6 100       | .00    | 100.00             | 10           | 0.00             | 2299        | 18             | 23671       | 22930          | 23596   | 6 23011 |             | 23703   |      | 3 Ok       |         | _   |
| 03/09/06              | 09/09/0      | )6 100       | .00    | 100.00             | 10           | 0.00             | 2302        | 1 23701        |             | 22989          | 23608 2 |         | 23050 2371  |         | 12   | Ok         |         | _   |
| 10/09/06              | 16/09/0      | 06 100       | .00    | 100.00             | 10           | 0.00             | 2300        | 2              | 23792       | 22949          | 23728   | 230     | 10          | 238     | 05   | Ok         |         | _   |
|                       |              |              |        |                    |              |                  |             |                |             |                |         |         |             |         |      |            |         |     |
|                       |              |              |        | 1                  |              | V                | oltage      | : Dij          | ps<br>r     | Duration (t)   |         |         |             |         |      |            |         |     |
| Residua               | al Voltag    | je (u), %    | JUn    | t < 100m           | IS           | t < 500n         | ns          | t              | <1s         | t < 3s         | t < 2   | 20s     | t           | < 60    | s    | t =        | :180s   | _   |
| 85 < u < 9            | 10           |              |        | 1                  | 1            | )                | 1           | 0              |             | 0              | 0       |         | 0           |         |      | 0          |         | _   |
| 70 < u <=             | 85           |              |        | 2                  | 1            | )                | (           | 0              |             | 0              | 0       |         | 0           |         |      | 0          |         |     |
| 40 < u <=             | 70           |              |        | 0                  |              |                  |             | 0              |             | 0              | 0       |         | 0           |         | 0    |            |         |     |
| u <= 40               |              |              |        | 1                  |              | 3                |             | U              |             | U              | U       |         | U           |         |      | U          |         |     |
|                       |              |              |        |                    |              | Voltag           | ie Inte     | п              | uptions     | 3              |         |         |             |         |      |            |         |     |
|                       | Durati       | ion (t) <    | 1s     |                    |              | Durati           | ion (t)     | < 1            | 80s         |                |         | Dur     | atior       | n (t) > | 180  | s          |         | _   |
| 0                     |              |              |        | 0                  |              |                  |             |                |             | 0              |         |         |             |         |      |            |         | _   |
|                       |              |              |        | ·                  |              | _                |             |                |             |                |         |         |             |         |      |            |         |     |
|                       |              |              |        |                    |              | Tempor           | агу О       | ver            | voltage     | es<br>Duration | (†)     |         |             |         |      |            |         |     |
| h                     | Magnitud     | e (u). %     | Un     |                    | t            | < 1 s            | i           |                | 1           | s<=t<1r        | nin     |         |             | t       | >= 1 | min        |         | _   |
|                       |              | - \-// 0     |        |                    |              |                  |             |                |             |                |         | 1       |             |         | 0/10 | 104        | 0.50.9  | 4   |

The standard compliance statistics is reported within the selected time range on a daily, weekly or yearly basis depending on the observation periods stated in the EN50160 for voltage characteristics. If the time range includes a number of the observation intervals, each interval's statistics is given in a separate row. For power frequency, both weekly and yearly compliance statistics are provided.

For characteristics provided with definite limits, the report shows a percentage of the observation time within which the characteristic complied with the standard, e.g. 98% of the observations in a period of one week, and the total compliance indicator.

For voltage characteristics provided with indicative values, the report gives the yearly statistical data classified by voltage magnitude and duration.

## Selecting the Report Time Range

To change the time range or contents of the report, click on the report with the right mouse button, select "Options...", select the required time range, check the voltage characteristics to be included in the report, and then click OK.

| Options 🔀                                                                                                    | ۲ |
|----------------------------------------------------------------------------------------------------|---|
| From To To 7/ 2/2006 V                                                                                                    |   |
| <ul> <li>✓ EN50160 - Flicker</li> <li>✓ EN50160 - Harmonic Voltage</li> <li>EN50160 - Interharmonic Voltage</li> <li>✓ EN50160 - Power Frequency</li> <li>EN50160 - Rapid Voltage Changes</li> <li>✓ EN50160 - Temporary Overvoltages</li> <li>✓ EN50160 - Transient Overvoltages</li> <li>✓ EN50160 - Voltage Dips</li> <li>✓ EN50160 - Voltage Interruptions</li> <li>✓ EN50160 - Voltage Unbalance</li> <li>✓ EN50160 - Voltage Variations</li> </ul> |   |
| Cancel                                                                                                    |   |

## **Customizing Reports**

If you wish to add a logo image, header and footer to your reports:

1. Select "Report Setup..." from the Reports menu, or click on the report window with the right mouse button, and then select "Report Setup...".

| Report Setup         | ×         |
|----------------------|-----------|
| Header Footer Font   |           |
| ✓ Enabled            |           |
| Logo                 |           |
| Powerful Solutions   | Show      |
| D:\Pas\Logo\carc.jpg |           |
| Page Header          |           |
| Header               | A         |
|                      |           |
| OK Cancel            | pply Help |

- 2. Click on the Change button and select a logo image file. Check the "Show" box to include your logo into a report.
- 3. Type the header text in the Page Header box. Check the "Enabled" box to include the header into a report.
- 4. Click on the Footer tab and type the footer text. Check the "Enabled" box to include the footer into a report.
- 5. Click OK.

Both the header and the footer may contain more than one line of the text. Use the Enter button to move to the next line as usually.

## Printing Reports

To get a hardcopy of the report on the printer, select Print... from the File menu. To check the report, as it will look when printed, select Print Preview from the File menu.

# Viewing the EN50160 Online Statistics

## Report

If you retrieved the EN50160 online statistics data, you can get the online report on the last retrieved statistics in the same manner as the EN50160 Compliance statistics report. Select "EN50160 Online Statistics" from the Reports menu, point to the database where you stored the retrieved online statistics, uncheck the voltage characteristics' tables that you do not want to be reported, and then click Open.

## Viewing the EN50160 Harmonics Survey

## Report

To get the EN50160 harmonics survey report on the collected statistics data, select "EN50160 Harmonics Survey" from the Reports menu, point to the database where you stored the retrieved statistics, uncheck the voltage channels which you do not want to be reported, and then click Open.

# Viewing the Data Log

Data log files can be displayed in a tabular view or in a graphical view as a data trend graph.

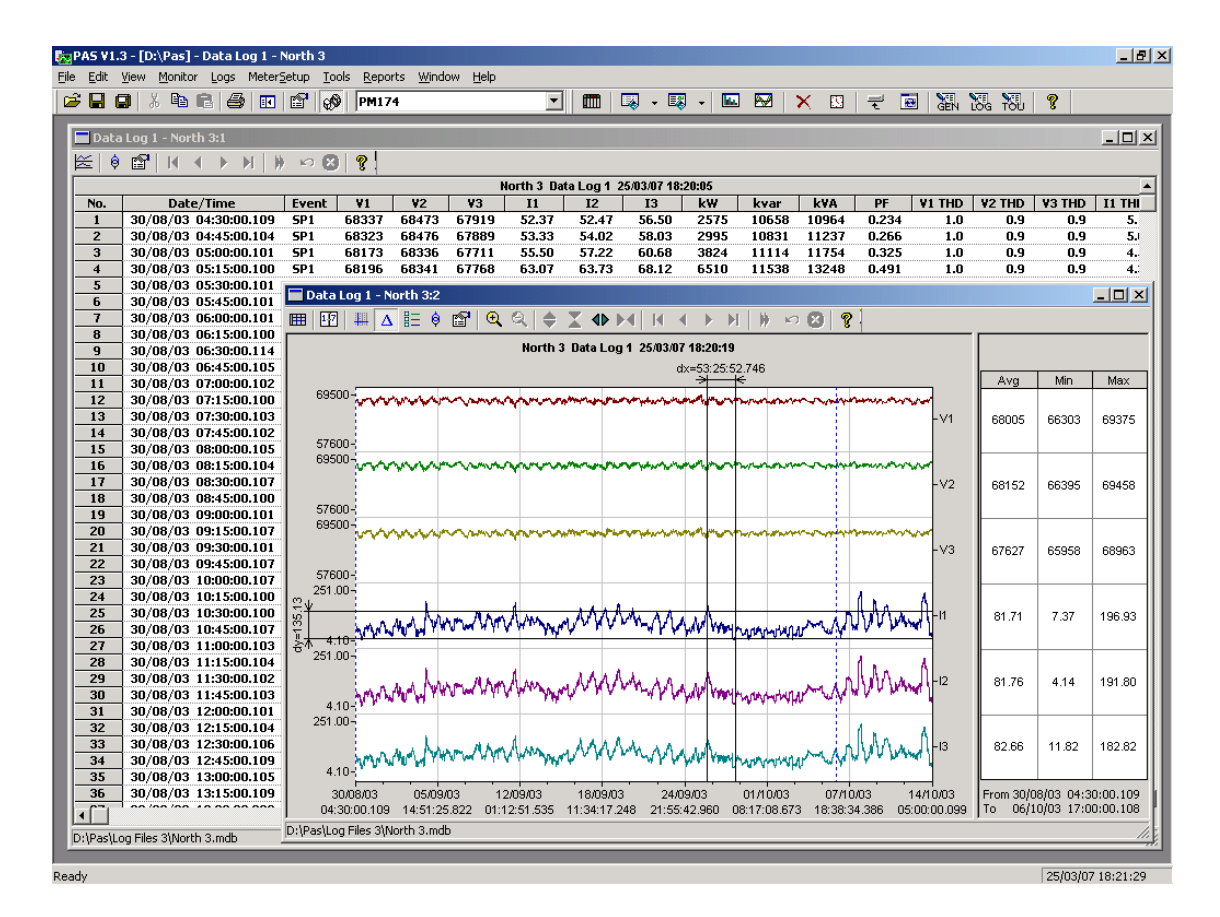

#### **Viewing Data Trend**

To view data in a graphical form, click on the Data Trend button on the local toolbar. To change the time range for your

graph, click on the Time Range button <sup>11</sup>, and then select the desired date and time range.

To select desired data channels for your trend, click on the trend window with the right mouse button, select "Channels", check the channels you want displayed, and then click OK.

See <u>Viewing Waveforms</u> for information on customizing the trend view and on the available graphics options.

## **Viewing Waveforms**

When you open a new file, PAS shows you a waveform graph with non-overlapped waveforms. Each waveform window has a local toolbar from where you can open another window to examine the waveform in a different view. When you move to another waveform record, all waveform views are updated simultaneously to reflect the changes.

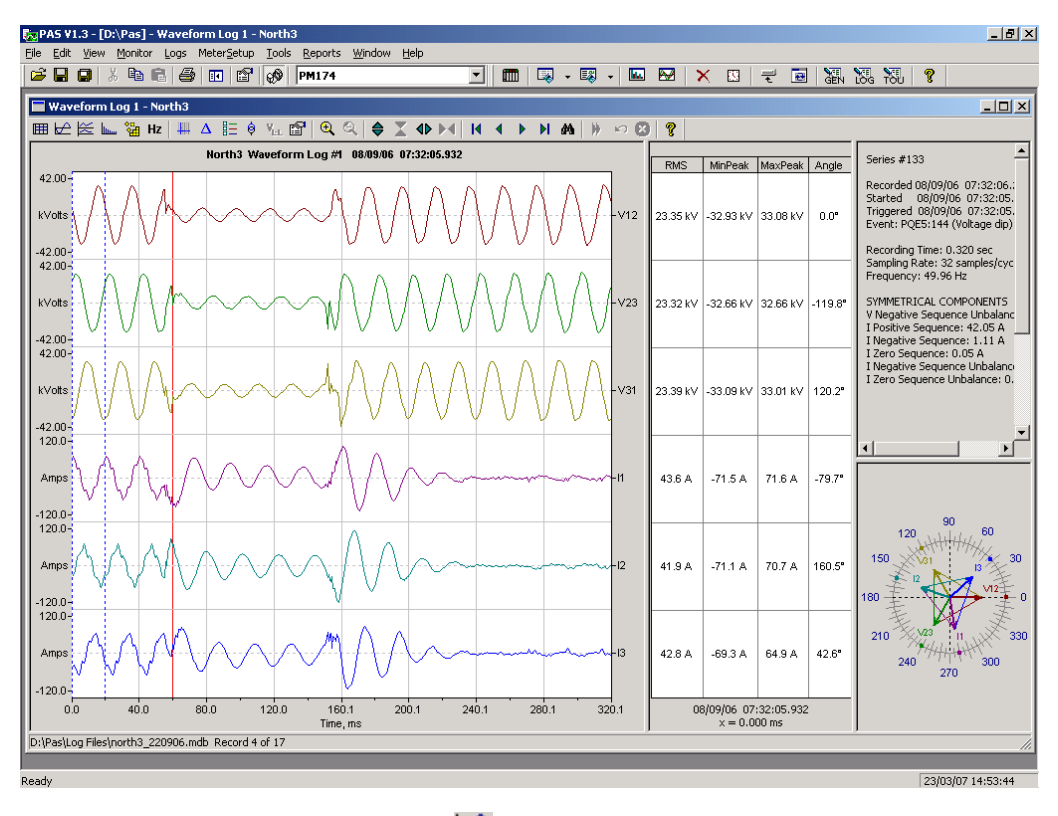

Click on the click on the local toolbar to view overlapped waveforms, and click on the click button to view non-overlapped waveforms.

Waveform data is recorded in series that may contain many cycles of the sampled waveform. A waveform window displays up to 128 waveform cycles. If the waveform contains more cycles, the scroll bar appears under the waveform pane allowing you to scroll through the entire waveform.

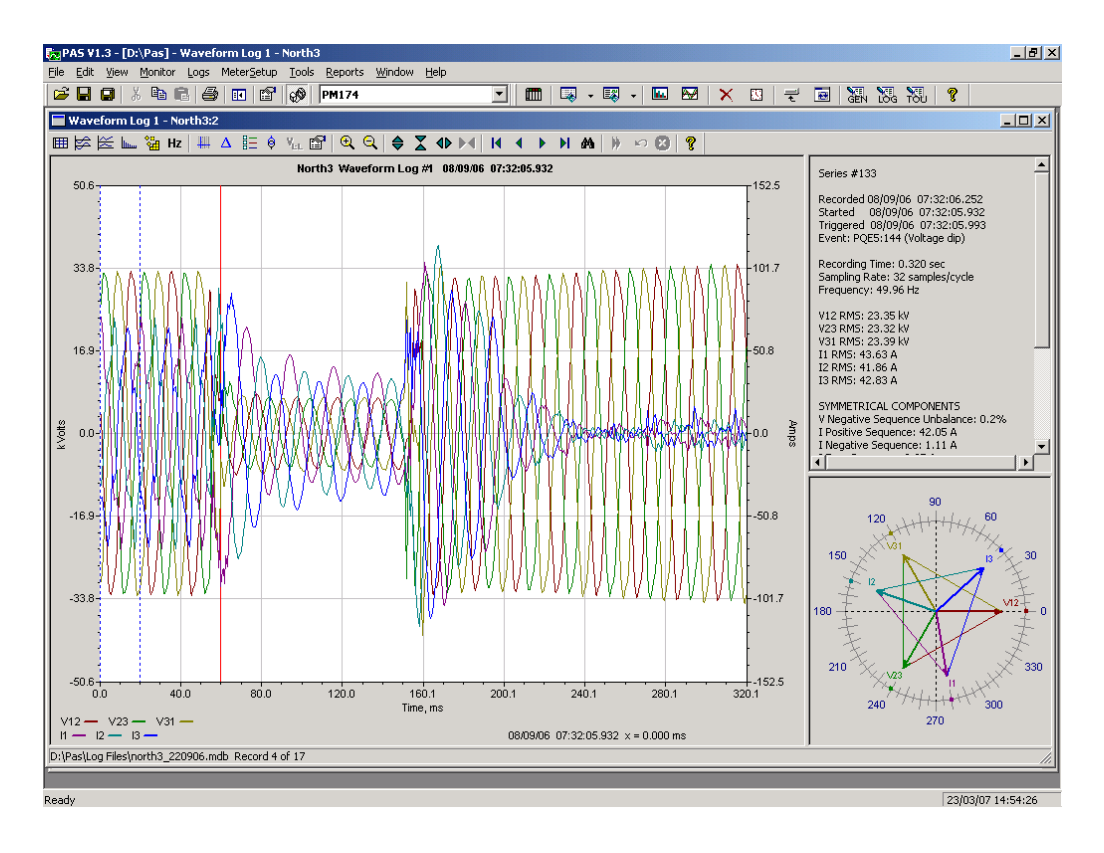

#### **Selecting Waveform Channels**

To select the channels you want to view on the screen, click on the waveform window with the right mouse button, select "Channels...", check the channels you want displayed, and then click OK.

#### Using the Marker Lines

Waveform and RMS panes have two blue dashed marker lines. The left marker indicates the position from where data is taken to calculate the harmonics spectrum and phasor diagrams, and as the starting position for calculating the RMS, average and peak values. The right marker indicates the end position for calculating the RMS, average and peak values. The minimum distance between the two markers is exactly one cycle.

To change the marker position, click on the toton, or click on the waveform window with the right mouse button and select Set Marker, and then click on the point where you want to put the marker. You can drag both markers with the mouse, or use the right and left arrow keys on your keyboard to change the marker position. Click on the waveform pane to allow the keyboard to get your input before using the keyboard.

#### **Delta Measurements**

To measure the distance between two waveform points, click on the Delta button  $\Delta$ , then click on one point, and then click on the second point. The first reference point is still frozen until you close and reopen Delta, while the second point can be placed anywhere within the waveform line. You can measure a delta in both directions. To disable the Delta, click on the Delta button once again.

#### Selecting the Time Axis

The horizontal axis can be displayed either in absolute time with date and time stamps, or in milliseconds relatively to the beginning of a waveform. To change the time units, click on the waveform window with the right mouse button, select "Options...", click on the "Axes" tab, select the desired units, and then click OK.

#### **Viewing Phasor Diagrams**

The phasor diagrams show you the relative magnitudes and angles of the three-phase voltage and current fundamental component. All angles are shown relative to the reference voltage channel.

To change the reference channel, click on the waveform window with the right mouse button, select "Options...", click on the "Phasor" tab, check the channel you want to make a reference channel, and then click "OK".

If you leave the Triangle box checked, PAS connects the ends of the voltage and current vectors showing you three-phase voltage and current triangles. This is useful when analyzing voltage and current unbalances.

Phasor diagrams are calculated over one waveform cycle pointed to by the left marker line. As you move the marker, the phasor diagrams are updated reflecting the new marker position.

#### **Viewing Symmetrical Components**

PAS can calculate the symmetrical components for voltages and currents at the point indicated by the left marker line. To enable or disable the symmetrical components, click on the waveform window with the right mouse button, select "Options...", check or uncheck the "Symmetrical components" box on the "Channels" tab, and then click OK.

#### **Selecting Primary and Secondary Units**

Voltages and currents can be displayed in primary or secondary units. Click on the waveform window with the right mouse button, select "Options...", select the desired units for voltages and currents on the Channels tab, and then click OK.

#### Using a Zoom

Use the green arrowheads on the local toolbar to zoom in or out of the waveform graph. Every click on these buttons gives you a 100-percent horizontal or 50-percent vertical zoom. Use the magnifying glass buttons to get a proportional zoom in both directions.

When in the overlapped waveform view, you can zoom in on a selected waveform region. Click on the waveform window with the right mouse button, click 'Zoom', point onto one of the corners of the region you want to zoom in, press and hold the left mouse button, then point to another corner of the selected region and release the mouse button.

#### **Customizing Line Colors and Styles**

To change the colors or line styles, click on the waveform window with the right mouse button, select "Options...", click on the Display tab, adjust colors and styles, and then click OK. You can also change the waveform background and gridlines color.

## Viewing an RMS Plot

Click on the kit button to open the RMS view. PAS shows you a cycle-by-cycle RMS plot of the sampled AC waveforms.

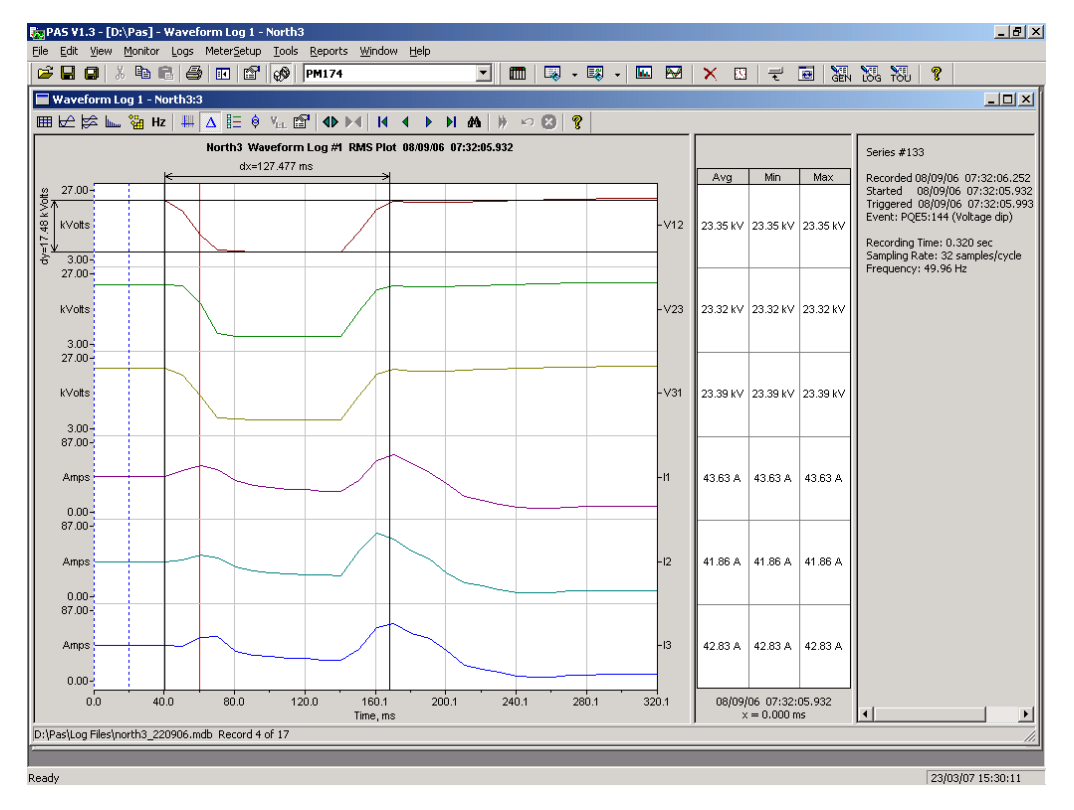

## **Viewing a Spectrum Chart**

Click on the button to view a spectrum chart. To change a channel, click on the window with the right mouse button, select "Channels...", check the channel you want displayed, and then click OK.

A spectrum is calculated over four cycles of the waveform beginning from the point where the left marker line is located. If there are more than one waveform views open, PAS gives the priority to the overlapped waveform view.

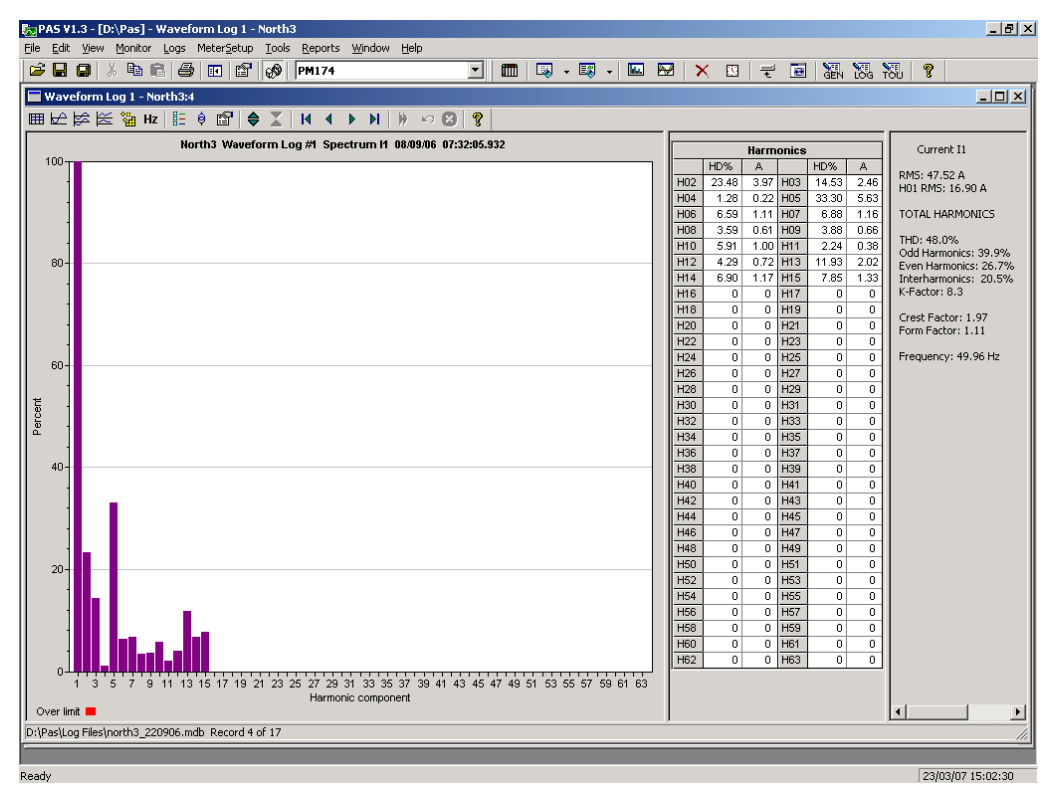

PAS can give you indication on whether harmonic levels in the sampled waveforms exceed compliance limits defined by the power quality standards or local regulations.

To review or change harmonic limits:

Li

1. Click on the spectrum window with the right mouse button and select "Limits...".

| Voltage Current |                                               |         |       |     |  |        |        |      |         |   |
|-----------------|-----------------------------------------------|---------|-------|-----|--|--------|--------|------|---------|---|
| Har             | Harm. Distortion, % 🔺 🛛 🖌 Harm. Emission, Amp |         |       |     |  |        |        |      |         |   |
| H02             | 2.0                                           | H03     | 5.0   |     |  | H02    | 28.9   | H03  | 48.1    |   |
| H04             | 0.1                                           | H05     | 6.0   |     |  | H04    | 9.0    | H05  | 28.9    |   |
| H06             | 0.5                                           | H07     | 5.0   |     |  | H06    | 3.0    | H07  | 41.2    | 1 |
| H08             | 0.5                                           | H09     | 1.5   |     |  | H08    | 7.2    | H09  | 9.6     | 1 |
| H10             | 0.5                                           | H11     | 3.5   |     |  | H10    | 5.8    | H11  | 39.4    | 1 |
| H12             | 0.5                                           | H13     | 3.0   |     |  | H12    | 1.2    | H13  | 27.8    | 1 |
| H14             | 0.5                                           | H15     | 0.5   |     |  | H14    | 2.1    | H15  | 1.4     |   |
| H16             | 0.5                                           | H17     | 2.0   |     |  | H16    | 1.8    | H17  | 13.6    | 1 |
| H18             | 0.5                                           | H19     | 1.5   |     |  | H18    | 0.8    | H19  | 9.1     | 1 |
| H20             | 0.5                                           | H21     | 0.5   |     |  | H20    | 1.4    | H21  | 0.7     | 1 |
| H22             | 0.5                                           | H23     | 1.5   |     |  | H22    | 1.3    | H23  | 7.5     |   |
| H24             | 0.5                                           | H25     | 1.5   |     |  | H24    | 0.6    | H25  | 4.0     | 1 |
| H26             | 0.5                                           | H27     | 1.5   | -   |  | H26    | 1.1    | H27  | 0.5     | - |
| tanda           | ard                                           |         |       |     |  | Standa | ard    |      |         |   |
| N 50            | 160 40                                        | 00V-36. | 5kV   | -   |  | G5/4   | 2001 4 | .00V |         | Ŧ |
|                 |                                               |         |       | _   |  | ,      |        |      |         | _ |
| 7 En            | abled                                         |         | Defau | t I |  | 🔽 En   | abled  |      | Default |   |

- 2. Select a harmonics standard, or select "Custom" and specify your own harmonic limits.
- 3. Check the Enabled box to visualize harmonic faults on the spectrum graph and in harmonic tables.

Harmonics that exceed selected compliance levels are colored in red on the graph and in the tables.

## Viewing a Spectrum Table

Click on the total button on the local toolbar. The spectrum table displays voltage, current, active power and reactive power harmonic components both in percent of the fundamental and in natural units, and phase angles between the harmonic voltage and current.

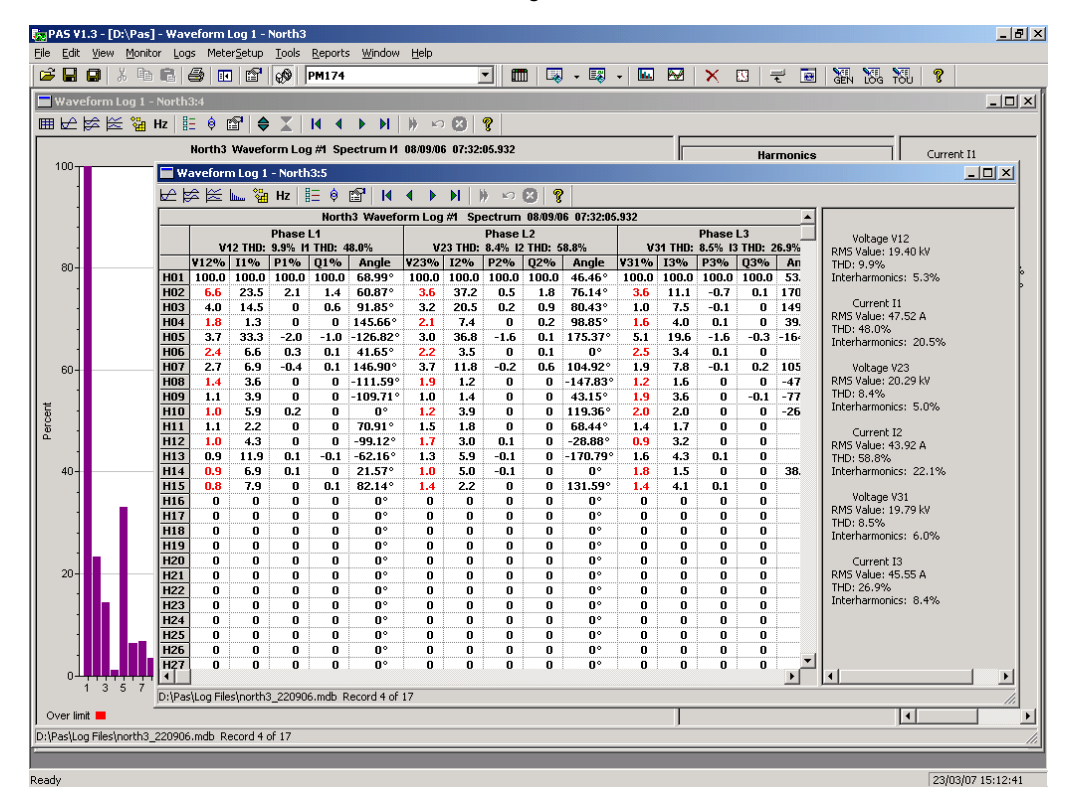

To change a phase, click on the window with the right mouse button, select "Options...", check the phase you want displayed, and then click OK.

## **Viewing a Frequency Plot**

Click on the Hz button to view a cycle-by-cycle voltage frequency plot.

# Viewing Synchronized Waveforms

If you have a number of devices with synchronized clocks, you can view waveforms recorded at different locations in one window. PAS synchronizes the time axes for different waveforms so they could be displayed in a single plot.

To get synchronized waveforms:

- 1. Put the databases with waveforms into the same folder, or put the sites from which you have uploaded data to the same group in the sites tree.
- 2. Open a waveform you want to synchronize with other waveforms, and then click on the Multi-site View button
  - . PAS searches for time-

coordinated waveforms that have the same time span as the selected waveform.

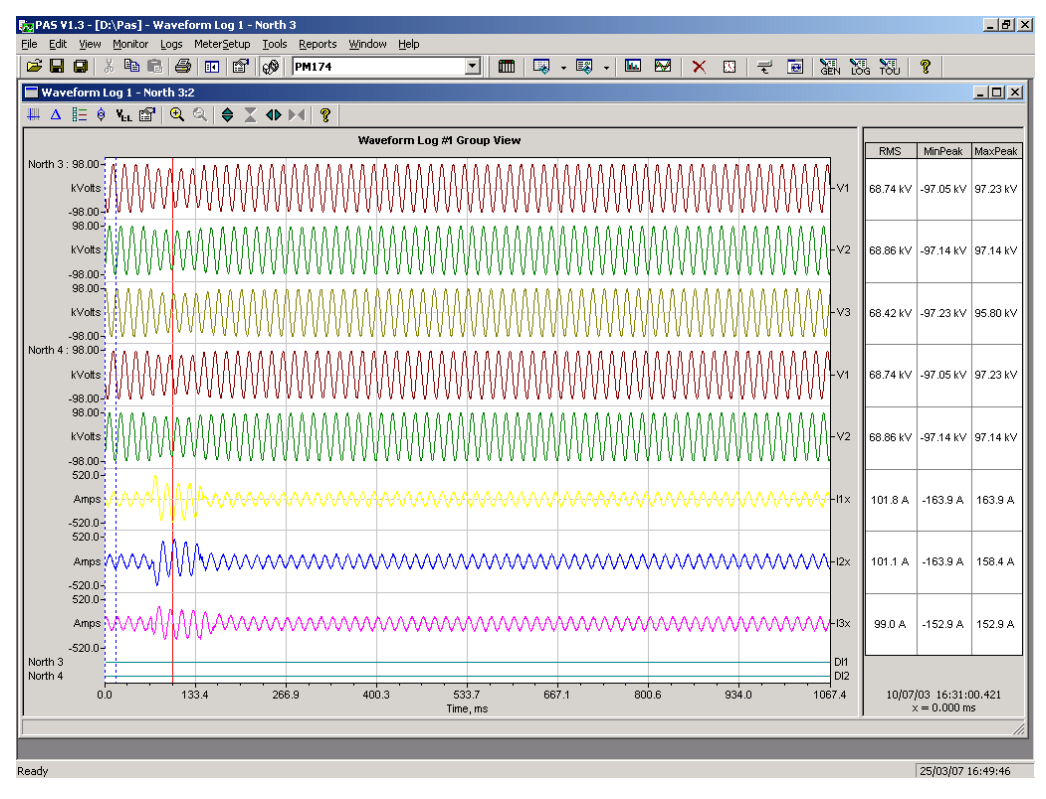

3. Check the sites your want to see displayed.

| S | elect Sites |                               | ×        |
|---|-------------|-------------------------------|----------|
|   | Γ           | Check All 🔲 Clear All         |          |
|   | Site Name   | Database                      | Channels |
|   | 🔽 North 3   | D:\Pas\Log Files\North 3.mdb  |          |
|   | Power 10    | D:\Pas\Log Files\Power 10.mdb |          |
|   | Vorth 4     | D:\Pas\Log Files\North 4.mdb  |          |
|   |             | <u>O</u> K <u>C</u> ancel     |          |

- 4. Click on the "Channels" button and select channels for each site.
- 5. Click OK.

To change the channels, click on the waveform window with the right mouse button and select "Channels...".

# **COMTRADE and PQDIF Converters**

The COMTRADE and PQDIF file converters allow you to convert retrieved waveforms into COMTRADE or PQDIF file format, and data log tables - into PQDIF format.

## Manual Converting

To manually convert your waveforms or a data log into COMTRADE or PQDIF format:

1. Click on the Export 🖬 button on the PAS toolbar.

| Export: Select a Source File - North 3 | <u>?</u> ×     |
|----------------------------------------|----------------|
| Look jn: 🔁 Log Files 💽 🗲 🛍 📅           | Tables:        |
| 12KV SUBSTATION                        | Data Log # 1   |
| Imp01                                  | Waveform Log 7 |
| North 3                                |                |
| North 4                                |                |
| North1                                 |                |
| North2                                 |                |
| 國 north3_220906                        |                |
| Power 10                               |                |
|                                        |                |
|                                        |                |
|                                        |                |
| File name: North 3                     | Waveform Log 7 |
| Files of type: Access Database (*.mdb) | Delete         |

2. Select the database and a waveform or data log table you want to export, and then click Open.

| Save As            |                                  |        |                |             | ? × |
|--------------------|----------------------------------|--------|----------------|-------------|-----|
| Save jn: 🔁         | Log Files                        | •      | ( <del>-</del> | 💣 🎟 •       |     |
|                    |                                  |        |                |             |     |
|                    |                                  |        |                |             |     |
|                    |                                  |        |                |             |     |
|                    |                                  |        |                |             |     |
|                    |                                  |        |                |             |     |
|                    |                                  |        |                |             |     |
| File <u>n</u> ame: | North 3                          |        |                | <u>S</u> av | •   |
| Save as type:      | COMTRADE 1999 ASCII Files (*.dal | t)     | •              | Canc        | el  |
|                    | C                                | iompre | ess 🗖          |             |     |

 Select a directory where you want to store your exported files, type a file name that identifies your files, select a desired file output format, and then click on the Save button. The PQDIF files are commonly recorded in compressed format. If you do not want your files to be compressed, uncheck the Compress box before saving the file.

In COMTRADE format, each waveform event is recorded into a separate file. A COMTRADE waveform file name contains a site name followed by an ID of the fault or power quality event, which triggered the waveform record. PQDIF file names contain a site name followed by a timestamp of the first event recorded to the file, and may look like 12KVSUB\_20040928T133038.pqd.

## Automatic Converting

PAS allows you to automatically convert waveform and data logs into COMTRADE or PQDIF format at the time you upload data from your devices via the Upload Scheduler.

To automatically convert your waveform or data log tables into COMTRADE or PQDIF format:

1. Open the Upload Scheduler.

| PAS V1.3 - [E:\Projec  | ts\Pas_V1] |                       |                     |                |                       |             |         |          |          | _ 8 ×          |
|------------------------|------------|-----------------------|---------------------|----------------|-----------------------|-------------|---------|----------|----------|----------------|
| File Edit View Monitor | Logs Mete  | erSetup Tools Reports | Window Help         |                |                       |             |         |          |          |                |
| 😂 🖬 🖪 🕺 X 🖻 I          | 2   4   1  | ] 🗳 🔗 North 4         |                     | - 1            | 🛅   🗔 - 🗔 -           | 🛛 🖾 🛛 🗙     | N 7     | 🔳 🔠 🕻    | S. 781 ? |                |
|                        |            |                       |                     |                |                       |             |         |          |          |                |
|                        | Upload Sch | neduler               |                     |                |                       |             |         | _        |          |                |
|                        |            |                       |                     | Registered Sit | tes                   |             |         | Config   | ire      |                |
|                        | Enabled    | Site Name             | Status              | Schedule       | Last Access           | Next .      | Access  |          |          |                |
|                        |            | North 4               | Off                 | Daily          | N/A                   | 17/10/06 00 | ):00:00 | Expor    | t        |                |
|                        |            | North 3               | Off                 | Daily          | N/A                   | 17/10/06 00 | ):00:00 |          |          |                |
|                        |            | xport                 |                     | 1              |                       |             |         |          |          | ×              |
|                        |            |                       |                     |                | and a d Films         |             |         |          | Province |                |
|                        |            | Enabled               |                     | Ext            | Record To             |             |         | <b>^</b> | browse   |                |
|                        |            | ✓ Data Log 1          | ): \Pas\Log\North 3 | baa            | 10001010              |             |         |          | ок       |                |
|                        |            | Data Log 2            | 2                   | Save As        |                       |             |         | থ সা     |          |                |
|                        |            | 🔽 Waveform Log 7 🚺    | ):VPas\LogWorth 3   | Surces         |                       |             |         |          | Cancel   |                |
|                        |            | Waveform Log 8        |                     | Save in: 🔄     | Log                   | •           | * 🖻 🕈   |          |          |                |
|                        |            |                       |                     |                |                       |             |         |          |          |                |
|                        |            |                       |                     |                |                       |             |         |          |          |                |
|                        |            |                       |                     |                |                       |             |         |          |          |                |
|                        |            |                       |                     |                |                       |             |         |          |          |                |
|                        |            |                       |                     |                |                       |             |         |          |          |                |
|                        |            |                       |                     |                |                       |             |         |          |          |                |
|                        | Destinatio |                       |                     |                |                       |             |         |          |          |                |
|                        |            |                       |                     |                |                       |             |         |          |          |                |
|                        |            |                       |                     |                |                       |             |         |          |          |                |
|                        |            |                       |                     |                |                       |             |         |          |          |                |
|                        |            |                       |                     |                |                       |             |         |          |          |                |
|                        |            |                       |                     | File name:     | North 3_1             |             |         | Save     |          |                |
|                        |            |                       |                     | Save as type:  | Electrotek PQDIF File | es (*.pad)  | -       | Cancel   |          |                |
|                        |            | J                     |                     |                | ,                     | Carrent     |         |          |          |                |
|                        | _          |                       |                     |                |                       | Compre      | 55 1    |          | _        |                |
|                        |            |                       |                     |                |                       |             |         |          |          |                |
|                        |            |                       |                     |                |                       |             |         |          |          |                |
| Ready                  |            |                       |                     |                |                       |             |         |          | 16/3     | 10/06 21:04:21 |

- 2. Highlight a desired device site with the left mouse button, and then click on the Export button.
- 3. Check the Enabled box for a data log or a waveform log table you want to automatically convert at the upload time.
- 4. Highlight the Record to... row for the selected table and click on the Browse button.
- 5. Select a folder where you want to store converted files, type in the converted file's name, select a desired output file format, and then click on Save.
- 6. Repeat the same for all tables you wish to be converted.
- 7. Click OK.

# Appendix A Technical Specifications

## **Environmental Conditions**

Operating temperature: -20°C to 60°C (-4°F to 140°F) Storage temperature: -25°C to 80°C (-13°F to 176°F) Humidity: 0 to 95% non-condensing

## Construction

Dimensions see Figure 2-1

Weight: 1.23kg (2.7 lb.)

### Materials

Case enclosure: plastic PC/ABS blend Display body: plastic PC/ABS blend Front panel: plastic PC PCB.: FR4 (UL94-V0) Terminals: PBT (UL94-V0) Connectors-Plug-in type: Polyamide PA6.6 (UL94-V0) Packaging case: Carton and Stratocell® (Polyethylene Foam) brackets Labels: Polyester film (UL94-V0)

## **Power Supply**

120/230 VAC-110/220 VDC Option: Rated input 85-264VAC 50/60 Hz, 88-290VDC, Burden 10W Isolation: Input to output: 3000 VAC Input to ground: 2000 VAC 12 VDC Option: Rated input 9.6-19 VDC 24 VDC Option: Rated input 19-37 VDC 48 VDC Option: Rated input 37- 72 VDC Wire size: up to 12 AWG (up to 3.5 mm<sup>2</sup>)

## **Input Ratings**

## Voltage Inputs

Operating range: 690VAC line-to-line, 400VAC line-to-neutral Direct input and input via PT (up to 828VAC line-to-line, up to 480VAC line-to-neutral) Input impedance: 500 kOhm Burden for 400V: < 0.4 VA Burden for 120V: < 0.04 VA Overvoltage withstand: 1000 VAC continuous, 2000 VAC for 1 second Galvanic isolation: 3500 VAC Wire size: up to 12 AWG (up to 3.5mm<sup>2</sup>)

### **Current Inputs**

Wire size: 12 AWG (up to 3.5 mm<sup>2</sup>) Galvanic isolation: 3500 VAC

### 5A secondary

Operating range: continuous 10A RMS Burden: < 0.1 VA Overload withstand: 15A RMS continuous, 300A RMS for 1 second

#### 1A secondary

Operating range: continuous 2A RMS Burden: < 0.02 VA Overload withstand: 6A RMS continuous, 80A RMS for 1 second

### **Relay Outputs**

2 relays rated at 3A/250 VAC; 3A/30 VDC, 2 contacts (SPST Form A) Wire size: 14 AWG (up to 1.5 mm<sup>2</sup>) Galvanic isolation: Between contacts and coil: 2000 VAC 1 min Between open contacts: 1000 VAC Operate time: 10 ms max. Release time: 5 ms max. Update time: 1 cycle

## **Digital Inputs**

2 Digital Inputs Dry Contacts Wire size: 14 AWG (up to 1.5 mm<sup>2</sup>) Galvanic isolation: 2000V RMS Internal power supply 15V Scan time: 1 ms

## **Optional Analog Inputs**

2 Analog Inputs (optically isolated) Ranges (upon order):  $\pm 1$  mA (100% overload) 0-20 mA 4-20 mA 0-1 mA (100% overload) Wire size: 14 AWG (up to 1.5 mm<sup>2</sup>) Isolation: 2,000 V RMS Accuracy: 0.5% FS Scan time: 1 cycle

## **Optional Analog Outputs**

2 Analog Outputs (optically isolated) Ranges (upon order):  $\pm 1$  mA, maximum load 5 k $\Omega$  (100% overload) 0-20 mA, maximum load 510  $\Omega$ 4-20 mA, maximum load 510  $\Omega$ 0-1 mA, maximum load 5 k $\Omega$  (100% overload) Isolation: 2,000 V RMS Power supply: internal Accuracy: 0.5% FS Wire size: 14 AWG (up to 1.5 mm<sup>2</sup>) Update time: 1 cycle

## **Communication Ports**

### COM1 (Optional modules)

### Serial EIA RS-232 optically isolated port

Isolation: 2,000 V RMS

Connector type: DB9 female.

Baud rate: up to 115.2 kbps.

Supported protocols: Modbus RTU and Modbus ASCII, DNP3 (with firmware V25.2.01 and later).

#### RS-422/RS-485 optically isolated port

Isolation: 2,000 V RMS

Connector type: DB9 female.

Baud rate: up to 115.2 kbps.

Supported protocols: Modbus RTU and Modbus ASCII, DNP3 (with firmware V25.2.01 and later).

### **Ethernet Port**

Transformer-isolated 10/100BaseT Ethernet port. Connector type: RJ45 modular. Supported protocols: Modbus/TCP on Port 502, DNP3/TCP on Port 20000 (with firmware V25.2.01 and later). Number of simultaneous connections: 4 (4 Modbus/TCP or 2

## Dial-up Modem

Modbus/TCP + 2 DNP3/TCP).

Transformer-isolated internal 56K modem. Connector type: RJ11. Supported protocols: Modbus RTU and Modbus ASCII.

### COM2

#### RS-422/RS-485 optically isolated port

Isolation: 2,000 V RMS Connector type: removable, 5 pins. Wire size: up to 14 AWG (up to 1.5 mm<sup>2</sup>). Baud rate: up to 115.2 kbps. Supported protocols: Modbus RTU and Modbus ASCII, DNP3 (with firmware V25.2.01 and later).

## **Real-time Clock**

Accuracy: typical error 30 seconds per month @ 25°C

## Log Memory

Onboard memory with battery backup: 1 Mbytes.

## **Display Module**

Display: high-brightness seven-segment digital LEDs, two 4digit + one 6-digit windows Keypad: 6 push buttons Communication: EIA RS-485 port with 12V supply voltage Connector type: DB15, 15 pins Wires size: up to 14 AWG (up to 1.5 mm<sup>2</sup>) Distance: up to 1000 m (3200 feet)

## **Standards Compliance**

Accuracy per ANSI C12.20 -1998 UL File no. E236895 Directive complied with: EMC: 89/336/EEC as amended by 92/31/EEC and 93/68/EEC LVD: 72/23/EEC as amended by 93/68/EEC and 93/465/EEC Harmonized standards to which conformity is declared: EN55011: 1991 EN50082-1: 1992 EN61010-1: 1993 A2/1995 EN50081-2 Generic Emission Standard - Industrial Environment EN50082-2 Generic Immunity Standard - Industrial Environment EN55022: 1994 Class A EN61000-4-2 ENV50140: 1983 ENV50204: 1995 (900MHz) ENV50141: 1993 EN61000-4-4: 1995 EN61000-4-8: 1993

| Parameter                           | Full Scale @ Input | racy                                                                 | Range              |                          |                          |
|-------------------------------------|--------------------|----------------------------------------------------------------------|--------------------|--------------------------|--------------------------|
|                                     | Range              | %<br>Reading                                                         | % FS               | Conditions               |                          |
| Voltage                             | 120VxPT @ 120V     | 0.2                                                                  | 0.01               | 10% to 120% FS           | 0 to 1,150,000 V         |
|                                     | 400VxPT @ 690V     |                                                                      |                    |                          | Starting voltage         |
|                                     |                    |                                                                      |                    |                          | 1.5% FS @ 120V           |
|                                     |                    |                                                                      |                    |                          | 1.5% FS @ 690V           |
| Line current                        | СТ                 | 0.2                                                                  | 0.02               | 1% - 200% FS             | 0 to 40,000 A            |
|                                     |                    |                                                                      |                    |                          | Starting current 0.1% FS |
| Active power                        | 0.36×PT×CT @ 120V  | 0.2                                                                  | 0.02               | PF  ≥ 0.5 <sup>1</sup>   | -10,000,000 kW to        |
|                                     | 1.2×PT×CT @ 690V   |                                                                      |                    |                          | +10,000,000 kW           |
| Reactive power                      | 0.36×PT×CT @ 120V  | 0.3                                                                  | 0.04               | PF  ≤ 0.9 <sup>1</sup>   | -10,000,000 kvar to      |
|                                     | 1.2×PT×CT @ 690V   |                                                                      |                    |                          | +10,000,000 kvar         |
| Apparent power                      | 0.36×PT×CT @ 120V  | 0.2                                                                  | 0.02               | $ PF  \ge 0.5^{-1}$      | 0 to 10,000,000 kVA      |
|                                     | 1.2×PT×CT @ 690V   |                                                                      |                    |                          |                          |
| Power factor                        | 1.000              |                                                                      | 0.2                | PF  ≥ 0.5,               | -0.999 to +1.000         |
|                                     |                    |                                                                      |                    | $I \geq 2\% \ FSI$       |                          |
| Frequency                           |                    | 0.02                                                                 |                    |                          | 40 Hz to 70 Hz           |
| Total Harmonic                      | 999.9              | 1.5                                                                  | 0.1                | THD $\geq$ 1%,           | 0 to 999.9               |
| Distortion, THD<br>V (I), %Vf (%If) |                    |                                                                      |                    | V (I) ≥ 10% FSV<br>(FSI) |                          |
| Total Demand                        | 100                | ĺ                                                                    | 1.5                | TDD $\geq$ 1%,           | 0 to 100                 |
| Distortion, TDD,<br>%               |                    |                                                                      |                    | $I \geq 10\% \; FSI$     |                          |
| Active energy<br>Import & Export    |                    | Class 0.2S under conditions as per IEC 62053-22:2003                 |                    |                          | 0 to 999,999.999 MWh     |
| Reactive energy<br>Import & Export  |                    | Class 0.2S under conditions as per IEC 62053-22:2003, $ PF  \le 0.9$ |                    |                          | 0 to 999,999.999 Mvarh   |
| Apparent energy                     |                    | Class 0.2S (<br>62053-22:2                                           | under cono<br>2003 | 0 to 999,999.999 MVAh    |                          |

### **Measurement Specifications**

 $^1$  @ 80% to 120% of voltage FS, 1% to 200% of current FS, and frequency 50/60 Hz

PT - external potential transformer ratio

CT - primary current rating of external current transformer

FSV - voltage full scale

FSI - current full scale

 $V_{\mbox{f}}$  - fundamental voltage

If - fundamental current

### NOTES

1. Accuracy is expressed as  $\pm$  (percentage of reading + percentage of full scale)  $\pm$  1 digit. This does not include inaccuracies introduced by the user's potential and current transformers. Accuracy calculated at 1second average.

2. Voltage and Current measurement accuracy is  $\leq 0.05$  % at nominal value

3. Specifications assume: voltage and current waveforms with THD  $\leq$  5% for kvar,

kVA and PF, and reference operating temperature 20°C - 26°C.

4. Measurement error is typically less than the maximum error indicated.
## Appendix B

## **Parameters for Analog Output**

The following table lists parameters that can be provided on the meter's analog outputs and on the external analog expander outputs.

| Display Code | Designation               | Description                     |
|--------------|---------------------------|---------------------------------|
| nonE         | NONE                      | None (output disabled)          |
|              |                           | 1-Cycle Phase Values            |
| rt.U1        | V1/12 RT <sup>1</sup>     | V1/V12 Voltage                  |
| rt.U2        | V2/23 RT <sup>1</sup>     | V2/V23 Voltage                  |
| rt.U3        | V3/31 RT <sup>1</sup>     | V3/V31 Voltage                  |
| rt.U12       | V12 RT                    | V12 Voltage                     |
| rt.U23       | V23 RT                    | V23 Voltage                     |
| rt.U31       | V31 RT                    | V31 Voltage                     |
| rt.C1        | I1 RT                     | I1 Current                      |
| rt.C2        | I2 RT                     | I2 Current                      |
| rt.C3        | I3 RT                     | I3 Current                      |
|              |                           | 1-Cycle Total Values            |
| rt.Ac.P      | kW RT                     | Total kW                        |
| rt.rE.P      | kvar RT                   | Total kvar                      |
| rt.AP.P      | kva rt                    | Total kVA                       |
| rt.PF        | PF RT                     | Total PF                        |
| rt.PF.LG     | PF LAG RT                 | Total PF Lag                    |
| rt.PF.Ld     | PF LEAD RT                | Total PF Lead                   |
| rt.U.AG      | VOLT AVG RT <sup>1</sup>  | 3-phase average L-N/L-L voltage |
| rt.UL.AG     | VOLT AVG LL RT            | 3-phase average L-L voltage     |
| rt.C.AG      | AMPS AVG RT               | 3-phase average current         |
|              |                           | 1-Cycle Auxiliary Values        |
| rt.nEU.C     | In RT                     | In Current                      |
| rt.FrEq      | FREQ RT                   | Frequency                       |
|              |                           | 1-Sec Phase Values              |
| Ar.U1        | V1/12 AVR <sup>1</sup>    | V1/V12 Voltage                  |
| Ar.U2        | V2/23 AVR <sup>1</sup>    | V2/V23 Voltage                  |
| Ar.U3        | V3/31 AVR <sup>1</sup>    | V3/V31 Voltage                  |
| Ar.U12       | V12 AVR                   | V12 Voltage                     |
| Ar.U23       | V23 AVR                   | V23 Voltage                     |
| Ar.U31       | V31 AVR                   | V31 Voltage                     |
| Ar.C1        | I1 AVR                    | I1 Current                      |
| Ar.C2        | I2 AVR                    | I2 Current                      |
| Ar.C3        | I3 AVR                    | I3 Current                      |
|              |                           | 1-Sec Total Values              |
| Ar.Ac.P      | kW AVR                    | Total kW                        |
| Ar.rE.P      | kvar AVR                  | Total kvar                      |
| Ar.AP.P      | kva avr                   | Total kVA                       |
| Ar.PF        | PF AVR                    | Total PF                        |
| Ar.PF.LG     | PF LAG AVR                | Total PF Lag                    |
| Ar.PF.Ld     | PF LEAD AVR               | Total PF Lead                   |
| Ar.U.AG      | VOLT AVG AVR <sup>1</sup> | 3-phase average L-N/L-L voltage |
| Ar.UL.AG     | VOLT AVG LL AVR           | 3-phase average L-L voltage     |
| Ar.C.AG      | AMPS AVG AVR              | 3-phase average current         |
|              |                           | 1-Sec Auxiliary Values          |
| rt.nEU.C     | In AVR                    | In Current                      |
| rt.FrEq      | FREQ AVR                  | Frequency                       |
|              |                           | Present Demands                 |
| a.P.i        |                           | Accumulated KW import demand    |
| a.P.E        |                           | Accumulated kW export demand    |
|              |                           | Accumulated Kvar Import demand  |
|              |                           | Accumulated Kvar export demand  |
| a.S          | KVA ACC DMD               | Accumulated KVA demand          |

 $^1$  In 4LN3, 4LL3, 3LN3, 3LL3, 3BLN3 and 3BLL3 wiring modes, the voltages will be line-to-neutral; for any other wiring mode, they will be line-to-line voltages.

# Appendix C Setpoint Triggers and Actions

### **Setpoint Triggers**

| Display Code | Designation               | Description                      |
|--------------|---------------------------|----------------------------------|
| nonE         | NONE                      | None (condition is not active)   |
|              |                           | Status Inputs                    |
| St1 On       | STAT INP #1 ON            | Status input #1 ON               |
| St2 On       | STAT INP #2 ON            | Status input #2 ON               |
| St1 OFF      | STAT INP #1 OFF           | Status input #1 OFF              |
| St2 OFF      | STAT INP #2 OFF           | Status input #2 OFF              |
| 5(2:011      |                           | Belays                           |
| rl 1 On      | RFLAY #1 ON               | Relay #1 ON                      |
| rl 2.On      | RFLAY #2 ON               | Relay #2 ON                      |
| rL1.OFF      | RELAY #1 OFF              | Relay #1 OFF                     |
| rL2.OFF      | RELAY #2 OFF              | Relay #2 OFF                     |
|              |                           | Static Events                    |
| POS.Ph.r     | POS PHASE REVERSAL        | Positive phase rotation reversal |
| nEG.Ph.r     | NEG PHASE REVERSAL        | Negative phase rotation reversal |
| Pg.E         | PO EVENT                  | EN50160 PQ event                 |
|              |                           | Analog Inputs                    |
| A.In1.Hi     | HI AI1                    | High analog input #1             |
| A.In2.Hi     | HI AI2                    | High analog input #2             |
| A.In1.Lo     | LO AI1                    | Low analog input #1              |
| A.In1.Lo     | LO AI2                    | Low analog input #2              |
|              |                           | 1-Cycle Phase Values             |
| rtHi.C1      | HI I1 RT                  | High I1 current                  |
| rtHi.C2      | HI I2 RT                  | High I2 current                  |
| rtHi.C3      | HI I3 RT                  | High I3 current                  |
| rtLo.C1      | LO I1 RT                  | Low I1 current                   |
| rtLo.C2      | LO I2 RT                  | Low I2 current                   |
| rtLo.C3      | LO I3 RT                  | Low I3 current                   |
|              |                           | 1-Cycle Values on any Phase      |
| rtHi. U      | HI VOLT RT <sup>1</sup>   | High voltage                     |
| rtLo. U      | LO VOLT RT <sup>1</sup>   | Low voltage                      |
| rtHi. C      | HI AMPS RT                | High current                     |
| rtLo. C      | LO AMPS RT                | Low current                      |
| rtthd.U      | HI V THD <sup>1</sup>     | High voltage THD                 |
| rtthd.C      | HI I THD                  | High current THD                 |
| rtHFc.C      | HI KF RT                  | High K-Factor                    |
| rttdd.C      | HI I TDD                  | High current TDD                 |
|              | 1-Cycle Auxiliary Values  |                                  |
| rtHi.Fr      | HI FREQ RT                | High frequency                   |
| rtLo.Fr      | LO FREQ RT                | Low frequency                    |
| rtHU.Ub      | HI V UNB% RT <sup>1</sup> | High voltage unbalance           |
| rtHC.Ub      | HI I UNB% RT              | High current unbalance           |
|              |                           | 1-Sec Phase Values               |
| ArHi.C1      | HI I1 AVR                 | High I1 current                  |
| ArHi.C2      | HI I2 AVR                 | High I2 current                  |
| ArHi.C3      | HI I3 AVR                 | High I3 current                  |
| ArLo.C1      | LO I1 AVR                 | Low I1 current                   |
| ArLo.C2      | LO I2 AVR                 | Low I2 current                   |
| ArLo.C3      | LO I3 AVR                 | Low I3 current                   |
|              |                           | 1-Sec Values on any Phase        |
| ArHi. U      | HI VOLT AVR <sup>1</sup>  | High voltage                     |
| ArLo. U      | LO VOLT AVR <sup>1</sup>  | Low voltage                      |
| ArHi. C      | HI AMPS AVR               | High current                     |
| ArLo. C      | LO AMPS AVR               | Low current                      |
|              |                           | 1-Sec Total Values               |
| ArHi.P.i     | HI KW IMP AVR             | High total kW import             |
| ArHi.P.E     | HI KW EXP AVR             | High total kW export             |
| ArHi.q.i     | HI kvar IMP AVR           | High total kvar import           |
| ArHi.q.E     | HI kvar EXP AVR           | High total kvar export           |
| ArHi. S      | HI KVA AVR                | High total kVA                   |

| Display Code | Designation               | Description                              |
|--------------|---------------------------|------------------------------------------|
| ArPF.LG      | HI PF LAG AVR             | Low total PF Lag                         |
| ArPF.Ld      | HI PF LEAD AVR            | Low total PF Lead                        |
|              |                           | 1-Sec Auxiliary Values                   |
| ArnEU.C      | HI In AVR                 | High neutral current                     |
| ArHi.Fr      | HI FREQ RT                | High frequency                           |
| ArLo.Fr      | LO FREQ RT                | Low frequency                            |
| ArHU.Ub      | HI V UNB% RT              | High voltage unbalance                   |
| ArHC.Ub      | HI I UNB% RT              | High current unbalance                   |
|              |                           | Present Demands                          |
| Hi d.U1      | HI V1/12 DMD <sup>1</sup> | High V1/V12 Volt demand                  |
| Hi d.U2      | HI V2/23 DMD <sup>1</sup> | High V2/V23 Volt demand                  |
| Hi d.U3      | HI V3/31 DMD <sup>1</sup> | High V3/V31 Volt demand                  |
| Hi d.C1      | HI I1 DMD                 | High I1 Ampere demand                    |
| Hi d.C2      | HI I2 DMD                 | High I2 Ampere demand                    |
| Hi d.C3      | HI I3 DMD                 | High I3 Ampere demand                    |
| Hi d.P.i     | HI KW IMP BD              | High block kW import demand              |
| Hi d.P.E     | HI KW EXP BD              | High block kW export demand              |
| Hi d.q.i     | HI kvar IMP BD            | High block kvar import demand            |
| Hi d.q.i     | HI kvar EXP BD            | High block kvar export demand            |
| Hi d. S      | HI kVA BD                 | High block kVA demand                    |
| HiSd.P.i     | HI kW IMP SD              | High sliding window kW import demand     |
| HiSd.P.E     | HI kW EXP SD              | High sliding window kW export demand     |
| HiSd.q.i     | HI kvar IMP SD            | High sliding window kvar import demand   |
| HiSd.q.i     | HI kvar EXP SD            | High sliding window kvar export demand   |
| HISO. S      | HI KVA SD                 | High sliding window kVA demand           |
|              |                           | High accumulated kw import demand        |
| HIAO.P.E     |                           | High accumulated kw export demand        |
|              |                           | High accumulated kvar import demand      |
|              |                           | High accumulated kVA domand              |
| HIDI D i     |                           | High predicted kW import demand          |
| HiPd P F     |                           | High predicted kW export demand          |
| HiPd a i     |                           | High predicted kwar import demand        |
| HiPd a i     | HI kvar FXP PRD DMD       | High predicted kvar export demand        |
| HiPd S       |                           | High predicted kVA demand                |
|              |                           | Pulse Inputs                             |
| PLS.In.1     | PULSE INPUT #1            | Pulse input #1                           |
| PLS.In.2     | PULSE INPUT #2            | Pulse input #2                           |
|              |                           | Internal Events                          |
| PLS.Ac.i     | kWh IMP PULSE             | kWh import pulse                         |
| PLS.Ac.E     | kWh EXP PULSE             | kWh export pulse                         |
| PLS.rE.i     | kvarh IMP PULSE           | kvarh import pulse                       |
| PLS.rE.E     | kvarh EXP PULSE           | kvarh export pulse                       |
| PLS.rE.t     | kvarh TOT PULSE           | kvarh total pulse                        |
| PLS.AP.t     | kVAh TOT PULSE            | kVAh total pulse                         |
| PLS.P.dn     | START DMD INT             | Start new demand interval                |
| PLS.S.dn     | START SD INT              | Start new sliding window demand interval |
| PLS.A.dn     | START AMP DMD INT         | Start new volt/ampere demand interval    |
| PLS.trF      | START TARIFF INT          | Start new tariff interval                |
| 0.1.1        |                           | Pulse Counters                           |
| Cnt.1        | HI COUNTER #1             | High pulse counter #1                    |
| Cnt.2        | HI COUNTER #2             | High pulse counter #2                    |
| CnL.3        | HI COUNTER #3             | High pulse counter #3                    |
| UII.4        |                           | Timore                                   |
| t_r 1        | TIMED #1                  | Timer #1                                 |
| t-r 2        | TIMER #1                  | Timer #2                                 |
| t-r 3        | TIMER #3                  | Timer #3                                 |
| t-r 4        | TIMFR #4                  | Timer #4                                 |
|              |                           | TOU Parameters                           |
| trF          | TOU TARIFF                | TOU Tariff                               |
| PrF          | TOU PROFILE               | TOU Profile                              |
|              |                           | Time and Date Parameters                 |
| U.dAY        | DAY OF WEEK               | Day of week                              |
| YEAr         | YEAR                      | Year                                     |
| Mon          | MONTH                     | Month                                    |

| Display Code | Designation      | Description       |
|--------------|------------------|-------------------|
| M.dAY        | DAY OF MONTH     | Day of month      |
| hour         | HOURS            | Hours             |
| Min          | MINUTES          | Minutes           |
| SEc          | SECONDS          | Seconds           |
|              |                  | Event Flags       |
| FG1.On       | EVENT FLAG 1 ON  | Event flag #1 ON  |
|              |                  |                   |
| FG8.OFF      | EVENT FLAG 8 OFF | Event flag #8 OFF |
|              |                  | Setpoint Status   |
| SP1.On       | SP 1 ON          | Setpoint #1 ON    |
|              |                  |                   |
| SP16.On      | SP 16 ON         | Setpoint #16 ON   |

 $^1$  In 4LN3, 3LN3 and 3BLN3 wiring modes, the voltages will be line-to-neutral; for any other wiring mode, they will be line-to-line voltages.

#### **Setpoint Actions**

| Display Code | Designation      | Description                               |
|--------------|------------------|-------------------------------------------|
| none         | NONE             | None (no action)                          |
| rFL 1        | OPERATE RELAY #1 | Operate RO1                               |
| rEL 2        | OPERATE RELAY #2 | Operate RO2                               |
| rEL1 OFF     | RELEASE RELAY #1 | Release latched RO1                       |
| rEL2.OFF     | RELEASE RELAY #2 | Release latched RO2                       |
| FLOG         | EVENT LOG        | Log to Event Log                          |
|              |                  | Log to Data Log file #1                   |
|              | DATA LOG #2      | Log to Data Log file #2                   |
|              | DATA LOG #3      | Log to Data Log file #3                   |
|              |                  | Log to Data Log file #4                   |
|              |                  | Log to Data Log file #5                   |
|              |                  | Log to Data Log file #6                   |
|              |                  | Log to Data Log file #7                   |
|              |                  | Log to Data Log file #8                   |
|              |                  | Log to Data Log file #9                   |
|              |                  | Log to Data Log file $\#10$               |
| dLoG 11      |                  | Log to Data Log file #10                  |
| dLoG 12      |                  | Log to Data Log file #12                  |
| dLoG 13      | DATA LOG #13     | Log to Data Log file #12                  |
| dLoG 14      | DATA LOG #14     | Log to Data Log file #19                  |
| dLoG 15      |                  | Log to Data Log file #15                  |
| dLoG 16      | DATA LOG #16     | Log to Data Log file #15                  |
|              | WAVEFORM LOG #1  | Log to Waveform Log file #1               |
|              | WAVEFORM LOG #2  | Log to Waveform Log file #2               |
| Inc Cn 1     | INC CNT #1       | Increment counter #1                      |
| Inc Cn 2     | INC CNT #2       | Increment counter #2                      |
| Inc Cn 3     | INC CNT #3       | Increment counter #3                      |
| Inc Cn 4     | INC CNT #4       | Increment counter #4                      |
| Cl r.Cn.1    | CLR CNT #1       | Clear counter #1                          |
| ClrCn 2      | CLR CNT #2       | Clear counter #2                          |
| CI r.Cn.3    | CLR CNT #3       | Clear counter #3                          |
| CLr Cn 4     | CLR CNT #4       | Clear counter #4                          |
| CLr Cnt      |                  | Clear all counters                        |
| CLr Enr      |                  | Clear total and phase energy accumulators |
| CLr dnd      |                  | Clear all maximum demands                 |
| CI r.P.dn    |                  | Clear power maximum demands               |
| Cl r.A.dn    |                  | Clear volt, ampere and THD maximum        |
| 02.0.000     |                  | demands                                   |
| CLr.tEn      | CLR TOU ENG      | Clear TOU energy accumulators             |
| CLr.tdn      | CLR TOU DMD      | Clear TOU maximum demands                 |
| CLr.LHi      | CLR MIN/MAX      | Clear Min/Max log                         |
| FLG1.On      | SET FLAG #1      | Set event flag #1                         |
| FLG2.On      | SET FLAG #2      | Set event flag #2                         |
| FLG3.On      | SET FLAG #3      | Set event flag #3                         |
| FLG4.On      | SET FLAG #4      | Set event flag #4                         |
| FLG1.0FF     | CLR FLAG #1      | Clear event flag #1                       |
| FLG2.OFF     | CLR FLAG #2      | Clear event flag #2                       |
|              | 1                |                                           |

| Display Code | Designation | Description         |
|--------------|-------------|---------------------|
| FLG3.OFF     | CLR FLAG #3 | Clear event flag #3 |
| FLG4.OFF     | CLR FLAG #4 | Clear event flag #4 |

# Appendix D Parameters for Monitoring and Data Logging

The following table lists parameters measured by the meter that are available for data logging and monitoring through communications. The left column shows data abbreviations used in PAS. Parameter groups are highlighted in bold.

| Designat | Description                         |
|----------|-------------------------------------|
| ion      |                                     |
| NONE     | None (stub, read as zero)           |
| EVENT    | Event Flags                         |
| FLAGS    |                                     |
| EVENT    | Event Flags #1-#8                   |
| FLAGS    |                                     |
| 1:16     |                                     |
| DIGITAL  | Digital Inputs                      |
| INPUTS   |                                     |
| DI1:16   | Digital Inputs Status DI1:DI2       |
| RELAYS   | Relays                              |
| R01:16   | Relay Status RO1:RO2                |
|          | Pulse Counters                      |
|          | Country #1                          |
|          | Counter #1                          |
|          | Counter #2                          |
| 2        | Counter #2                          |
|          | Counter #3                          |
| 3        |                                     |
|          | Counter #4                          |
| 4        |                                     |
| SYMM     | Symmetrical Components              |
| СОМР     |                                     |
| V PSEO   | Positive-sequence voltage           |
| V NSEO   | Negative-sequence voltage           |
| V ZSEO   | Zero-sequence voltage               |
| V NSEO   | Negative-sequence voltage unbalance |
| UNB%     |                                     |
| V ZSEQ   | Zero-sequence voltage unbalance     |
| UNB%     |                                     |
| I PSEQ   | Positive-sequence current           |
| I NSEQ   | Negative-sequence current           |
| I ZSEQ   | Zero-sequence current               |
| I NSEQ   | Negative-sequence current unbalance |
| UNB%     |                                     |
| I ZSEQ   | Zero-sequence current unbalance     |
| UNB%     |                                     |
| RT       | 1-Cycle Phase Values                |
| PHASE    |                                     |
| V1       | V1/V12 Voltage <sup>1</sup>         |
| V2       | V2/V23 Voltage <sup>1</sup>         |
| V3       | V3/V31 Voltage <sup>1</sup>         |
| I1       | I1 Current                          |
| 12       | I2 Current                          |
| 13       | I3 Current                          |
| kW L1    | kW L1                               |
| kW L2    | kW L2                               |
| kW L3    | kW L3                               |
| kvar L1  | kvar L1                             |
| kvar L2  | kvar L2                             |
| kvar L3  | kvar L3                             |
| kVA L1   | kVA L1                              |

| Designat | Description                                  |
|----------|----------------------------------------------|
| ion      |                                              |
| kVA L2   | kVA L2                                       |
| KVA L3   | kVA L3                                       |
|          | Power factor L1                              |
| PF L2    | Power factor L2                              |
|          | V1/V12 Voltage THD 2                         |
|          |                                              |
|          |                                              |
|          | V3/V31 Voltage THD 2                         |
|          | 11 Current THD                               |
|          | I3 Current THD                               |
| II KE    | I1 K-Factor                                  |
| 12 KF    | I2 K-Factor                                  |
| I3 KF    | I3 K-Factor                                  |
| I1 TDD   | I1 Current TDD                               |
| I2 TDD   | I2 Current TDD                               |
| I3 TDD   | I3 Current TDD                               |
| V12      | V12 Voltage                                  |
| V23      | V23 Voltage                                  |
| V31      | V31 Voltage                                  |
|          | 1-Cycle lotal values                         |
|          | Total kW                                     |
| kvar     | Total kvar                                   |
| kVA      | Total kVA                                    |
| PF       | Total PF                                     |
| PF LAG   | Total PF lag                                 |
| PF LEAD  | Total PF lead                                |
| kw IMP   | Total kW import                              |
| kW EXP   | Total kW export                              |
| kvar IMP | Total kvar import                            |
| kvar EXP | Total kvar export                            |
| V AVG    | 3-phase average L-N/L-L voltage <sup>1</sup> |
| V LL AVG | 3-phase average L-L voltage                  |
| I AVG    | 3-phase average current                      |
|          | I-Cycle Auxiliary values                     |
| FREO     |                                              |
| V UNB%   | Voltage unbalance                            |
| I UNB%   | Current unbalance                            |
| AVR      | 1-Second Phase Values                        |
| PHASE    |                                              |
| V1       | V1/V12 Voltage <sup>1</sup>                  |
| V2       | V2/V23 Voltage <sup>1</sup>                  |
| V3       | V3/V31 Voltage <sup>1</sup>                  |
| I1       | I1 Current                                   |
| I2       | I2 Current                                   |
| I3       | I3 Current                                   |
| kW L1    | kW L1                                        |
| kW L2    | kW L2                                        |
| KW L3    | kW L3                                        |
| KVar L1  | kvar L1                                      |
| kvar I 3 | kvar I 3                                     |
| kVA I 1  | kVA   1                                      |
| kVA L2   | kVA L2                                       |
| kVA L3   | kVA L3                                       |
| PF L1    | Power factor L1                              |
| PF L2    | Power factor L2                              |
| PF L3    | Power factor L3                              |
| V1 THD   | V1/V12 Voltage THD <sup>2</sup>              |
| V2 THD   | V2/V23 Voltage THD <sup>2</sup>              |
| V3 THD   | V3/V31 Voltage THD <sup>2</sup>              |
| I1 THD   | I1 Current THD                               |

| Designat         | Description                                   |
|------------------|-----------------------------------------------|
| ION              |                                               |
| 12 THD           | 12 Current THD                                |
| I3 IHD           | 13 Current THD                                |
|                  | 11 K-Factor                                   |
| 12 KF            | 12 K-FdClor                                   |
|                  | IS N-Fduloi                                   |
|                  | II Current TDD                                |
|                  | I2 Current TDD                                |
| V12              | V12 Voltage                                   |
| V23              | V23 Voltage                                   |
| V31              | V31 Voltage                                   |
| AVR              | 1-Second Total Values                         |
| TOTAL            |                                               |
| kW               | Total kW                                      |
| kvar             | Total kvar                                    |
| kVA              | Total kVA                                     |
| PF               | Total PF                                      |
| PF LAG           | Total PF lag                                  |
| PF LEAD          | Total PF lead                                 |
| kW IMP           | Total kW import                               |
| KW EXP           | I otal kW export                              |
| kvar IMP         | I otal kvar import                            |
| kvar EXP         | I otal kvar export                            |
| V AVG            | 3-phase average L-N/L-L voltage 1             |
| V LL AVG         | 3-phase average L-L voltage                   |
|                  | 3-phase average current                       |
|                  | I-Second Auxiliary values                     |
|                  | Frequency                                     |
|                  | Voltage unbalance                             |
| T UNB%           |                                               |
| RMS              | 10-min Volts and Symmetrical                  |
| (10-min)         | Components                                    |
| V1               | V1/V12 Voltage <sup>2</sup>                   |
| V2               | V2/V23 Voltage <sup>2</sup>                   |
| V3               | V3/V31 Voltage <sup>2</sup>                   |
| V 7FRO-          | Zero-sequence voltage                         |
| SEQ              |                                               |
| I ZERO-          | Zero-sequence current                         |
| SEQ              |                                               |
| V UNB%           | Negative-sequence voltage unbalance           |
| I UNB%           | Negative-sequence current unbalance           |
| HRM              | 10-min Total Harmonics                        |
| 101 (10-<br>min) |                                               |
|                  |                                               |
|                  |                                               |
|                  | V2/V23 Voltage THD 2                          |
| V3 THD           | V3/V31 Voltage THD <sup>2</sup>               |
| II IHD           | II Current THD                                |
| I2 THD           | 12 Current THD                                |
|                  |                                               |
|                  | V1/V12 Interharmonic voltage THD 2            |
|                  | V2/V23 Interharmonic voltage THD <sup>2</sup> |
| V3 IHD/I         | V3/V31 Interharmonic voltage THD <sup>2</sup> |
| II IDD           | 11 Current TDD                                |
|                  | 12 Current TDD                                |
|                  | 13 Current TDD                                |
| rnajuk<br>S      | FIIdSUIS                                      |
| V1 Mag           | V1/V12 Voltage magnitude <sup>2</sup>         |
| V2 Mag           | V1/V12 Voltage magnitude <sup>2</sup>         |
|                  |                                               |
| voridy           | V3/V31 Voltage magnitude 4                    |

| Designat<br>ion | Description                                 |
|-----------------|---------------------------------------------|
| I1 Mag          | I1 Current magnitude                        |
| I2 Mag          | I2 Current magnitude                        |
| I3 Mag          | I3 Current magnitude                        |
| V1 Ang          | V1/V12 Voltage angle <sup>2</sup>           |
| V2 Ang          | V2/V23 Voltage angle <sup>2</sup>           |
| V3 Ang          | V3/V31 Voltage angle $^2$                   |
| I1 Ang          | I1 Current angle                            |
| I2 Ang          | I2 Current angle                            |
| I3 Ang          | I3 Current angle                            |
| DEMAND          | Present Demands                             |
| S               |                                             |
| V1 DMD          | V1/V12 Volt demand <sup>2</sup>             |
| V2 DMD          | V2/V23 Volt demand <sup>2</sup>             |
| V3 DMD          | V3/V31 Volt demand <sup>2</sup>             |
| I1 DMD          | I1 Ampere demand                            |
| I2 DMD          | I2 Ampere demand                            |
| I3 DMD          | I3 Ampere demand                            |
| kW IMP          | kW import block demand                      |
| BD<br>Inter IMD | laur import block domand                    |
| KVAL IMP<br>RD  | куат ітпрогі ріоск цегланц                  |
|                 | kVA block demand                            |
| kW IMP          | kW import sliding window demand             |
| SD              |                                             |
| kvar IMP        | kvar import sliding window demand           |
| SD              |                                             |
| kVA SD          | kVA sliding window demand                   |
| kW IMP          | kW import accumulated demand                |
| ACC DMD         |                                             |
|                 | kvar import accumulated demand              |
|                 | k//A accumulated demand                     |
| DMD             |                                             |
| kW IMP          | kW import predicted sliding window demand   |
| PRD DMD         |                                             |
| kvar IMP        | kvar import predicted sliding window demand |
| PRD DMD         |                                             |
| kVA PRD         | kVA predicted sliding window demand         |
| DMD             |                                             |
|                 | demand                                      |
|                 | uemanu                                      |
| kW FXP          | kW export block demand                      |
| BD              |                                             |
| kvar EXP        | kvar export block demand                    |
| BD              |                                             |
| kW EXP          | kW export sliding window demand             |
| SD              |                                             |
| KVar EXP        | kvar export sliding window demand           |
| kW FXP          | kW export accumulated demand                |
| ACC DMD         |                                             |
| kvar EXP        | kvar export accumulated demand              |
| ACC DMD         |                                             |
| kW EXP          | kW export predicted sliding window demand   |
| PRD DMD         |                                             |
| kvar EXP        | kvar export predicted sliding window demand |
|                 | Procent Harmonic Demands                    |
| חואיז<br>DMD    | riesent narmonic Demanus                    |
| V1 THD          | V1/V12 THD demand <sup>2</sup>              |
| DMD             |                                             |
| V2 THD          | V2/V23 THD demand <sup>2</sup>              |
| DMD             |                                             |

| Designat | Description                           |
|----------|---------------------------------------|
| ion      |                                       |
| V3 THD   | V3/V31 THD demand <sup>2</sup>        |
| DMD      | ,                                     |
| I1 THD   | I1 THD demand                         |
| DMD      |                                       |
| I2 THD   | I2 THD demand                         |
| DMD      |                                       |
|          | 13 THD demand                         |
|          |                                       |
|          | II TDD domand                         |
|          |                                       |
|          |                                       |
| 12 IDD   | 12 TDD demand                         |
| DMD      |                                       |
| I3 TDD   | I3 TDD demand                         |
| DMD      |                                       |
| SUMM     | Summary (TOU Total) Accumulated       |
| ACC      | Demands                               |
| DMD      |                                       |
| SUM      | Summary register #1 demand            |
| REG1 ACC | , ,                                   |
| DMD      |                                       |
| SUM      | Summary register #2 demand            |
| REG2 ACC |                                       |
| DMD      |                                       |
|          |                                       |
| <br>CLIM | <br>Cummany register #9 domand        |
|          | Summary register #6 demand            |
| REG8 ACC |                                       |
| DMD      |                                       |
| SUMM     | Summary (TOU Total) Block Demands     |
| BLK DMD  |                                       |
| SUM      | Summary register #1 demand            |
| REG1 BLK |                                       |
| DMD      |                                       |
| SUM      | Summary register #2 demand            |
| REG2 BLK | , 3                                   |
| DMD      |                                       |
|          |                                       |
| SLIM     | Summary register #8 demand            |
| PEG8 BLK |                                       |
|          |                                       |
|          | Commenter (TOU Total) Cliding Domando |
|          | Summary (100 Total) Sliding Demands   |
|          |                                       |
| SUM      | Summary register #1 demand            |
| REG1 SW  |                                       |
| DMD      |                                       |
| SUM      | Summary register #2 demand            |
| REG2 SW  |                                       |
| DMD      |                                       |
|          |                                       |
| SUM      | Summary register #8 demand            |
| REG8 SW  | ,                                     |
| DMD      |                                       |
| ENERGY   | Total Energy                          |
| kWh      | kWh import                            |
| IMPORT   |                                       |
|          | kWh expert                            |
|          | kwii expolt                           |
|          | la ravia imana ut                     |
| KVdfn    | kvarn import                          |
|          |                                       |
| kvarh    | kvarh export                          |
| EXPORT   |                                       |
| kVAh     | kVAh total                            |
| TOTAL    |                                       |
| SUMMAR   | Summary (TOU Total) Energy Registers  |
| Y REGS   |                                       |
| SUM      | Summary energy register #1            |
| REG1     | ,                                     |
|          |                                       |

| Designat         | Description                              |
|------------------|------------------------------------------|
| SUM              | Summary energy register #2               |
| REG2             |                                          |
|                  |                                          |
| SUM              | Summary energy register #8               |
| REG8             |                                          |
| PHASE            | Phase Energy                             |
| ENERGY           |                                          |
| kWh IMP<br>L1    | kWh import L1                            |
| kWh IMP<br>L2    | kWh import L2                            |
| kWh IMP<br>L3    | kWh import L3                            |
| kvarh IMP<br>I 1 | kvarh import L1                          |
| kvarh IMP        | kvarh import L2                          |
| kvarh IMP        | kvarh import L3                          |
| kVAh L1          | kVAh total L1                            |
| kVAh L2          | kVAh total L2                            |
| kVAh L3          | kVAh total L3                            |
| %HD V1           | V1/V12 Harmonic Distortions <sup>2</sup> |
| V1               | H01 Harmonic distortion                  |
| %HD01            |                                          |
| V1               | H02 Harmonic distortion                  |
| %HD02            |                                          |
|                  | <br>HEO Harmonic distortion              |
| V1<br>0/2 HD50   | HSU Harmonic distortion                  |
| %HD V2           | V2/V22 Harmonia Distortions <sup>2</sup> |
| \/2              | H01 Harmonic distortion                  |
| %HD01            |                                          |
| V2               | H02 Harmonic distortion                  |
| %HD02            |                                          |
|                  |                                          |
| V2               | H50 Harmonic distortion                  |
| %HD50            |                                          |
| %HD V3           | V3/V31 Harmonic Distortions <sup>2</sup> |
| V3               | H01 Harmonic distortion                  |
| %HD01            |                                          |
| V3<br>%HD02      | HU2 Harmonic distortion                  |
|                  |                                          |
|                  | H50 Harmonic distortion                  |
|                  | Il Harmonic Dictortions                  |
| 76HD 11          | 11 Harmonic Distortions                  |
| 11<br>%HD01      |                                          |
| 7011D01          | H02 Harmonic distortion                  |
| %HD02            |                                          |
| <br>T1           |                                          |
|                  | H50 Harmonic distortion                  |
| <b>%HD 12</b>    | 12 Harmonic Distortions                  |
| 12               | H01 Harmonic distortion                  |
| <br>%HD01        |                                          |
| 12               | H02 Harmonic distortion                  |
| %HD02            |                                          |
|                  |                                          |
| I2               | H50 Harmonic distortion                  |
| %HD50            |                                          |
| %HD I3           | I3 Harmonic Distortions                  |
| I3               | H01 Harmonic distortion                  |
| %HD01            |                                          |

| Designat      | Description                         |
|---------------|-------------------------------------|
| 13            | H02 Harmonic distortion             |
| %HD02         |                                     |
|               |                                     |
| I3            | H50 Harmonic distortion             |
| %HD50         |                                     |
| ANG V1        | V1/V12 Harmonic Angles <sup>2</sup> |
| V1 H01        | H01 Harmonic angle                  |
| ANG           |                                     |
| V1 H02        | H02 Harmonic angle                  |
| ANG           |                                     |
| <br>\/1 HEQ   | <br>HEO Harmonic anglo              |
| ANG           |                                     |
| ANG V2        | V2/V23 Harmonic Angles <sup>2</sup> |
| V2 H01        | H01 Harmonic angle                  |
| ANG           |                                     |
| V2 H02        | H02 Harmonic angle                  |
| ANG           | 5                                   |
|               |                                     |
| V2 H50        | H50 Harmonic angle                  |
| ANG           |                                     |
| ANG V3        | V3/V31 Harmonic Angles <sup>2</sup> |
| V3 H01        | H01 Harmonic angle                  |
|               | H02 Harmonic angle                  |
|               |                                     |
|               |                                     |
| <br>V3 H50    | H50 Harmonic angle                  |
| ANG           |                                     |
| ANG I1        | I1 Harmonic Angles                  |
| I1 H01        | H01 Harmonic angle                  |
| ANG           |                                     |
| I1 H02        | H02 Harmonic angle                  |
| ANG           |                                     |
| <br>I1 H50    | H50 Harmonic angle                  |
| ANG           |                                     |
| ANG I2        | I2 Harmonic Angles                  |
| I2 H01        | H01 Harmonic angle                  |
| ANG           |                                     |
| I2 H02        | H02 Harmonic angle                  |
| ANG           |                                     |
| <br>12 HEO    | <br>HEO Harmonic anglo              |
| ANG           |                                     |
| ANG I3        | I3 Harmonic Angles                  |
| I3 H01        | H01 Harmonic angle                  |
| ANG           | ç                                   |
| I3 H02        | H02 Harmonic angle                  |
| ANG           |                                     |
|               |                                     |
| 13 H50<br>ANC | H50 Harmonic angle                  |
| H1            | Fundamental (H01) Phase Values      |
| PHASE         |                                     |
| V1 H01        | V1/V12 Voltage <sup>2</sup>         |
| V2 H01        | V2/V23 Voltage <sup>2</sup>         |
| V3 H01        | V3/V31 Voltage <sup>2</sup>         |
| I1 H01        | I1 Current                          |
| I2 H01        | I2 Current                          |
| I3 H01        | I3 Current                          |
| kW L1         | kW L1                               |
| H01           |                                     |

| Designat                     | Description                             |
|------------------------------|-----------------------------------------|
| ion                          |                                         |
| kW L2                        | kW L2                                   |
| H01                          | 12W 1 2                                 |
|                              | KW L3                                   |
| kvar l 1                     | kvar l 1                                |
| H01                          |                                         |
| kvar L2                      | kvar L2                                 |
| H01                          |                                         |
| kvar L3                      | kvar L3                                 |
| k\/Δ   1                     | k\/Δ   1                                |
| H01                          |                                         |
| kVA L2                       | kVA L2                                  |
| H01                          |                                         |
| kVA L3                       | kVA L3                                  |
|                              | Power factor   1                        |
| PF L2 H01                    | Power factor 12                         |
| PF L3 H01                    | Power factor L3                         |
| HRM                          | Fundamental Total Power Values          |
| TOT                          |                                         |
| POW                          | Tatal fundamental 1/0/                  |
| KW HUI<br>kvar H01           | Total fundamental kw                    |
| kVA H01                      | Total fundamental kVA                   |
| PF H01                       | Total fundamental PF                    |
| FLICKER                      | Flicker <sup>2</sup>                    |
| V1 Pst                       | V1 short-term (10 min) flicker severity |
| V2 Pst                       | V2 short-term (10 min) flicker severity |
| V3 Pst                       | V3 short-term (10 min) flicker severity |
| V1 Plt                       | V1 long-term (2 hours) flicker severity |
| VZ PIL<br>V3 DI <del>I</del> | V2 long-term (2 hours) flicker severity |
| MTN                          | Minimum 1-Cycle Phase Values            |
| PHASE                        |                                         |
| V1 MIN                       | V1/V12 Voltage <sup>2</sup>             |
| V2 MIN                       | V2/V23 Voltage <sup>2</sup>             |
| V3 MIN                       | V3/V31 Voltage <sup>2</sup>             |
| I1 MIN                       | I1 Current                              |
| I2 MIN                       | I2 Current                              |
|                              | I3 Current                              |
|                              | V1/V12 Voltage THD <sup>2</sup>         |
| V2 THD                       | V2/V23 Voltage THD <sup>2</sup>         |
| MIN                          |                                         |
| V3 THD                       | V3/V31 Voltage THD <sup>2</sup>         |
| MIN                          |                                         |
| II IHD<br>MTN                | 11 Current THD                          |
| T2 THD                       | 12 Current THD                          |
| MIN                          |                                         |
| I3 THD                       | I3 Current THD                          |
| MIN                          |                                         |
| I1 KF MIN                    | I1 K-Factor                             |
|                              | 12 N-Factor                             |
| II TDD                       | I1 Current TDD                          |
| MIN                          |                                         |
| I2 TDD                       | I2 Current TDD                          |
| MIN                          |                                         |
|                              | 13 Current TDD                          |
| MIN                          | Minimum 1-Cycle Total Values            |
| TOTAL                        |                                         |
| kw min                       | Total kW                                |

| Designat<br>ion | Description                                |
|-----------------|--------------------------------------------|
| kvar MIN        | Total kvar                                 |
| kva min         | Total kVA                                  |
| PF MIN          | Total PF                                   |
| MIN AUX         | Minimum 1-Cycle Auxiliary Values           |
| In MIN          | In Current                                 |
| FREQ MIN        | Frequency                                  |
|                 | Maximum 1-Cycle Phase values               |
|                 | V/1 //1 2 V/2 Hz == 2                      |
|                 |                                            |
|                 | V2/V23 Voltage 2                           |
| V3 MAX          | V3/V31 Voltage 2                           |
|                 | 11 Current                                 |
|                 | 12 Current                                 |
|                 |                                            |
| ΜΔΥ             | V1/V12 Voltage THD 2                       |
| V2 THD          |                                            |
| MAX             |                                            |
| V3 THD          | V3/V31 Voltage THD <sup>2</sup>            |
| MAX             |                                            |
| I1 THD          | I1 Current THD                             |
| MAX             |                                            |
| I2 THD          | I2 Current THD                             |
|                 |                                            |
|                 | 13 Current THD                             |
|                 | I1 K-Eactor                                |
| Ι2 ΚΕ ΜΔΧ       | I2 K-Factor                                |
| I3 KE MAX       | I3 K-Factor                                |
| II TDD          | I1 Current TDD                             |
| MAX             |                                            |
| I2 TDD          | I2 Current TDD                             |
| MAX             |                                            |
| I3 TDD          | I3 Current TDD                             |
| MAX             |                                            |
| MAX             | Maximum 1-Cycle Total Values               |
|                 | Total kW/                                  |
| kvar MAX        | Total kvar                                 |
| kVA MAX         | Total kVA                                  |
| PF MAX          | Total PF                                   |
| MAX             | Maximum 1-Cycle Auxiliary Values           |
| AUX             |                                            |
| In MAX          | In Current                                 |
| FREQ            | Frequency                                  |
| MAX             |                                            |
| MAX             | Maximum Demands                            |
|                 |                                            |
|                 | V1/V12 Maximum volt demand <sup>2</sup>    |
|                 | V2/V22 Maximum volt domand <sup>2</sup>    |
| MAX             |                                            |
| V3 DMD          | V3/V31 Maximum volt demand <sup>2</sup>    |
| MAX             |                                            |
| I1 DMD          | I1 Maximum ampere demand                   |
| MAX             |                                            |
| I2 DMD          | I2 Maximum ampere demand                   |
| MAX             | TO Maximum and the state                   |
|                 | 13 Maximum ampere demand                   |
|                 | Maximum kW import sliding window demand    |
| SD MAX          | maximum kw import silulity window defildid |
| kW EXP          | Maximum kvar import sliding window demand  |
| SD MAX          |                                            |

| Designat | Description                                |
|----------|--------------------------------------------|
| har IMP  | Maximum kW export cliding window demand    |
|          | Maximum kw export shung window demand      |
| bor EVD  | Maximum kvar export cliding window demand  |
|          | Maximum kvar export sliuling window demand |
|          | Maximum KVA sliding window domand          |
|          | Maximum KVA silung window demand           |
|          | Maximum Harmonic Domando                   |
|          |                                            |
|          |                                            |
|          | V1 V12 TUD demand 2                        |
|          |                                            |
|          | V2/V22 THD domand 2                        |
|          |                                            |
| V3 THD   | V2/V21 THD domand <sup>2</sup>             |
|          |                                            |
| II THD   | I1 THD demand                              |
|          |                                            |
| I2 THD   | I2 THD demand                              |
|          |                                            |
| I3 THD   | I3 THD demand                              |
| DMD MAX  |                                            |
| I1 TDD   | I1 TDD demand                              |
| DMD MAX  |                                            |
| I2 TDD   | I2 TDD demand                              |
| DMD MAX  |                                            |
| I3 TDD   | I3 TDD demand                              |
| DMD MAX  |                                            |
| MAX      | Maximum Summary (TOU Total)                |
| SUMMAR   | Demands                                    |
| YDMD     |                                            |
| SUM      | Summary register #1 maximum demand         |
| REG1     |                                            |
| DMD MAX  |                                            |
| SUM      | Summary register #2 maximum demand         |
| REG2     | , .                                        |
| DMD MAX  |                                            |
|          |                                            |
| SUM      | Summary register #8 maximum demand         |
| REG8     |                                            |
| DMD MAX  |                                            |
| ANALOG   | Scaled Analog Inputs (Engineering          |
| INPUTS   | Units)                                     |
| AI1      | Analog input AI1                           |
| AI2      | Analog input AI2                           |
| AI RAW   | Raw Analog Inputs (A/D Units)              |
| AI1 RAW  | Analog input AI1                           |
| AI2 RAW  | Analog input AI2                           |
| AO RAW   | Raw Analog Outputs (A/D Units)             |
| AO1      | Analog output AO1                          |
| AO2      | Analog output AO2                          |
| TOU      | TOU Parameters                             |
| PRMS     |                                            |
| ACTIVE   | Active TOU tariff                          |
| TARIFF   |                                            |
| ACTIVE   | Active TOU profile                         |
| PROFILE  |                                            |
| TOU      | TOU Energy Register #1                     |
| REG1     |                                            |
| TOU      | Tariff #1 register                         |
| REG1     |                                            |
| TRF1     |                                            |
| TOU      | Tariff #2 register                         |
| REG1     |                                            |
| TRF2     |                                            |
|          |                                            |

| Designat     | Description             |
|--------------|-------------------------|
| ion          |                         |
| TOU          | Tariff #8 register      |
| REG1         |                         |
| TRF8         |                         |
| 100          | TOU Energy Register #2  |
| REG2         | T :00 // 4              |
|              | Tariff #1 register      |
| REGZ         |                         |
| TOU          | Tariff #2 register      |
| PEC2         |                         |
|              |                         |
|              |                         |
| TOU          | <br>Tariff #8 register  |
| REG2         |                         |
| TRF8         |                         |
| TOU          | TOU Enerav Register #3  |
| REG3         |                         |
| TOU          | Tariff #1 register      |
| REG3         | -                       |
| TRF1         |                         |
| TOU          | Tariff #2 register      |
| REG3         |                         |
| TRF2         |                         |
|              |                         |
| TOU          | Tariff #8 register      |
| REG3         |                         |
| TRF8         |                         |
| TOU          | TOU Energy Register #4  |
| REG4         | Tauiff #1 wasishaw      |
|              | Tariff #1 register      |
| REG4<br>TDE1 |                         |
| TOU          | Tariff #2 register      |
| PEC4         |                         |
| TRF2         |                         |
| 1102         |                         |
| TOU          | Tariff #8 register      |
| REG4         |                         |
| TRF8         |                         |
| TOU          | TOU Energy Register #5  |
| REG5         |                         |
| TOU          | Tariff #1 register      |
| REG5         |                         |
| TRF1         |                         |
| TOU          | Tariff #2 register      |
| REG5         |                         |
| IKF2         |                         |
|              |                         |
|              | iariii #8 register      |
|              |                         |
|              | TOLL Energy Register #6 |
| REG6         |                         |
| TOU          | Tariff #1 register      |
| REG6         |                         |
| TRF1         |                         |
| TOU          | Tariff #2 register      |
| REG6         | -                       |
| TRF2         |                         |
|              |                         |
| TOU          | Tariff #8 register      |
| REG6         |                         |
| TRF8         |                         |
| TOU          | TOU Energy Register #7  |
| REG7         |                         |

| Designat     | Description                     |
|--------------|---------------------------------|
|              | Tariff #1 register              |
| PEG7         |                                 |
| TDE1         |                                 |
| ТОЦ          | Tariff #2 register              |
| PEC7         |                                 |
|              |                                 |
| IRFZ         |                                 |
|              | <br>Ta viff #0 va sistar        |
| 100          | Tariff #8 register              |
|              |                                 |
| TOU          |                                 |
|              | 100 Energy Register #8          |
| TOU          | Taviff #1 vaciator              |
|              | Tarili #1 register              |
|              |                                 |
|              | Taviff #2 vasistav              |
|              | Tariii #2 register              |
|              |                                 |
| INFZ         |                                 |
|              | <br>Taviff #9 register          |
|              | iann #ð register                |
|              |                                 |
| TOUL         | TOU Mariana Daman d Danistan #1 |
|              | 100 maximum Demand Register #1  |
| MAX          |                                 |
| DMD<br>DEC1  |                                 |
| REGI<br>DMD1 | Taviff #1 vaciator              |
|              |                                 |
|              | Tariff #2 register              |
|              |                                 |
|              |                                 |
| <br>DMD1     | <br>Tariff #8 register          |
|              |                                 |
| ΤΟΠ          | TOLI Maximum Demand Register #2 |
| MAX          |                                 |
| DMD          |                                 |
| REG2         |                                 |
| DMD2         | Tariff #1 register              |
| TRF1 MAX     |                                 |
| DMD2         | Tariff #2 register              |
| TRF2 MAX     |                                 |
|              |                                 |
| DMD2         | Tariff #8 register              |
| TRF8 MAX     | 5                               |
| TOU          | TOU Maximum Demand Register #3  |
| MAX          | -                               |
| DMD          |                                 |
| REG3         |                                 |
| DMD3         | Tariff #1 register              |
| TRF1 MAX     |                                 |
| DMD3         | Tariff #2 register              |
| TRF2 MAX     |                                 |
|              |                                 |
| DMD3         | Tariff #8 register              |
| TRF8 MAX     |                                 |
| TOU          | TOU Maximum Demand Register #4  |
| MAX          |                                 |
| DMD          |                                 |
| KEG4         | Tauiff #1 wasister              |
|              | i arim #1 register              |
|              | Tariff #2 register              |
|              | rann #2 register                |
|              |                                 |
| <br>DMD4     | <br>Tariff #8 register          |
|              |                                 |
|              |                                 |

| Designat | Description                    |
|----------|--------------------------------|
|          |                                |
| 100      | 100 Maximum Demand Register #5 |
| MAX      |                                |
| DMD      |                                |
| REG5     |                                |
| DMD5     | Tariff #1 register             |
| TRF1 MAX |                                |
| DMD5     | Tariff #2 register             |
| TRF2 MAX |                                |
|          |                                |
| DMD5     | Tariff #8 register             |
| TRF8 MAX |                                |
| ΤΟυ      | TOU Maximum Demand Register #6 |
| ΜΑΧ      | 5                              |
| DMD      |                                |
| REG6     |                                |
| DMD6     | Tariff #1 register             |
| TRF1 MAX |                                |
| DMD6     | Tariff #2 register             |
| TRE2 MAX |                                |
|          |                                |
|          | <br>Tariff #9 register         |
|          | Tallit #6 register             |
|          | TOU Maximum Damand Dagistar #7 |
|          | 100 Maximum Demand Register #7 |
| MAX      |                                |
| DMD      |                                |
| REG/     | T 100 H 4                      |
|          | Tariπ #1 register              |
| TRF1 MAX |                                |
| DMD7     | Tariff #2 register             |
| TRF2 MAX |                                |
|          |                                |
| DMD7     | Tariff #8 register             |
| TRF8 MAX |                                |
| ΤΟυ      | TOU Maximum Demand Register #8 |
| MAX      |                                |
| DMD      |                                |
| REG8     |                                |
| DMD8     | Tariff #1 register             |
| TRF1 MAX | -                              |
| DMD8     | Tariff #2 register             |
| TRF2 MAX |                                |
|          |                                |
| DMD8     | Tariff #8 register             |
| TRF8 MAX |                                |

 $^1$  In 4LN3, 4LL3, 3LN3, 3LL3, 3BLN3 and 3BLL3 wiring modes, the voltages will be line-to-neutral; for any other wiring mode, they will be line-to-line voltages.

 $^2{\rm In}$  4LN3, 3LN3 and 3BLN3 wiring modes, the voltages will be line-to-neutral; for any other wiring mode, they will be line-to-line.

## Appendix E EN50160 Statistics Log Files

The following table lists the EN50160 evaluation parameters recorded by the meter in the EN50160 statistics data log files. The second column shows data abbreviations used in the PAS data log reports. Data log files' sections are highlighted by a bold font.

|--|

| Designation         | Description                                                                                                    |
|---------------------|----------------------------------------------------------------------------------------------------|
|                     | Power Frequency                                                                                                    |
| Nnv                 | Number of non-valid 10-sec intervals                                                                                                    |
| Ν                   | Number of valid 10-sec intervals                                                                                                    |
| N1                  | Number of incidents ±1%, N1                                                                                                    |
| N2                  | Number of incidents +4%/-6%, N2                                                                                                    |
| N1/N, %             | EN50160 compliance ratio, N1/N                                                                                                    |
| N2/N, %             | EN50160 compliance ratio, N2/N                                                                                                    |
| Freq Min            | Minimum frequency                                                                                                    |
| Freq Max            | Maximum frequency                                                                                                    |
|                     | Supply Voltage Variations                                                                                                    |
| Nnv                 | Number of non-valid 10-min intervals                                                                                                    |
| N                   | Number of valid 10-min intervals                                                                                                    |
| N1                  | Number of polyphase incidents ±10%, N1                                                                                                    |
| N2                  | Number of polyphase incidents +10/-15%, N2                                                                                                    |
| N1/N, %             | EN50160 compliance ratio, N1/N                                                                                                    |
| N2/N, %             | EN50160 compliance ratio, N2/N                                                                                                    |
| V1 N1               | Number of incidents ±10% on phase V1                                                                                                    |
| V1 Min              | Minimum voltage on phase V1                                                                                                    |
| V1 Max              | Maximum voltage on phase V1                                                                                                    |
| V2 N1               | Number of incidents ±10% on phase V2                                                                                                    |
| V2 Min              | Minimum voltage on phase V2                                                                                                    |
| V2 Max              | Maximum voltage on phase V2                                                                                                    |
| V3 N1               | Number of incidents ±10% on phase V3                                                                                                    |
| V3 Min              | Minimum voltage on phase V3                                                                                                    |
| V3 Max              | Maximum voltage on phase V3                                                                                                    |
| N14                 | Rapid Voltage Changes                                                                                                    |
|                     | Number of polyphase incidents                                                                                                    |
|                     | Number of incidents on phase V1                                                                                                    |
|                     | Maximum voltage variation on phase v1, dv/Un%                                                                                                    |
|                     | Number of incidents on phase V2                                                                                                    |
|                     | Maximum voltage variation on phase v2, uv/01%                                                                                                    |
|                     | Number of incidents on phase V3                                                                                                    |
| V3 UV%              |                                                                                                    |
| Nev                 | FIICKEF                                                                                                    |
|                     | Number of valid 10 min intervals                                                                                                    |
| N1                  | Number of polyphase incidents Dlt > 1% N1                                                                                                    |
| N1 /N 0/2           | EN50160 compliance ratio N1/N                                                                                                    |
| V1 N1               | Number of incidents $Plt > 1%$ on phase V1                                                                                                    |
|                     | Maximum Dit on phase V2                                                                                                    |
|                     | Number of incidents $Plt > 1\%$ on phase V2                                                                                                    |
| V2 N1<br>V2 DIt Max | Maximum Plt on phase $V_2$                                                                                                    |
|                     | Number of incidents $Plt > 1\%$ on phase V3                                                                                                    |
| V3 DIt Max          | Maximum Dit on phase V3                                                                                                    |
| VJTICHAX            | Voltage Dins (indicative statistics)                                                                                                    |
| N11 90%/100ms       | Number of polyphase incidents $u < 90\%/t < 100ms$                                                                                                    |
| N12 85%/100mc       | Number of polyphase incidents u<85%/t<100ms                                                                                                    |
| N13 70%/100ms       | Number of polyphase incidents u<70%/t<100ms                                                                                                    |
| N14 40%/100ms       | Number of polyphase incidents u<40%/t<100ms                                                                                                    |
| N11 90%/500ms       | Number of polyphase incidents u<90%/t<500ms                                                                                                    |
| N12 85%/500ms       | Number of polyphase incidents u<85%/t<500ms                                                                                                    |
| N13 70%/500ms       | Number of polyphase incidents $\mu < 70\%/t < 500ms$                                                                                                    |
| N14 40%/500ms       | Number of polyphase incidents u <40%/t<500ms                                                                                                    |
|                     | Designation   Nnv   N   N1   N2   N1/N, %   N2/N, %   Freq Min   Freq Min   Freq Max   Nnv   N   N1   N2   N1/N, %   N1   N2   N1/N, %   N1   N2   N1/N, %   V1 N1   V1 Min   V2 Min   V2 Min   V2 Max   V3 Min   V3 Max   N1   V1 MV   V1 N1   V1 dV%   V2 N1   V2 dV%   V3 N1   V3 dV%   Nnv   N1   N1/N, %   V1 Plt Max   V2 N1   V2 V2 N1   V2 N1   V2 N1   V2 N1   V2 N1   V2 N1   V2 N1   V2 N1 </td |

| Field No. | Designation   | Description                                                                                                    |
|-----------|---------------|----------------------------------------------------------------------------------------------------|
| 9         | N11 90%/1s    | Number of polyphase incidents u<90%/t<1s                                                                                                    |
| 10        | N12 85%/1s    | Number of polyphase incidents u<85%/t<1s                                                                                                    |
| 11        | N13 70%/1s    | Number of polyphase incidents $u < 70\%/t < 15$                                                                                                    |
| 12        | N12 /0%/15    | Number of polyphase incidents $u < 70\%/t < 15$                                                                                                    |
| 12        | N14 40%/15    | Number of polyphase incidents u < 90%/(<15                                                                                                    |
| 13        | N11 90%/35    | Number of polyphase incidents u <90%/(<55                                                                                                    |
| 14        | N12 85%/35    | Number of polypnase incidents u<85%/t<3s                                                                                                    |
| 15        | N13 /0%/3S    | Number of polypnase incidents u 0%/t<3s</td                                                                                                    |
| 16        | N14 40%/3S    | Number of polyphase incidents u<40%/t<3s                                                                                                    |
| 1/        | N11 90%/20s   | Number of polyphase incidents u<90%/t<20s                                                                                                    |
| 18        | N12 85%/20s   | Number of polyphase incidents u<85%/t<20s                                                                                                    |
| 19        | N13 /0%/20s   | Number of polyphase incidents u 0%/t<20s</td                                                                                                    |
| 20        | N14 40%/20s   | Number of polyphase incidents u<40%/t<20s                                                                                                    |
| 21        | N11 90%/60s   | Number of polyphase incidents u<90%/t<60s                                                                                                    |
| 22        | N12 85%/60s   | Number of polyphase incidents u<85%/t<60s                                                                                                    |
| 23        | N13 70%/60s   | Number of polyphase incidents u<70%/t<60s                                                                                                    |
| 24        | N14 40%/60s   | Number of polyphase incidents u<40%/t<60s                                                                                                    |
| 25        | N11 90%/180s  | Number of polyphase incidents u<90%/t<180s                                                                                                    |
| 26        | N12 85%/180s  | Number of polyphase incidents u<85%/t<180s                                                                                                    |
| 27        | N13 70%/180s  | Number of polyphase incidents u<70%/t<180s                                                                                                    |
| 28        | N14 40%/180s  | Number of polyphase incidents u<40%/t<180s                                                                                                    |
| 29        | V1 N1         | Total number of incidents on phase V1                                                                                                    |
| 30        | V1 Min        | Minimum residual voltage on phase V1                                                                                                    |
| 31        | V2 N1         | Total number of incidents on phase V2                                                                                                    |
| 32        | V2 Min        | Minimum residual voltage on phase V2                                                                                                    |
| 33        | V3 N1         | Total number of incidents on phase V3                                                                                                    |
| 34        | V3 Min        | Minimum residual voltage on phase V3                                                                                                    |
|           |               | Voltage Interruptions (indicative statistics)                                                                                                    |
| 1         | N1 1s         | Number of polyphase incidents t<1s                                                                                                    |
| 2         | N2 180s       | Number of polyphase incidents t<180s                                                                                                    |
| 3         | N3 >180s      | Number of polyphase incidents t>180s                                                                                                    |
| 4         | V1 Min        | Minimum residual voltage on phase V1                                                                                                    |
| 5         | V2 Min        | Minimum residual voltage on phase V2                                                                                                    |
| 6         | V3 MIN        | Minimum residual voltage on phase V3                                                                                                    |
| - 1       | N11 1100/ /1- | Number of a shurles of a side at a side at a s |
|           | N11 110%/15   | Number of polyphase incidents u>110%/(<15                                                                                                    |
| 2         | N12 120%/15   | Number of polyphase incidents u>120%/(<1s                                                                                                    |
|           | N13 140%/15   | Number of polyphase incidents u>140%/(<15                                                                                                    |
|           | N14 100%/15   | Number of polyphase incidents u>200%/t<1s                                                                                                    |
| 5         | N21 110%/60c  | Number of polyphase incidents $u > 110\%/t < 15$                                                                                                    |
| 7         | N22 120%/60s  | Number of polyphase incidents $u > 120\%/(<005)$                                                                                                    |
| /<br>8    | N22 120 %/005 | Number of polyphase incidents $u > 120\%/(<005)$                                                                                                    |
| 9         | N24 160%/60s  | Number of polyphase incidents $u > 140\%/t < 60s$                                                                                                    |
| 10        | N25 200%/60s  | Number of polyphase incidents u>200%/t<60s                                                                                                    |
| 10        | N31 110%/\60s | Number of polyphase incidents u>200%/t>60s                                                                                                    |
| 12        | N32 120%/>60s | Number of polyphase incidents u>110%/t>60s                                                                                                    |
| 13        | N33 140%/>60c | Number of polyphase incidents u>120%/t>60s                                                                                                    |
| 14        | N34 160%/>60s | Number of polyphase incidents $\mu > 160\%/t > 60s$                                                                                                    |
| 15        | N35 200%/>60s | Number of polyphase incidents $\mu > 200\%/t > 60s$                                                                                                    |
| 16        | V1 N1         | Total number of incidents on phase V1                                                                                                    |
| 17        | V1 Max        | Maximum voltage magnitude on phase V1                                                                                                    |
| 18        | V2 N1         | Total number of incidents on phase V2                                                                                                    |
| 19        | V2 Max        | Maximum voltage magnitude on phase V2                                                                                                    |
| 20        | V3 N1         | Total number of incidents on phase V3                                                                                                    |
| 21        | V3 Max        | Maximum voltage magnitude on phase V3                                                                                                    |
|           |               | Transient Overvoltages (indicative statistics)                                                                                                    |
| 1         | N1 110%       | Number of polyphase incidents u>120%                                                                                                    |
| 2         | N2 150%       | Number of polyphase incidents u>150%                                                                                                    |
| 3         | N3 200%       | Number of polyphase incidents u>200%                                                                                                    |
| 4         | N4 250%       | Number of polyphase incidents u>250%                                                                                                    |
| 5         | N5 300%       | Number of polyphase incidents u>300%                                                                                                    |
| 6         | V1 N1 110%    | Number of incidents u>120% on phase V1                                                                                                    |
| 7         | V1 N2 150%    | Number of incidents u>150% on phase V1                                                                                                    |
| 8         | V1 N3 200%    | Number of incidents u>200% on phase V1                                                                                                    |
| 9         | V1 N4 250%    | Number of incidents u>250% on phase V1                                                                                                    |
| 10        | V1 N5 300%    | Number of incidents u>300% on phase V1                                                                                                    |

| Field No. | Designation   | Description                                                |
|-----------|---------------|------------------------------------------------------------|
| 11        | V2 N1 110%    | Number of incidents u>120% on phase V2                     |
| 12        | V2 N2 150%    | Number of incidents u>150% on phase V2                     |
| 13        | V2 N3 200%    | Number of incidents u>200% on phase V2                     |
| 14        | V2 N4 250%    | Number of incidents u>250% on phase V2                     |
| 15        | V2 N5 300%    | Number of incidents u>300% on phase V2                     |
| 16        | V3 N1 110%    | Number of incidents u>120% on phase V3                     |
| 17        | V3 N2 150%    | Number of incidents u>150% on phase V3                     |
| 18        | V3 N3 200%    | Number of incidents u>200% on phase V3                     |
| 19        | V3 N4 250%    | Number of incidents u>250% on phase V3                     |
| 20        | V3 N5 300%    | Number of incidents u>300% on phase V3                     |
| 21        | V1 Peak Max   | Maximum peak voltage on phase V1                           |
| 22        | V2 Peak Max   | Maximum peak voltage on phase V2                           |
| 23        | V3 Реак Мах   | Maximum peak voltage on phase V3                           |
| 1         | Nex           | Supply voltage Unbalance                                   |
| 1<br>2    |               | Number of valid 10 min intervals                           |
| 2         | IN<br>N1      | Number of incidents V Link > 2% N1                         |
| S         | N1/N %        | EN50160 compliance ratio $N1/N$                            |
| 5         | V Unb% Max    | Maximum voltage unbalance                                  |
| 5         | V OID /0 Plax | Harmonic Voltage                                           |
| 1         | Nnv           | Number of pon-valid 10-min intervals                       |
| 2         | N             | Number of valid 10-min intervals                           |
| 2         | N1            | Number of polyphase harmonic voltage incidents. N1         |
| 4         | N2            | Number of polyphase voltage THD incidents, N2              |
| 5         | N1/N %        | EN50160 harmonic voltage compliance ratio N1/N             |
| 6         | N2/N, %       | EN50160 voltage THD compliance ratio, N2/N                 |
| 7         | V1 N1         | Number of harmonic voltage incidents on phase V1           |
| 8         | V1 HD% Max    | Worst-case harmonic magnitude on phase V1, %Un             |
| 9         | V1 H#         | Worst-case harmonic component number on phase V1           |
| 10        | V1 N2         | Number of voltage THD incidents on phase V1                |
| 11        | V1 THD Max    | Worst-case voltage THD on phase V1                         |
| 12        | V2 N1         | Number of harmonic voltage incidents on phase V2           |
| 13        | V2 HD% Max    | Worst-case harmonic magnitude on phase V2, %Un             |
| 14        | V2 H#         | Worst-case harmonic component number on phase V2           |
| 15        | V2 N2         | Number of voltage THD incidents on phase V2                |
| 16        | V2 THD Max    | Worst-case voltage THD on phase V2                         |
| 1/        | V3 N1         | Number of harmonic voltage incidents on phase V3           |
| 18        | V3 HD% Max    | Worst-case harmonic magnitude on phase V3, %Un             |
| 19        | V3 H#         | Worst-case narmonic component number on phase V3           |
| 20        |               | Warst esse voltage THD incluents on phase V3               |
| 21        |               | Interharmonic Voltage                                      |
| 1         | Nnv           | Number of non-valid 10-min intervals                       |
| 2         | N             | Number of valid 10-min intervals                           |
| 2         | N1            | Number of polyphace interharmonic voltage incidents. N1    |
| 4         | N2            | Number of polyphase internationic Voltage incidents, N1    |
| .5        | N1/N, %       | EN50160 interharmonic voltage compliance ratio N1/N        |
| 6         | N2/N, %       | EN50160 interharmonic voltage THD compliance ratio. N2/N   |
| 7         | V1 N1         | Number of interharmonic voltage incidents on phase V1      |
| 8         | V1 HD% Max    | Worst-case interharmonic magnitude on phase V1, %Un        |
| 9         | V1 H#         | Worst-case interharmonic component number on phase V1      |
| 10        | V1 N2         | Number of interharmonic voltage THD incidents on phase V1  |
| 11        | V1 THD Max    | Worst-case interharmonic voltage THD on phase V1           |
| 12        | V2 N1         | Number of interharmonic voltage incidents on phase V2      |
| 13        | V2 HD% Max    | Worst-case interharmonic magnitude on phase V2, %Un        |
| 14        | V2 H#         | Worst-case interharmonic component number on phase V2      |
| 15        | V2 N2         | Number of interharmonic voltage THD incidents on phase V2  |
| 16        | V2 THD Max    | Worst-case interharmonic voltage THD on phase V2           |
| 1/        | V3 N1         | Number of interharmonic voltage incidents on phase V3      |
| 10        |               | worst-case internarmonic magnitude on phase V3, %Un        |
| 19        | V3 N3         | Number of interharmonic voltage THD incidents on phase V3  |
| 20        |               | Worst-case interharmonic Voltage THD Incluents on phase V3 |
| 21        |               | Mains Signaling Voltage                                    |
| 1         | Nnv           | Number of non-valid 3-sec intervals                        |
| 2         | N             | Number of valid 3-sec intervals                            |
| 2         |               |                                                            |

| Field No. | Designation | Description                                              |
|-----------|-------------|----------------------------------------------------------|
| 3         | N1          | Number of polyphase incidents, N1                        |
| 4         | N1/N, %     | EN50160 compliance ratio, N1/N                           |
| 5         | V1 N1       | Number of incidents on phase V1                          |
| 6         | V1 Frq1 %Un | Maximum 1st signaling voltage magnitude on phase V1, %Un |
| 7         | V1 Frq2 %Un | Maximum 2nd signaling voltage magnitude on phase V1, %Un |
| 8         | V1 Frq3 %Un | Maximum 3rd signaling voltage magnitude on phase V1, %Un |
| 9         | V1 Frq4 %Un | Maximum 4th signaling voltage magnitude on phase V1, %Un |
| 10        | V2 N1       | Number of incidents on phase V2                          |
| 11        | V2 Frq1 %Un | Maximum 1st signaling voltage magnitude on phase V2, %Un |
| 12        | V2 Frq2 %Un | Maximum 2nd signaling voltage magnitude on phase V2, %Un |
| 13        | V2 Frq3 %Un | Maximum 3rd signaling voltage magnitude on phase V2, %Un |
| 14        | V2 Frq4 %Un | Maximum 4th signaling voltage magnitude on phase V2, %Un |
| 15        | V3 N1       | Number of incidents on phase V3                          |
| 16        | V3 Frq1 %Un | Maximum 1st signaling voltage magnitude on phase V3, %Un |
| 17        | V3 Frq2 %Un | Maximum 2nd signaling voltage magnitude on phase V3, %Un |
| 18        | V3 Frq3 %Un | Maximum 3rd signaling voltage magnitude on phase V3, %Un |
| 19        | V3 Frq4 %Un | Maximum 4th signaling voltage magnitude on phase V3, %Un |
| 20        | Frq1        | 1st signaling voltage frequency                          |
| 21        | Frq2        | 2nd signaling voltage frequency                          |
| 22        | Frq3        | 3rd signaling voltage frequency                          |
| 23        | Frq4        | 4th signaling voltage frequency                          |

### EN50160 Harmonics Survey Log (Data Log #10)

| Field No. | Designation | Description                                 |
|-----------|-------------|---------------------------------------------|
|           |             | V1 Harmonic Voltage                         |
| 1         | THD MAX     | Maximum THD                                 |
| 2         | THDO MAX    | Maximum odd harmonics THD                   |
| 3         | THDE MAX    | Maximum even harmonics THD                  |
| 4         | %HD02 MAX   | Maximum H02 harmonic voltage magnitude, %Un |
| 5         | %HD03 MAX   | Maximum H03 harmonic voltage magnitude, %Un |
|           |             |                                             |
| 51        | %HD50 MAX   | Maximum H50 harmonic voltage magnitude, %Un |
|           |             | V2 Harmonic Voltage                         |
| 1         | THD MAX     | Maximum THD                                 |
| 2         | THDO MAX    | Maximum odd harmonics THD                   |
| 3         | THDE MAX    | Maximum even harmonics THD                  |
| 4         | %HD02 MAX   | Maximum H02 harmonic voltage magnitude, %Un |
| 5         | %HD03 MAX   | Maximum H03 harmonic voltage magnitude, %Un |
|           |             |                                             |
| 51        | %HD50 MAX   | Maximum H50 harmonic voltage magnitude, %Un |
|           |             | V3 Harmonic Voltage                         |
| 1         | THD MAX     | Maximum THD                                 |
| 2         | THDO MAX    | Maximum odd harmonics THD                   |
| 3         | THDE MAX    | Maximum even harmonics THD                  |
| 4         | %HD02 MAX   | Maximum H02 harmonic voltage magnitude, %Un |
| 5         | %HD03 MAX   | Maximum H03 harmonic voltage magnitude, %Un |
|           |             |                                             |
| 51        | %HD50 MAX   | Maximum H50 harmonic voltage magnitude, %Un |

## Appendix F Data Scales

The maximum values for volts, amps and power in the PM175 setup and in communications are limited by the voltage and current scale settings. See <u>Device Options</u> in Chapter 4 on how to change the voltage scale in your meter.

The following table defines the meter data scales.

| Scale                      | Conditions                                     | Range                                              |
|----------------------------|------------------------------------------------|----------------------------------------------------|
| Maximum voltage<br>(V max) | All configurations                             | Voltage scale $\times$ PT Ratio, V $^1$            |
| Maximum current<br>(I max) | All configurations                             | Current scale $\times$ CT Ratio, A <sup>2, 3</sup> |
| Maximum Power              | Wiring 4LN3, 3LN3, 3BLN3                       | V max $\times$ I max $\times$ 3, W                 |
| (P max) <sup>4</sup>       | Wiring 4LL3, 3LL3, 3BLL3,<br>3OP2, 3OP3, 3DIR2 | V max $\times$ I max $\times$ 2, W                 |
| Maximum<br>frequency       | 50 or 60 Hz                                    | 100 Hz                                             |

<sup>1</sup> The default voltage scale is 144V. The recommended voltage scale is 120V+20% = 144V for using with external PT's, and 690V+20% = 828V for a direct connection to power line.

- $^2$  CT Ratio = CT primary current/CT secondary current
- $^3$  The default current scale is 2 × CT secondary (2.0A with 1A secondaries and 10.0A with 5A secondaries).
- <sup>4</sup> Maximum power is rounded to whole kilowatts. With PT=1.0, it is limited to 9,999,000 W.

## Appendix G Device Diagnostic Codes

| Diagnostic<br>Code | Description                  | Reason                                                                |
|--------------------|------------------------------|-----------------------------------------------------------------------|
| 2                  | Memory/Data fault            | Hardware failure                                                      |
| 3                  | Hardware watchdog reset      | Hardware failure                                                      |
| 5                  | CPU exception                | Hardware failure                                                      |
| 6                  | Run-time software error      | Hardware failure                                                      |
| 7                  | Software watchdog<br>timeout | Hardware failure                                                      |
| 8                  | Power Down/Up                | Normal power-up sequence                                              |
| 9                  | Warm restart                 | External restart via communications or by firmware upgrade            |
| 10                 | Configuration reset          | Corrupted setup data has been replaced with the default configuration |
| 11                 | RTC fault                    | The clock time has been lost                                          |
| 13                 | Low battery                  | Battery replacement is required. With auto-reset.                     |
| 15                 | EEPROM fault                 | Hardware failure                                                      |

See <u>Device Diagnostics</u> in Chapter 4 for more information on the PM175 built-in diagnostics.